# **HP OpenView Operations**

# **Administrator's Reference**

Software Version: A.08.10 and A.08.20

**Edition 14** 

UNIX

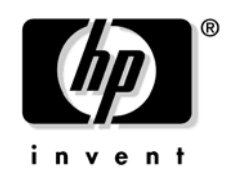

Manufacturing Part Number: none October 2006

© Copyright 1996-2006 Hewlett-Packard Development Company, L.P.

# **Legal Notices**

#### Warranty.

Hewlett-Packard makes no warranty of any kind with regard to this document, including, but not limited to, the implied warranties of merchantability and fitness for a particular purpose. Hewlett-Packard shall not be held liable for errors contained herein or direct, indirect, special, incidental or consequential damages in connection with the furnishing, performance, or use of this material.

A copy of the specific warranty terms applicable to your Hewlett-Packard product can be obtained from your local Sales and Service Office.

#### **Restricted Rights Legend.**

Use, duplication or disclosure by the U.S. Government is subject to restrictions as set forth in subparagraph (c) (1) (ii) of the Rights in Technical Data and Computer Software clause at DFARS 252.227-7013.

Hewlett-Packard Company United States of America

Rights for non-DOD U.S. Government Departments and Agencies are as set forth in FAR 52.227-19(c)(1,2).

#### **Copyright Notices.**

©Copyright 1996-2006 Hewlett-Packard Development Company, L.P., all rights reserved.

No part of this document may be copied, reproduced, or translated to another language without the prior written consent of Hewlett-Packard Company. The information contained in this material is subject to change without notice.

#### **Trademark Notices.**

Adobe® is a trademark of Adobe Systems Incorporated.

HP-UX Release 10.20 and later and HP-UX Release 11.00 and later (in both 32 and 64-bit configurations) on all HP 9000 computers are Open Group UNIX 95 branded products.

Intel386, Intel80386, Intel486, and Intel80486 are U.S. trademarks of Intel Corporation.

Intel Itanium <sup>™</sup> Logo: Intel, Intel Inside and Itanium are trademarks or registered trademarks of Intel Corporation in the U.S. and other countries and are used under license.

Java $^{\text{TM}}$  and all Java based trademarks and logos are trademarks or registered trademarks of Sun Microsystems, Inc. in the U.S. and other countries.

Microsoft® is a U.S. registered trademark of Microsoft Corporation.

MS-DOS® is a U.S. registered trademark of Microsoft Corporation.

Netscape<sup>™</sup> and Netscape Navigator<sup>™</sup> are U.S. trademarks of Netscape Communications Corporation.

OpenView® is a registered U.S. trademark of Hewlett-Packard Company.

Oracle® is a registered U.S. trademark of Oracle Corporation, Redwood City, California.

OSF, OSF/1, OSF/Motif, Motif, and Open Software Foundation are trademarks of the Open Software Foundation in the U.S. and other countries.

Pentium® is a U.S. registered trademark of Intel Corporation.

SQL\*Plus® is a registered U.S. trademark of Oracle Corporation, Redwood City, California.

UNIX® is a registered trademark of the Open Group.

Windows® and MS Windows® are U.S. registered trademarks of Microsoft Corporation.

All other product names are the property of their respective trademark or service mark holders and are hereby acknowledged.

| 1. Installing OVO Agents on the Managed Nodes               |    |
|-------------------------------------------------------------|----|
| In this Chapter                                             |    |
| Installation Requirements                                   | 39 |
| Operating System Requirements                               | 39 |
| Hardware and Software Requirements                          | 39 |
| Setting Kernel Parameters                                   | 40 |
| Types of Communication Software                             | 41 |
| Installation Tips                                           | 43 |
| Tips for Installing on Managed Nodes                        | 43 |
| Tips for Installing on the Management Server                | 47 |
| Tips for UNIX Installations                                 | 48 |
| Installing or Updating OVO Software Automatically           | 50 |
| Before You Begin                                            | 50 |
| Installing OVO Software Automatically                       | 53 |
| To Install or Update OVO Software Automatically             | 54 |
| To Change the Communication Type                            | 56 |
| Secure Shell Installation Method                            | 59 |
| Hardware and Software Requirements                          | 60 |
| To Install OVO Agent Software Using SSH Installation Method | 61 |
| De-installing OVO Software from the Managed Nodes           | 64 |
| To De-install OVO Software Automatically                    | 64 |
| To De-install the OVO Agent Software Manually               | 65 |
| Managing OVO Agent Software                                 | 66 |
| Managing Different Versions of Agent Software               | 66 |
| Displaying Versions of Available Agent Packages             | 67 |
| Displaying Versions of Installed Agent Packages             | 67 |
| Administering Managed Nodes Depending on subagent id Values | 68 |
| Removing an Older Agent Package                             |    |
| Debugging Software (De-)Installation on Managed Nodes       |    |
| Facilities for Debugging (De-)Installation                  | 72 |
| To Enable (De-)Installation Debugging                       |    |
| To Disable (De-)Installation Debugging                      | 73 |
|                                                             |    |

# 2. Configuring OVO

| In this Chapter              | 76 |
|------------------------------|----|
| About Preconfigured Elements | 77 |

| About Default Node Groups                         |     |
|---------------------------------------------------|-----|
| About Default Message Groups                      |     |
| About the Message Browser Window                  | 80  |
| About Message Ownership                           |     |
| About Template Groups                             |     |
| About Default Users                               |     |
| About Default Applications and Application Groups | 100 |
| Correlating Events                                | 109 |
| Encapsulating Logfiles                            | 110 |
| Intercepting SNMP Traps and Events                | 110 |
| Intercepting OVO Messages                         | 114 |
| Intercepting MPE/iX Console Messages              | 114 |
| Monitoring Objects                                | 115 |
| Monitoring MIB Objects from Other Communities     | 116 |
| Templates for External Interfaces                 | 116 |
| About Database Reports                            | 117 |
| Defining a Printer for Reports                    | 117 |
| Configuring Timeouts for Report Generation        | 117 |
| Generating Reports for the Internet               | 117 |
| Types of Preconfigured Administrator Reports.     | 118 |
| Defining Customized Administrator Reports         | 122 |
| Types of Preconfigured Operator Reports           | 123 |
| Defining Customized Operator Reports              | 124 |
| Generating Statistical and Trend-analysis Reports | 124 |
| About Report Security                             | 125 |
| Configuring Flexible Management Templates         | 126 |
| Locations of Flexible Management Templates        | 126 |
| Types of Flexible Management Templates            | 126 |
| Keywords for Flexible Management Templates        | 128 |
| Syntax for Flexible Management Templates.         | 133 |
| About Scheduling Templates                        | 139 |
| About the Template for Message Forwarding         | 146 |
| About HTTPS-based Event Forwarding Between        |     |
| Multiple Management Servers.                      | 150 |
| About Time Templates                              | 156 |
| Examples of Flexible Management Templates         | 161 |

### 3. Installing and Updating the OVO Configuration on the Managed Nodes

### 4. HP OpenView Performance Agent

| In this Chapter 220                   |
|---------------------------------------|
| About Other Platforms                 |
| About OVPA                            |
| Integrating Data with OVPA 222        |
| Analyzing Data with OVPA 222          |
| Logging Data with OVPA 222            |
| Customizing OVPA 223                  |
| Installation Requirements 224         |
| Hardware and Software Requirements    |
| Installing and De-installing OVPA 227 |
| Installing OVPA 227                   |
| De-installing OVPA                    |
| Preconfigured Elements                |
| Types of Applications                 |

| Types of Templates                    | 236 |
|---------------------------------------|-----|
| OVPA Documentation                    | 239 |
| Downloading and Viewing Documentation | 240 |

### 5. About OVO Interoperability

| In this Chapter                                                         | 242 |
|-------------------------------------------------------------------------|-----|
| Interoperability in Flexible Management Environments                    | 243 |
| Mixed Flexible Management with OVO 7 and OVO 8                          | 244 |
| Interoperability between OVO for UNIX and OVO for Windows               | 245 |
| Configuring OVO Agents to Send Messages to Different Management Servers | 247 |
| Forwarding OVO for Windows Messages to OVO for UNIX                     | 248 |
| Synchronize Configuration Between Servers                               | 254 |

### 6. Integrating Applications into OVO

| In this Chapter                                                 | 256 |
|-----------------------------------------------------------------|-----|
| About Application Integration                                   | 257 |
| Assigning Applications to Operators                             | 257 |
| Integrating HP Applications into OVO                            | 257 |
| Integrating Applications into OVO Components                    | 257 |
| Integrating Applications into the Application Desktop           | 258 |
| Integrating OVO Applications                                    | 258 |
| About the Plug-in for Integrated OpenView Applications          | 258 |
| Integrating NNM into OVO                                        | 259 |
| Integrating NNM Applications into OVO                           | 260 |
| Limitations of NNM Integration                                  | 260 |
| To Enable Operators to Manage IP Networks in the IP Map         | 261 |
| To Integrate "Ethernet Traffic HP" as an OV Application         | 262 |
| To Integrate "IP Activity Monitoring - Tables" as an OV Service | 263 |
| To Enable Operators to Control OVO Agents                       | 264 |
| Integrating Applications as Broadcast Commands                  | 266 |
| Requirements for Integrating Applications as Broadcast Commands | 266 |
| Distributing Application to Managed Nodes                       | 266 |
| Integrating Applications as Actions                             | 267 |
| About the Action Agent                                          | 267 |
| Requirements for Integrating Applications as Actions            | 268 |
| Distributing Actions to Managed Nodes                           | 268 |

| Integrating Monitoring Applications 26                | ;9 |
|-------------------------------------------------------|----|
| Requirements for Integrating Monitored Applications   | 39 |
| Distributing Monitored Applications to Managed Nodes  | ;9 |
| Monitoring Application Logfiles 27                    | 0  |
| Intercepting Application Messages 27                  | 1  |
| About the Message Stream Interface API 27             | 2  |
| Starting Applications and Broadcasts on Managed Nodes | '3 |
| Restrictions on Applications and Broadcasts 27        | '3 |
| Guidelines for Setting Up User Profiles               | '4 |

### 7. About Notification Services and Trouble Ticket Systems

| In this Chapter                                                  |
|------------------------------------------------------------------|
| What is a Notification Service or Trouble Ticket System? 277     |
| Notification Services                                            |
| Trouble Ticket Systems 277                                       |
| HP OpenView Service Desk 277                                     |
| Writing Scripts and Programs                                     |
| Example Script                                                   |
| Guidelines for Writing Scripts and Programs                      |
| Configuring Notification Services and Trouble Ticket Systems 280 |
| Configuring Notification Services 280                            |
| Configuring Trouble Ticket Systems 281                           |
| Parameters for Notification Services and Trouble Ticket Systems  |

#### 8. About OVO Language Support

| About Character Code Conversion in OVO 310                       |
|------------------------------------------------------------------|
| Configuring an English-language Management Server                |
| Configuring a Japanese-language Management Server                |
| About Flexible Management in a Japanese-language Environment 317 |
| Converting the Management Server to EUC                          |
| Converting the Managed Nodes to Shift JIS                        |
| About the Localized OVO                                          |
| Scope of Localization                                            |
| Configuration Upload in International Environments 320           |
| Configuration Upload in ASCII Mode 320                           |
| Default Directory for Configuration Upload 322                   |
| Troubleshooting Other Language Environments                      |
| About Windows NT/2000 Managed Nodes 324                          |
| About the PC Virtual Terminal Application 324                    |
| About Broadcast Command Output                                   |
| Localizing Object Names                                          |
| Use ASCII Characters Only 325                                    |
| Localize Labels, Not Objects                                     |

### 9. About the OVO Java-based Operator GUI

| In this Chapter                                  |
|--------------------------------------------------|
| What is the OVO Java-based Operator GUI?         |
| Comparison of the Java and Motif GUIs 330        |
| Comparison of Applications 330                   |
| Comparison of Message Browsers 330               |
| Comparison of General Features                   |
| About the ito_op Startup Options 333             |
| Timezone Settings in ito_op.bat                  |
| About the itooprc Resource File                  |
| Accessing NNM from the Java GUI                  |
| Accessing NNM on a Local System (Java GUI only)  |
| Accessing NNM from a Remote System               |
| About OV Applications Available from the OVO GUI |
| Configuring NNM Access with Command-line Tools   |
| About the Controller Tool                        |
| About the Node Mapping Tool 348                  |

| Accessing Joyw                                                        |
|-----------------------------------------------------------------------|
| To Access the Default IP Map with Jovw                                |
| To Access Other IP Maps with Jovw                                     |
| Configuring Backup Management Servers for the Java GUI                |
| Operating with the Java GUI From Other Java Applications              |
| Global Property Files in the Java GUI                                 |
| Enabling Global Property Files                                        |
| Using Individual Settings with Global Property Files                  |
| Polling Global Configuration Changes                                  |
| Secure HTTPS-based Java GUI Communication                             |
| Establishing a Secure Communication                                   |
| Configuring the opcuihttps Process                                    |
| Configuring the HTTPS-based Java GUI Connection Through Firewalls 364 |
| Assigning Java GUI Operator Defaults                                  |
| To Assign Operator Defaults                                           |
| Tips for Improved Performance                                         |
| Identifying Logged-on Java GUI Users                                  |
| About Security Exception Warnings 369                                 |

### **10. About OVO Processes**

| In this Chapter                                 |
|-------------------------------------------------|
| About Communication in OVO 373                  |
| About Management Server Processes               |
| Types of Processes on the Management Server     |
| Types of Process Files on the Management Server |
| About Managed Node Processes 381                |
| Types of Processes on the Managed Node          |
| Types of Process Files on the Managed Node      |
| Location of Process Files on the Managed Node   |
| Types of OVO Agent Configuration Files          |
| Location of OVO Agent Configuration Files 388   |
| About Process Security                          |
| About Process Authentication 389                |
| Example of Process Authentication               |
| About Process Authentication Requirements       |

| 11. | Tuning | and | Troub | leshoo | ting | <b>OVO</b> |
|-----|--------|-----|-------|--------|------|------------|
|-----|--------|-----|-------|--------|------|------------|

| In this Chapter                                                                 | 394 |
|---------------------------------------------------------------------------------|-----|
| Getting More Information                                                        | 395 |
| Troubleshooting HP OpenView                                                     | 395 |
| Troubleshooting HP OpenView Performance Agent                                   | 395 |
| Troubleshooting on the Management Server                                        | 395 |
| Tuning Performance                                                              | 396 |
| Improving the Performance of the SNMP Management Platform                       | 396 |
| Improving the Performance of the Database                                       | 397 |
| Improving the Performance of OVO                                                | 398 |
| Improving the Startup Performance of the Motif GUI                              | 400 |
| Troubleshooting Problems                                                        | 401 |
| About General Issues                                                            | 401 |
| Preventing Problems                                                             | 401 |
| Identifying the Installed Version of OVO                                        | 403 |
| Tracing Problems                                                                | 405 |
| Analyzing Symptoms                                                              | 406 |
| Reporting Errors                                                                | 407 |
| Solving Oracle Database Problems                                                | 413 |
| If opcdbinst or opcdbinit Fails                                                 | 413 |
| If You Cannot Start an OVO Process                                              | 414 |
| If You Cannot Start an Oracle Database                                          | 415 |
| If You Cannot Create an Oracle Database                                         | 415 |
| Solving OVO Server Problems                                                     | 416 |
| If the OVO Management Server Status is Corrupted                                | 416 |
| If Old Messages are Sent to the External Trouble Ticket System                  | 417 |
| If HP OpenView Cannot Resolve a Hostname                                        | 417 |
| Solving OVO GUI Problems on the Management Server                               | 418 |
| If HP OpenView Help Processes are Still Running after OVO GUI Shutdown $\ldots$ | 418 |
| HP OpenView Window Objects are Hidden                                           | 418 |
| If HP OpenView Icon Labels are Not Updated                                      | 419 |
| If "Set User ID" Error Messages Display at OVO GUI Startup                      | 419 |
| If OVO GUI Processes are Still Running after OVO GUI Shutdown                   | 420 |
| Solving OVO Installation Problems on UNIX Managed Nodes                         | 421 |
| If You are Prompted for a Password after Entering a Valid Password              | 421 |
| Solving Problems with Mixed-case Node Names                                     | 422 |

| Solving Installation Problems on MPE/iX Managed Nodes 42                | 23         |
|-------------------------------------------------------------------------|------------|
| If an Installation Aborts Because the MPE/iX System Name is Unknown 42  | 23         |
| If an Installation Aborts Because of Interactive Login/Logout UDC 42    | 24         |
| If Starting an X-Application Causes an Unknown Node Error               | 24         |
| If You Cannot Install Agent Software on the Managed Node                | 25         |
| If an OVO Configuration is Not Installed on the Managed Node            | 25         |
| Solving Installation Problems on Windows Managed Nodes                  | 27         |
| When Windows Managed Nodes Generate Authorization Errors 42             | 27         |
| Solving Runtime Problems on All Managed Nodes 43                        | 30         |
| If OVO Does Not Work as Expected After an Operating System Upgrade 43   | 30         |
| If an OVO Configuration is Not Installed on the Managed Node            | 31         |
| If OVO Does Not Work as Expected After Application Upgrade 43           | 32         |
| If You Cannot Start an X-Application on a Managed Node                  | 32         |
| If You Cannot Start an Application from the Application Desktop 43      | 33         |
| If You Cannot Broadcast a Command or Start an Application               | 35         |
| If You Cannot Call I/O Applications from the Virtual Terminal           | 37         |
| If OVO Agents are Corrupted 43                                          | 38         |
| Solving Runtime Problems on UNIX Managed Nodes 44                       | 14         |
| If Actions Do Not Terminate 44                                          | 14         |
| If You Cannot Distribute Action Scripts or Programs 44                  | 15         |
| If a User's Profile is Not Executed as Expected                         | <b>16</b>  |
| If You Cannot Execute Scripts or Actions on the Managed Nodes 44        | <b>16</b>  |
| If Semaphores are Not Set Up Properly in the Kernel                     | <b>1</b> 7 |
| Solving Runtime Problems on MPE/iX Managed Nodes 44                     | <b>1</b> 8 |
| If Command Broadcasting and Application Startup are Slow 44             | 18         |
| If You Cannot Replace Current Commands when                             |            |
| Distributing Scripts or Programs 44                                     | <b>19</b>  |
| If a Command Broadcast and Application Startup Do Not Terminate 45      | 50         |
| If Operator-initiated Actions Return Invalid Status                     | 51         |
| If an Action Does Not Terminate 45                                      | 51         |
| If a Critical Error Message 30-511 Displays During Scheduled Actions 45 | 52         |
| If Setting the Port Range for MPE/iX Managed Nodes Has No Effect 45     | 52         |
| If Errors Occur When Executing vt3k Applications                        | 53         |
| Solving Problems with RPC Daemons or Local Location Brokers 45          | 55         |
| If a Control Agent Does Not Come up on a Node                           | 55         |
| Solving Problems with the Embedded Performance Component 45             | 56         |

| Enabling and Disabling 45                                                     | 6          |
|-------------------------------------------------------------------------------|------------|
| Starting and Stopping 45                                                      | <i>i</i> 9 |
| Database Storage 46                                                           | 50         |
| Status Logs                                                                   | 52         |
| Running the Embedded Performance Component under an Alternative User 46       | 53         |
| Accessing the MIB of the Managed Node 46                                      | 54         |
| Setting the Community Name in opcinfo 46                                      | 54         |
| Setting the Community Name in the Configuration File for the SNMP Daemon . 46 | 55         |
| Solving OVO Installation Problems with Multi-homed Hosts 46                   | 6          |
| Specifying an IP Address 46                                                   | 6          |
| Example Output for the netstat(1) Command 46                                  | 6          |
| About Point-to-Point and Ethernet Problems 46                                 | 57         |
| If Your Name Service Configuration is Incomplete                              | 58         |
| If You Have IP Connectivity Problems 47                                       | 2          |
| Solving NFS Problems                                                          | /5         |

### 12. About OVO Security

| In this Chapter                       |
|---------------------------------------|
| Types of Security                     |
| About System Security 480             |
| Guidelines for System Security 480    |
| About Network Security                |
| About HTTPS Security 483              |
| About DCE Security                    |
| About RPC Authentication 489          |
| About OVO Process Security 491        |
| About Secure Shell (SSH) 493          |
| About Security in OVO Operations 494  |
| Accessing OVO                         |
| About File Access and Permissions 495 |
| About GUI Permissions 496             |
| About Program Security 497            |
| About Database Security 498           |
| Starting Applications 499             |
| About PAM Authentication 500          |
| About Remote Access                   |

|   | About Passwords on DCE Managed Nodes                | 505 |
|---|-----------------------------------------------------|-----|
|   | Assigning Passwords on Managed Nodes                | 507 |
|   | Protecting Configuration Distribution.              | 508 |
|   | Protecting Automatic and Operator-initiated Actions | 509 |
|   | Protecting Remote Actions                           | 510 |
|   | About Queue Files.                                  | 512 |
| A | bout Security in OVO Auditing                       | 513 |
|   | Types of Audit Modes                                | 513 |
|   | Types of Audit Levels                               | 514 |
|   | Audit Areas                                         | 515 |
| C | reating the OVO GUI Startup Message                 | 517 |
|   | OVO GUI Startup Message Considerations              | 518 |
|   | To Create the OVO GUI Startup Message               | 518 |
|   |                                                     |     |

### 13. Maintaining OVO

| In this Chapter                                         |
|---------------------------------------------------------|
| Maintaining the Management Server 520                   |
| Maintaining the Managed Nodes 520                       |
| Maintaining Licenses and Hostnames 520                  |
| Downloading Configuration Data 521                      |
| Methods for Downloading Configuration Data 521          |
| Parts of the Configuration to be Downloaded 521         |
| About the Download Configuration Data Window            |
| Backing up Data on the Management Server 524            |
| Redistributing Scripts to All Managed Nodes 524         |
| About Backup and Recover Tools 524                      |
| About Archive Log Mode in Oracle 524                    |
| About Offline Backups 525                               |
| About Automatic Backups 526                             |
| Recovering Configuration Data after an Automatic Backup |
| Maintaining a Database                                  |
| Configuring a Database on Multiple Disks                |
| To Move Oracle Control Files to the Second Disk         |
| To Create Another Set of Mirrored Online Redo Logs      |
| Maintaining the HP OpenView Platform                    |
| Maintaining OVO Directories and Files                   |

| Maintaining the Managed Nodes                                                                                                    | 543                                                                                                    |
|----------------------------------------------------------------------------------------------------|----------------------------------------------------------------------------------------------------|
| About Managed Node Directories with Runtime Data                                                                                                    | 544                                                                                                    |
| Location of Local Logfiles                                                                                                    | 545                                                                                                    |
| Maintaining Licenses.                                                                                                    | 548                                                                                                    |
| Advantages of OVKey Licenses                                                                                                    | 548                                                                                                    |
| Replacing Instant On Licenses with OVKey Licenses                                                                                                    | 548                                                                                                    |
| Types of Licenses                                                                                                    | 548                                                                                                    |
| About the Command-line License Maintenance Tool                                                                                                    | 550                                                                                                    |
| Changing Hostnames and IP Addresses                                                                                                    | 551                                                                                                    |
| To Change the Hostname or IP Address of the Management Server                                                                                                    | 552                                                                                                    |
| To Change the Hostname or IP Address of a Managed Node                                                                                                    | 559                                                                                                    |
| Changing Hostnames and IP Addresses in a Cluster Environment                                                                                                    | 563                                                                                                    |
| To Change the Virtual Hostname or IP Address of the Management Server                                                                                                    | 564                                                                                                    |
| To Reconfigure the OVO Management Server After                                                                                                    |                                                                                                    |
| Changing its Virtual Hostname or IP Address                                                                                                    | 568                                                                                                    |
| To Change the Hostname or IP Address of a Managed Node                                                                                                    | 575                                                                                                    |
|                                                                                                    |                                                                                                    |
|                                                                                                    |                                                                                                    |
| 14. Administration of the OVO Management Server in a Cluster Environ                                                                                                    | nment                                                                                                    |
| 14. Administration of the OVO Management Server in a Cluster Environ<br>In this Chapter                                                                                                    | 1 <b>ment</b><br>580                                                                                                    |
| 14. Administration of the OVO Management Server in a Cluster Enviror         In this Chapter         About the Cluster Architecture                                                                                                    | 1 <b>ment</b><br>580<br>581                                                                                                    |
| 14. Administration of the OVO Management Server in a Cluster Enviror         In this Chapter         About the Cluster Architecture         The OVO Management Server Running as an HA Resource Group                                                                                                    | 1ment<br>580<br>581<br>582                                                                                                    |
| 14. Administration of the OVO Management Server in a Cluster Enviror         In this Chapter         About the Cluster Architecture         The OVO Management Server Running as an HA Resource Group         Concepts                                                                                                    | <b>iment</b> <ol> <li>580</li> <li>581</li> <li>582</li> <li>582</li> </ol>                                                                                                    |
| 14. Administration of the OVO Management Server in a Cluster Enviror         In this Chapter.         About the Cluster Architecture.         The OVO Management Server Running as an HA Resource Group.         Concepts         Starting, Stopping, and Switching HA Resource Group.                                                                                                    | <b>ment</b> 580 581 582 582 583                                                                                                    |
| 14. Administration of the OVO Management Server in a Cluster Enviror         In this Chapter         About the Cluster Architecture         The OVO Management Server Running as an HA Resource Group         Concepts         Starting, Stopping, and Switching HA Resource Group         Manual Operations for Starting, Stopping and Monitoring OVO Management Server                                                                                                    | 580<br>581<br>582<br>582<br>583<br>Server                                                                                                    |
| 14. Administration of the OVO Management Server in a Cluster Enviror         In this Chapter.         About the Cluster Architecture.         The OVO Management Server Running as an HA Resource Group.         Concepts         Starting, Stopping, and Switching HA Resource Group.         Manual Operations for Starting, Stopping and Monitoring OVO Management Server                                                                                                    | 580<br>581<br>582<br>582<br>582<br>583<br>Server<br>585                                                                                                    |
| 14. Administration of the OVO Management Server in a Cluster Enviror         In this Chapter.         About the Cluster Architecture.         The OVO Management Server Running as an HA Resource Group.         Concepts         Starting, Stopping, and Switching HA Resource Group.         Manual Operations for Starting, Stopping and Monitoring OVO Management Sin a Cluster Environment.         Switchover Example                                                                                                    | ment            580            581            582            582            583           Server             585            587                                                                             |
| 14. Administration of the OVO Management Server in a Cluster Enviror         In this Chapter         About the Cluster Architecture         The OVO Management Server Running as an HA Resource Group         Concepts         Starting, Stopping, and Switching HA Resource Group         Manual Operations for Starting, Stopping and Monitoring OVO Management         in a Cluster Environment         Switchover Example         Switchover Procedure                                                                                                    | Iment            580            581            582            582            583           Server             585            587            588                                                             |
| 14. Administration of the OVO Management Server in a Cluster Enviror         In this Chapter.         About the Cluster Architecture.         The OVO Management Server Running as an HA Resource Group.         Concepts         Starting, Stopping, and Switching HA Resource Group.         Manual Operations for Starting, Stopping and Monitoring OVO Management Server Environment.         Switchover Example         Switchover Procedure         Troubleshooting OVO in a Cluster Environment.                                                                                                    | ment            580            581            582            582            583           Server         585            587            588            588                                                   |
| 14. Administration of the OVO Management Server in a Cluster Enviror         In this Chapter.         About the Cluster Architecture.         The OVO Management Server Running as an HA Resource Group.         Concepts         Starting, Stopping, and Switching HA Resource Group.         Manual Operations for Starting, Stopping and Monitoring OVO Management S         in a Cluster Environment.         Switchover Example         Switchover Procedure         Troubleshooting OVO in a Cluster Environment.         HA Resource Group Cannot Be Started on a Particular Cluster Node                                                                                                    |                                                                                                    |
| 14. Administration of the OVO Management Server in a Cluster Enviror         In this Chapter         About the Cluster Architecture         The OVO Management Server Running as an HA Resource Group         Concepts         Starting, Stopping, and Switching HA Resource Group         Manual Operations for Starting, Stopping and Monitoring OVO Management Server Environment         Switchover Example         Switchover Procedure         Troubleshooting OVO in a Cluster Environment.         HA Resource Group Cannot Be Started on a Particular Cluster Node         Monitored OVO Management Server Processes Cause an Unwanted Switchover                                                                                                    |                                                                                                    |
| 14. Administration of the OVO Management Server in a Cluster Enviror         In this Chapter         About the Cluster Architecture.         The OVO Management Server Running as an HA Resource Group.         Concepts         Starting, Stopping, and Switching HA Resource Group.         Manual Operations for Starting, Stopping and Monitoring OVO Management S         in a Cluster Environment.         Switchover Example         Switchover Procedure         Troubleshooting OVO in a Cluster Environment.         HA Resource Group Cannot Be Started on a Particular Cluster Node         Monitored OVO Management Server HA Resource Group                                                                                                    |                                                                                                    |
| 14. Administration of the OVO Management Server in a Cluster Enviror         In this Chapter.         About the Cluster Architecture.         The OVO Management Server Running as an HA Resource Group.         Concepts         Starting, Stopping, and Switching HA Resource Group.         Manual Operations for Starting, Stopping and Monitoring OVO Management Server Example         Switchover Example         Switchover Procedure         Troubleshooting OVO in a Cluster Environment.         HA Resource Group Cannot Be Started on a Particular Cluster Node         Monitored OVO Management Server Processes Cause an Unwanted Switchover         OVO Management Server HA Resource Group         Preconfigured Elements.                                                   |                                                                                                    |
| 14. Administration of the OVO Management Server in a Cluster Enviror         In this Chapter.         About the Cluster Architecture.         The OVO Management Server Running as an HA Resource Group.         Concepts         Starting, Stopping, and Switching HA Resource Group.         Manual Operations for Starting, Stopping and Monitoring OVO Management Sin a Cluster Environment.         Switchover Example         Switchover Procedure         Troubleshooting OVO in a Cluster Environment.         HA Resource Group Cannot Be Started on a Particular Cluster Node         Monitored OVO Management Server Processes Cause an Unwanted Switchover         OVO Management Server HA Resource Group         Preconfigured Elements.         Templates and Template Groups | Iment          580          581          582          582          583         Server           585          587          588          589          589          589          593          594          594 |

#### A. About OVO Managed Node APIs and Libraries

| In this Appendix                 | 598 |
|----------------------------------|-----|
| About OVO APIs on Managed Nodes  | 599 |
| About OVO Managed Node Libraries | 600 |

#### **B.** About OVO Tables and Tablespaces in the Database

| In this Appendix                                       | 602 |
|--------------------------------------------------------|-----|
| About OVO Tables and Tablespaces in an Oracle Database | 603 |
| About non-OVO Tables and Tablespaces                   | 608 |

#### C. About OVO Man Pages

| In this Appendix                                | 612 |
|-------------------------------------------------|-----|
| Accessing and Printing Man Pages                | 613 |
| To Access an OVO Man Page from the Command Line | 613 |
| To Print a Man Page from the Command Line       | 613 |
| To Access the Man Pages in HTML Format          | 613 |
| Man Pages in OVO                                | 614 |
| Man Pages for OVO APIs                          | 618 |
| Man Pages for HP OpenView Service Navigator     | 619 |
|                                                 |     |
| Index                                           | 621 |

# **Printing History**

The printing date and part number of the manual indicate the edition of the manual. The printing date will change when a new edition is printed. Minor changes may be made at reprint without changing the printing date. The part number of the manual will change when extensive changes are made.

Manual updates may be issued between editions to correct errors or document product changes. To ensure that you receive the updated or new editions, you should subscribe to the appropriate product support service. See your HP sales representative for details.

| First Edition:     | June 1996      |
|--------------------|----------------|
| Second Edition:    | August 1997    |
| Third Edition:     | February 1999  |
| Fourth Edition:    | September 1999 |
| Fifth Edition:     | June 2000      |
| Sixth Edition:     | January 2002   |
| Seventh Edition    | April 2002     |
| Eighth Edition     | June 2004      |
| Ninth Edition      | September 2004 |
| Tenth Edition      | April 2005     |
| Eleventh Edition   | June 2005      |
| Twelfth Edition    | November 2005  |
| Thirteenth Edition | August 2006    |
| Fourteenth Edition | October 2006   |

# Preface

This guide explains HP OpenView Operations (OVO) for UNIX to the OVO administrator who installs, administers, and troubleshoots OVO systems.

### What this Guide Does

This guide explains agent installation, first-time configuration, agent de-installation, tuning, and troubleshooting to OVO administrators.

### Who Should Read this Guide

This guide is for the OVO administrator who installs OVO on the managed nodes, and is responsible for administering and troubleshooting the OVO system. The guide assumes you have a sound knowledge of HP-UX or Sun Solaris system, as well as network administration and troubleshooting.

### Authority Required to Use this Guide

To use this guide, you should have authority to do the following:

- **U**pdate the system with new software
- **D** Perform remote logins to other systems
- □ Search, locate, and edit ASCII files

#### Knowledge Required to Use this Guide

To use this guide, you should be thoroughly familiar with the following:

- □ File system organization
- $\Box$  X applications
- □ HP OpenView NNM platform user interface and services
- **D**atabase administration
- □ OVO concepts

### **About Related Documents**

For information about how to install OVO on the management server or upgrade an earlier version of OVO, see the OVO Installation Guide for the Management Server. For information about OVO concepts, see the OVO Concepts Guide.

# Conventions

The following typographical conventions are used in this manual.

 Table 1
 Typographical Conventions

| Font     | Meaning                                                                                                    | Example                                                                                    |
|----------|----------------------------------------------------------------------------------------------------|--------------------------------------------------------------------------------------------|
| Italic   | Book or manual titles, and man page<br>names                                                                                                    | Refer to the OVO Administrator's Reference and the $opc(1M)$ manpage for more information. |
|          | Emphasis                                                                                                    | You <i>must</i> follow these steps.                                                        |
|          | Variable that you must supply when entering a command                                                                                                    | At the prompt, enter <b>rlogin</b> <i>username</i> .                                       |
|          | Parameters to a function                                                                                                    | The <i>oper_name</i> parameter returns an integer response.                                |
| Bold     | New terms                                                                                                    | The HTTPS agent observes                                                                   |
| Computer | Text and other items on the computer screen                                                                                                    | The following system message displays:                                                     |
|          |                                                                                                    | Are you sure you want to remove current group?                                             |
|          | Command names                                                                                                    | Use the grep command                                                                       |
|          | Function names                                                                                                    | Use the opc_connect() function to connect                                                  |
|          | File and directory names                                                                                                    | /opt/OV/bin/OpC/                                                                           |
|          | Process names                                                                                                    | Check to see if opcmona is running.                                                        |
|          | Window/dialog-box names                                                                                                    | In the Add Logfile window                                                                  |
|          | Menu name followed by a colon (:)<br>means that you select the menu,<br>then the item. When the item is<br>followed by an arrow (->), a<br>cascading menu follows. | Select Actions: Filtering -><br>All Active Messages from the<br>menu bar.                  |

| Table 1 | <b>Typographical Conventions</b> | (Continued) |
|---------|----------------------------------|-------------|
|         | <b>VI 0 I</b>                    | (,          |

| Font             | Meaning                       | Example                                   |
|------------------|-------------------------------|-------------------------------------------|
| Computer<br>Bold | Text that you enter           | At the prompt, enter <b>ls</b> - <b>l</b> |
| Кеусар           | Keyboard keys                 | Press <b>Return</b> .                     |
| [Button]         | Buttons in the user interface | Click [OK].                               |

# **OVO Documentation Map**

HP OpenView Operations (OVO) provides a set of manuals and online help that help you to use the product and to understand the concepts underlying the product. This section describes what information is available and where you can find it.

### **Electronic Versions of the Manuals**

All the manuals are available as Adobe Portable Document Format (PDF) files in the documentation directory on the OVO product CD-ROM.

With the exception of the *OVO Software Release Notes*, all the manuals are also available in the following OVO web-server directory:

http://<management\_server>:3443/ITO\_DOC/<lang>/manuals/\*.pdf

In this URL, <management\_server> is the fully-qualified hostname of your management server, and <lang> stands for your system language, for example, C for the English environment and japanese for the Japanese environment.

Alternatively, you can download the manuals from the following website:

http://ovweb.external.hp.com/lpe/doc\_serv

Watch this website regularly for the latest edition of the OVO Software Release Notes, which gets updated every 2-3 months with the latest news such as additionally supported OS versions, latest patches and so on.

# **OVO Manuals**

This section provides an overview of the OVO manuals and their contents.

| Manual                                                 | Description                                                                                                    | Media    |
|--------------------------------------------------------|----------------------------------------------------------------------------------------------------|----------|
| OVO Installation Guide for                             | Designed for administrators who install OVO software                                                                                                    | Hardcopy |
| ine management Server                                  | configuration.                                                                                                    | PDF      |
|                                                        | This manual describes:                                                                                                    |          |
|                                                        | Software and hardware requirements                                                                                                    |          |
|                                                        | Software installation and de-installation     instructions                                                                                                    |          |
|                                                        | Configuration defaults                                                                                                    |          |
| OVO Concepts Guide                                     | Provides you with an understanding of OVO on two                                                                                                    | Hardcopy |
|                                                        | structure of OVO. As an administrator, you gain an<br>insight into the setup and configuration of OVO in your<br>own environment.                                                                                                   | PDF      |
| OVO Administrator's<br>Reference                       | Designed for administrators who install OVO on the<br>managed nodes and are responsible for OVO<br>administration and troubleshooting. Contains<br>conceptual and general information about the OVO<br>DCE/NCS-based managed nodes. | PDF only |
| OVO DCE Agent Concepts<br>and Configuration Guide      | Provides platform-specific information about each DCE/NCS-based managed-node platform.                                                                                                    | PDF only |
| OVO HTTPS Agent<br>Concepts and Configuration<br>Guide | Provides platform-specific information about each<br>HTTPS-based managed-node platform.                                                                                                    | PDF only |
| OVO Reporting and<br>Database Schema                   | Provides a detailed description of the OVO database<br>tables, as well as examples for generating reports from<br>the OVO database.                                                                                                 | PDF only |
| OVO Entity Relationship<br>Diagrams                    | Provides you with an overview of the relationships<br>between the tables and the OVO database.                                                                                                    | PDF only |

| Table 2 | <b>OVO Manuals (Continued)</b> |
|---------|--------------------------------|
|---------|--------------------------------|

| Manual                                                            | Description                                                                                                    | Media           |
|-------------------------------------------------------------------|----------------------------------------------------------------------------------------------------|-----------------|
| OVO Java GUI Operator's<br>Guide                                  | Provides you with a detailed description of the OVO<br>Java-based operator GUI and the Service Navigator.<br>This manual contains detailed information about general<br>OVO and Service Navigator concepts and tasks for OVO<br>operators, as well as reference and troubleshooting<br>information. | PDF only        |
| Service Navigator Concepts<br>and Configuration Guide             | Provides information for administrators who are<br>responsible for installing, configuring, maintaining, and<br>troubleshooting the HP OpenView Service Navigator.<br>This manual also contains a high-level overview of the                                                                        | Hardcopy<br>PDF |
|                                                                   | concepts behind service management.                                                                                                    |                 |
| OVO Software Release Notes                                        | <ul> <li>Describes new features and helps you:</li> <li>Compare features of the current software with features of previous versions.</li> <li>Determine system and software compatibility.</li> <li>Solve known problems.</li> </ul>                                                                | PDF only        |
| OVO Supplementary Guide<br>to MPE / iX Templates                  | Describes the message source templates that are<br>available for the MPE/iX managed nodes. This guide is<br>not available for OVO on Solaris.                                                                                                    | PDF only        |
| Managing Your Network<br>with HP OpenView Network<br>Node Manager | Designed for administrators and operators. This manual<br>describes the basic functionality of the HP OpenView<br>Network Node Manager, which is an embedded part of<br>OVO.                                                                                                    | Hardcopy<br>PDF |
| OVO Database Tuning                                               | This ASCII file is located on the OVO management<br>server at the following location:                                                                                                    | ASCII           |
|                                                                   | , <u> </u>                                                                                                    |                 |

# **Additional OVO-related Products**

This section provides an overview of the OVO-related manuals and their contents.

#### Table 3 Additional OVO-related Manuals

| Manual                                                                                                    | Description                                                                          | Media           |  |
|----------------------------------------------------------------------------------------------------|--------------------------------------------------------------------------------------|-----------------|--|
| HP OpenView Operations                                                                                                    | HP OpenView Operations for UNIX Developer's Toolkit                                  |                 |  |
| If you purchase the HP OpenV<br>documentation set, as well as                                                                                                    | View Operations for UNIX Developer's Toolkit, you receive the the following manuals: | e full OVO      |  |
| OVO Application Integration<br>Guide                                                                                                    | Suggests several ways in which external applications can<br>be integrated into OVO.  | Hardcopy<br>PDF |  |
| OVO Developer's Reference                                                                                                    | Provides an overview of all the available application programming interfaces (APIs). | Hardcopy        |  |
|                                                                                                    | programming interfaces (11 15).                                                      | PDF             |  |
| HP OpenView Event Correlation Designer for NNM and OVO                                                                                                    |                                                                                      |                 |  |
| If you purchase HP OpenView Event Correlation Designer for NNM and OVO, you receive the following additional documentation. Note that HP OpenView Event Correlation Composer is an integral part of NNM and OVO. OV Composer usage in the OVO context is described in the OS-SPI documentation. |                                                                                      |                 |  |
| HP OpenView ECS                                                                                                    | Explains how to use the ECS Designer product in the                                  | Hardcopy        |  |
| Configuring Circuits for<br>NNM and OVO                                                                                                    | NNM and OVO environments.                                                            | PDF             |  |

### **OVO Online Information**

The following information is available online.

#### Table 4OVO Online Information

| Online Information                                                       | Description                                                                                                    |
|--------------------------------------------------------------------------|----------------------------------------------------------------------------------------------------|
| HP OpenView Operations<br>Administrator's Guide to<br>Online Information | Context-sensitive help system contains detailed help for each window<br>of the OVO administrator Motif GUI, as well as step-by-step<br>instructions for performing administrative tasks.                                                                                                  |
| HP OpenView Operations<br>Operator's Guide to Online<br>Information      | Context-sensitive help system contains detailed help for each window<br>of the OVO operator Motif GUI, as well as step-by-step instructions<br>for operator tasks.                                                                                                    |
| HP OpenView Operations<br>Java GUI Online<br>Information                 | HTML-based help system for the OVO Java-based operator GUI and<br>Service Navigator. This help system contains detailed information<br>about general OVO and Service Navigator concepts and tasks for<br>OVO operators, as well as reference and troubleshooting information.             |
| HP OpenView Operations<br>Man Pages                                      | Manual pages available online for OVO. These manual pages are also<br>available in HTML format.<br>To access these pages, go to the following location (URL) with your<br>web browser:                                                                                                    |
|                                                                          | http:// <management_server>:3443/ITO_MAN<br/>In this URL, the variable <management_server> is the fully-qualified<br/>hostname of your management server. Note that the man pages for<br/>the OVO HTTPS-agent are installed on each managed node.</management_server></management_server> |

# **About OVO Online Help**

This preface describes online documentation for the HP OpenView Operations (OVO) Motif and the Java operator graphical user interfaces (GUIs).

## **Online Help for the Motif GUI**

Online information for the HP OpenView Operations (OVO) Motif graphical user interface (GUI) consists of two separate volumes, one for operators and one for administrators. In the operator's volume you will find the HP OpenView OVO Quick Start, describing the main operator windows.

### **Types of Online Help**

The operator and administrator volumes include the following types of online help:

#### Task Information

Information you need to perform tasks, whether you are an operator or an administrator.

#### Icon Information

Popup menus and reference information about OVO icons. You access this information with a right-click of your mouse button.

#### **G** Error Information

Information about errors displayed in the OVO Error Information window. You can access context-sensitive help when an error occurs. Or you can use the number provided in an error message to perform a keyword search within the help system.

#### □ Search Utility

Index search utility that takes you directly to topics by name.

#### □ Glossary

Glossary of OVO terminology.

#### □ Help Instructions

Instructions about the online help system itself for new users.

#### Printing Facility

Printing facility, which enables you to print any or all topics in the help system. (An HP LaserJet printer or a compatible printer device is required to print graphics.)

### **To Access Online Help**

You can access the help system in any of the following ways:

□ F1 Key

Press  $\ensuremath{\mathsf{F1}}$  while the cursor is in any active text field or on any active button.

#### Help Button

Click [Help] at the bottom of any window.

#### Help Menu

Open the drop-down Help menu from the menu bar.

#### **Gamma** Right Mouse Click

Click a symbol, then right-click the mouse button to access the  ${\tt Help}$  menu.

You can then select task lists, which are arranged by activity, or window and field lists. You can access any topic in the help volume from every help screen. Hyperlinks provide related information on other help topics.

You can also access context-sensitive help in the Message Browser and Message Source Templates window. After selecting Help: On Context from the menu, the cursor changes into a question mark, which you can then position over the area about which you want help. When you click the mouse button, the corresponding help page is displayed in its help window.

# Online Help for the Java GUI and Service Navigator

The online help for the HP OpenView Operations (OVO) Java graphical user interface (GUI), including Service Navigator, helps operators to become familiar with and use the OVO product.

### **Types of Online Help**

The online help for the OVO Java GUI includes the following information:

Tasks

Step-by-step instructions.

#### Concepts

Introduction to the key concepts and features.

#### □ References

Detailed information about the product.

#### □ Troubleshooting

Solutions to common problems you might encounter while using the product.

□ Index

Alphabetized list of topics to help you find the information you need, quickly and easily.

### Viewing a Topic

To view any topic, open a folder in the left frame of the online documentation window, then click the topic title. Hyperlinks provide access to related help topics.

#### Accessing the Online Help

To access the help system, select Help: Contents from the menu bar of the Java GUI. A web browser opens and displays the help contents.

**NOTE** To access online help for the Java GUI, you must first configure OVO to use your preferred browser.
## 1 Installing OVO Agents on the Managed Nodes

## In this Chapter

This chapter gives general instructions on how to install the HP OpenView Operations (OVO) agent software on the supported managed nodes.

The installation procedures assume that you have already installed and configured the database and OVO on the management server, as described in the OVO Installation Guide for the Management Server.

## **Installation Requirements**

This section describes the operating system, hardware, and software requirements for installing OVO agents on the managed nodes.

## **Operating System Requirements**

For a detailed list of the specific versions of the various agent operating systems that are supported by OVO, see the OVO Installation Guide for the Management Server.

## Hardware and Software Requirements

For details about the hardware and software requirements for each supported managed node platform, see the OVO DCE Agent Concepts and Configuration Guide.

## **Setting Kernel Parameters**

Before installing OVO on UNIX systems, make sure the kernel parameters are set correctly. Although system default values are normally sufficient, the logfile encapsulator sometimes requires that the number of open files be increased.

Table 1-1 gives values for kernel parameters on HP-UX managed nodes. Other UNIX-based agent platforms generally require similar values.

# **NOTE** For information about recommended kernel parameters for Sun Solaris managed nodes, refer to the Chapter "About Sun Solaris Managed Nodes" of the OVO DCE Agent Concepts and Configuration Guide.

#### Table 1-1 Important Kernel Parameters for Managed Nodes

| Parameter | Description                   | Minimum Value   |
|-----------|-------------------------------|-----------------|
| nfile     | Maximum number of open files. | 20 <sup>a</sup> |
| semmns    | Required semaphores.          | 20              |
| shmmax    | Maximum shared memory.        | None required.  |
| msgmni    | Message queues.               | None required.  |
| nflocks   | File locks.                   | 10              |

a. This number depends on several factors. Normally a value of 20 per process is sufficient. However, the more logfiles that are configured for the logfile encapsulator, the more file descriptors are needed. Normally, one logfile requires about one file descriptor. Any actions that result in processes being started on the managed node need additional file descriptors.

## **Types of Communication Software**

To communicate between the management server and the client nodes, OVO can use one of the following mechanisms:

- □ HTTPS
- Distributed Computing Environment (DCE)
- □ Network Computing System (NCS)
- □ SunRPC

By default, processes running on the OVO management server communicate using DCE. However, processes on the agents can communicate with the management server using either DCE or NCS. Wherever possible, use DCE. Novell NetWare managed nodes always use SunRPC.

## About HTTPS

HTTPS 1.1 based communications is the latest communication technology used by HP for OpenView products and allows applications to exchange data between heterogeneous systems. HTTP/SSL is the default communication type for new OVO nodes.

## About DCE

For more information about the required version of DCE for your managed node platform, see the OVO DCE Agent Concepts and Configuration Guide.

If DCE runtime is not available with your other agent platforms, you will need to use NCS 1.5.1 with the Local Location Broker Daemon (llbd) instead of dced/rpcd running on the managed node.

**NOTE** *HP-UX only*: Beginning with DCE version 1.4.1, the DCE daemon (dced) replaces the RPC daemon (rpcd).

## About NCS

For platforms that support the NCS communication type, if NCS runtime is not found on the managed node during installation, OVO automatically installs the needed NCS components (the llbd and lb\_admin programs) on NCS nodes.

## About SunRPC

SunRPC is automatically installed on HP-UX and Solaris management servers to enable communication with Novell NetWare managed nodes. OVO installs SunRPC on Novell NetWare nodes, if it is not already installed.

## **Installation Tips**

This section describes tips for installing OVO agents on managed nodes, on the management server, and on UNIX managed nodes.

## **Tips for Installing on Managed Nodes**

When installing on the managed nodes, follow these guidelines:

## □ Install on All Managed Nodes

Whenever possible, install the latest OVO agent software version on all managed nodes. Installing the latest version enables the latest OVO features to be used on those nodes.

## **Do Not Use Internal OVO Names**

You may not use the names bin, conf, distrib, unknown, and mgmt\_sv for managed nodes. These names are used internally by OVO, and therefore may not be used as names of other systems.

## Do Not Use Host Aliases

Avoid using host aliases. Identical host aliases cause system problems.

## □ Make Sure Daemons Are Already Running

When you install or update the OVO software on the management server, the DCE RPC daemon (dced or rpcd) must be running. When you install or update the OVO software on the managed node, either the DCE RPC daemon (dced or rpcd) or the NCS Local Location Broker daemon (llbd) must be running, depending on the communication type. If one of these daemons is not running, the OVO services cannot be started. OVO performs the automatic startup and integration of the startup functionality in the boot procedure only for the dced/rpcd or llbd daemon, and only if you have selected the Automatic Update of System Resource Files option. For details, see the Add/Modify Node window in the OVO administrator GUI.

For Sun RPC, the portmapper must be running.

Examples of system resource files include the following:

• 11.x and Sun Solaris

/etc/rc.config.d

For more information, see the corresponding man pages (for example: dced(1M), rpcd(1M), or llbd(1M)).

• MPE/iX

SYSSTART.PUB.SYS

For more information, see the NCS online documentation located at ncsman.pub.hpncs and manual.pub.hpncs.

## □ Specify One IP Address

Identify managed nodes having more than one IP address. Specify the most appropriate address (for example, the IP address of a fast network connection) in the OVO configuration. Verify that all other IP addresses of that managed node are also identified on the management server. Otherwise, messages from multiple IP address systems might not be forwarded by OVO.

## □ Reserve Extra Disk Space

During installation on managed nodes, twice the amount of disk space normally required by OVO is needed. This extra disk space is needed because the tape image is transferred to the managed node before it is uncompressed and unpacked.

## **Use Long Host Names for Actions Only**

Use long host names in your templates only when performing automatic actions or operator-initiated actions.

## **Use Operating System Versions Supported by OVO**

Do not upgrade or downgrade the operating system version of the management server or managed node to a version not supported by OVO. For a list of supported operating system versions on the management server and on the managed nodes, see the *OVO Installation Guide for the Management Server*.

You can also get a list of supported operating systems by running the following script on the management server:

/opt/OV/bin/OpC/agtinstall/opcversion

## □ Synchronize System Times

Verify that the system times of the management server and the managed nodes are synchronized. By synchronizing system times, you ensure that the time at which the message is generated on the managed node is earlier than the time at which the message is received on the management server.

## □ Learn All Root Passwords

Before you install the OVO agent software, make sure you know all the root passwords of all the managed nodes.

On UNIX managed nodes, passwords are not required if an .rhosts entry exists for the root or if the management server is included in /etc/hosts.equiv (HP-UX 11.x, Solaris).

## **U** Work Around Disk Space Limitations

If you do not have enough disk space for OVO in your UNIX file system, apply one or both of the following solutions:

• Use a symbolic link.

For example, for Solaris, enter the following:

ln -s /mt1/OV /opt/OV

• Mount a dedicated volume.

## □ Network Path to Management Server

There must be an existing route (network path) to and from the management server from and to the managed nodes.

## **De-install Software Before Moving Management Server**

If you want to move the management server to some other system, you must first de-install the OVO managed node software from all managed nodes. See also "Changing Hostnames and IP Addresses" on page 551 for more information.

## **D** Purge the Functionality of the OVO Default Operator

If you do not need the functionality of the OVO default operator on your managed nodes (except for the management server), you can purge the related information. This information will be recreated when you re-install the OVO agent software.

UNIX:

- Erase the home directory of the user opc\_op.
- Remove the opc\_op entry from /etc/passwd.
- Remove the opcgrp entry from /etc/group.

MPE/iX:

• Purge the account OVOPR.

**NOTE** You may not remove the OVO default operator from Windows 2000 managed nodes because the agents run under the operator's account.

## **General Stop All Programs and Applications Using "opemsg" APIs**

When you upgrade or re-install OVO software on managed nodes, make sure that all programs and applications that use the opcmsg(3) or opcmon(3) API are stopped.

These APIs as well as other APIs are stored in the OVO shared library, which is overwritten during OVO software upgrade or reinstallation. For more information, see the *OVO Developer's Reference*.

## Tips for Installing on the Management Server

When installing on the management server, follow these guidelines:

## □ Clean the "distrib" Directory

If you want to stop the configuration and script or program distribution (for example, if the configuration is invalid), clean the distrib directory:

## /var/opt/OV/share/tmp/OpC/distrib

You should clean this directory only in an emergency, and only after the OVO management server processes have been stopped.

## **Do Not Interrupt Installation or De-Installation**

Avoid interrupting the software installation or de-installation process on managed nodes. Interrupting either process causes a semaphore file to be left on the management server. As a result, you will not be able to re-invoke the installation.

If a semaphore file is created on the management server, remove the file manually by entering:

## /var/opt/OV/share/tmp/OpC/mgmt\_sv/inst.lock

If you interrupt the software installation or de-installation on the managed nodes at the time you are asked for a password, your terminal settings will be corrupted, and any commands that you type will not be echoed in the terminal.

If your terminal settings are corrupted, you can reset the terminal by entering the following:

stty echo

## **Do Not De-install Bits**

If any managed node is still configured and has the OVO bits, do not de-install any of the management server bits (for example OVOPC-ORA or OVOPC).

## □ Do Not De-install the Tape Image

If another managed node of the type you are de-installing is still configured and has the OVO bits installed on it, do not de-install the managed node tape images (for example OVOPC-CLT-ENG) from the management server. If you de-install the tape image, you will be unable to de-install the OVO agent software using the OVO GUI.

## **Tips for UNIX Installations**

When installing on UNIX managed nodes, follow these general guidelines:

## □ Short System Name

Make sure that uname (1M) (HP-UX) or uname (1) (Sun Solaris) returns the short system name.

## □ Fully Qualified System Name

Configure the name service (/etc/hosts or DNS) so *all* name-service operations (for example, nslookup) are consistently resolved to the fully qualified system name. For example, hostname is not name-service related and may return the short hostname.

## □ Same Log Directory

During de-installation of OVO, the non-default log directory on UNIX systems is erased.

The following rules apply to this directory:

• Directories for Managed Nodes

Do not use the same directory for more than one managed node. Using the same directory could cause problems if the directory is NFS-mounted across several systems.

• Directories for Other Applications

Do not use the same log directory for OVO and other applications.

• Subdirectories for Other Applications or Managed Nodes

Do not create subdirectories other than the OVO log directory for use by other applications or managed nodes.

## Security File

Make sure that the security file for inetd on the managed nodes allows remshd or ftpd for the management server.

If managing Novell NetWare nodes, echo service must be allowed as well.

For example, for HP-UX 11.x, use the following:

/var/adm/inetd.sec

## □ Root

If no .rhosts entry for root and no /etc/hosts.equiv entry for the management server are available, make sure the root is *not* registered in /etc/ftpusers on the managed node.

## □ User IDs and Group IDs

For consistency, make sure that the user ID and group ID are identical on all your managed nodes.

## □ NIS Clients

If the managed node is a Network Information Service (NIS or NIS+) client, you must add the OVO default operator <code>opc\_op</code> on the NIS server before installing the OVO software on a managed node. By doing so, you ensure that the OVO default operator <code>opc\_op</code> is used by OVO and is consistent on all systems. Make sure that you adapt the user registration of adapted system resources accordingly.

## Installing or Updating OVO Software Automatically

This section describes how to install or update OVO software automatically using the installation script.

## **Before You Begin**

Before you install or update OVO, you need to understand how to work with the installation script, root passwords, and managed nodes.

## About the Installation Script

When you install, update, or de-install OVO software, you use functionality provided by the OVO administrator GUI, as well as the inst.sh(1M) script.

To avoid the verbose output of this script, you can set a shell variable for the user root:

Bourne/Korn OPC\_SILENT=1; export OPC\_SILENT C setenv OPC SILENT

## About Root Passwords

Before you can begin software maintenance, you need to know either the root passwords of the managed nodes, or you must make.rhosts entries available for user root (UNIX only). Failing that, make sure the local /etc/hosts.equiv (on the UNIX managed nodes) contains an entry for the management server.

## **About Managed Nodes**

Before installing or de-installing OVO software on the managed nodes, read the section "Installation Tips" on page 43.

# IMPORTANTMake sure you have either REXEC, RSHD or SSH services enabled on the<br/>remote agent (DCE or HTTPS-based) before you start the OVO agent<br/>installation. Otherwise the agent installation will fail.

## Adding a Managed Node to the Node Bank Window

**NOTE** Make sure that the SNMP agent is running before adding a managed node to the OVO Node Bank window.

Before you can install OVO on a managed node, you must add the managed node to the OVO Node Bank window from the Add Node window. To access the Add Node window, select Actions:Node->Add... from the menu bar of the OVO Node Bank window (see Figure 1-1). Alternatively, you can add nodes to the OVO Node Bank window by copying and pasting or dragging and dropping them from the IP submaps.

Installing OVO Agents on the Managed Nodes Installing or Updating OVO Software Automatically

Figure 1-1

| 1                                                                                                    | Add Ni                                     | ode                            |          |         |
|----------------------------------------------------------------------------------------------------|--------------------------------------------|--------------------------------|----------|---------|
| Label:                                                                                               | turbogui                                   |                                |          |         |
| Hostname:                                                                                            | [turbogui.bbn.h                            | p.com                          |          |         |
| 🗆 System acquires IP                                                                                 | dynamically (D                             | HCP)                           |          |         |
| IP Address:                                                                                          |                                            |                                |          |         |
| Net Type                                                                                             | Machine Type                               |                                |          | OS Name |
| IP Network IBM RS/6<br>IP Network HP PA-RJ<br><mark>IP Network HP PA-RJ</mark><br>IP Network Itanium | 6000<br>ISC<br>ISC (HTTPS)<br>64/32(HTTPS) | AIX<br>HP-UX<br>HP-UX<br>HP-UX |          |         |
|                                                                                                    |                                            |                                |          |         |
| Type of Managed Node                                                                                 |                                            |                                |          |         |
| © Monitored Only<br>© Message Allowed<br>© Disabled<br>Heartbeat Monitoring                          | (Disabled)                                 |                                |          |         |
|                                                                                                    |                                            |                                | _        | _       |
| Interval:                                                                                            |                                            | 0h10m0s                        | _        | -       |
| Polling Type:                                                                                        |                                            | Normal                         |          |         |
| ⊥ Agent Sends Alive                                                                                  | Packets                                    |                                |          |         |
| OVO Software Installa                                                                                | ation                                      |                                |          |         |
| 🛙 Automatic (De-)Ins                                                                                 | tallation                                  | As User:                       | rootĮ    |         |
| Automatic Unda                                                                                       | ite of System Re                           | source Files                   |          |         |
| Automatic opda                                                                                       |                                            |                                |          |         |
| Communication Option                                                                                 | s                                          |                                | Advanced | Options |

## Adding a Managed Node to the Node Bank Window

## NOTE

You can also access the Add Node window from the OVO Node Certificate Requests window.

For detailed information about how to set the managed node attributes, see the online help.

## **Installing OVO Software Automatically**

To install the OVO software automatically, select the Automatic (De-) Installation option in the Add Node window when adding a managed node to the OVO environment. See "Adding a Managed Node to the Node Bank Window" on page 51.

When you invoke the installation in the Install/Update OVO Software and Configuration window as described in this section, the OVO software is automatically installed onto the managed node. If you want to manually install the OVO agent software on the managed node, deselect the option before adding the node to the OVO Node Bank.

## To Install or Update OVO Software Automatically

**NOTE** OVO agent software installation does not include configuration distribution.

To install or update the OVO software automatically, follow these steps:

#### 1. Select installation options.

Select the options from the Install/Update OVO Software and Configuration window of the OVO administrator GUI. See Figure 1-2 on page 54

#### Figure 1-2 Install/Update OVO Software and Configuration Window

| - Install / Upc | late VPO Software and Configuration                           |
|-----------------|---------------------------------------------------------------|
| Components      | Target Nodes                                                  |
| Agent Software  | All Nodes requiring update     Nodes in list requiring update |
| ✓ Templates     |                                                               |
| Actions         | beckett.bbn.hp.com Get Map<br>brezel.bbn.hp.com Selections    |
| Monitors        |                                                               |
| Commands        |                                                               |
|                 | Dolete                                                        |
|                 | Additional Node:                                              |
| Force Update    | I Add                                                         |
| OK Cancel       | Нер                                                           |

For detailed information about the Install/Update OVO Software and Configuration window, see the online help.

For a software installation or update, the Agent Software component is the minimum selection.

You can either update the old configuration or install a new configuration:

• Update the old configuration.

If you leave the Force Update checkbox unselected (default), only the changes to the previous configuration are distributed to the managed nodes. This reduces the amount of data being transferred, thereby reducing the load on the network.

• Install a new configuration.

If the Force Update checkbox is selected, the OVO agent software is re-installed and all of the OVO configuration is distributed. If the OVO agent has been pre-installed on the node, selecting this option will overwrite the pre-installed agent.

## 2. Click the [OK] button.

An additional terminal window opens, running the installation script, inst.sh(1M).

## 3. Review the messages carefully.

The installation script inst.sh(1M) verifies that all specified systems are reachable and accessible by the super user. (If a password is missing, you are asked to supply one before installation is done.)

Watch the script execution carefully. Your interaction might be required if any errors or warnings occur. Then, when the script is finished, verify the overall result of the script run.

## 4. Press Return.

The terminal window closes.

## 5. Review the local installation logfile.

Check the local (managed node) installation logfile for any problems.

If necessary (for example, if you could not review the installation process in a terminal window), check the following logfile on the management server for errors or warnings:

/var/opt/OV/log/OpC/mgmt\_sv/install.log

## To Change the Communication Type

For managed node platforms that support them, you can choose between NCS RPC, DCE RPC, and HTTP/SSL-Based.

If you decide to change the communication type from NCS RPC to DCE, or vice versa, you must update the OVO agent software. If you are changing from DCE RPC (UDP) to DCE RPC (TCP), or vice versa, you do not need to update the OVO agent software.

To change the communication type, follow these steps:

## 1. Verify software requirements.

Make that your managed nodes meet the software requirements described in the corresponding chapter of the OVO DCE Agent Concepts and Configuration Guide. In particular, ensure that the required DCE RPC software is installed and that the DCE daemon is running if you switch to DCE RPC.

## 2. Stop all OVO agent processes.

Enter:

/opt/OV/bin/OpC/opcragt -stop <node>

## 3. Change the communication type.

Depending on the number of managed nodes you want to modify, choose between the following methods:

• Small number of nodes

If you want to change the communication type for only a small number of nodes, follow these steps:

- a. In the OVO administrator GUI, select the managed node in the OVO Node Bank for which you want to change the communication type.
- b. Select Actions: Node -> Modify....

The Modify Node window opens.

c. Click [Communication Options...], and change the communication type in the Node Communication Options window.

Select one of the following options:

- DCE RPC (UDP) (recommended)
- DCE RPC (TCP) (useful when communicating over a WAN)
- NCS RPC
- HTTPS/SSL-Based (TCP)
- d. Click [OK] in the Node Communication Options and in the Modify Node window.

Switching between communication type "HTTP/SSL-Based (TCP)" and another communication type changes the platform for the node and removes all values for this node.

• Large number of nodes

If you want to change the communication type for a large number of managed nodes, you can use the OVO tool openode.

Add the OVO tool openode as an OVO application to the OVO Application Bank:

- a. In the OVO Application Bank window, select Actions: Add OVO Application.
- b. Enter a name in the Application Name field.
- c. Enter the following in the Application Call field:

/opt/OV/bin/OpC/utils/opcnode -chg\_commtype \
comm\_type=COMM\_DCE\_UDP node\_list="\$OPC\_NODES"

Although you can also choose COMM\_DCE\_TCP, COMM\_DCE\_UDP is recommended.

- d. Select Start on Management Server.
- e. Specify user **root** to execute the application because openode must be called with root permissions.
- f. Click the [OK] button.

The OVO tool openode is added as an application to the OVO Application Bank.

NOTE

- g. Select the nodes for which you want to change the communication type in the OVO Node Bank or any other node hierarchy.
- h. In the OVO Application Bank, double-click the openode symbol to execute the application.

The communication type changes for all selected nodes. Verify this by opening the Node Communication Options window, or calling openode -list -nodes. For more information, see the man page openode(1M).

## 4. Update the OVO agent software.

Use the Install / Update OVO Software and Configuration window to update the OVO agent software.

Depending on the communication type you have selected in the previous step, OVO automatically selects the agent fileset during the agent software installation.

## **Secure Shell Installation Method**

This section describes how to use Secure Shell (SSH) software for installing OVO agent software on managed nodes.

The SSH installation method provides enhanced security for installations that are performed over unsecure lines (for example, over the Internet).

# **NOTE** OVO does *not* provide the SSH software. If you want to use SSH for the OVO agent installation, you must first install and configure the SSH software on the management server and the managed node.

There are two SSH protocol versions available: **SSHv1** and **SSHv2**. The OVO agent installation uses whichever version of the SSH protocol that is available on the management server and the managed node.

## Hardware and Software Requirements

This section describes the hardware and software requirements for installing OVO agents on the managed nodes using the SSH installation method.

See the OVO Installation Guide for the Management Server for a list of managed node platforms and operating system versions on which the SSH installation method is supported.

## **Hardware Requirements**

For details about the hardware requirements for each supported managed node platform, see the OVO DCE Agent Concepts and Configuration Guide.

## **Software Requirements**

- □ Basic software requirements:
  - Management Server

Software requirements as described in the OVO Installation Guide for the Management Server.

Managed Nodes

Software requirements for the OVO managed node as described in OVO DCE Agent Concepts and Configuration Guide.

- □ Installed and fully configured SSH client and server (daemon) on both the management server and the managed nodes.
- Passwordless login for the user root from the management server must be enabled on both the management server and the managed nodes. See "To Install OVO Agent Software Using SSH Installation Method" on page 61.

## NOTE

The passwordless login is only required during the OVO agent installation and upgrade. You can disable it afterwards.

## To Install OVO Agent Software Using SSH Installation Method

To install OVO agent software using the SSH installation method, follow these steps:

1. Configure passwordless login for user root.

The recommended method to configure passwordless login is RSA authentication, based on the user's public/private key pair and the ssh agent utility.

To configure a passwordless login using the provided utilities, follow these steps:

a. If you are setting up HP-UX managed node, make sure that the sshd cofiguration options in /usr/local/etc/sshd\_config are set as follows:

AllowTcpForwarding yes X11Forwarding yes X11DisplayOffset 10 X11UseLocalhost no

b. Run the ssh-keygen.

[username@local ~]\$**ssh-keygen** 

## NOTE

Make sure *not* to provide a passphrase. This way, no private key is needed when establishing a connection.

|      |    | Enter passphrase: <press enter=""><br/>Enter the same passphrase again: <press enter=""><br/>Identification has been saved in<br/>/home/username/.ssh/identity.<br/>Your public key is:<br/>1024 35 718535638573954[] username@local</press></press>                                                                                                    |
|------|----|----------------------------------------------------------------------------------------------------|
|      |    | Public key has been saved in<br>/home/username/.ssh/identity.pub                                                                                                    |
|      | c. | Use ssh to connect to the managed node, and from there connect back to the management server.                                                                                                    |
|      |    | This step creates the $HOME/.sh$ directory on the managed node, as well as some files in that directory. After the directory is created, log out from the managed node.                                                                                                    |
|      | d. | Copy the local public key to the managed node using one of the following methods:                                                                                                    |
|      |    | <ul> <li>scp .ssh/identity.pub</li> <li>user@managednode:.ssh/authorized_keys</li> </ul>                                                                                                    |
|      |    |                                                                                                    |
|      |    | <ul> <li>ssh user@managednode 'cat &gt;&gt;         ~/.ssh/authorized_keys' &lt; ~/.ssh/identity.pub</li> </ul>                                                                                                    |
| NOTE |    | <ul> <li>ssh user@managednode 'cat &gt;&gt;<br/>~/.ssh/authorized_keys' &lt; ~/.ssh/identity.pub</li> <li>Since the file ~/.ssh/authorized_keys can contain many keys,<br/>it is important that it is not overwritten during the preparations<br/>for the installation on a new system. The second method for<br/>transferring public key mentioned above, will not overwrite the<br/>file.</li> </ul>                                                                                                    |
| NOTE | e. | <ul> <li>ssh user@managednode 'cat &gt;&gt;<br/>~/.ssh/authorized_keys' &lt; ~/.ssh/identity.pub</li> <li>Since the file ~/.ssh/authorized_keys can contain many keys,<br/>it is important that it is not overwritten during the preparations<br/>for the installation on a new system. The second method for<br/>transferring public key mentioned above, will not overwrite the<br/>file.</li> <li>During the OVO agent installation, ssh and scp executables<br/>must reside at one of the following recommended locations:</li> </ul>                                                                                                    |
| NOTE | e. | <ul> <li>ssh user@managednode 'cat &gt;&gt;<br/>~/.ssh/authorized_keys' &lt; ~/.ssh/identity.pub</li> <li>Since the file ~/.ssh/authorized_keys can contain many keys,<br/>it is important that it is not overwritten during the preparations<br/>for the installation on a new system. The second method for<br/>transferring public key mentioned above, will not overwrite the<br/>file.</li> <li>During the OVO agent installation, ssh and scp executables<br/>must reside at one of the following recommended locations:</li> <li>/usr/bin/</li> </ul>                                                                                     |
| NOTE | e. | <ul> <li>ssh user@managednode 'cat &gt;&gt;<br/>~/.ssh/authorized_keys' &lt; ~/.ssh/identity.pub</li> <li>Since the file ~/.ssh/authorized_keys can contain many keys,<br/>it is important that it is not overwritten during the preparations<br/>for the installation on a new system. The second method for<br/>transferring public key mentioned above, will not overwrite the<br/>file.</li> <li>During the OVO agent installation, ssh and scp executables<br/>must reside at one of the following recommended locations:</li> <li>/usr/bin/</li> <li>/usr/sbin/</li> </ul>                                                                 |
| NOTE | e. | <ul> <li>ssh user@managednode 'cat &gt;&gt;<br/>~/.ssh/authorized_keys' &lt; ~/.ssh/identity.pub</li> <li>Since the file ~/.ssh/authorized_keys can contain many keys,<br/>it is important that it is not overwritten during the preparations<br/>for the installation on a new system. The second method for<br/>transferring public key mentioned above, will not overwrite the<br/>file.</li> <li>During the OVO agent installation, ssh and scp executables<br/>must reside at one of the following recommended locations:</li> <li>/usr/bin/</li> <li>/usr/sbin/</li> <li>Create a soft link to the ssh executable. For example:</li> </ul> |

ln -s /usr/local/bin/scp /usr/bin/scp

ln -s /usr/local/sbin/sshd /usr/sbin/sshd

## 2. Set up managed nodes for OVO agent installation using SSH.

- a. Change the default settings for all or individual nodes:
  - All Nodes

Change the default setting for all nodes:

Actions:Node->Set Defaults->Communication Options

• Individual Node

Change the default setting for an individual node:

Actions:Node->Modify->Communication Options

b. In the Node Communication Options window, select the following option:

Use SSH (Secure SHell) during installation

- c. Click [OK] in the Node Communication Options.
- d. To install the OVO software automatically, select Actions:Agents->Install/Update SW & Config...item in the menu bar from the Install/Update OVO Software and Configuration window.

# De-installing OVO Software from the Managed Nodes

You de-install the OVO software from the managed nodes automatically or manually:

## Automatically

Remove the node and de-install the OVO software.

## □ Manually

De-install only the OVO software from the managed node.

## To De-install OVO Software Automatically

OVO software is automatically de-installed from managed nodes if they are configured with the Automatic (De-)Installation option.

To de-install the OVO software automatically, follow these steps:

## 1. Delete the manage node.

a. Delete the managed node symbol from the Node Bank window.

For example, select Actions:Node->Delete. Or use the right-click popup menu.

b. Click the [Yes] button to confirm the OVO Question Dialog window.

If the node is referenced in a template, application, or message, you receive a warning and are asked to remove the reference to the node before continuing. To help you identify all references, generate the Node Reference Report in the OVO Reports window.

Another OVO Question Dialog window displays, asking about automatically de-installing software from the managed nodes.

c. Click the Yes button.

The software de-installation script, inst.sh(1M), is run in an additional terminal window. This script verifies that all deleted managed nodes are accessible by root. If passwords are missing, you will be prompted to enter them. During script execution, errors or warnings requiring your attention may occur.

Verify the overall result of the script.

d. Press the Return key.

The terminal window closes.

#### 2. Check the local de-installation logfile.

Check the local (managed node) de-installation logfile for any problems.

For the location of the logfile on your managed node, see the OVO DCE Agent Concepts and Configuration Guide.

## To De-install the OVO Agent Software Manually

Note that you can also manually de-install the OVO agent software which is, however, only supported on selected managed node platforms.

To de-install the OVO agent software manually, follow these steps:

- 1. Stop all OVO agents running on the managed node.
- 2. Enter commands to de-install the software.

To find out which command to enter for to the platform from which you are de-installing the software, see the OVO DCE Agent Concepts and Configuration Guide.

**NOTE** After manually de-installing the OVO software from a managed node, you must enter the following command on the management server:

opcsw -de\_installed <node>

## Managing OVO Agent Software

Frequently, managed nodes, including those with the same architecture, do not run the same operating system versions. Different operating systems are used for different purposes.

For example:

## **D** Production Systems

Run approved operating systems versions where all required applications are available.

## **Development Systems**

Run the approved or latest operating systems versions.

Test Systems

Run approved or latest operating system versions.

## Managing Different Versions of Agent Software

Because different operating systems are used for different purposes, OVO has to support a growing list of operating system versions. Because of technical limitations and new technologies, it is possible that not all future versions of OVO may be able to support the entire spectrum of operating system versions. Nevertheless, OVO does provide internal management of the OVO agent software version.

If you install a new OVO agent version (with the same fileset name) on a management server supporting the same set (or a superset) of operating system versions as the previously installed OVO agent version, the previous OVO agent version is erased. However, if you install a new OVO agent version on a management server supporting only some of the previously supported operating system versions, then both OVO agent versions are kept on the management server.

## **Displaying Versions of Available Agent Packages**

To display a summary of all OVO agent packages including the supported operating system versions that are currently available on the management server, run the following script on the management server:

```
/opt/OV/bin/OpC/agtinstall/opcversion -a
```

The latest possible OVO agent version supporting the operating system version of the managed node is probably installed on that node. See "Displaying Versions of Installed Agent Packages" on page 67 for information about how to query the version of the installed agent software.

The related OVO software for each supported architecture is available in:

```
/var/opt/OV/share/databases/OpC/mgd_node/vendor/\
<platform_selector>/<ovo_version>/<package_type>
```

Where:

| <platform_selector></platform_selector> | One of the selectors for your platform.<br>For more information, see the OVO<br>DCE Agent Concepts and<br>Configuration Guide. |
|-----------------------------------------|----------------------------------------------------------------------------------------------------|
| <ovo_version></ovo_version>             | Version of OVO that supports this<br>agent platform (for example,<br>A.08.10).                                                 |
| <package_type></package_type>           | Type of RPC communication used by<br>that platform (that is, DCE, NCS, or<br>Sun).                                             |

## **Displaying Versions of Installed Agent Packages**

To display the version number of the OVO agent software that is currently installed on a managed node, run the following command on the management server:

```
/opt/OV/bin/OpC/opcragt -agent_version <node>...
```

See the man page opcragt(1M) for more information about possible restrictions of this command.

## Administering Managed Nodes Depending on subagent id Values

opcragt in OVO/UNIX can accept subagent id values as numbers or names. The behavior is dependent upon communication type being used: HTTPS or DCE.

## • HTTPS Communication Type

When the subagent id argument is a name, the selected node is administrated directly. When the subagent id is number, a mapping to subagent id name must exist in the subagt aliases file.

## • DCE Communication Type

When the subagent id is a number, status or start/stop command is called directly. When the subagent id is a name, then mapping from name to number must exist in the subagt\_aliases file.

By default three mappings are defined in subagent\_aliases file:

- (0 -> AGENT)
- (1 -> EA)
- (12 -> CODA)

The location of the subagt\_aliases file is:

/etc/opt/OV/share/conf/OpC/mgmt\_sv/subagt\_aliases

When mapping between number and name is required but does not exist, the following error message is displayed:

## **DCE Nodes**

```
Can't find information for subagent id '< sugagent_id >'
searching in
/etc/opt/OV/share/conf/OpC/mgmt_sv/subagt_aliases.
(OpC40-340)
```

If desired, a new mapping can be added by manually editing the subagent\_aliases file.

## **HTTPS Nodes**

Subagent XXX: Subagent not registered.

#### USAGE EXAMPLES

## Query Subagent Status

opcragt -id CODA <dce node name> or <https node name> Node <dce node name>: OVO Managed Node status : \_\_\_\_\_ Control /opt/OV/bin/OpC/opcctla (7052) is Aqent running Message /opt/OV/bin/OpC/opcmsga Aqent (7059) is running BBC Local Location Broker /opt/OV/bin/llbserver (7060) is running Subagent 12: Performance Agent /opt/OV/bin/coda -redirect (7062) is running Done.

| Node <https_node_nam<br>OVO Managed Node sta</https_node_nam<br> | ne>:<br>ntus : |                    |
|------------------------------------------------------------------|----------------|--------------------|
|                                                                  |                |                    |
| VO                                                               |                |                    |
| Control                                                          | ovcd           | (12338             |
| ) is running                                                     |                |                    |
| OV Communication                                                 |                |                    |
| Broker ovbbccb                                                   |                | (12339) is running |
| OV Config and                                                    |                |                    |
| Deploy ovconfd                                                   |                | (12342) is running |
| Subagent CODA:                                                   |                |                    |
| OV Performance                                                   |                |                    |
| Core coda                                                        |                | (12345) is running |
| Done.                                                            |                | <u> </u>           |

## □ Start/Stop Subagent on Nodes

opcragt -start -id CODA <dce\_node\_name> or <https\_node\_name> Node <dce\_node\_name>: Starting OpC services...Done.

Node <https\_node\_name>: Starting OpC services...Done.

## **Removing an Older Agent Package**

If you no longer need an older OVO agent package, and that package is not installed on any managed node, you can remove it by running:

```
/opt/OV/bin/OpC/install/rm_opc.sh <platform_selector> \
<vpo_version>
```

Where:

| <platform_selector>.</platform_selector> | One of the selectors for your platform.<br>For more information, see the OVO<br>DCE Agent Concepts and<br>Configuration Guide. |
|------------------------------------------|----------------------------------------------------------------------------------------------------|
| <vpo_version>.</vpo_version>             | Version of OVO that supports this<br>agent platform (for example,<br>A.08.10).                                                 |

**NOTE** Do not use swremove to de-install an OVO agent package that you no longer need. Running swremove is useful only if you want to de-install *all* OVO agent packages of a particular architecture. In addition, remove the managed nodes from the OVO Node Bank *before* performing a complete de-installation of all managed nodes of a given architecture. Otherwise, the managed nodes cannot be removed easily using the administrator GUI.

## Debugging Software (De-)Installation on Managed Nodes

OVO provides facilities for debugging the installation and de-installation of the OVO software on the managed nodes. These tools help developers when testing OVO installation scripts for new platforms, and assist users in examining errors that occur during the installation of the OVO agent software.

## Facilities for Debugging (De-)Installation

The following facilities are available:

## □ Command Tracing

Prints shell commands and their arguments from installation programs into a file specified in the file inst\_debug.conf as argument of the environment variable OPC\_DEBUG\_FILE.

## Event Tracing

Can be used in addition to command tracing to record important events of the installation process into the existing installation logfile:

/var/opt/OV/log/OpC/mgmt\_sv/install.log

You can debug the installation or de-installation process locally (on the management server) and remotely (on the managed node). A debug definition file inst\_debug.conf is provided to force debugging and to specify debug options. The debug facility is, therefore, available regardless of whether the script inst.sh is invoked manually or called by the OVO GUI.
# To Enable (De-)Installation Debugging

The file inst\_debug.conf must be edited before starting the installation process. It can only be edited by user root.

To enable installation and de-installation debugging, follow these steps:

1. Copy the file inst\_debug.conf by entering:

cp /etc/opt/OV/share/tmp/OpC/mgmt\_sv/inst\_debug.conf \
/var/opt/OV/share/tmp/OpC/mgmt\_sv/inst\_debug.conf

2. Edit your copy of the file inst\_debug.conf by uncommenting the desired environment variables and by changing the values.

#### NOTE

The syntax of the file inst\_debug.conf is not checked. Be careful when editing this file. If there are any syntax errors in the file, the installation process will abort.

For a detailed description of the (de-)installation debug facilities, as well as examples of the file inst\_debug.conf, see the man page *inst\_debug(5)*.

# To Disable (De-)Installation Debugging

To disable debugging, remove the following file:

/var/opt/OV/share/tmp/OpC/mgmt\_sv/inst\_debug.conf

Installing OVO Agents on the Managed Nodes Debugging Software (De-)Installation on Managed Nodes

# 2 Configuring OVO

# In this Chapter

This chapter describes the preconfigured elements for HP OpenView Operations (OVO). It also describes how to distribute the OVO configuration to managed nodes, and how to integrate applications into OVO. To better understand the elements and windows you can use to customize these preconfigured elements, see the OVO Concepts Guide.

#### IMPORTANT

The information in this chapter is applicable *only* for RPC-based managed nodes. For details about configuring OVO on HTTPS-based managed nodes, refer to *OVO HTTPS Agent Concepts and Configuration Guide*. See also *ovconfget* and *ovconfchg* man pages for more information.

# **About Preconfigured Elements**

This section describes defaults for managed nodes, message groups, and message ownership.

By default, the management server is configured as a managed node with the default templates for SNMP event interception, OVO message interception, logfile encapsulation and monitoring.

# **About Default Node Groups**

OVO provides default node groups for the management server. You can add, modify, delete, and hide these default node groups, as needed.

## Node Groups for the Management Server

The management server belongs to one of the following node groups:

• hp\_ux

OVO management server on HP-UX

• solaris

OVO management server on Sun Solaris

# Adding, Modifying, Deleting, or Hidding Node Groups

As an OVO administrator, you can add, modify, and delete node groups using the Node Group Bank window of the OVO GUI.

# **About Default Message Groups**

OVO provides default message groups. You can display, add, modify, and delete these default message groups.

## **Displaying Default Message Groups**

The Message Group Bank window displays the default Message Groups provided with OVO. Details about individual message groups are shown in Table 2-1.

#### Table 2-1 OVO Default Message Groups

| Message<br>Group | Description                                                                                                    |
|------------------|----------------------------------------------------------------------------------------------------|
| SNMP             | Messages generated by SNMP traps.                                                                                                    |
| Network          | Messages about network or connectivity problems.                                                                                                    |
| Backup           | Messages about backing up, restoring, and<br>restoring OVO (for example, fbackup(1), HP<br>OpenView Omniback II, HP OmniStorage,<br>Turbo-Store).                          |
| Certificate      | Messages related to certificate handling.                                                                                                    |
| Performance      | Messages about hardware malfunctions (that is,<br>CPU, disk, or process malfunctions) and software<br>malfunctions (for example, HP OpenView<br>Performance malfunctions). |
| Output           | Messages about print spooling and hardcopy functionality (for example, lp(1), lpr(1).                                                                                      |
| Job              | Messages about job streaming.                                                                                                    |
| OS               | Messages about malfunctions in the operating system, I/O, and so on.                                                                                                    |
| Security         | Messages about security violations or attempts to break into a system.                                                                                                    |
| Database         | Messages about database problems                                                                                                    |
| OpC              | Messages generated by OVO itself. This message group should not be used by $opcmsg(1 3)$ . The OVO message group cannot be deleted.                                        |

| Message<br>Group | Description                                                                                                    |
|------------------|----------------------------------------------------------------------------------------------------|
| Misc             | Messages that cannot be assigned to any other<br>message group. If a message does not have a<br>message group assigned, or if the message group is<br>not configured, the message automatically belongs<br>to the Misc message group. This message group<br>cannot be deleted. |
| NetWare          | Messages generated by Novell NetWare managed nodes.                                                                                                    |
| Hardware         | Messages about hardware problems                                                                                                    |
| SSP              | Messages generated by SSP templates.                                                                                                    |
| НА               | Messages about high-availability problems.                                                                                                    |

# Table 2-1 OVO Default Message Groups (Continued)

## Adding, Modifying, and Deleting Message Groups

You can add, modify, or delete message groups with the Message Group Bank window on the OVO GUI, while working as an OVO administrator.

# About the Message Browser Window

As shown in See Figure 2-1, the Message Browser window contains key information about incoming messages.

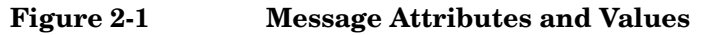

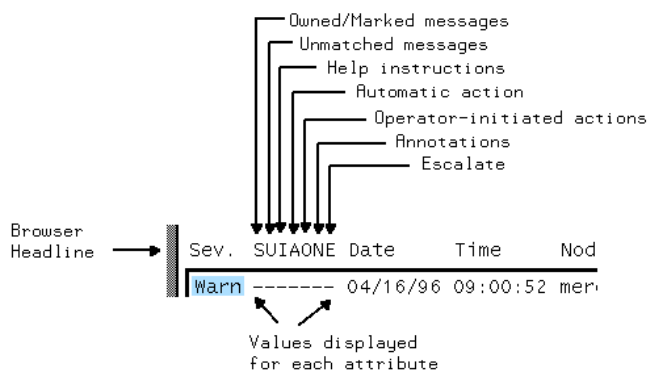

Each line of the Message Browser window displays a single message and its attributes. In addition, it displays a value beneath each attribute for each message. A dash indicates that the message does not have a value matching the attribute (for example, a dash in the **A** column indicates that no **automatic action** has been configured for this message).

#### Levels of Message Severity

The first column in the Message Browser window headline is **Sev.** (that is, severity). This column shows you at a glance the severity status of the message. The OVO administrator assigns a severity level to a message based on its importance in a given operator's environment. To comply with telecom standards, OVO recognizes six severity levels. These severity levels are described in Table 2-2.

#### Table 2-2Message Severity Levels

| Severity<br>Level | Color<br>Code | Meaning                                                                                    |
|-------------------|---------------|--------------------------------------------------------------------------------------------|
| Critical          | Red           | Condition that affects service has<br>occurred. Immediate corrective action is<br>required |

| Severity<br>Level | Color<br>Code | Meaning                                                                                                    |
|-------------------|---------------|----------------------------------------------------------------------------------------------------|
| Major             | Orange        | Problem with a relatively high severity<br>level has occurred. It is <i>likely</i> that normal<br>use of the object will be impeded.                   |
| Minor             | Yellow        | Problem with a relatively low severity<br>level has occurred. It is <i>unlikely</i> that<br>normal use of the object will be impeded.                  |
| Warning           | Cyan          | Problem that affects service will or could<br>occur. Diagnostic and corrective action is<br>recommended.                                               |
| Normal            | Green         | Message output is normal (that is, what<br>was expected). For example, a process<br>begins, a process finishes, or status<br>information is displayed. |
| ? Unknown         | Blue          | Severity level cannot be determined.                                                                                                    |

#### Table 2-2 Message Severity Levels (Continued)

NOTE

The severity column of the Message Browser window provides a maximum of four characters to indicate a message's severity level. Table 2-2 on page 80 shows this abbreviated form in bold, underlined text.

#### **Types of Message Attributes**

Message attributes that display in the Message Browser headline are shown in Figure 2-1 on page 80 and described in the following list.

0

 $\mathbf{S}$ 

#### **Owned/Marked Message State**

Either a user has read (Marked) or taken ownership of (Owned) a message. Or the message is a **notification** message.

Four types of flags can display in this column:

U

| 0                                                                                                    | Message is owned by the user of the browser.                                                                                                 |  |
|----------------------------------------------------------------------------------------------------|----------------------------------------------------------------------------------------------------|--|
| X                                                                                                    | Message is owned (and therefore<br>restricted in terms of access) by<br>someone other than the user of the<br>browser.                       |  |
| М                                                                                                    | Message is marked by the user of the browser.                                                                                                |  |
| Ν                                                                                                    | Message is a notification message.                                                                                                    |  |
| R                                                                                                    | Message is a pending message that is read-only.                                                                                              |  |
| Only OVO us<br>may only be<br>the administ<br>Ownership"                                                                                                    | sers can own or mark messages. A message<br>disowned or unmarked by its owner or by<br>rator. For details, see "About Message<br>on page 85. |  |
| Unmatched                                                                                                    | l Message                                                                                                    |  |
| Message does not match any of the filters defined for a<br>message source. Filters are sets of conditions that<br>determine whether OVO accepts or suppresses<br>messages. |                                                                                                    |  |
| Unmatched a<br>because they<br>preconfigure                                                                                                    | messages require your special attention<br>v can represent problems for which no<br>d action exists. In general, you should                  |  |

preconfigured action exists. In general, you should inform the OVO administrator of unmatched messages. The OVO administrator can either improve the corresponding message or suppress the message conditions.

#### I Help Instructions

Instructions help you resolve the problem. If available, these instructions are displayed in the Message Details window.

#### A Automatic Action

Automatic action has been configured for the message, and gives the status of the action.

The value of the attribute tells you the following:

|             | $\mathbf{S}$                                                                                                    | Action was successful.                                 |  |  |
|-------------|----------------------------------------------------------------------------------------------------|--------------------------------------------------------|--|--|
|             | F                                                                                                    | Action has failed.                                     |  |  |
|             | R                                                                                                    | Action is running                                      |  |  |
| 0           | Operator-initiated Action                                                                                                    |                                                        |  |  |
|             | Operator-initiated action has been configured for the message. The status of the action is also provided. You start operator-initiated actions after reviewing the message.     |                                                        |  |  |
|             | The value of the                                                                                                    | attribute tells you the following:                     |  |  |
|             | X                                                                                                    | Action is available.                                   |  |  |
|             | S                                                                                                    | Action was successful.                                 |  |  |
|             | F                                                                                                    | Action has failed.                                     |  |  |
|             | R                                                                                                    | Action is running.                                     |  |  |
| Ν           | <b>Annotations</b><br>Annotations exist for this message. You can review<br>annotations for procedures used to resolve similar<br>problems by using the History Browser window. |                                                        |  |  |
|             |                                                                                                    |                                                        |  |  |
| Ε           | Escalations                                                                                                    |                                                        |  |  |
|             | Message has been escalated to or from another OVO server.                                                                                                    |                                                        |  |  |
|             | The value of the                                                                                                    | attribute tells you the following:                     |  |  |
|             | Ε                                                                                                    | Message has been escalated to you from another server. |  |  |
|             | Т                                                                                                    | Message has been escalated by you to another server.   |  |  |
| Date        | Date the message was received on the OVO management server.                                                                                                    |                                                        |  |  |
| Time        | Time the message was received on the OVO management server.                                                                                                    |                                                        |  |  |
| Node        | Node that issued the message.                                                                                                    |                                                        |  |  |
| Application | Application that detected or was affected by the message.                                                                                                    |                                                        |  |  |

| MsgGroup    | Message group to which the message belongs.                                                                                                    |
|-------------|----------------------------------------------------------------------------------------------------|
| Object      | Object that was detected by the message, affected by<br>the message, or caused the message. This can be, for<br>example, a printer which sent a message when it<br>stopped accepting requests, or a backup device that<br>sent a message when a backup stopped. |
| Description | Displays the text of the message. You can review this<br>original message text the Original Message window,<br>accessible from the Message Details window.                                                                                                    |

# **About Message Ownership**

OVO message ownership enables users to mark or own messages.

#### Marking or Owning a Message

By marking or owning a message, you restrict access to the message, as follows:

#### □ Marking a Message

Operator or administrator has taken note of a message.

#### **Owning a Message**

Operator or administrator either chooses to take charge of a message or is forced to take charge of a message, Depending on how your environment has been configured. The operator or administrator must take charge of the message to carry out actions associated with that message.

#### **Types of Ownership Display Modes**

OVO provides different ways to configure the way message ownership is displayed and enforced.

#### OVO provides two ownership-display modes:

#### □ No Status Propagation (default)

Uses the option OPC OWN DISPLAY NO STATUS PROPAGATE.

#### **Gamma** Status Propagation

Uses the option OPC\_OWN\_DISPLAY STATUS\_PROPAGATE.

#### About the "No Status Propagation" Display Mode

If the display mode is set to No Status Propagation, the severity color of a message changes when the message is owned or marked.

OVO uses the following default colors to indicate ownership:

Pink Message is owned by you

**Beige** Message is owned by someone else.

In addition, a flag indicating ownership displays in the own-state column (S) of the Message Browser window. And the own-state color bar at the bottom of the Message Browser window reflects the new number of messages owned. For the purposes of status propagation, the status of a message that is owned or marked is ignored in the Managed Nodes window; the operator Message Group, Node Bank and Node Group Bank windows; and the administrator Message Group Bank window. In addition, the status of the message is not indicated by the OVO Alarm symbol in the Node Submap.

#### About the "Status Propagation" Display Mode

If the ownership-display mode is set to status propagation, then the status of all messages whether they are owned or not is used in reflecting status propagation in the related symbols of other submap windows. In this display mode, the only indication that the a message is owned is a flag in the own-state column in the Message Browser window.

For more information on which flags you might expect to find in the ownstate column and what they mean, see "Levels of Message Severity" on page 80. For information on how to go about setting the ownership and ownership-display modes, see the OVO Administrator's Guide to Online Information.

#### **Changing Ownership Display Modes**

To change to an alternative ownership display mode, follow these steps:

- 1. To use the required display mode, use the command line tool ovconfchg on the OVO management server. For example, to change to the status propagation display mode, use the option OPC\_OWN\_DISPLAY\_STATUS\_PROPAGATE. See "Types of Ownership Display Modes" on page 85 for the available options.
- 2. Restart the OVO GUI.
- 3. Reload the configuration of any connected Java GUI. (See the OVO Java GUI Operator's Guide.)

#### **Types of Default Ownership Modes**

The administrator sets ownership policy by selecting one of the following default ownership modes:

| Optional      | User may take ownership of a message. Use the option OPC_OWN_MODE OPTIONAL.                                                                                                    |
|---------------|----------------------------------------------------------------------------------------------------|
| Enforced      | User must take ownership of messages. Use the option $\tt OPC\_OWN\_MODE$ <code>ENFORCED</code> .                                                                                          |
| Informational | Concept of ownership is replaced with that of marking<br>and unmarking. A marked message indicates that an<br>operator has taken note of a message. Use the option<br>OPC OWN MODE INFORM. |

#### About the "Optional" Ownership Mode

In **optional** mode, the owner of a message has exclusive read-write access to the message. All other users who can view the message in their browsers have only limited access to it.

In optional mode, only the owner of a message may do the following:

□ Actions

Perform operator-initiated actions related to the message.

 $\Box$  Escalation

Escalate the message.

□ Acknowledgement

Acknowledge the message (that is, move the message to the history database).

#### About the "Enforced" Ownership Mode

In enforced ownership mode, either an operator chooses explicitly to take ownership of a message, or the operator is assigned the message automatically. A message can be assigned to an operator if the operator attempts to perform operations on a message that is not owned by any other operator.

In **enforced** mode, ownership of a message is assigned to any operator who attempts to do the following with the message:

#### □ Actions

Perform operator-initiated actions relating to the message.

#### Escalation

Escalate the message.

#### **Unacknowledgement**

Unacknowledge the message (that is, move the message from the history database to the active database).

#### About the "Informational" Ownership Mode

In informational mode, a marked message indicates that an operator has taken note of a message. Marking a message is for informational purposes only. Unlike optional and enforced modes, informational mode does not restrict or alter operations on the message. Operator may unmark only those messages they themselves have marked.

# **About Template Groups**

The template administrator uses the Message Source Templates window to add, modify, or delete templates and template groups.

#### **Types of Default Template Groups**

Default template groups are provided with the OS-SPI for the following platforms: AIX, HP-UX, Linux, Sun Solaris, Tru64 UNIX, and Windows. For more information on default template groups provided with the OS-SPI, refer to the OS-SPI documentation.

**NOTE** OVO templates are available for reference but no longer as default for the specified agent platforms.

Default template groups are still provided with OVO for some of the DCE/NCS/SunRPC-based platforms that are not supported by the OS-SPI: NetWare, MPE/iX, IBM (Sequent) ptx, Sinix RM/Reliant, and SGI Irix.

**NOTE** The matching OS-SPI configuration and software that supports OVO 7 agents and is supplied together with OVO 08.00, can also be installed and used on RPC-based platforms.

Table 2-3 lists some of default template groups, other than template groups for DCE/NCS/SunRPC-based platforms, that are provided with OVO. It also describes briefly what each group does.

 Table 2-3
 OVO Default Template Groups

| Template Group          | Description                                                |  |
|-------------------------|------------------------------------------------------------|--|
| <b>RPC-Based Agents</b> | Default template groups delivered with OVO                 |  |
| ECS Agent               | Event correlation templates for the OVO agent <sup>a</sup> |  |
| MC/ServiceGuard         | Templates for MC/ServiceGuard support <sup>b</sup>         |  |
| Management Server       | Templates for the<br>OVO Management Server                 |  |
| SSP                     | Templates for SSP nodes                                    |  |
| HA Management Server    | Templates for the High Availability<br>Management Server   |  |

a. For more information on supported platforms for ECS, see the OVO Installation Guide for the Management Server.

b. MC/ServiceGuard is not supported on Sun Solaris.

NOTE

A template group for each individual agent platform exists. For details about your agent platform, see the OVO DCE Agent Concepts and Configuration Guide.

# Adding, Modifying, and Deleting Template Groups

You can add, modify, or delete template groups with the  ${\tt Message}$  Source  ${\tt Templates}$  window in the OVO GUI.

# **About Default Users**

OVO provides a number of user configurations. You can customize these default settings to match the specific requirements of your organization.

## **Types of Default Users**

Standard OVO user configurations include the following:

□ opc\_adm

OVO administrator.

□ opc\_op

OVO operator.

The home directory of opc\_op is always /home/opc\_op on HP-UX and /export/home/opc\_op on Sun Solaris.

🗅 netop

Network operator.

🗆 itop

IT operator.

NOTE

#### To Start the OVO GUI from the Command Line

To start the OVO GUI from the command line, follow these steps:

1. Enter the following command:

opc

The User Login dialog box opens.

2. Enter your user name and password.

For a list of default user names and passwords for all preconfigured users, see Table 2-4 on page 92.

Table 2-4OVO User Names and Passwords

| Default User              | Default User Name | Default Password |
|---------------------------|-------------------|------------------|
| OVO administrator         | opc_adm           | OpC_adm          |
| Template<br>Administrator | Configurable      | Configurable     |
| opc_op operator           | opc_op            | OpC_op           |
| <b>netop</b> operator     | netop             | NeT_op           |
| itop operator             | itop              | ItO_op           |

NOTE

In the interest of security, after logging in to OVO for the first time, set up a new password using the Change Password window. The administrator can also use the Modify User window to change the password of each configured user.

#### To Start the OVO GUI from the Management Server

To start the OVO from the management server, do one of the following, depending on your platform:

□ HP-UX

On HP-UX systems running the HP VUE GUI, you can start the OVO GUI by opening the System\_Admin folder in the Application Manager window and double-clicking the OVO GUI symbol.

A short introduction to OVO is also available by clicking the OVO symbol in the System Info folder of the general toolbox.

#### Sun Solaris

On Solaris systems you can start the OVO GUI by opening the OVO folder in the Application Manager window, and double clicking the OVO GUI icon.

A short introduction to OVO is also available by clicking the OVO symbol in the System\_Info folder of the general toolbox.

When you start an OVO operator GUI session, the working directory is defined by the environment variable <code>\$OPC\_HOME</code> or <code>\$HOME</code>, if they are set. If neither <code>\$OPC\_HOME</code> nor <code>\$HOME</code> is set, then /tmp is the default working directory. For more information on access to files and file permissions in OVO, see "About File Access and Permissions" on page 495: for more information on common OVO variables, see "About Variables" on page 168.

#### About the OVO Administrator

OVO supports only one OVO administrator, whose responsibility it is to set up and maintain the OVO software. The OVO administrator's login name, opc\_adm, cannot be modified.

Multiple template administrators may be configured using the Add User window to manage message-source templates. Template administrators are set up by the OVO administrator in the GUI: their administrative responsibility is limited to template management.

#### **Types of Default Operators**

OVO provides three default operators:

- opc\_op
- 🗅 netop
- 🛛 itop

These default operators are preconfigured with distinct areas of responsibility. For more information on the scope of each default operator, see the *OVO Concepts Guide*.

OS-SPI, which is automatically installed by default, will add its user profiles to the default operator opc\_op.

#### **Types of Default Node Groups**

Table 2-5 shows which node groups are assigned by default to each OVO operator.

#### Table 2-5Default Node Groups for Operators

| Node Group  | opc_op | netop | itop |
|-------------|--------|-------|------|
| HP-UX       | 1      |       | 1    |
| Solaris     | 1      |       | 1    |
| Net Devices |        | 1     | 1    |

#### **Types of Default Message Groups**

Table 2-6 shows which message groups are assigned by default to each OVO operator.

#### Table 2-6 Default Message Groups for Operators

| Message Group | opc_op | netop | itop |
|---------------|--------|-------|------|
| Backup        | 1      |       | 1    |
| Databases     | 1      |       | 1    |
| НА            | 1      |       | 1    |
| Hardware      | 1      |       | 1    |

| Message Group | opc_op | netop | itop |
|---------------|--------|-------|------|
| Job           | 1      |       | 1    |
| Misc.         | 1      |       | 1    |
| NetWare       | 1      |       | 1    |
| Network       | 1      | 1     | 1    |
| OpC           | 1      |       | 1    |
| OS            | 1      |       | 1    |
| Output        | 1      |       | 1    |
| Performance   | 1      |       | 1    |
| Security      | 1      |       | 1    |
| SNMP          | 1      | 1     | 1    |
| SSP           | 1      | 1     | 1    |

#### Table 2-6 Default Message Groups for Operators (Continued)

#### NOTE

Although the various operators may have the same message group icon in their respective Message Groups windows, the messages each operator receives and the nodes those messages come from are not necessarily the same. The responsibility matrix chosen by the administrator for a given operator determines which node group sends which messages to which operator.

For example, by default, all OVO operators have the Network message-group icon in their respective Message Groups windows. However, the node groups that send messages associated with the Network message group vary according to the operator. The origin of the messages depends on the selection the administrator makes in a given operator's responsibility matrix.

# **Types of Default Application Groups**

Table 2-7 shows which application groups are assigned by default to each OVO operator.

| Table 2-7 | <b>Default Application</b> | Groups for Operators |
|-----------|----------------------------|----------------------|
|-----------|----------------------------|----------------------|

| Application Groups | opc_op | netop | itop |
|--------------------|--------|-------|------|
| Net. Activity      |        | 1     | 1    |
| Net. Config        |        | 1     | 1    |
| Net. Diag.         |        |       | 1    |
| NNM Tools          |        |       | 1    |
| OV Services        |        | 1     | 1    |
| SNMP Data          |        | 1     | 1    |
| X-OVw              |        | 1     | 1    |

#### **Types of Default Applications**

The applications and application groups assigned by default to the OVO users reflect the responsibility given to them by the administrator.

Table 2-8 on page 97 shows you which applications are assigned by default to each user. OVO allows you to add, delete, and move applications (by dragging and dropping applications, or by copying and pasting applications). In this way, the administrator can use the default settings as a base for configuring users and responsibilities that match the needs of individual environments.

| Applications                     | opc_op | netop | itop |
|----------------------------------|--------|-------|------|
| Broadcast                        | 1      |       | ✓    |
| Demand Poll                      |        | 1     |      |
| Disk Space                       | 1      |       |      |
| EMS Resources                    |        |       | ✓    |
| Highlight Message Node in<br>OVw | 1      |       |      |
| Highlight Selected Node in OVw   | 1      |       |      |
| ІР Мар                           |        | 1     | 1    |
| Locate Route via SNMP            |        | 1     |      |
| MIB Browser                      | 1      | 1     |      |
| Motif Sam <sup>a</sup>           | 1      |       |      |
| Physical Terminal                | 1      |       | 1    |
| Ping                             |        | 1     |      |
| Print Status                     | 1      |       |      |
| Processes                        | 1      |       |      |
| Remote Ping                      |        | 1     |      |

#### Table 2-8 Default Applications for Operators

# Configuring OVO About Preconfigured Elements

| Applications     | opc_op | netop | itop |
|------------------|--------|-------|------|
| Start OVw        | 1      |       |      |
| Telnet (xterm)   |        | 1     |      |
| Test IP          |        | 1     |      |
| Virtual Terminal | 1      |       | 1    |
| OVO Status       | 1      |       | 1    |
| OVO Templates    |        |       | 1    |

#### Table 2-8Default Applications for Operators (Continued)

a. Motif Sam application is not available on Solaris.

#### Enabling UNIX Users to Log into to the Managed Node Directly

By default, the UNIX user opc\_op cannot log into the managed node directly. This inability is indicated by an asterisk (\*) in the password field of /etc/passwd. Access to the OVO Virtual Terminal application, as well as to other applications in the Application Desktop, is possible only if the user is allowed to log into the managed node on which the application is to be run.

To enable an operator to log into the managed node directly, you can use one of the following methods:

#### □ Create a Home Directory

Provide a *\$HOME/.*rhosts entry on the managed node for every UNIX user logged into the management server. *\$HOME* is the home directory of the executing user on the managed node.

#### **Create a Host Equivalent**

On the managed node, provide a /etc/hosts.equiv entry for the management server. This solution is preferable to the method above if you log in or run applications on the managed node as many different users.

#### □ Create a Password

Set a password for the executing user on the managed node, if not yet done. Use this password in the corresponding OVO windows.

#### **Enabling UNIX Users to Access Windows Nodes**

The UNIX user has only limited access to Windows managed nodes, most notably through OVO virtual terminal application. This application is a part of the Windows agent, and is not available unless the agent is running on the Windows node.

# **NOTE** The virtual terminal application will not work for HTTPS-based Windows nodes.

It is not possible to direct the display of a Windows terminal to a UNIX terminal. For this reason, access through the virtual terminal is restricted to command-line actions. Any programs that invoke a graphical user interface cannot be used.

# **About Default Applications and Application Groups**

Default applications and application groups are provided with the OS-SPI for the following platforms: AIX, HP-UX, Linux, Sun Solaris, Tru64 UNIX, and Windows. For more information on default application groups provided with the OS-SPI, see the *OS-SPI documentation*.

# **NOTE** OVO applications are available for reference but no longer as default for the specified agent platforms.

Default application groups are still provided with OVO for some of the DCE/NCS/SunRPC-based platforms that are not supported by the OS-SPI: NetWare, MPE/iX, IBM (Sequent) ptx, Sinix RM/Reliant, and SGI Irix.

# **NOTE** The matching OS-SPI configuration and software that supports OVO 7 agents and is supplied together with OVO 08.00, can also be installed and used on RPC-based platforms.

Table 2-9 show the default applications and application groups provided by OVO.

#### Table 2-9

**Default Applications and Application Groups** 

| Name              | Application | Application Group |
|-------------------|-------------|-------------------|
| Broadcast         | 1           |                   |
| Net Activity      |             | 1                 |
| Net Config        |             | ✓                 |
| Net Diag          |             | 1                 |
| NNM Tools         |             | 1                 |
| OV Services       |             | ✓                 |
| Physical Terminal | 1           |                   |
| SNMP Data         |             | 1                 |
| Virtual Terminal  | 1           |                   |

| Name              | Application | Application Group |
|-------------------|-------------|-------------------|
| OVO Status        | 1           |                   |
| Certificate Tools |             | 1                 |
| MPE Tools         |             | 1                 |
| OV Composer       |             | 1                 |
| OVO Licence Tools |             | 1                 |
| SSP Tools         |             | 1                 |
| NNM Admin Tools   |             | 1                 |
| NNM Views         |             | 1                 |
| NNM-ET Views      |             | 1                 |

# Table 2-9 Default Applications and Application Groups (Continued)

## About the "Broadcast" Application

The Broadcast application enables you to issue the same command on multiple systems in parallel:

#### **UNIX**

| Default<br>User:     | opc_op                                                                            |
|----------------------|-----------------------------------------------------------------------------------|
| Default<br>Password: | None is required because the application is started through the OVO action agent. |
| Windows              |                                                                                   |
| Default<br>User:     | opc_op                                                                            |
| Default<br>Password: | None is required because the application is started through the OVO action agent. |

NOTE For both UNIX and Windows, if the default user has been changed by the operator, you must supply a password. About the "Disk Space" Application The Disk Space application shows the current disk usage: UNIX Command Issued: opcdf This command is a script calling bdf on HP-UX, as well as df on Solaris, AIX, Linux, SGI IRIX, Tru64 UNIX, IBM/ptx, and SINIX/Reliant. Default User: opc\_op NOTE If the default user has been changed by the operator, you must supply a password. Windows Returns information about all drives on the system, including floppy drives, CD-ROM drives, and network drives

> Default User: HP ITO account

#### About the "MIB Browser" Application

The MIB Browser application is the standard OpenView browser xnmbrowser.

|      | About the "OV Services" and "OV Applications" Groups                                                                                                    |
|------|----------------------------------------------------------------------------------------------------|
| NOTE | See "About the "X-OVw" Application Group" on page 108 for more information about the OV application group X-OVw.                                                                                                    |
|      | Depending on the integration mechanism you use for HP OpenView<br>applications, OVO logically distinguishes between <b>OV Services</b> and <b>OV</b><br><b>Applications</b> . OV Services are accessed from the menu bar. Some OV<br>Services only start daemons.              |
|      | The administrator can see OV Service symbols in the administrator<br>Application Bank window. These symbols can be copied to the operator<br>Application Desktop window, as needed. For details about OV<br>Services, see the OVO Administrator's Guide to Online Information. |
| NOTE | You always start <b>OV Services</b> and <b>OV Applications</b> under the UNIX account that started the OVO GUI.                                                                                                    |

# About the "Physical Terminal" Application

When starting the physical terminal application, you call the script defined as the Physical Terminal command in the Node Advanced Options window:

#### 

| Default<br>User:     | root                |
|----------------------|---------------------|
| Default<br>Password: | None is configured. |
| Windows              |                     |
| Default<br>User:     | administrator       |
| Default<br>Password: | None is configured. |

#### About the "Print Status" Application

The Print Status application shows the current status of spooling systems:

#### **UNIX**

| Command<br>Issued:   | lpstat -t                                                                         |
|----------------------|-----------------------------------------------------------------------------------|
| Default<br>User:     | opc_op                                                                            |
| Default<br>Password: | None is required because the application is started through the OVO action agent. |

If the default user has been changed by the operator, you must supply a password.

#### □ Windows

Print status is unavailable for Windows managed nodes.

NOTE

# About the "Processes" Application

The Processes application displays the status of the running processes:

#### **UNIX**

| Command<br>Issued: | opcps                                                                                                    |
|--------------------|----------------------------------------------------------------------------------------------------|
|                    | This command is a script calling <b>ps -eaf</b> on<br>HP-UX, AIX, Solaris, Linux, SGI IRIX, Tru64<br>UNIX, IBM/ptx, and SINIX/Reliant. |
| Default<br>User:   | one on                                                                                                    |
| 0307.              | obc_ob                                                                                                    |

**NOTE** If the default user has been changed by the operator, you must supply a password.

## □ Windows

| Command<br>Issued: | itodiag.exe /processes |
|--------------------|------------------------|
| Default<br>User:   | HP ITO account         |

User:

# About the "Virtual Terminal" Application (UNIX Only) The Virtual Terminal application provides virtual terminal connection to UNIX systems using rlogin (remote login). CAUTION Make sure that the rlogind has not been configured with the -B (for banner file) option in the inetd. conf file. This option causes problems with the remote login procedure for Window (Input/Output) applications. If an .rhosts (or /etc/hosts.equiv) entry is available for the specified user, or if the default or configured password fits, a remote login is performed. For details, see "Enabling UNIX Users to Log into to the Managed Node Directly" on page 98. Default User: opc\_op Default Default

None is configured.

For information about a Virtual Terminal on a Windows managed node, see the OVO DCE Agent Concepts and Configuration Guide.

#### About the "OVO Status" Application

The OVO Status application issues the opcragt command. This application enables you to remotely generate a current status report about all OVO agents on all nodes.

The OVO Control Agent must always run on the managed nodes. Otherwise, the agents cannot remotely be accessed from the OVO management server.

| Default<br>User:     | <pre>root (user must be root)</pre>                                               |
|----------------------|-----------------------------------------------------------------------------------|
| Default<br>Password: | None is required because the application is started through the OVO action agent. |

**NOTE** If the default user has been changed by the operator, you must supply a password.

## About the "X-OVw" Application Group

The X-OVw application group contains the following applications:

#### □ Highlight Message Node in OVw

Maps the node related to a selected message to an NNM system, and highlights the node in an ovw session of that NNM system.

#### □ Highlight Selected Node in OVw

Maps the selected node to man NNM system, and highlights the node in an ovw session of that NNM system.

#### □ Start OVw

This application starts an ovw session on a remote NNM system.

These application provide the basis for the default integration of OVO with the Network Node Manager.
### **Correlating Events**

The runtime engine for OVO event-correlation is available for the OVO management server and the OVO agent. See the *OVO Installation Guide for the Management Server* for a list of platforms on which the runtime engine currently runs.

For more information about the concepts behind event correlation, as well as the way event correlation works in OVO, see the *OVO Concepts Guide*. For help in setting up event correlation in OVO, see the *OVO Administrator's Guide to Online Information*.

### **Encapsulating Logfiles**

For detailed information about encapsulated logfiles, see the template in the OVO GUI.

**NOTE** The templates are configured to collect information from logfiles that are produced by standard installations. If you are monitoring a non-standard installation, you should modify the templates to suit your particular needs.

### **Intercepting SNMP Traps and Events**

For details about which traps are intercepted by default, see the SNMP trap templates in the Message Source Templates window of the OVO administrator GUI. By default, OVO intercepts SNMP traps from any application sending traps to the opctrapi daemon running on the management server. OVO also intercepts SNMP traps on all managed nodes where the OV trap daemon (ovtrapd) is running, or where port 162 can be accessed directly.

See the OVO Installation Guide for the Management Server for a list of platforms on which the SNMP event interceptor is currently supported.

### Types of Traps that Can Be Intercepted

The following kinds of traps can be intercepted:

### □ Well-defined Traps

Example: system coldstart, network interface up/down, and so on

### □ Internal **HP OpenView Traps**

Example: traps originating from netmon

### **Resolving Localhost IP Addresses**

By default, intercepted traps whose source address is the localhost address (127.0.0.1) are forwarded to the management server with that address. If you want intercepted traps of this type to be forwarded to the management server with the localhost address replaced by the resolved IP address of the node processing the trap, perform the following:

### □ On HTTPS-based managed nodes

Use the ovconfchg command-line tool as follows:

ovconfchg -ns eaagt -set OPC\_RESOLVE\_TRAP\_LOCALHOST TRUE

#### **On DCE-based managed nodes**

Add the string OPC\_RESOLVE\_TRAP\_LOCALHOST TRUE to the opcinfo file.

For the location of the opcinfo file on all platforms, see Table 11-1 on page 404.

### **Intercepting Distributed Events**

OVO Distributed Event Interception enables you to intercept SNMP traps on systems other than the OVO management server. Intercepting these SNMP traps provides performance benefits by allowing the local processing of messages. Automatic actions, for example, can be triggered and executed directly on the node or in the subnet, instead of being first forwarded to the management server.

### **Configuring OVO Distributed Event Interception**

OVO Distributed Event Interception has two configurations:

#### **D** Basic Configuration

To set up the basic configuration, follow these steps:

1. Configure SNMP destinations or NNM collection stations.

Make sure that SNMP devices have only one SNMP destination, or that there is only one system serving as the NNM collection station for the management server (preferably, the collection station connected through the fastest network).

Set the destination systems for SNMP devices on HP-UX and Solaris nodes in the /etc/SnmpAgent.d/snmpd.conf file with the following statement:

#### trap\_dest:<nodename>

- 2. If NNM is not running on the node where you want to intercept events, perform the following:
  - On HTTPS-based managed nodes

Use the ovconfchg command-line tool as follows:

ovconfchg -ns eaagt -set \
SNMP\_SESSION\_MODE NO\_TRAPD

• On DCE-based managed nodes

Add the string **SNMP\_SESSION\_MODE NO\_TRAPD** to the opcinfo file.

For the location of the opcinfo file on all platforms, see Table 11-1 on page 404.

3. Assign and distribute the trap template to the node.

### **Configuration to Avoid Duplicate Messages**

Make certain that an OVO agent (and thus, an OVO event interceptor) runs on all NNM collection stations. Use the Print Collection Station application in the NNM Tools application group to verify which managed nodes are set up as NNM collection stations.

### Intercepting Events with Event Correlation Services

By default, opctrapi connects to the correlated event flow of pmd.

You can change this behavior by performing the following:

### **On HTTPS-based managed nodes**

Use the ovconfchg command-line tool as follows:

ovconfchg -ns eaagt -set \ SNMP\_EVENT\_FLOW [CORR|RAW|ALL]

### □ On DCE-based managed nodes

Add the string **SNMP\_EVENT\_FLOW** [CORR | RAW | ALL] to the opcinfo file. For the location of the opcinfo file on all platforms, see Table 11-1 on page 404.

where:

| CORR | Correlated event flow (the default).                                                |
|------|-------------------------------------------------------------------------------------|
| RAW  | Uncorrelated event flow. This flow does not contain events created by correlations. |
| ALL  | CORR plus RAW minus any duplicates.                                                 |

The correlated event flow (CORR) is further divided into streams.

opctrapi connects to the default Event Correlation Services (ECS) stream of pmd (default). If necessary, you can configure opctrapi to connect to a specific ECS stream of pmd by performing the following:

### □ On HTTPS-based managed nodes

Use the ovconfchg command-line tool as follows:

ovconfchg -ns eaagt -set \ SNMP STREAM NAME <stream name>

### □ On DCE-based managed nodes

Add the string **SNMP\_STREAM\_NAME** *<stream\_name>* to the opcinfo file.For the location of the opcinfo file on all platforms, see Table 11-1 on page 404.

For more information about ECS, see *HP OpenView ECS Configuring Circuits for NNM and OVO*.

### **Intercepting OVO Messages**

By default, any message submitted through the opcmsg(1) command or through the opcmsg(3) API is intercepted. For message attribute defaults, logging options and so forth, see the template, opcmsg(1|3).

OVO internal error messages can also be intercepted by the OVO message interceptor; see the *OVO Error Message Reference* for more information.

### Intercepting MPE/iX Console Messages

To find out how to intercept MPE/iX console messages, see the OVO DCE Agent Concepts and Configuration Guide for more information.

### **Monitoring Objects**

Table 2-10 shows how OVO monitors object thresholds on the management server.

#### Table 2-10Object Thresholds on the Management Server

| Object      | Description                                                                                                    | Threshold | Polling<br>Interval |
|-------------|----------------------------------------------------------------------------------------------------|-----------|---------------------|
| disk_util   | Monitors disk space<br>utilization on the root disk.                                                            | 90%       | 10m                 |
| distrib_mon | Monitors the software<br>distribution process.<br>Generates a message for<br>each pending distribution.         | 1         | 10m                 |
| mondbfile   | Monitors free space on disk,<br>as well as the remaining<br>space available for Oracle<br>autoextend datafiles. | 0%        | 10m                 |
| proc_util   | Monitors process table utilization.                                                                             | 75%       | 5m                  |
| swap_util   | Monitors SWAP utilization.                                                                                      | 80%       | 5m                  |

For a detailed list of object thresholds on your managed node platform, see the OVO DCE Agent Concepts and Configuration Guide.

### Monitoring MIB Objects from Other Communities

You can monitor MIB objects from communities other than public. To monitor these communities perform the following:

### □ On HTTPS-based managed nodes

Use the ovconfchg command-line tool as follows:

ovconfchg -ns eaagt -set SNMP\_COMMUNITY < community>

In this instance, <*community*> is the community for which the snmpd is configured.

### **On DCE-based managed nodes**

Add the string **SNMP\_COMMUNITY** <*community*> to the opcinfo file.

For the location of the <code>opcinfo</code> file on all platforms, see Table 11-1 on page 404.

If SNMP\_COMMUNITY is not set, the default community public is used. To find out how to determine the configuration of snmpd, see the documentation supplied with the SNMP daemon.

### **Templates for External Interfaces**

By default, no notification is configured. Notification maintenance is available under the Actions:Utilities->Notification Service... menu of the OVO Node Bank. No trouble ticket system interface is configured. You can set up one using the Actions:Utilities->Trouble Ticket... menu.

## **About Database Reports**

OVO provides preconfigured reports for the administrator and the operators. In addition, you can create customized reports using the report writer supplied with the installed database or any other report-writing tool.

You can do the following with database reports:

- **D** Display in a window
- □ Save to a file
- Print

### **Defining a Printer for Reports**

You can define a printer for reports using the X resource, Opc.printCommand, in the general application defaults file:

/opt/OV/lib/X11/app-defaults/<language>/Opc

Or you can use Opc.printCommand in your private file:

\$HOME/.Xdefaults

### **Configuring Timeouts for Report Generation**

If you expect that generating a report may take longer than five minutes, set the keyword OPC\_REPORT\_TIMEOUT using the command-line tool ovconfchg on the OVO management server. By default, this keyword assumes a value of 300 seconds. To increase the timeout, set the keyword using the ovconfchg, specify the desired value in seconds, and restart your GUI session.

### **Generating Reports for the Internet**

You can retrieve specific information directly from the database and publish and view the resulting reports in graphically rich formats on the Internet. To generate these Internet-ready reports, use enhanced reporting features of OVO in conjunction with OpenView Service Reporter. For more information, see the documentation supplied with the OpenView Service Reporter and the OVO Concepts Guide.

### **Types of Preconfigured Administrator Reports**

Table 2-11 describes various reports configured for the OVO administrator. You can access these reports by selecting Actions:Utilities->Reports... in the OVO GUI.

**NOTE** If you are in any of the administrator's browser windows, you can access only operator reports.

| Report Name          | Description                                                                                                    |
|----------------------|----------------------------------------------------------------------------------------------------|
| Action Report        | Action audit report for all operators.<br>Shows the OVO user, UNIX user, source<br>(for example, GUI, JUI, API, CLI), date,<br>time, report area, and action (that is,<br>successful or unsuccessful). Available only<br>for audit level Administrator Audit. |
| All Active Messages  | Report on the number of active messages per message group.                                                                                                    |
| Audit Report         | Report on all user areas. Shows the OVO<br>users, source (for example, GUI, JUI, API,<br>CLI), date, time, report area, and any<br>associated actions. The audit-level setting<br>determines which areas are included in<br>the report.                       |
| CE Audit Report      | Audit Report for Certificate Events.                                                                                                    |
| Cert. State Overview | Report about Cert. States for all configured nodes.                                                                                                    |
| Licence Overview     | OVO licence status and report.                                                                                                    |

#### Table 2-11 Preconfigured Reports for the OVO Administrator

| Report Name                  | Description                                                                                                    |
|------------------------------|----------------------------------------------------------------------------------------------------|
| Logon/Logoff Report          | Logon/Logoff audit report for all OVO<br>users. Shows the UNIX user, source (for<br>example, GUI, JUI, API, CLI), date, time,<br>report area (that is, logon or logoff), and<br>actions (that is, successful or<br>unsuccessful). Available only if auditing is<br>enabled. |
| Node Config Report           | Report on all resulting template to node assignments.                                                                                                    |
| Node Group Report            | Detailed report on a selected Node Group.<br>Same as "Nodes Overview" except it adds<br>user and message-group assignments for<br>the given node group.                                                                                                    |
| Node Groups Overview         | Report on all configured Node Groups<br>indicating which nodes and external nodes<br>belong to which node groups.                                                                                                    |
| Node Reference Report        | Report on referenced nodes that are not in the Node Bank.                                                                                                    |
| Node Report                  | Detailed report on a selected managed node.                                                                                                    |
| Nodes Overview               | Report on all configured nodes. Shows the<br>node name, machine type, node type (for<br>example, message-allowed, controlled),<br>license, and heartbeat polling settings.                                                                                                  |
| Oper. Active Details         | Report on all active messages for an operator (detailed description).                                                                                                    |
| Oper. Active Message         | Report on all active messages for an operator (short description).                                                                                                    |
| Operator History<br>Messages | Short history of the (acknowledged)<br>messages for a given operator.                                                                                                    |

### Table 2-11 Preconfigured Reports for the OVO Administrator (Continued)

### Table 2-11 Preconfigured Reports for the OVO Administrator (Continued)

| Report Name                  | Description                                                                                                    |
|------------------------------|----------------------------------------------------------------------------------------------------|
| Operator Overview            | Short description of all configured<br>operators, including real and logon names,<br>role, rights, and responsibilities.                                         |
| Operator Pending<br>Messages | Short description of pending messages for a given operator.                                                                                                    |
| Operator Report              | Detailed report on a selected operator.<br>Includes a responsibility matrix (node and<br>message groups), available applications,<br>and assigned user profiles. |
| OVO Error Report             | Review of the OVO error logfile on the<br>management server:<br>/var/opt/OV/log/System.txt <sup>a</sup>                                                          |
| Template Detail              | Detailed report on one selected template.                                                                                                    |
| Templates Overview           | Lists all templates. Shows which template groups the various templates belong to.                                                                                |
| Templates Summary            | Report about <i>all</i> aspects of <i>all</i> templates.<br>Might take a long time to generate.                                                                  |
| Unmonitored                  | Report on configured but currently<br>unmonitored objects. Indicates, for<br>example, the unassigned node group or<br>message group combinations.                |
| User Action Report           | Same as "Action Report" except it is for only one selected user.                                                                                                 |
| User Audit Report            | Same as "Audit Report" except it is for<br>only one selected user.                                                                                               |
| User Logon/Logoff<br>Report  | Same as "Logon/Logoff Report" except it is for only one selected user.                                                                                           |
| User Profile Overview        | Report on all configured user profiles.                                                                                                    |
| User Profile Report          | Detailed report on one selected user profile.                                                                                                    |

### Table 2-11 Preconfigured Reports for the OVO Administrator (Continued)

| Report Name       | Description                                                                                                    |
|-------------------|----------------------------------------------------------------------------------------------------|
| Working OVO Users | Report on all OVO users who are currently<br>logged on. Shows, for example, the IP<br>addresses of their machines. |

a. For more information about the logfiles containing the errors, see "Reporting Errors" on page 407.

### **Defining Customized Administrator Reports**

You can define customized administrator reports by modifying the following file:

/etc/opt/OV/share/conf/OpC/mgmt\_sv/reports/<lang>/\
admin.rpts

If no absolute path is specified, the output of all OVO administrator reports is saved by default in the directory of the UNIX user that started the OVO administrator session. This directory is defined by \$OPC\_HOME, if set, \$HOME, or /tmp in that order. All files that are created when the administrator saves report output are owned by the administrator's UNIX user, which may be but does not need to be the root.

### **Types of Preconfigured Operator Reports**

Table 2-12 shows the types of reports that are preconfigured for OVO operators. To access operator reports, select Actions:Utilities->Reports... from the menu bar of the Message

Browser window.

### Table 2-12 Preconfigured Reports for OVO Operators

| Report Name              | Description                                                                             |
|--------------------------|-----------------------------------------------------------------------------------------|
| All Active Details       | Detailed report on <i>all</i> active messages seen by the user who runs the report.     |
| All Active Messages      | Short report on <i>all</i> active messages seen by the user who runs the report.        |
| All History Messages     | Brief report on <i>all</i> history messages seen by the user who runs the report.       |
| All History Details      | Detailed report on <i>all</i> history messages seen<br>by the user who runs the report. |
| All Pending Details      | Detailed report on <i>all</i> pending messages seen<br>by the user who runs the report. |
| All Pending<br>Messages  | Brief report on <i>all</i> pending messages see by the user who runs the report.        |
| Sel. Active Details      | Detailed report on selected active messages.                                            |
| Sel. Active Message      | Report on selected active messages.                                                     |
| Sel. History Details     | Detailed history of selected (acknowledged) messages.                                   |
| Sel. History Message     | History of selected (acknowledged) messages.                                            |
| Sel. Pending Details     | Detailed report on selected pending messages.                                           |
| Sel. Pending<br>Messages | Brief report on selected pending messages.                                              |
| OVO Error Report         | Review of the OVO error logfile on the management server:                               |
|                          | /var/opt/OV/log/System.txt <sup>a</sup>                                                 |

a. For more information about the logfiles, see "Reporting Errors" on page 407.

### **Defining Customized Operator Reports**

You can define customized operator reports by modifying the following file:

/etc/opt/OV/share/conf/OpC/mgmt\_sv/reports/<lang>/\
oper.rpts

Whenever an operator saves report output to a file without specifying an absolute path (starting with "/"), the file is stored in the operator's UNIX working directory, which is defined by  $OPC_HOME$  (if set), HOME, or /tmp, in that order. In addition, the file is owned by the operator's UNIX user, not by opc\_op, unless the operator logged in as UNIX user opc\_op. The permissions of the file are determined by the umask as it was set before the OVO Operator GUI was started.

### **Generating Statistical and Trend-analysis Reports**

OVO enables you to generate statistical and trend-analysis reports over a defined period of time. These reports can be configured to cover periods from as little as a few days to as much as weeks or even months.

NOTE

The tool /opt/OV/bin/OpC/opcdbmsgmv moves all messages that are marked as acknowledged to the history-message tables in the database, where they are retained with little or no negative effect on operational tasks. Although automatically started every two hours by the OVO control manager, opcdbmsgmv may also be called manually for troubleshooting purposes.

### **About Report Security**

To enhance report security, OVO restricts database access, Net8 access, and web reporting capabilities. You can customize these security measures to match the particular needs of your organization.

### **Restricting Database Access**

For report-writing tools, OVO restricts database access to a single database user, **opc\_report**. This user has read-only access. The opc\_report user makes use of the Oracle report role **opc\_report\_role**. This report role is a kind of database user profile. You can use the role to enable additional users to access to the database so they can create reports using information in the OVO database tables.

### **Restricting Net8 Access**

To accept net connections, Net8 requires a listener process running on the database node. The listener process accepts connection requests from any legal database user. If you want to tighten security still further, there are products available (for example, from Oracle) that help improve general communication security in this area. For more information, see the Oracle product documentation.

### **Restricting Web Reporting**

To restrict web reporting, OVO requires you to place the web-reporting server on the same side of your firewall as the OVO database server. Any other configuration is not supported.

|      | Configuring                                                                                 | Flexible Management Templates                                                                                                    |  |  |
|------|---------------------------------------------------------------------------------------------|----------------------------------------------------------------------------------------------------|--|--|
|      | This section describ<br>management with the<br>information about the<br>in OVO, see the OVO | es the conventions you use to set up flexible<br>he example templates provided by OVO. For more<br>he tasks involved in setting up flexible management<br>O Administrator's Guide to Online Information.                                                                                                    |  |  |
|      | Locations of Fl                                                                             | Locations of Flexible Management Templates                                                                                                    |  |  |
|      | OVO provides a set configure and imple environment.                                         | of ASCII templates you use to define the OVO to<br>ment flexible management in a widely-distributed                                                                                                    |  |  |
|      | The ASCII template                                                                          | es are located in the following directory:                                                                                                    |  |  |
|      | /etc/opt/OV/share                                                                           | e/conf/OpC/mgmt_sv/tmpl_respmgrs                                                                                                    |  |  |
| 2-13 | Types of FlexitTable 2-13 providesExample Templat                                           | a brief description of each templates<br>es for OVO Flexible Management                                                                                                    |  |  |
|      | Template Name                                                                               | Description                                                                                                    |  |  |
|      | backup-server                                                                               | Defines the responsible managers for an OVO<br><b>backup server</b> . If the OVO primary server fails,<br>management responsibility can be switched to a<br>backup server. The template defines two<br>management servers: M1 and M2. Management<br>server M2 can act as a backup server for<br>management server M1. |  |  |
|      | escmgr                                                                                      | Defines the responsible managers for <b>message</b><br>escalation.<br>The template defines two management servers: M1<br>and M2 Management server M2 has permission to                                                                                                    |  |  |
|      |                                                                                             | escalate messages, at any time, to management<br>server M1.                                                                                                    |  |  |

#### e. •• • 1 1 . 1 . $\overline{}$

### Table

| <b>Table 2-13</b> | Example Templates for OVO Flexible Management (Continued) |
|-------------------|-----------------------------------------------------------|
|-------------------|-----------------------------------------------------------|

| Template Name  | Description                                                                                                    |
|----------------|----------------------------------------------------------------------------------------------------|
| example.m3     | Additional example template for follow-the-sun functions.                                                                                                    |
| followthesun   | Defines the time templates and responsible<br>managers for <b>OVO follow-the-sun</b> responsibility<br>switching. The template defines three<br>management servers: M1, (M2, and M3. These<br>management servers can switch responsibility at<br>different times of the day and week.                                        |
| hier.specmgr   | Provides an example of hierarchical management<br>responsibility. SNMP traps are sent to the local<br>management server. All other messages are sent<br>to the primary management server.                                                                                                    |
| hier.time.all  | Provides an example of hierarchical management<br>responsibility. Responsibility is switched between<br>two servers according to a follow-the-sun time<br>template.                                                                                                    |
| hier.time.spec | Provides an example of hierarchical management<br>responsibility. SNMP traps are sent to the local<br>management server. All other<br>messages are sent to the primary management<br>server according to a follow-the-sun time<br>template.                                                                                  |
| hierarchy      | Defines the target management server (MC) to which messages can be escalated.                                                                                                    |
| hierarchy.agt  | Defines the responsible managers for hierarchical<br>management responsibility switching for <b>all</b><br><b>nodes</b> . The template defines two management<br>servers: M1 and MC. M1 is configured as the<br><b>primary manager</b> for all nodes. MC is configured<br>as an <b>action-allowed manager</b> for all nodes. |
| hierarchy.sv   | Defines the responsible managers for hierarchical management responsibility switching for <b>regional management servers</b> .                                                                                                    |

### Table 2-13 Example Templates for OVO Flexible Management (Continued)

| Template Name | Description                                                                                                    |
|---------------|----------------------------------------------------------------------------------------------------|
| msgforw       | Defines the responsible managers for<br><b>manager-to-manager message forwarding</b> .<br>The template defines the message-forwarding<br>target rules.                                                                                                    |
| outage        | Defines the period of time in which a service is to<br>be provided, or in which a system (for example, a<br>database server) or service is scheduled to be<br>unavailable.                                                                                                    |
| service       | Defines the responsible managers for<br><b>service-related message distribution</b> (for<br>example, competence centers). The template<br>defines a local management server: M1. The<br>template also defines two examples of service<br>centers: a database service center (DBSVC) and an<br>application service center (ASVC). |

### **Keywords for Flexible Management Templates**

To define the various elements required in a flexible management configuration, OVO uses the following keywords and definitions:

```
CONDSTATUSVARS
```

Conditions status variables. For details, see "About Status Variables for Conditions" on page 143.

```
RESPMGRCONFIG
```

Responsible manager configuration.

```
DESCRIPTION
```

Short description of the manager.

#### SECONDARYMANAGERS

Secondary OVO managers of an agent. Each of these management servers have permission to take over responsibility and become the primary OVO manager for an agent.

| SECONDARYMANAGER   | Name of the secondary manager.        |
|--------------------|---------------------------------------|
| NODE <node></node> | Node name of the secondary manager.   |
| DESCRIPTION        | Description of the secondary manager. |

#### ACTIONALLOWMANAGERS

OVO managers that are allowed to execute actions on the managed node. The action response (for example, command broadcast) is sent to this manager. Only the primary OVO manager can configure action-allowed managers for an agent.

|        | ACTIONALLOWMANAGER    | Name of the manager allowed to execute actions on the managed node                                                                                                    |
|--------|-----------------------|----------------------------------------------------------------------------------------------------|
|        | NODE                  | Node name of the action-allowed<br>manager. You can use the variable<br>\$OPC_PRIMARY_MGR to specify that this<br>node name is always the node name of<br>the primary manager. |
|        | DESCRIPTION           | Short description of the action-allowed manager.                                                                                                    |
| MSGTAR | GETRULES              |                                                                                                    |
|        | Message target rules. |                                                                                                    |
|        | MSGTARGETRULE         | Rule to configure the message target conditions and the message target manager.                                                                                                |
|        | DESCRIPTION           | Description of the message target rule.                                                                                                    |
|        |                       |                                                                                                    |

MSGTARGETMANAGERS

Message target managers. OVO manager to which the agents send OVO messages, as well as the action responses to those OVO messages. The result of an OVO message is sent to only one OVO manager. The keyword is also used to escalate messages from one manager to another.

| MSGTARGETMANAGER  | Message target manager. Management<br>server to which you forward a message.<br>Always specify the IP address of the<br>target management server as 0.0.0.0.<br>The real IP address is then resolved by<br>the domain name server (DNS).                                          |
|-------------------|----------------------------------------------------------------------------------------------------|
| TIMETEMPLATE      | Time template. Name of the time<br>template corresponding to the target<br>manager. If the time condition is always<br>true, you can use the variable<br>\$OPC_ALWAYS. If you use this keyword,<br>message transfers to the target manager<br>will <i>not</i> depend on the time. |
| OPCMGR            | OPC manager. Node name of the target<br>manager. You can use the keyword<br>\$OPC_PRIMARY_MGR to indicate that this<br>will always be the primary manager.                                                                                                    |
| MSGCONTROLLINGMGR | Message-controlling manger. Enables<br>message target manager to switch control<br>of a message.                                                                                                    |
| NOTIFYMGR         | Notify manager. Enables the message<br>target manager to notify itself. This<br>attribute is set by default if no attribute<br>is defined for the message target<br>manager.                                                                                                    |
| ACKNONLOCALMGR    | Enables a message rule to force a direct<br>acknowledgment of a notification<br>message on a source management server.                                                                                                    |

#### MSGTARGETRULECONDS

Message target rule conditions.

| MSGTARGETRULECOND  | Condition that tells the agent to which<br>management server to send specific<br>messages. Messages are sent based on<br>message attributes or time. The message<br>agent evaluates the message target<br>conditions by reading the file mgrconf. If<br>the mgrconf file does not exist, the<br>messages are sent to the management<br>server name stored in the primmgr file. If<br>the primmgr file does <i>not</i> exist, messages<br>are sent according to instructions set<br>using the ovconfchg command-line tool. |
|--------------------|----------------------------------------------------------------------------------------------------|
| DESCRIPTION        | Description of the message target rule condition.                                                                                                    |
| SEVERITY           | Severity level of the message. Can be<br>Unknown, Normal, Warning, Minor,<br>Major, Critical.                                                                                                    |
| NODE <node></node> | One or more node names or node groups, separated by spaces:                                                                                                    |
|                    | • IP <ipaddress> or IP <ipaddress> <br/> <ipaddress> <br/> <string></string></ipaddress></ipaddress></ipaddress>                                                                                                    |
|                    | For example, NODE IP 0.0.0.0 hpbbn.                                                                                                    |
|                    | If the node is defined using the<br>format IP < <i>ipaddress</i> > or IP<br>< <i>ipaddress</i> > < <i>string</i> >, you should<br>use the IP address "0.0.0.0". The real<br>IP address is then resolved by the<br>domain name server (DNS).                                                                                                    |
|                    | • NODEGROUP <string></string>                                                                                                    |
|                    | For example, NODEGROUP<br>"maintenance" specifies all nodes in<br>the node group maintenance.                                                                                                    |

|              | For example, to specify multiple nodes and node groups:                                       |
|--------------|-----------------------------------------------------------------------------------------------|
|              | NODE IP 192.168.12.5 NODEGROUP<br>"maintenance" IP 192.168.25.4<br>NODEGROUP "office"         |
| APPLICATION  | Application name.                                                                             |
| MSGGRP       | Message group name.                                                                           |
| OBJECT       | Object name.                                                                                  |
| MSGTYPE      | Description of the message type.                                                              |
| MSGCONDTYPE  | Message condition type:                                                                       |
|              | • Match                                                                                       |
|              | Condition is true if the specified attributes are matched.                                    |
|              | • Suppress                                                                                    |
|              | Condition is true if the specified attributes are <i>not</i> matched.                         |
| TEXT         | A string containing all or part of the message text. Pattern-matching may be used.            |
| SERVICE_NAME | A string containing the unique identifier<br>of the service. Pattern-matching may be<br>used. |
| MSGOPERATION | Message operation:                                                                            |
|              | Suppress                                                                                      |
|              | • Log-only                                                                                    |
|              | Inservice                                                                                     |
|              | For details, see Table 2-14.                                                                  |

### Syntax for Flexible Management Templates

You can use the syntax described in the following sections as a basis for configuring flexible management features (for example, the switching of responsibility between managers) in the template files provided.

### More Information about Syntax Examples

For more information about the template syntax for flexible management templates, see the man pages opcmom(4) and opcmomchk(1m), as well as the README file in the template directory:

/etc/opt/OV/share/conf/OpC/mgmt\_sv/tmpl\_respmgrs

### **Special Characters in Flexible Management Templates**

The syntax examples below use the following special characters:

e Empty string. If you want to include an empty string in a template, simple enter e.

Example: e

# Comment. If you want to include a comment in a template, include a pound sign (#) before every line of the comment. Every character in the line is treated as part of the comment by OVO.

Example: # This is a comment

\ Escape character. If you want to use quotation marks in a syntax string, escape the quotation marks with a backslash (\).

Example: \"quotation\"

### Syntax for Responsible Manager Configuration Templates

Use the following syntax for responsible manager configuration templates:

| respmgrconfigs | ::=   | <respmgrconfigs> RESPMGRCONFIG DESCRIPTION</respmgrconfigs>                        |
|----------------|-------|------------------------------------------------------------------------------------|
|                |       | <string> <respmgrconds>   e</respmgrconds></string>                                |
| respmgrconds   | : :=  | SECONDARYMANAGERS <secondmgrs></secondmgrs>                                        |
|                |       | ACTIONALLOWMANAGERS <actallowmgrs></actallowmgrs>                                  |
|                |       | [MSGTARGETRULES <msgtargetrules>]</msgtargetrules>                                 |
| secondmgrs     | : :=  | <pre><secondmgrs> SECONDARYMANAGER NODE <node></node></secondmgrs></pre>           |
| -              |       | [DESCRIPTION <string>]   e</string>                                                |
| actallowmgrs   | ::=   | <pre><actallowmgrs> ACTIONALLOWMANGER</actallowmgrs></pre>                         |
| 5              |       | NODE <node></node>                                                                 |
|                |       | [DESCRIPTION <string>]   e</string>                                                |
| msgtargetrules | =     | <pre><msgtargetrules> MSGTARGETRULE DESCRIPTION</msgtargetrules></pre>             |
|                | •••   | <pre>cstring&gt; <msgtargetrule>   e</msgtargetrule></pre>                         |
| mggtargetrule  |       | MSGTARGETRULECONDS <pre>cmtrconditions&gt;</pre>                                   |
| msgcargeerare  | ••-   | MSGTARGETROILECONDS < mcicondicions>                                               |
|                |       | MSGTARGETMANAGERS < msgcargecmgrs>                                                 |
|                |       | MCCTARGETROLLCONDS (MCCCONDICIONS)                                                 |
|                |       |                                                                                    |
|                |       |                                                                                    |
| mtrconditions  | ::=   | <pre><mtrconditions> MSGTARGETRULECOND </mtrconditions></pre>                      |
|                |       | DESCRIPTION                                                                        |
|                |       | <string> <mtrcond>   e</mtrcond></string>                                          |
| mtrcond        | ::=   | <pre><mtrcond> SEVERITY <severity>  </severity></mtrcond></pre>                    |
|                |       | <mtrcond> NODE <nodelist>  </nodelist></mtrcond>                                   |
|                |       | <mtrcond> APPLICATION <string>  </string></mtrcond>                                |
|                |       | <mtrcond> MSGGRP <string></string></mtrcond>                                       |
|                |       | <mtrcond> OBJECT <string></string></mtrcond>                                       |
|                |       | <mtrcond> MSGTYPE <string></string></mtrcond>                                      |
|                |       | <mtrcond> TEXT <string><sup>1</sup></string></mtrcond>                             |
|                |       | <pre><mtrcond> SERVICE NAME <string> <sup>1</sup></string></mtrcond></pre>         |
|                |       | <pre><mtrcond> MSGCONDTYPE <msgcondtype>   e</msgcondtype></mtrcond></pre>         |
|                |       |                                                                                    |
| severity       | ::=   | Unknown   Normal   Warning   Critical                                              |
|                |       | Minor   Major                                                                      |
| msgcondtype    | : :=  | Match   Suppress                                                                   |
| nodelist       | : :=  | <node>   <nodelist> <node></node></nodelist></node>                                |
| node           | : : = | IP <ipaddress>   IP <ipaddress> <string>  </string></ipaddress></ipaddress>        |
|                |       | NODEGROUP <string></string>                                                        |
| string         | ::=   | "any alphanumeric string"                                                          |
| ipaddress      | ::=   | <pre><digits>.<digits>.<digits>.<digits></digits></digits></digits></digits></pre> |
| <b>T</b>       |       |                                                                                    |

1. Pattern-matching is only available with TEXT and SERVICE\_NAME.

### Syntax for Time Templates

Use the following syntax for time templates:

```
::= <timetmpls> TIMETEMPLATE <string>
timetmpls
                  DESCRIPTION
                  <string> <conditions> | e
              ::= TIMETMPLCONDS <timetmplconds> | e
conditions
timetmplconds ::= <timetmplconds> TIMETMPLCOND <timetmplcond>
timetmplcond ::= [TIMECONDTYPE <timecondtype>] [TIME FROM
                  <time> TO <time>] [WEEKDAY <weekday>]
                  [DATE <exact date>] | e
timecondtype ::= Match | Suppress
time
              ::= <hh>:<mm>
weekday
              ::= ON <day> | FROM <day> TO <day>
exact date
              ::= ON <date> | FROM <date> TO <date>
              ::= Monday | Tuesday | Wednesday | Thursday
day
                 | Friday | Saturday | Sunday
              ::= <mm>/<dd>/<yyyy> |<mm>/<dd>/*
date
```

#### NOTE

The time template is compared with the creation time of the message on the managed node. Message creation time is always defined in GMT.

### Syntax for Management Responsibility Switching Templates

Use the following syntax for templates that switch management server responsibility:

#### Syntax for Message Target Rules Templates

Use the following syntax for templates that define message target rules:

```
NOTE
```

You can replace the *<string>* variable with \$OPC\_ALWAYS to specify that the time condition is always true. To specify that the current primary manager is always used as the message target server, replace the *<node>* variable with \$OPC\_PRIMARY\_MGR.

#### Syntax for Message Operations Templates

Use the following syntax for message operations templates:

### Syntax for Service Hours and Scheduled Outages Templates

Use the following syntax for templates that define service hours and scheduled outages:

```
configfile := [TIMETEMPLATES <timetmpls>]
      [CONDSTATUSVARS <statusvarsdef>]
      RESPMGRCONFIGS <respmgrconfigs>
```

Syntax for the declaration of condition status variables:

#### Syntax for the Time Template:

| timetmpls                                  | ::= <timetmpls> TIMETEMPLATE <string><br/>DESCRIPTION <string> <timetmpldefs><br/><conditions>   e</conditions></timetmpldefs></string></string></timetmpls> |
|--------------------------------------------|----------------------------------------------------------------------------------------------------|
| timetmpldefs                               | ::= TIMEZONETYPE <timezonetype><br/>TIMEZONEVALUE <string>   e</string></timezonetype>                                                                       |
| timezonetype<br>conditions                 | ::= Fix   Local<br>::= TIMETMPLCONDS <timetmplconds>   e</timetmplconds>                                                                                     |
| timetmplconds <sup>1</sup><br>timetmplcond | <pre>::= <timetmplconds> TIMETMPLCOND <timetmplcond> ::= [TIMECONDTYPE <timecondtype>] [TIME FROM</timecondtype></timetmplcond></timetmplconds></pre>        |
| timecondtype                               | ::= Match   Unmatch                                                                                                    |
| time                                       | ::= <hh>:<mm></mm></hh>                                                                                                    |
| weekday                                    | ::= ON <day>   FROM <day> TO <day></day></day></day>                                                                                                    |
| exact_date                                 | ::= ON <date>   FROM <date> TO <date></date></date></date>                                                                                                   |
| day                                        | ::= Monday   Tuesday   Wednesday   Thursday<br>  Friday   Saturday   Sunday                                                                                  |
| date                                       | ::= <mm>/<dd>/<yyyy>  <mm>/<dd>/*</dd></mm></yyyy></dd></mm>                                                                                                 |

1. Outages only.

Syntax for service hours and scheduled outages:

| respmgrconfigs | ::=   | <respmgrconfigs> RESPMGRCONFIG<sup>1</sup><br/>DESCRIPTION</respmgrconfigs> |
|----------------|-------|-----------------------------------------------------------------------------|
|                |       | <string> <respmgrconds> e</respmgrconds></string>                           |
| respmgrconds   | ::=   | MSGTARGETRULES <msgtargetrules></msgtargetrules>                            |
| msgtargetrules | : : = | <msgtargetrules> MSGTARGETRULE</msgtargetrules>                             |
|                |       | DESCRIPTION <string></string>                                               |
|                |       | <msgtargetrule>   e</msgtargetrule>                                         |
| msgtargetrule  | : : = | MSGTARGETRULECONDS <mtrconditions></mtrconditions>                          |
|                |       | MSGOPERATIONS <msgoperations></msgoperations>                               |
| mtrconditions  | : : = | <mtrconditions> MSGTARGETRULECOND</mtrconditions>                           |
|                |       | DESCRIPTION <string> <mtrcond>   e</mtrcond></string>                       |
| mtrcond        | : : = | <pre><mtrcond> CONDSTATUSVAR <string></string></mtrcond></pre>              |
|                |       | <mtrcond> SEVERITY <severity></severity></mtrcond>                          |
|                |       | <mtrcond> NODE <nodelist></nodelist></mtrcond>                              |
|                |       | <mtrcond> APPLICATION <string></string></mtrcond>                           |
|                |       | <mtrcond> MSGGRP <string></string></mtrcond>                                |
|                |       | <mtrcond> OBJECT <string></string></mtrcond>                                |
|                |       | <mtrcond> MSGTYPE <string></string></mtrcond>                               |
|                |       | <mtrcond> TEXT <string><sup>2</sup></string></mtrcond>                      |
|                |       | <pre><mtrcond> SERVICE NAME <string> <sup>1</sup></string></mtrcond></pre>  |
|                |       | <mtrcond> MSGCONDTYPE</mtrcond>                                             |
|                |       | <msgcondtype> e</msgcondtype>                                               |
| bool           | ::=   | True   False                                                                |
| severity       | ::=   | Unknown   Normal   Warning                                                  |
|                |       | Critical   Minor   Major                                                    |
| msgcondtype    | ::=   | Match   Unmatch                                                             |
| nodelist       | ::=   | <node>   <nodelist> <node></node></nodelist></node>                         |
| node           | ::=   | IP <ipaddress>   IP <ipaddress></ipaddress></ipaddress>                     |
|                |       | <string>   NODEGROUP <string></string></string>                             |
| string         | ::=   | "any alphanumeric string"                                                   |
| ipaddress      | ::=   | <digits>.<digits>.<digits>.<digits>.</digits></digits></digits></digits>    |

NOTE

You can replace the <code><string></code> variable with <code>\$OPC\_ALWAYS</code> to specify that the time condition is always true.

- 1. Only one RESPMGRCONFIG (responsible manager configuration) is supported in scheduled outage configuration files.
- 2. Pattern-matching is only available with TEXT and SERVICE\_NAME.

### **About Scheduling Templates**

The template for service hours and scheduled outages allows you to **suppress**, , or buffer (**inservice**) messages that match certain conditions for defined time periods. The OVO administrator configures service hours and scheduled outages on the management server with a template similar to the one used to configure flexible management.

A log-only message, also known as a server message, is processed on the OVO management server as follows:

- It is NOT forwarded to troubleticket.
- No automatic actions are triggered by the OVO management server.
- The messages are used for message correlation. A log-only message can have message key relationships which are able to acknowledge messages from the browser of the active messages.

#### Syntax for Service Hours and Scheduled Outages Templates

The syntax used to configure service hours and scheduled outages is the same as that used to configure flexible management. The syntax for both may be checked with the opcmomchk tool. For more information about template syntax, see "Syntax for Time Templates" on page 135 and "Syntax for Service Hours and Scheduled Outages Templates" on page 137.

NOTE

### Location of Service Hours and Scheduled Outages Templates

The template for service hours and scheduled outages is located in the following directory:

/etc/opt/OV/share/conf/OpC/mgmt sv/tmpl respmgrs/outage

Before making any changes, copy the file to the working directory:

/etc/opt/OV/share/conf/OpC/mgmt\_sv/work\_respmgrs

After the template file is ready for use, move it to the following directory:

/etc/opt/OV/share/conf/OpC/mgmt sv/respmgrs

Then start a new OVO session so the new configuration can be read and implemented.

**NOTE** You may not change templates names. OVO looks for specific template file names. To find out more about how to set up templates for service hours and scheduled outages, see the s OVO Administrator's Guide to Online Information.

### **Parameters for Service Hours and Scheduled Outages Templates**

Table 2-14 on page 141 describes the parameters in the template used to define service hours and scheduled outages.

#### Table 2-14 Parameters for Service Hours and Scheduled Templates

| Parameter | Description                                                                                                    |
|-----------|----------------------------------------------------------------------------------------------------|
| INSERVICE | If the message condition matches, and the time<br>template condition does <i>not</i> match, OVO sends<br>messages to the Pending Messages Browser, where<br>they remain until the <b>unbuffer</b> time condition is<br>matched or until the message is unbuffered<br>manually. |
| LOGONLY   | Send a matching messages to the history browser.                                                                                                    |
| SUPPRESS  | <i>Deletes</i> messages. Message-related actions<br>triggered by the OVO management server are <i>not</i><br>started if the SUPPRESS option is defined.                                                                                                    |

#### NOTE

Scheduled outages and service hours may be configured by an external application. However, the designated external application must create the template for outages and service hours and use the opccfgout(1M) command to control outages.

#### **Parameters for Buffering Messages**

Messages buffered in the Pending Messages Browser window are automatically moved to the Message Browser window as soon as the specified buffer time expires. You can change this behavior by setting the value of the OPC\_AUTO\_DEBUFFER parameter using the ovconfchg command-line tool on the OVO management server to FALSE. In this case, messages remain in the Pending Messages Browser window.

# Forwarding Messages to a Trouble Ticket or Notification Interface

You can change the value of message attributes to do the following:

- **G** Forward to trouble ticket
- **□** Forward to notification interface

In conjunction with the time template, you can forward messages to a trouble ticket or notification interface according to time of day.

For example, set the following values in the service hours template to forward messages to the Trouble Ticket interface:

MSGOPERATION TIMETEMPLATE "SLA\_cust1" TROUBLETICKET True MSGOPERATION TIMETEMPLATE "SLA\_cust2" NOTIFICATION False

For more information on these and other variables, see "Syntax for Service Hours and Scheduled Outages Templates" on page 137.

#### **About Status Variables for Conditions**

Status variables for conditions allow you to enable and disable conditions dynamically. The conditions are used in conditions for message target rules, and must be declared at be *beginning* of the template, *after* the TIMETEMPLATES values.

OVO enables you to declare several variables for one condition, as well as declare one variable in several conditions. For example, an external interface can set the state of many conditions with one call.

The following abbreviated  $(\ldots)$  example of a template defining service hours sets the condition status variable for SAP to true:

```
TIMETEMPLATES

....

CONDSTATUSVARS

CONDSTATUSVAR "sap" True

....

RESPMGRCONFIG

....

MESSAGETARGETRULECONDS

MESSAGETARGETRULECOND

DESCRIPTION "Filter SAP messages"

CONDSTATUSVAR "sap"

APPLICATION "Sap"

MSGOPERATIONS

MSGOPERATION

INSERVICE
```

**NOTE** Status variables are persistent. They are not affected by the message manager stopping and restarting.

### About the Time Zone String

The creation time of an OVO message is always defined in UTC, regardless of where in the world the managed node is located. As a result, OVO messages contain an indication of the difference between UTC and the local time on the managed node. By tracking time in this way, the OVO management server is able to calculate the local time of the managed node that sent the message. The management server can then decide whether or not it is appropriate to act.

Service hours are usually defined in terms of the local time on the managed node. For example, a service provider uses the service hours template to tell the OVO management server that managed nodes in various time zones must be supported between 08:00 and 16:00 local time. Templates for scheduled outages define time in terms of the local time on the server that provides the service that is scheduled to be unavailable. For example, the administrator of an OVO management server in the United Kingdom (UK) knows that a SAP server situated in eastern United States (U.S.) will be unavailable for maintenance reasons between 22:00 and 02:00 U.S. Easter Standard Time (EST).

The templates for scheduled outages and service hours on the OVO management server can contain a string that defines a fixed local time zone (for example, EST). The OVO management server uses the value of the time zone string and the time (in UTC) to calculate the fixed local time on the given management server for which an outage has been scheduled.

### Syntax for the Time Zone String

The following example illustrates the syntax for the time zone string:

TIMEZONETYPE Fix TIMEZONEVALUE "EST"

By default, OVO evaluates time conditions for both service hours *and* scheduled outages by comparing the time frame defined for each condition to the time the message is received on the OVO management server.
#### Setting the Time Zone Parameter

You can force the OVO management server to use the message creation time on the local managed node, rather than the message arrival time on the management server.

To specify the time zone parameter for service hours or scheduled outages, set one of the following strings using the ovconfchg command-line tool:

#### □ Service Hours

OPC\_SERVHRS\_USE\_AGENT\_TZ TRUE

#### □ Scheduled Outages

OPC OUTAGE USE CREATE TIME TRUE

These strings force the OVO management server to apply the time frame for service hours and scheduled outages defined on the OVO management server (for example, 08:00 -- 16:00) as a sliding time frame for managed nodes in their respective local time zone.

Make sure the local time is correctly set on the managed node.

#### About the Command-line Interface

The message manager does not automatically read the configuration template for outages and service hours each time the template file is modified (for example, by the system administrator or an external application).

You can use the command-line tool opccfgout (1M) to start the reconfigure request:

#### opccfgout -update

Additional options allow you to set status variables for the conditions:

```
opccfgout -set cond <cond stat var> [-true|-false|-default]
```

To list the current status of the status variables, enter:

opccfgout -list\_cond <cond\_stat\_var>|-all

NOTE

# About the Template for Message Forwarding

OVO enables you to generate notification messages to be sent to remote management servers. And it enables you to assign control of the messages to the source management server with one template. You can check the template using the tool opcmomchk.

## Location of the Message Forwarding Template

OVO stores the message forwarding template in:

/etc/opt/OV/share/conf/OpC/mgmt\_sv/respmgrs/msgforw

**NOTE** For all MoM considerations, such as hosting several certificate servers, certificate handling for a second OVO management server, and so on, refer to the OVO HTTPS Agent Concepts and Configuration Guide.

#### **Configuring the Message Forwarding Template**

The configuration and syntax of the template is similar to that of the message-escalation template, with the following exceptions:

□ Targets

You can assign a message to multiple target servers.

Control

You can assign the attribute MSGCONTROLLINGMGR to target management servers to which you forward a message. This attribute enables the target servers to switch control of a message.

## Notification

You can assign the attribute NOTIFYMGR to target management servers to which you forward a message. This attribute enables the target server to send notifications to themselves.

#### □ Acknowledgement

You can assign the attribute ACKNONLOCALMGR to messages. This attribute forces the source management server to acknowledge message notifications explicitly.

#### Attributes of the Message Forwarding Template

The message forwarding template accepts any of the following message attributes in a message condition:

- OBJECT
- □ APPLICATION
- □ MSGGRP
- □ SEVERITY
- NODE
- □ MSGCONDTYPE

For more information about message attributes, see the man page opcmom(4).

#### Setting Parameters for the Message Forwarding Template

As an OVO administrator, you can set several parameters to configure message forwarding on various target managers. These parameters are required for the management of system and network resources. You can add the parameters with the ovconfchg command on each target management server. The value of the parameters must be set for each target manager. If no value is specified, the default value is set.

Table 2-15 provides more information about these parameters, their default values, and a short description of the function of each parameter.

| Parameter Name             | Default<br>Value | Description                                                                                     |
|----------------------------|------------------|-------------------------------------------------------------------------------------------------|
| OPC_ACCEPT_CTRL_SWTCH_ACKN | TRUE             | Accepts<br>acknowledgment for<br>control-switched<br>messages from other<br>management servers. |
| OPC_ACCEPT_CTRL_SWTCH_MSGS | TRUE             | Accepts<br>control-switched<br>messages from other<br>management servers.                       |
| OPC_ACCEPT_NOTIF_MSSGS     | TRUE             | Accepts notification<br>messages<br>from other<br>management servers.                           |
| OPC_FORW_CTRL_SWTCH_TO_TT  | TRUE             | Forwards<br>control-switch<br>messages to a trouble<br>ticket or a notification<br>service.     |
| OPC_FORW_NOTIF_TO_TT       | FALSE            | Forwards notification<br>messages to a trouble<br>ticket or a notification<br>service.          |

## Table 2-15 Message Forwarding Parameters

| Parameter Name              | Default<br>Value | Description                                                   |
|-----------------------------|------------------|---------------------------------------------------------------|
| OPC_ONE_LINE_MSG_FORWARD    | FALSE            | Controls forwarding in<br>larger manager<br>hierarchies.      |
| OPC_SEND_ACKN_TO_CTRL_SWTCH | TRUE             | Sends<br>acknowledgements to<br>control-switched<br>messages. |
| OPC_SEND_ANNO_TO_CTRL_SWTCH | TRUE             | Sends annotations to<br>control-switched<br>messages.         |
| OPC_SEND_ANNO_TO_NOTIF      | TRUE             | Sends annotation to notification messages.                    |
| OPC_SEND_ANT_TO_CTRL_SWTCH  | TRUE             | Sends action-related<br>data to control-switched<br>messages. |
| OPC_SEND_ANT_TO_NOTIF       | TRUE             | Sends action-related<br>data to notification<br>messages.     |

# Table 2-15 Message Forwarding Parameters (Continued)

# About HTTPS-based Event Forwarding Between Multiple Management Servers

OVO offers the following communication types for forwarding events in a flexible management environment:

#### **DCE-based communication**

DCE-based event forwarding is the default communication type for OVO 8.

## □ HTTPS-based communication

HTTPS-based event forwarding establishes a higher level of security for the communication between management servers in an OVO environment.

It is available with the OVO server patch version 8.21, but disabled by default. With the next major release of OVO, HTTPS-based forwarding will be enabled by default as the preferred communication type.

# NOTE

HTTPS-based event forwarding is slower than the DCE-based forwarding. Further improvements are planned to be addressed in one of the next server patches.

# **Enabling HTTPS-based Forwarding**

To enable HTTPS-based event forwarding, follow these steps:

1. Set the parameter OPC\_HTTPS\_MSG\_FORWARD to true:

```
ovconfchg -ovrg server -ns opc -set \
OPC HTTPS MSG FORWARD TRUE
```

To disable HTTPS-based event forwarding, set the parameter to false.

2. Establish a trust relationship between the OVO management servers that will be communicating directly.

For setting up trust relationships between OVO management servers, refer to the section titled *Certificate Handling for a Second OVO Management Server* in the *OVO HTTPS Agent Concepts and Configuration Guide*.

# Selecting the Forwarding Communication Type

The communication type that OVO actually uses to forward events to other management servers depends on how these servers are set up in the node bank of the source management server. If a management server is configured as a DCE node, DCE will be used to forward events. Likewise, if a management server is set up as an HTTPS node, HTTPS will be used.

If you do not want to use the HTTPS protocol to communicate with a particular HTTPS-based management server, you can override the HTTPS communication type by setting the parameter OPC\_USE\_DCE\_FORWM. This parameter contains a list of comma-separated hostnames for which the DCE protocol will be used for event forwarding, regardless of the configuration of the node in the node bank.

For example to communicate with the management servers jacko.deu.hp.com and benny.deu.hp.com using the DCE protocol, enter the following command on the forwarding management server:

# ovconfchg -ovrg server -ns opc -set OPC\_USE\_DCE\_FORW \ jacko.deu.hp.com,benny.deu.hp.com

If HTTPS-based forwarding is disabled, DCE will be used to communicate with all configured OVO management servers, regardless of the setting in the node bank.

#### **Configuring HTTPS-based Forwarding**

Although the default values will be adequate for most needs, you can reconfigure HTTPS-based message forwarding to suit your needs.

The parameters listed in Table 2-16 on page 152 let you configure different aspects of event forwarding. See "Descriptions of Forwarding Configuration Parameters" on page 153 for more information about each parameter.

 Table 2-16
 Event Forwarding Configuration Parameters

| Parameter Name        | Default value                              | Description                                                                                     |
|-----------------------|--------------------------------------------|-------------------------------------------------------------------------------------------------|
| MAX_DELIVERY_THREADS  | 10                                         | Maximum number of delivery threads                                                              |
| MAX_INPUT_BUFFER_SIZE | 100000                                     | Maximum size of the internal input<br>buffer (bytes)                                            |
| MAX_FILE_BUFFER_SIZE  | 0 (unlimited)                              | Maximum size of the buffer file on disk (bytes)                                                 |
| BUFFER_PATH           | /var/opt/OV/share/\<br>tmp/OpC/mgmt_sv/snf | Directory for buffering files                                                                   |
| REQUEST_TIMEOUT       | 3600                                       | Time after which a request timeouts<br>and will not be delivered to remote<br>servers (seconds) |

#### **Descriptions of Forwarding Configuration Parameters**

MAX\_DELIVERY\_THREADS

Determines the maximum number of delivery threads that the forward manager will create when using HTTPS-based message forwarding. It is recommended to leave this variable at its default value, unless your environment contains a large number of servers to which messages are forwarded and you experience performance problems with forwarding.

#### MAX\_INPUT\_BUFFER\_SIZE

Determines the size of the memory buffer used by the forward manager (in bytes). There is no need to change this value, unless issues with the delivery of very large messages occur.

#### MAX\_FILE\_BUFFER\_SIZE

Determines the maximum size of the buffer file on a disk, used by the forward manager to store messages that are to be delivered to remote OVO management servers that are currently inaccessible. Increase this value if you expect frequent communication failures between OVO management servers and usually transfer large amounts of messages.

#### BUFFER\_PATH

Determines the location of the directory in which the forward manager stores buffer files. Change this location only if you experience loss of messages and need to place the buffer files on a file system with more disk space.

#### REQUEST\_TIMEOUT

Time limit after which undeliverable messages and message operations are discarded. Increase this value if you expect frequent communication failures that last longer than one hour.

# **Changing Parameter Values**

The parameters listed in Table 2-16 on page 152 are located in the opc.opcforwm namespace. To change their values, use the ovconfchg command line tool.

For example, if you want to limit the size of the buffer file on the disk to 200000 bytes, use the following command:

ovconfchg -ovrg server -ns opc.opcforwm -set \ MAX FILE BUFFER SIZE 200000

After changing the value of the parameters, restart the OVO server.

To check the current values of the HTTPS-based forwarding parameters, use the following command:

#### ovconfget -ovrg server opc.opcforwm

Note that only the non-default values are displayed.

#### **Forwarding Limitations**

Due to limitations originating in the architectural differences of the two communication types, forwarding chains with OVO management servers using the DCE protocol for forwarding at either end of the chain should not contain OVO management servers using the HTTPS protocol for forwarding events.

If an HTTPS-based OVO management server is situated in the forwarding chain between the source DCE-based OVO management server and the target DCE-based OVO management server, action and acknowledgement status will not be correctly updated on the messages originating from the source management server.

These constraints do not apply to forwarding chains with OVO management servers using the HTTPS protocol for forwarding at either end of the chain containing DCE-based OVO management servers.

## Troubleshooting

If, for some reason, removal of all buffered messages is required, perform the following steps:

1. Stop the OVO management server processes:

opcsv -stop or ovstop opc

2. Remove the directory in which the forward manager stores buffer files:

rm -rf /var/opt/OV/share/tmp/OpC/mgmt\_sv/snf

3. Start the OVO management server processes:

opcsv -start or ovstart opc

# **About Time Templates**

A time template consists of the following:

- Template name
- Time conditions

Each time condition defines a specific time period. This time period contains definitions of the time, day, date, or any combination of the three. The local time zone is always used to evaluate the template.

#### NOTE

When specifying a time, use the 24-hour clock notation. For example, for "1:00 p.m." enter 13:00. OVO time inputs are interpreted as hh:mm:00.For example, if you want to specify a 24 hour time period ending at midnight, enter:

#### 00:00-24:00

Specifying a notification time period of 00:00 - 23:59 for every day would mean that any message being received after 23:59:00 and before 00:00:00 would not create notification. When setting values in time fields of the Scheduled Action Template window, any time fields that are left blank are interpreted as a wildcard and the scheduled action is executed continually at one minute intervals. Wildcard characters themselves are not recognized.

#### **Examples of Time Templates**

The following examples show various ways to specify time formats in the time templates:

#### No Time

If you do not specify a particular time, day of the week, or year, OVO assumes that you want the condition to be true for 24 hours, from 00:00 to 24:00 every day of the year.

OVO requires you set up a time template for the message target rules even if the scheduled action does not depend on time. You can use the variable OPC\_ALWAYS to configure time templates when the condition is always true.

## **D** Specific Dates or Dates

If you specify a condition, OVO assumes the conditions exist continually for the day or date specified:

• Day

If you specify only Tuesday, OVO will evaluate the condition as true every Tuesday from 00:01 to 23:59 throughout the year, every year. Use the syntax:

WEEKDAY ON Tuesday

• Date

Specifying January 1 and nothing else will match a condition every January 1st of every year. Use the syntax:

DATE ON 01/01/\*

#### Time Periods

You can set time periods:

• Time

To set a time period from 7:00 to 17:00, use the syntax:

TIME FROM 7:00 TO 17:00

• Day

To set a time period from Monday to Friday, use the syntax:

WEEKDAY FROM Monday TO Friday

• Date

To set a time period from the year 1995 to 2000, use the syntax:

DATE FROM 01/01/1995 TO 12/31/1999

• Date and Time

To set a time on December 31 1998, from 23:00 to 23:59, use the syntax:

TIME FROM 23:00 TO 23:59 DATE ON 12/31/1998

If you include the day of the week (for example, Monday April 1, 1997), OVO cross-checks the day and date you have entered to make sure that they match the calendar. If they do not match, however, the action will not be correctly completed. OVO does not issue an error message.

#### □ Wildcards (\*)

You can set dates or periods using a wildcard character (\*):

• Specific Dates

To set a condition for December 1st every year, use the syntax:

DATE ON 12/01/\*

• Time Periods

To set a condition from August 6th to September 10th every year, use the syntax:

DATE FROM 08/06/\* TO 09/10/\*

**NOTE** Although syntactically correct, OVO cannot handle mixed conditions like DATE FROM 05/07/01 TO 10/10/\*.

For further examples of time templates, see the following:

- □ "Syntax for Time Templates" on page 135
- □ man page opcmom(4)
- □ /etc/opt/OV/share/conf/OpC/mgmt\_sv/tmpl\_respmgrs

#### NOTE *HP-UX Only*:

To correct time differences between the different time resources used by the OVO C-routines and the MPE/iX intrinsics and commands, the **TIMEZONE** variable must be set on MPE/iX managed nodes. If not, messages can be sent to the wrong management server as they are processed using the incorrect time. For information about setting the **TIMEZONE** variable for MPE/iX nodes, see the OVO DCE Agent Concepts and Configuration Guide.

#### **Keywords for Time Templates**

To define the various elements required in a flexible management configuration, OVO uses the following keywords and definitions:

TIMETEMPLATE <string>

Template name is contained in <string>.DESCRIPTIONShort description of the time template.

TIMETMPLCONDS TIMETMPLCOND

TIMECONDTYPE

Condition defining a single time interval. Several time conditions together comprise a time period. A time condition allows you to use combinations of day, date, and time to define a time period.

At least one of the following parts must be used for the definition:

- Match
- Suppress

If the current time is within the defined time period, *match is true* and *suppress is false*.

OVO does not interpret either of these parts as "always."

TIME FROM <time> TO <time>

Specifies a time period. Set the variable <time> using the format:

<HH>:<MM>

The FROM <time> variable must be before the TO <time> variable (for example, FROM 18:00 TO 24:00 or FROM 0:00 TO 6:00).

| WEEKDAY | You can specify every day of the week:<br>Monday, Tuesday, Wednesday,<br>Thursday, Friday, Saturday, or<br>Sunday:  |
|---------|----------------------------------------------------------------------------------------------------|
|         | • ON <day></day>                                                                                                    |
|         | Day of the week (for example, ON Sunday).                                                                           |
|         | • FROM <day> TO <day></day></day>                                                                                   |
|         | Time period (for example, FROM Monday TO Wednesday).                                                                |
| DATE    | Date must have one of the following formats:                                                                        |
|         | <mm>/<dd>/<yyyy></yyyy></dd></mm>                                                                                   |
|         | <mm>/<dd>/<yy></yy></dd></mm>                                                                                       |
|         | <mm>/<dd>/*</dd></mm>                                                                                               |
|         | OVO does not verify that the time<br>period is valid. For example, 10/35/*<br>is not recognized as an invalid date. |
|         | You specify the date as follows:                                                                                    |
|         | ON <i><date></date></i>                                                                                             |
|         | FROM <i><date></date></i>                                                                                           |
|         | TO < <i>date</i> >                                                                                                  |

# **Examples of Flexible Management Templates**

This section provides a number of example templates that illustrate a simple implementation of selected flexible management features.

## Example of Management Responsibility Switch Template

The following example template defines management responsibility switching.

```
#
# Configuration file
# /etc/opt/OV/share/conf/OpC/mgmt sv/respmgrs/f887818
# and managed node hptest with
# the IP address 15.136.120.24 (= f887818 in hex notation)
#
TIMETEMPLATES
    TIMETEMPLATE "shift1"
        DESCRIPTION "Time Template 1"
        TIMETMPLCONDS
            TIMETMPLCOND
                TIMECONDTYPE Match
                TIME FROM 10:00 TO 14:00
                WEEKDAY FROM Monday TO Friday
            TIMETMPLCOND
                TIMECONDTYPE Match
                TIME FROM 17:00 TO 24:00
                WEEKDAY FROM Monday TO Friday
    TIMETEMPLATE "shift2"
        DESCRIPTION "Time Template 2"
        TIMETMPLCONDS
            TIMETMPLCOND
                TIMECONDTYPE Match
                TIME FROM 6:00 TO 18:00
                WEEKDAY FROM Monday TO Friday
                DATE 1/1/95
RESPMGRCONFIGS
   RESPMGRCONFIG
        DESCRIPTION "responsible mgrs for agents in Europe"
        SECONDARYMANAGERS
            SECONDARYMANAGER
                NODE IP 0.0.0.0"hptest.bbn.hp.com"
                DESCRIPTION "Boeblingen"
            SECONDARYMANAGER
                NODE IP 0.0.0.0 "hpsystem.bbn.hp.com"
                DESCRIPTION "Boeblingen gateway"
```

Configuring OVO Configuring Flexible Management Templates

```
ACTIONALLOWMANAGERS
        ACTIONALLOWMANGER
            NODE IP 0.0.0.0 "hptest.bbn.hp.com"
            DESCRIPTION "Boeblingen"
        ACTIONALLOWMANGER
            NODE IP 0.0.0.0 "hpsystem.bbn.hp.com"
            DESCRIPTION "Boeblingen gateway"
        ACTIONALLOWMANGER
            NODE IP 0.0.0.0 "$OPC PRIMARY MGR"
            DESCRIPTION "OVO primary manager"
MSGTARGETRULES
    MSGTARGETRULE
        DESCRIPTION "other messages"
        MSGTARGETRULECONDS
        MSGTARGETMANAGERS
            MSGTARGETMANAGER
                TIMETEMPLATE "shift2"
                OPCMGR NODE IP 0.0.0.0 "system.aaa.bb.com"
```

#### Example of Follow-the-Sun Responsibility Switch Template

The following example template defines follow-the-sun responsibility switching.

```
#
# Time-template configurations for follow-the-sun functions
#
# Three responsible managers are used in this example
TIMETEMPLATES
        # time template 1
        TIMETEMPLATE "shift1"
        DESCRIPTION "Time Template 1 "
        # Time template for shift1
        # this include the time from 17:00 to 24:00 and from
        # 0:00 to 6:00
        # on the weekday Monday to Friday
           TIMETMPLCONDS
               TIMETMPLCOND
                  TIME FROM 0:00 TO 6:00
                  WEEKDAY FROM Monday TO Friday
               TIMETMPLCOND
                  TIME FROM 17:00 TO 24:00
                  WEEKDAY FROM Monday TO Friday
        TIMETEMPLATE "shift2"
        DESCRIPTION "Time Template 2 "
        # Time template for shift2
        # this includes the time from 6:00 to 17:00
        # on the weekday Monday to Friday
           TIMETMPLCONDS
               TIMETMPLCOND
                  TIME FROM 6:00 TO 17:00
                  WEEKDAY FROM Monday TO Friday
        # time template 3
        TIMETEMPLATE "shift3"
        DESCRIPTION "Time Template 3 "
        # Time template for shift3
        # include the time from 0:00 to 24:00 (all day)
        # on the weekday Saturday and Sunday
           TIMETMPLCONDS
               TIMETMPLCOND
                  TIME FROM 0:00 TO 24:00
                  WEEKDAY FROM Saturday TO Sunday
#
# Responsible Manager Configurations for follow the sun
# functionality
#
```

```
RESPMGRCONFIGS
   RESPMGRCONFIG
   DESCRIPTION "responsible managers M1 "
      SECONDARYMANAGERS
         SECONDARYMANAGER
            NODE IP 0.0.0.0 "M1"
            DESCRIPTION "secondary manager M1"
         SECONDARYMANAGER
            NODE IP 0.0.0.0 "M2"
            DESCRIPTION "secondary manager M2"
         SECONDARYMANAGER
            NODE IP 0.0.0.0 "M3"
            DESCRIPTION "secondary manager M3"
      ACTIONALLOWMANAGERS
         ACTIONALLOWMANAGER
            NODE IP 0.0.0.0 "M1"
            DESCRIPTION "action allowed manager M1"
         ACTIONALLOWMANAGER
            NODE IP 0.0.0.0 "M2"
            DESCRIPTION "action allowed manager M2"
         ACTIONALLOWMANAGER
            NODE IP 0.0.0.0 "M3"
            DESCRIPTION "action allowed manager M3"
      MSGTARGETRULES
         MSGTARGETRULE
         DESCRIPTION "target rule description "
            MSGTARGETRULECONDS
            # for all messages
            MSGTARGETMANAGERS
               MSGTARGETMANAGER
               # target manager from 17:00 to 24:00
               # and 00:00 to 6:00
               # from Monday to Friday
                  TIMETEMPLATE "shift1"
                  OPCMGR IP 0.0.0.0 "M1"
               # target manager from 6:00 to 17:00
               # from Monday to Friday
               MSGTARGETMANAGER
                  TIMETEMPLATE "shift2"
                  OPCMGR IP 0.0.0.0 "M2"
               # target manager on the whole weekend
               MSGTARGETMANAGER
                  TIMETEMPLATE "shift3"
                  OPCMGR IP 0.0.0.0 "M3"
```

#### **Example of Message Forwarding between Management Servers**

The following example template defines message forwarding between management servers.

If you install the template on a server named **Source**, that server does the following:

#### □ Forward Messages to Expert Center

Forward messages with the message group DATABASE to a database expert center (**dbexpert**) and pass control of the message to the expert center. The Source server also informs a second server (**dbnotify**). Finally, the Source server causes the message to be acknowledged directly on the local OVO server

#### □ Inform Treasury Server

Inform a treasury server (**Treasury**) about messages that concern financial and CAD applications.

#### □ Inform Master Server

Inform a master server (master) about critical messages coming from nodes x1 and x2.

#### RESPMGRCONFIGS

RESPMGRCONFIG DESCRIPTION "msg-forwarding target specification" MSGTARGETRULES MSGTARGETRULE DESCRIPTION "application appl" MSGTARGETRULECONDS MSGTARGETRULECOND DESCRIPTION "no condition" **MSGTARGETMANAGERS** MSGTARGETMANAGER TIMETEMPLATE "SOPC ALWAYS" OPCMGR IP 0.0.0.0 "ligety.bbn.hp.com" MSGCONTROLLINGMGR MSGTARGETMANAGER TIMETEMPLATE "\$OPC ALWAYS" OPCMGR IP 0.0.0.0 "moses.bbn.hp.com" MSGCONTROLLINGMGR

#### Service Hours

The following example template defines service hours for a SAP server with the node name **saparv01**. This node must be in service on weekdays from 08:00 hours to 16:00 hours.

TIMETEMPLATES

```
# time template
   TIMETEMPLATE "service hours"
   DESCRIPTION "template match for service hours"
      TIMETMPLCONDS
          TIMETMPLCOND
             TIME FROM 08:00 TO 16:00
             WEEKDAY FROM Monday TO Friday
RESPMGRCONFIGS
   RESPMGRCONFIG
   DESCRIPTION "Define service hours for a SAP server"
      MSGTARGETRULES
          MSGTARGETRULE
          DESCRIPTION "Buffer msg outside service hrs for SAP"
             MSGTARGETRULECONDS
                MSGTARGETRULECOND
                DESCRIPTION "Node with SAP server"
                NODE IP 0.0.0.0 "sapsrv01"
             MSGOPERATIONS
                MSGOPERATION
                TIMETEMPLATE "service hours"
                INSERVICE
```

## **Example of Scheduled Outage Template**

The following example template defines a scheduled outage that suppresses all messages relating to the application **oracle** from node **sapsrv01**.

```
CONDSTATUSVARS
   CONDSTATUSVAR "ora on sapsrv01" False
RESPMGRCONFIGS
   RESPMGRCONFIG
   DESCRIPTION "define outage for oracle on node orasv01"
      MSGTARGETRULES
         MSGTARGETRULE
         DESCRIPTION "outage for oracle on node orasv01"
            MSGTARGETRULECONDS
               MSGTARGETRULECOND
               DESCRIPTION "Node with oracle server"
               CONDSTATUSVAR "ora on sapsrv01"
               NODE IP 0.0.0.0 "sapsrv01"
               APPLICATION "oracle"
            MSGOPERATIONS
               MSGOPERATION
               SUPPRESS
```

# **About Variables**

This section lists and defines the variables that can be used with OVO, and gives an output example, where appropriate. Each variable is shown with the required syntax.

# **Types of Variables Supported by OVO**

OVO supports the following types of variables:

## **D** Environment Variables

Variables for the shell environment. These variables can be set before starting OVO.

# **U** Variables in All Message Source Templates

Variables must be enclosed with angle brackets. If the OVO agents cannot resolve a variable, the variable itself is displayed in the GUI.

# **U** Variables in Instruction Text Interface Calls

Variables can be used when calling the instruction text interface in the Java-based operator GUI

# **U** Variables in Application Calls and the User Interface

Variables can be used when calling applications or issuing a broadcast command, or can be passed to external programs. Do not use angle brackets with these variables.

# NOTE

It is also often useful to surround the variable with quotes, especially if it may return a value that contains spaces.

# **About Environment Variables**

You can use the following environmental variables before starting OVO.

\$OPC BRC HISTSIZE

Returns the value of the environment variable for the length of the user's broadcast command history. The default number of commands saved is 128 per user. Example: export OPC BRC HISTSIZE=512

\$OPC HOME

Returns the working directory of the user who starts a OVO GUI session. If \$OPC\_HOME is not set, the working directory is /tmp. If the UNIX user that started the OVO GUI has no write permission in /tmp, an error message is displayed but the GUI still starts. Example: export OPC\_HOME=\$HOME/opc

# About Variables in All Message Source Templates

You can use the following variables in most text entry fields (exceptions are noted) for logfiles, the MPE/iX console, the OVO interface, the threshold monitor, and the SNMP trap template. You can use the variables within OVO, or pass them to external programs. To ensure correct processing, you must enter the variables with the angle brackets.

<\$MSG\_APPL>

Returns the name of the application associated with the message. This name is set in the Message Defaults section of the Add/Modify Console Messages windows. However, if a console message already has a value for this field, <\$MSG\_APPL> is not overwritten by an entry in the Add/Modify Console Messages window. This variable cannot be used in logfile templates.

Sample output:

/usr/bin/su(1) Switch User

<\$MSG GEN NODE>

Returns the IP address of the node from which the message originates.

Sample output:

14.136.122.123

<\$MSG\_GEN\_NODE\_NAME>

Returns the name of the node on which from which the message originates.

Sample output:

richie.c.com

<\$MSG\_GRP>

Returns the default message group of the message, as set in the Message Defaults section of the Add/Modify Logfile, Add/Modify Console Messages, Add/Modify Interface Messages window.

Sample output:

Security

<\$MSG ID>

Returns the unique identity number of the message, as generated by the message agent. Suppressed messages do not have message IDs.

Sample output:

6e998f80-a06b-71d0-012e-0f887a7c0000

<\$MSG NODE>

Returns the IP address of the node on which the event took place.

Sample output:

14.136.122.123

<\$MSG NODE ID>

Returns the name of the node on which the event took place.

Sample output:

richie.c.com

This variable is only available in the Service Name field.

<\$MSG\_NODE\_NAME>

Returns the name of the node on which the event took place. This is the name returned by the node's name service.

Sample output:

richie.c.com

<\$MSG\_OBJECT>

Returns the name of the object associated with the event. This is set in the Message Defaults section of the Add/Modify SNMP Trap window. This variable cannot be used in logfile templates. The variable returns the default object, not the object set in the conditions window.

<\$MSG\_SERVICE>

Returns the service name associated with the message. This variable can also be used in the Command field of automatic and operator-initiated actions.

Sample output:

Application\_Server

<\$MSG\_SEV>

Returns the default value for the severity of the message. This is set in the Message Defaults section of the Add/Modify Logfile, Add/Modify Console Messages, Add/Modify Interface Messages window.

Sample output:

Normal

<\$MSG TEXT>

Returns the original text of the message. This is the source text that is matched against the message text pattern in each condition. This variable returns an empty string when used in threshold monitor templates.

Sample output:

SU 03/19 16:13 + ttyp7 bill-root

<\$MSG\_TIME\_CREATED>

Returns the time the message was created in seconds since January 1, 1970.

Sample output:

950008585

<\$MSG TYPE>

Returns the default name set for Message Type. This name is set in the Add/Modify Console Messages or Condition No. window.

<\$OPC\_MGMTSV>

Returns the name of the current OVO management server. Cannot be used in definitions of message key relations.

Sample output:

richie.c.com

```
<$OPTION(N) >
```

Returns the value of an optional variable that is set by opcmsg or opcmon (for example, <OPTION(A) > <, OPTION(B) >, and so on). To find out how to set this variable, the *opcmsg* or *opcmon* man page.

NOTE

The \$OPTION variable cannot contain double quotes. Use single quotes instead.

#### **Resolving Variable Values in OVO**

The variables used in OVO can take one of several values, depending on the incoming message, default template configuration or the configuration of the condition that they are matching. The order in which the variable values are determined is as follows:

1. Value set by the external source (API/executable, event, and so on). For example, if the following opcmsg command is called:

```
opcmsg app=APP object=0 msg_text="Message text"
```

The variable <\$MSG APPL> is assigned the value APP.

- 2. Values for some variables can not be set by external sources and are internally generated by OVO, for example, message ID.
- 3. If none of the above is valid for a variable, that variable uses the value set in the Message Defaults section of the template for which the variable is evaluated. If there is no default value set, the value of that variable is empty or 0, depending on its type.

The above order is strictly adhered to when resolving variable values. For example, if a value for <\$MSG\_OBJECT> is set in step 1, a default value set in the Message Default section (step 3) is ignored.

#### Variables for Actions Only

The following variables can only be used in the Node field of *operator-initated actions*, except for the variable <\$OPC\_MGMTSV> which can be used in all fields.

The variables <\$OPC\_MGMTSV>, <\$OPC\_GUI\_CLIENT> and <\$OPC\_GUI\_CLIENT\_WEB> must be entered with angle brackets.

The variables must not be part of a string or be nested.

```
$OPC ENV(env variable)
```

Returns the value of the environment variable for the user who has started OVO. This variable is only available for operator-initiated actions. It is resolved in the action call.

Sample output:

PATH, NLS\_LANG, EDITOR, SHELL, HOME, TERM.

For example, if SHELL is set to /usr/bin/ksh and you have set up the operator-initiated action echo \$OPC\_ENV(SHELL), the following command will be executed as operator initiated action: echo /usr/bin/ksh.

<\$OPC\_GUI\_CLIENT>

Executes the application or action on the client where the Java-based GUI is currently running.

This variable is resolved differently, depending on whether the GUI client is running on a UNIX-based system with DNS or on a PC using MS WINS (Windows Internet Name Service). If you are using WINS, <\$OPC\_GUI\_CLIENT> returns the WINS hostname.

```
<$OPC MGMTSV>
```

Returns the name of the current OVO management server. This variable can be used in all fields related to actions.

Sample output:

richie.c.com

<\$OPC GUI CLIENT WEB>

Starts a web browser on the client where the Java-based GUI is currently running.

This variable is resolved differently, depending on whether the GUI client is running on a UNIX-based system with DNS or on a PC using MS WINS (Windows Internet Name Service). If you are using WINS, <\$OPC\_GUI\_CLIENT\_WEB> returns the WINS hostname.

\$OPC\_USER

Returns the name of the OVO user who is currently logged in on the management server. This variable is only available for operator-initiated actions. It is resolved in the action call.

Sample output:

opc\_adm

# Variables for Logfile Templates Only

You can use the following variables for most text entry fields in logfile templates. You can use the variables within OVO, or pass them to external programs.

<\$1>

|              | Templates for Windows Event. Returns one or more of<br>the possible parameters that are part of a Windows<br>event (for example, <\$1> returns the first parameter,<br><\$2> returns the second parameter, and so on.)                              |
|--------------|----------------------------------------------------------------------------------------------------|
| <\$EVENT_ID> |                                                                                                    |
|              | Templates for Windows Event. Returns the event ID of<br>the Windows event. <\$EVENT_ID> simplifies the<br>processing of multi-line EventLog messages. You need<br>the Source field and <\$EVENT_ID> of the event to<br>identify the event uniquely. |
|              | Sample output:                                                                                                    |
|              | 0x0000600F                                                                                                    |
| <\$LOGFILE>  |                                                                                                    |
|              | Returns the name of the monitored logfile.                                                                                                    |
|              | Sample output:                                                                                                    |
|              | sulog                                                                                                    |
| <\$LOGPATH>  |                                                                                                    |
|              | Returns the full path to the monitored logfile including the file name.                                                                                                    |
|              | Sample output:                                                                                                    |
|              | /var/adm/sulog                                                                                                    |
|              |                                                                                                    |

#### Variables for Threshold Monitor Templates Only

You can use the following variables in most text entry fields (exceptions are noted) of threshold monitor templates. You can use the variables within OVO, or pass them to external programs.

<\$NAME>

Returns the name of a threshold monitor. This name is set in the Monitor Name field of the Add/Modify Monitor window. This variable cannot be used in the Monitor Program or MIB ID field.

Sample output:

cpu\_util

<\$THRESHOLD>

Returns the value set for a monitor threshold. This value is set in the Threshold: field in the Condition No. window.

Sample output:

95.00

<\$VALAVG>

Returns the average value of all messages reported by the threshold monitor.

Sample output:

100.00

<\$VALCNT>

Returns the number of times that the threshold monitor has delivered a message to the browser.

Sample output:

1

<\$VALUE>

Returns the value measured by a threshold monitor. Sample output:

100.00

#### Variables for MPE/iX Console Messages Only

The following variables are only available for the MPE/iX console message source template. (For a description of the format of the NMEV marker and how it is generated, see the *OVO DCE Agent Concepts and Configuration Guide*.) MPE/iX managed nodes are not supported by OVO for Sun Solaris.

<\$NMEV APPL>

Returns the MPE/iX Application ID that is set within the NMEV marker if the marker was present in the original message.

Sample output:

05

<\$NMEV CLASS>

Returns the class field that was set within the NMEV marker if the marker was present in the original message.

Sample output:

194

<\$NMEV SEV>

Returns the severity of the message as set within the NMEV marker if the marker is present in the original message.

Sample output:

2

# Variables for SNMP Trap Templates Only

You can use the following variables in most entry fields (exceptions are noted) for SNMP trap text. You can use the variables within OVO, or pass them to external programs.

| <\$#>    | Returns the number of variables in an<br>enterprise-specific SNMP trap (generic trap 6<br>Enterprise specific ID).                                                                                              |
|----------|----------------------------------------------------------------------------------------------------|
|          | Sample output:                                                                                                    |
|          | 2                                                                                                    |
| <\$*>    | Returns all variables assigned to the trap.                                                                                                    |
|          | Sample output:                                                                                                    |
|          | <pre>[1] .1.1 (OctetString): arg1 [2] .1.2 (OctetString): kernighan.c.com</pre>                                                                                                    |
| <\$@>    | Returns the time the event was received as the number of seconds since the Epoch (Jan 1, 1970) using the $time_t$ representation.                                                                               |
|          | Sample output:                                                                                                    |
|          | 859479898                                                                                                    |
| <\$1>    | Returns one or more of the possible trap parameters<br>that are part of an SNMP trap (for example, <\$1><br>returns the first variable, <\$2> returns the second<br>variable, and so on)                        |
| <\$\>1>  | Returns all attributes greater than <i>n</i> as <i>value</i> strings, which are useful for printing a variable number of arguments. $<\$\>0>$ is equivalent to $\$*$ without sequence numbers, names, or types. |
|          | Sample output:                                                                                                    |
|          | richie.c.com                                                                                                    |
| <\$\>+1> | Returns all attributes greater than <i>n</i> as <i>name:value</i> string.                                                                                                    |
|          | Sample output:                                                                                                    |
|          | .1.2: richie.c.com                                                                                                    |

| <\$+2>   | Returns the $n$ th variable binding as name:value. This variable is not valid in the command field.             |
|----------|----------------------------------------------------------------------------------------------------|
|          | Sample output:                                                                                                  |
|          | .1.2: richie.c.com                                                                                              |
| <\$\>-n> | Returns all attributes greater than $n$ as [seq] name $(type)$ : value strings.                                 |
|          | Sample output:                                                                                                  |
|          | [2] .1.2 (OctetString): kernighan.c.com                                                                         |
| <\$-2>   | Returns the <i>n</i> th variable binding as [seq] name-type:value. This variable is not valid in command field. |
|          | Sample output:                                                                                                  |
|          | [2] .1.2 (OctetString): richie.c.com                                                                            |
| <\$A>    | Returns the node which produced the trap.                                                                       |
|          | Sample output:                                                                                                  |
|          | richie.c.com                                                                                                    |
| <\$C>    | Returns the community of the trap.                                                                              |
|          | Sample output:                                                                                                  |
|          | public                                                                                                    |
| <\$E>    | Returns the enterprise ID of the trap.                                                                          |
|          | Sample output:                                                                                                  |
|          | private.enterprises.hp.nm.openView.hpOpenView                                                                   |
| <\$e>    | Returns the enterprise object ID.                                                                               |
|          | Sample output:                                                                                                  |
|          | .1.3.6.1.4.1.11.2.17.1                                                                                          |
| <\$F>    | Returns the textual name of the remote pmd's machine if the event was forwarded.                                |
|          | Sample output:                                                                                                  |
|          | kernighan.c.com                                                                                                 |
| <\$G> | Returns the generic trap ID.                                                                                                    |
|-------|----------------------------------------------------------------------------------------------------|
|       | Sample output:                                                                                                    |
|       | 6                                                                                                    |
| <\$N> | Returns the event name (textual alias) of the event<br>format specification used to format the event, as<br>defined in the Event Configurator.                                                                                                    |
|       | Sample output:                                                                                                    |
|       | OV_Node_Down                                                                                                    |
| <\$0> | Returns the name (object identifier) of the event.                                                                                                    |
|       | Sample output:                                                                                                    |
|       | <pre>private.enterprises.hp.nm.openView.hpOpenView .0.58916872</pre>                                                                                                    |
| <\$0> | Returns the numeric object identifier of the event.                                                                                                    |
|       | Sample output:                                                                                                    |
|       | .1.3.6.1.4.1.11.2.17.1                                                                                                    |
| <\$R> | Returns the true source of the event. This value is<br>inferred through the transport mechanism that<br>delivered the event.                                                                                                    |
|       | Sample output:                                                                                                    |
|       | kernighan.c.com                                                                                                    |
| <\$r> | Returns the implied source of the event. This may not<br>be the true source of the event if the true source is<br>proxying for another source, such as when a monitoring<br>application running locally is reporting information<br>about a remote node. |
|       | Sample output:                                                                                                    |
|       | richie.c.com                                                                                                    |
| <\$S> | Returns the specific trap ID.                                                                                                    |
|       | Sample output:                                                                                                    |
|       | 5891686                                                                                                    |

# Configuring OVO About Variables

| <\$\$> | Returns the event's severity.                                                                                                    |
|--------|----------------------------------------------------------------------------------------------------|
|        | Sample output:                                                                                                    |
|        | Normal                                                                                                    |
| <\$T>  | Returns the trap time stamp.                                                                                                    |
|        | Sample output:                                                                                                    |
|        | 0                                                                                                    |
| <\$V>  | Returns the event type, based on the transport from<br>which the event was received. Currently supported<br>types are SNMPv1, SNMPv2, SNMPv2C, CMIP,<br>GENERIC, and SNMPv2INFORM. |
|        | Sample output:                                                                                                    |
|        | SNMPv1                                                                                                    |
| <\$X>  | Returns the time the event was received using the local time representation.                                                                                                    |
|        | Sample output:                                                                                                    |
|        | 17:24:58                                                                                                    |
| <\$x>  | Returns the date the event was received using the local date representation.                                                                                                    |
|        | Sample output:                                                                                                    |
|        | 03/27/97                                                                                                    |

# Variables in Scheduled Action Messages

You can use the following variables in the Scheduled Action - Start/Success/Failure Message windows of scheduled action templates. You can use the variables within OVO, or pass them to external programs.

| <\$PROG> | Returns the name of the program executed by the scheduled action template.  |
|----------|-----------------------------------------------------------------------------|
|          | Sample output:                                                              |
|          | opcsv                                                                       |
| <\$USER> | Returns the name of the user under which the scheduled action was executed. |
|          | Sample output:                                                              |
|          | root                                                                        |

# Variables to be Used in Instruction Text Interface Calls

The following variables can only be used in instruction text interface calls executed on the Java-based operator GUI.

<LOCAL\_ON\_JAVA\_CLIENT>

Starts a program or script on the client where the Java-based GUI is currently running as a result of the instruction text interface call.

For example, to start Microsoft Internet Explorer on the Java GUI client, enter the following in the Instruction Text Interface Call field in the administrator GUI:

<LOCAL\_ON\_JAVA\_CLIENT> "C:\Program Files\ Internet Explorer\IEXPLORE.EXE"

#### <LOCAL\_ON\_JAVA\_CLIENT\_WEB>

Starts a web browser on the client where the Java-based GUI is currently running as a result of the instruction text interface call.

For example, to start a web browser on the Java GUI client at the URL http://www.hp.com, enter the following in the Instruction Text Interface Call field in the administrator GUI:

<LOCAL\_ON\_JAVA\_CLIENT\_WEB> http://www.hp.com

Depending on the configuration of the Java GUI workspace, either the embedded or an external web browser is started.

# Variables in Application Calls and the User Interface

You can use the following variables listed in most application text entry fields (exceptions are noted) of the Motif and the Java-based GUI. You can use the variables within OVO, or pass them to external programs.

\$OPC ENV(env variable)

Returns the value of the environment variable for the user who has started OVO.

Sample output:

PATH, NLS LANG, EDITOR, SHELL, HOME, TERM.

\$OPC EXT NODES

Returns the node pattern of all external nodes that are selected at the time the application is executed. The names are separated by spaces.

\$OPC MGMTSV

Returns the name of the current OVO management server.

Sample output:

richie.c.com

\$OPC MSG NODES

Returns the names of all nodes on which the events that generated currently selected messages took place. The names are separated by spaces. The nodes do not need to be in the node bank. If the same message is selected in more than one of these browsers, the duplicate selections is ignored. In the OVO Java-based GUI, only nodes of the messages currently selected in the topmost browser are returned.

Sample output:

kernighan.c.com richie.c.com

\$OPC MSG GEN NODES

Returns the names of all nodes from which currently selected messages were sent by OVO agents. The names are separated by spaces. The nodes do not need to be in the node bank. If the same message is selected in more than one of these browsers, the duplicate selections are ignored. In the OVO Java-based GUI, only nodes of the messages currently selected in the topmost browser are returned.

Sample output:

kernighan.c.com richie.c.com

\$OPC\_MSG\_IDS

Returns the Message IDs (UUIDs) of the messages currently selected in one ore more open Message Browsers. If the same message is selected in more than one browser, the duplicate selections are ignored. In the OVO Java-based GUI, only Message IDs of the messages currently selected in the topmost browser are returned.

Sample output:

85432efa-ab4a-71d0-14d4-0f887a7c0000 a9c730b8-ab4b-71d0-1148-0f887a7c0000

\$OPC\_MSGIDS\_ACT

Returns the Message IDs (UUIDs) of the messages currently selected in the Active/All and any OpenView Message Browsers. If the same message is selected in more than one of these browsers, the duplicate selections are ignored. In the OVO Java-based GUI, only Message IDs of the messages currently selected in the topmost browser are returned.

Sample output:

85432efa-ab4a-71d0-14d4-0f887a7c0000 a9c730b8-ab4b-71d0-1148-0f887a7c0000 \$OPC MSGIDS HIST

Returns the Message IDs (UUID) of the messages currently selected in the History Message Browser. In the OVO Java-based GUI, only Message IDs of the messages currently selected in the topmost browser are returned.

Sample output:

edd93828-a6aa-71d0-0360-0f887a7c0000 ee72729a-a6aa-71d0-0360-0f887a7c0000

\$OPC\_MSGIDS\_PEND

Returns the Message IDs (UUID) of the messages currently selected in the Pending Messages Browser. In the OVO Java-based GUI, only Message IDs of the messages currently selected in the topmost browser are returned.

Sample output:

edd95828-ac2a-71d0-0360-0f887a7c0000 ee96729a-ada9-71d0-0360-0f887a7c0000

\$OPC\_NODES

Returns the names of all regular nodes that are selected at the time the application is executed. The names are separated by spaces. The nodes do not need tot be in the node bank. Nodes can be selected directly in a submap of the IP Map.

Sample output:

kernighan.c.com richie.c.com

\$OPC\_USER

Returns the name of the OVO user who is currently logged in on the management server.

Sample output:

opc\_adm

# Variables for Applications Started from the Java-based GUI

The following variables can only be used in applications started from the Java-based operator GUI.

\$OPC CUSTOM[name]

Returns the value of the custom message attribute name. For example, the variable \$OPC\_CUSTOM[device] could return the value Lan.

#### \$OPC EXACT SELECTED NODE LABELS

Returns the labels of all nodes and node groups that are selected at the time the application is executed. The names are separated by spaces.

#### \$OPC\_GUI\_CLIENT

Executes the application or action on the client where the Java-based GUI is currently running. This variable is resolved differently, depending on whether the GUI client is running on a UNIX-based system with DNS or on a PC using MS WINS (Windows Internet Name Service). If you are using WINS, <code>\$OPC\_GUI\_CLIENT</code> returns the WINS hostname.

#### \$OPC\_GUI\_CLIENT\_WEB

Starts a web browser on the client where the Java-based GUI is currently running. This variable is resolved differently depending on whether the GUI client is running on a UNIX-based system with DNS or on a PC using MS WINS (Windows Internet Name Service). If you are using WINS, \$OPC GUI CLIENT WEB returns the WINS hostname.

#### \$OPC NODE LABELS

Returns the labels of all nodes in the node tree that are selected at the time the application is executed. The names are separated by spaces.

# Message-related Variables in the Java-based Operator GUI

This section describes message-related variables:

- □ "Parameters for Message-related Variables" on page 189
- "Examples of Message-related Variables" on page 199

#### **Parameters for Message-related Variables**

There are a few variables that return TRUE or FALSE, depending on the existence of a specific message attribute. For example, if an automatic action is defined, TRUE is returned. Otherwise FALSE is returned.

If an attribute is empty, an empty string is returned. If you use an attribute that does not exist, it is treated like part of a normal string, which means no evaluation happens and the string remains unchanged.

The data returned from variables is exactly the same type as that shown in the Message Properties dialog box.

The indexing for word extraction from strings and for access to specific annotations starts with 1, not with 0.

\$OPC MSG.ACTIONS.AUTOMATIC

Indicates whether or not an automatic action is defined.

Sample output:

TRUE

#### \$OPC MSG.ACTIONS.AUTOMATIC.ACKNOWLEDGE

If an automatic action has been configured to provide an acknowledgement for the selected message, and the actions have been successfully completed, this variable returns yes. Otherwise no is returned.

Sample output:

yes

#### \$OPC\_MSG.ACTIONS.AUTOMATIC.ANNOTATION

If this variable returns yes, an automatic action provides annotations for the selected message. Note, if the action fails, an annotation will always be written.

Sample output:

yes

#### \$OPC\_MSG.ACTIONS.AUTOMATIC.COMMAND

Returns the script or program, including its parameters, performed as an automatic action for the selected message.

Sample output:

dist\_del.sh 30 warning

#### \$OPC MSG.ACTIONS.AUTOMATIC.NODE

Returns the node on which an automatic action has been performed for the selected message.

Sample output:

kernighan.c.com

#### \$OPC MSG.ACTIONS.AUTOMATIC.STATUS

Returns the current status of the message's automatic action. The variable can return running, failed, or successful.

Sample output:

successful

\$OPC MSG.ACTIONS.OPERATOR

Indicates whether or not an operator-initiated action is defined.

Sample output:

TRUE

#### \$OPC\_MSG.ACTIONS.OPERATOR.ACKNOWLEDGE

If an operator-initiated action has been configured to provide an acknowledgement for the selected message, and the actions have been successfully completed, this variable returns yes. Otherwise no is returned.

Sample output:

yes

#### \$OPC MSG.ACTIONS.OPERATOR.ANNOTATION

If this variable returns yes, an operator-initiated action provides annotations for the selected message. Note, if the action fails, an annotation will always be written.

Sample output:

yes

#### \$OPC MSG.ACTIONS.OPERATOR.COMMAND

Returns the script or program, including its parameters, performed as an operator-initiated action for the selected message.

Sample output:

ps -ef

#### \$OPC\_MSG.ACTIONS.OPERATOR.COMMAND[n]

Returns the *n*th parameter of the script or program, performed as an operator-initiated action for the selected message.

Sample output:

-ef

#### \$OPC\_MSG.ACTIONS.OPERATOR.NODE

Returns the node on which an operator-initiated action has been performed for the selected message.

Sample output:

kernighan.c.com

#### \$OPC\_MSG.ACTIONS.OPERATOR.STATUS

Returns the current status of the message's operator-initiated action. The variable can return running, failed, or successful.

Sample output:

successful

#### \$OPC\_MSG.ACTIONS.TROUBLE\_TICKET.ACKNOWLEDGE

This variable can return the following values:

yes—The message was automatically acknowledged after having been forwarded to a trouble ticket system.

no—The message was not acknowledged after having been forwarded to a trouble ticket system.

Sample output:

yes

#### \$OPC\_MSG.ACTIONS.TROUBLE\_TICKET.STATUS

This variable can return the following values:

yes—The message was forwarded to a trouble ticket system.

no—The message was not forwarded to a trouble ticket system.

Sample output:

yes

#### \$OPC MSG.ANNOTATIONS

Indicates whether or not annotations exist for a message. Returns TRUE if at least one annotation exists for a message. Otherwise FALSE is returned.

Sample output:

TRUE

\$OPC\_MSG.ANNOTATIONS [n]

Returns the *n*th annotation.

Sample output:

Performed Message Correlation;

Message Key Relation:

Message 59d06840-ac4f-71d5-1f67-0f887e320000 with condition id fe00fa34-9e34-71d5-143e-0f887e320000 ackn'ed 0 messages.

\$OPC MSG.APPLICATION

Returns the name of the application related to the selected message.

Sample output:

/usr/bin/su(1) Switch User

#### \$OPC MSG.ATTRIBUTES

This variable can return the following values:

unmatched—The message did not match any message conditions.

—The message was not originally displayed in the message browser.

Sample output:

unmatched

\$OPC MSG.CREATED

Returns the date and time the message was created on the managed node.

Sample output:

09/18/01 18:08:08

#### \$OPC MSG.DUPLICATES

Returns the number of duplicate messages that have been suppressed.

Sample output:

17

\$OPC MSG.ESCALATION.TO

Returns the name of the receiving management server.

Sample output:

kernighan.c.com

\$OPC MSG.ESCALATION.BY

Returns the operator who initiated the escalation.

Sample output:

opc\_op

\$OPC MSG.ESCALATION.TIME

Returns the date/time at which the escalation was done.

Sample output:

09/17/01 22:07:13

\$OPC MSG.GROUP

Returns the message group to which the selected message belongs.

Sample output:

Security

\$OPC\_MSG.INSTRUCTIONS

Returns the text of the instruction.

Sample output:

Available space on the device holding the / (root) filesystem is less than the configured threshold. This may lead to ...

\$OPC MSG.LAST RECEIVED

Returns the date and time when the last duplicate message was received on the management server.

Sample output:

09/16/01 03:17:23

\$OPC\_MSG.MSG\_KEY

Returns the message key that is associated with a message.

Sample output:

my appl down:kernighan.c.com

\$OPC\_MSG.MSG\_ID

Returns the unique identification number for the selected message.

Sample output:

217362f4-ac4f-71d5-13f3-0f887e320000

\$OPC MSG.NO OF ANNOTATIONS

Returns the number of annotations of a message.

Sample output:

3

\$OPC MSG.NODE

Returns the managed node from which the selected message was issued.

Sample output:

kernighan.c.com

\$OPC\_MSG.NODES\_INCL\_DUPS

Returns the managed node from which the selected message was issued, including duplicate node names for multiple messages from the same node.

Sample output:

kernighan.c.com richie.c.com richie.c.com

\$OPC MSG.OBJECT

Returns the object which was affected by, detected, or caused the event.

Sample output:

CPU

\$OPC\_MSG.ORIG\_TEXT

Returns the original text of the selected message.

Sample output:

SU 09/18 18:07 + 6 root-spooladm

\$OPC MSG.ORIG TEXT[n]

Returns the *n*th word in the original text of the message.

Sample output:

the

\$OPC MSG.OWNER

Returns the owner of the selected message.

Sample output:

opc\_op

\$OPC MSG.RECEIVED

Returns the date and time the message was received on the management server.

Sample output:

09/18/01 18:08:10

\$OPC\_MSG.SERVICE

Returns the service name that is associated with the message.

Sample output:

VP\_SM:Agent:ServicesProcesses@@kernighan.c.co m

#### \$OPC\_MSG.SERVICE.MAPPED\_SVC\_COUNT

Returns the number of service names in messages that are mapped to this message.

Sample output:

3

\$OPC\_MSG.SERVICE.MAPPED\_SVC[n]

Returns the name of the *n*th service name in this message.

Sample output:

SAP:applsv01

#### \$OPC\_MSG.SERVICE.MAPPED\_SVCS

Returns all service names in messages mapped by this message. The names are separated by spaces.

Sample output:

SAP:applsv01 SAP:applsv02

#### \$OPC MSG.SEVERITY

Returns the severity of the message. This can be Unknown, Normal, Warning, Minor, Major, or Critical.

Sample output:

Normal

\$OPC MSG.SOURCE

Returns the name of the application or component that generated the message.

Sample output:

Message:opcmsg(1|3)

\$OPC MSG.TEXT

Returns the complete text of the selected message.

Sample output:

The following configuration information was successfully distributed:

Templates (OpC30-814)

\$OPC MSG.TEXT[n]

Returns the *n*th word in the text of the message text.

Sample output:

following

\$OPC\_MSG.TIME\_OWNED

Returns the date and time when the message was acknowledged.

Sample output:

09/18/01 18:11:10

\$OPC\_MSG.TYPE

Returns the message type of the message.

Sample output:

ECS

#### **Examples of Message-related Variables**

This section contains examples of messages-related variables and parameters you can use to perform daily tasks.

#### □ Accessing Message Attributes

You can access all message attributes with the following variable:

#### **\$OPC\_MSG.ATTRIBUTES**

All you would need to do is add an attribute name.

For example, to get text of a message, you would use the following:

#### \$OPC\_MSG.TEXT

Also when working with attributes that represent strings, you can access a specific word.

For example, to get the fourth word in the text of a message, you would use the following:

#### \$OPC\_MSG.TEXT[4]

Annotations are an exception to this rule. In annotations, an index specifies the annotation that are returned.

For example, you would access the seventh annotation of the current selected messages with the following:

\$OPC\_MSG.ANNOTATIONS[7]

#### **□** Finding Duplicate Messages

If you need information about the number of message duplicates for an application, you would use the following:

**\$OPC MSG.DUPLICATES** 

# **D** Extracting Creation Time and Severity

If want to do some statistical calculations, you would specify the message creation time and the severity, as follows:

\$OPC MSG.CREATED

\$OPC MSG.SEVERITY

# □ Extracting Message Text

If you have defined a template condition that creates a message text with some status as the third word, and you would like to extract this status easily and forward it to an application called evaluate status, you would use the following:

evaluate\_status \$OPC\_MSG.TEXT[3].

# **D** Evaluating Action Attributes

If you want to use and evaluate action attributes, you could write shell scripts that check for automatic and operator-initiated actions, and get more information about their status and if they are annotated:

script\_name \$OPC\_MSG.ACTIONS.AUTOMATIC

script\_name \$OPC\_MSG.ACTIONS.AUTOMATIC.STATUS
script name \$OPC MSG.ACTIONS.AUTOMATIC.ANNOTATION

The first parameter would be TRUE if an automatic action was

defined for the message. This script would be useful only if there are more attributes used afterwards, but not to check for every attribute if it is an empty string.

# □ Accessing Annotations

To access the second annotation of a selected message in an application, you would use the following:

\$OPC\_MSG.ANNOTATIONS[2]

# 3 Installing and Updating the OVO Configuration on the Managed Nodes

# In this Chapter

This chapter describes how to install and update the HP OpenView Operations (OVO) configuration on the managed nodes.

For a fuller understanding of the elements and windows you can use to review or customize OVO on the managed nodes, see the OVO Concepts Guide.

# Distributing the OVO Agent Configuration to the Managed Nodes

After customizing the configuration and assigning templates to managed nodes, distribute the managed node configuration by selecting both the managed nodes and the **Templates** component in the Install/Update OVO Software and Configuration window (see Figure 3-1). If no configuration change has been made since the last configuration distribution, no new distribution is triggered unless you select the Force Update option.

#### NOTE

If you have configured actions or monitors in your templates, or if you have configured commands in your Application Bank or Application Desktop, you must distribute the binaries. For details, see "Distributing Scripts and Programs to the Managed Nodes" on page 204.

# Figure 3-1 Install/Update OVO Software and Configuration Window

| - Install / Update VPO Software and Configuration |                                                                                                    |  |  |  |  |
|---------------------------------------------------|----------------------------------------------------------------------------------------------------|--|--|--|--|
| Components                                        | Target Nodes                                                                                                    |  |  |  |  |
| Agent Software                                    | All Nodes requiring update     All nodes in list manifold and the second second s |  |  |  |  |
| ▼ Templates                                       |                                                                                                    |  |  |  |  |
| ✓ Actions                                         | brezel.bbn.hp.com                                                                                                    |  |  |  |  |
| Monitors                                          |                                                                                                    |  |  |  |  |
| Commands                                          |                                                                                                    |  |  |  |  |
|                                                   |                                                                                                    |  |  |  |  |
|                                                   | Delete                                                                                                    |  |  |  |  |
|                                                   | Additional Node:                                                                                                    |  |  |  |  |
| Options                                           | I Add                                                                                                    |  |  |  |  |
| Force Update                                      |                                                                                                    |  |  |  |  |
| OK Cancel Help                                    |                                                                                                    |  |  |  |  |

# Distributing Scripts and Programs to the Managed Nodes

This section explains how to distribute commonly used scripts and programs to the managed nodes. You can call scripts and programs as automatic actions, operator-initiated actions, or scheduled actions. Scripts can also be used to broadcast commands or other procedures from the Application Desktop, or they can be used by the monitoring agent and logfile encapsulator.

# **Before You Distribute Scripts and Programs**

Before you distribute scripts and programs to the managed nodes, review the following distribution requirements and tips.

# **Distribution Requirements**

OVO distributes scripts and programs only if one of the following is true:

# Not Already Installed

Scripts and programs are not already installed on the managed node.

# **D** Newer Versions Available

Newer versions of the scripts and programs are available on the managed server.

# **Distribution Tips for All Systems**

To reduce network traffic and speed up distribution, follow these guidelines:

# **Commonly Used Binaries**

Put only commonly used binaries into the following subdirectories:

/var/opt/OV/share/databases/OpC/mgd\_node/customer/\
<arch>/{monitor|actions|cmds}

Where *<arch>* is the selector for your managed node platform. For the value of *<arch>* for your platform, see the OVO DCE Agent Concepts and Configuration Guide.

The entire directory contents are installed on each specified node, unless if you are using Selective Distribution feature to distribute only specified user-selected files to a particular managed node.

For more information, see "Selective Distribution of User-selected Files to Managed Nodes" on page 209.

# **U** Customized Binaries

If you need a certain binary to be present only on specific systems, transfer the file manually. Do not put the file in the default directory on the managed nodes. The contents of this directory are erased each time the binaries are distributed.

For example, do not put customized commands in the following directory:

/opt/OV/bin/OpC/cmds

# **U** Customized Scripts

Specify the full path name of the customized script in the OVO configuration. Or make sure the file is available through the *\$PATH* settings of the executing user on the managed node.

For example, a customized script to determine running processes might look like one the following:

/name/opc\_op/scripts/my\_ps

my\_ps

You can call this script as an application on the Application Desktop or as a broadcast command.

In this example, the *\$PATH* variable of the executing user on the managed node must contain the following:

/name/opc\_op/scripts.

# Distribution Manager

If many distribution requests are handled by the distribution manager at the same time, other OVO services (for example, the message manager) can be slowed down. If other OVO services slow down, some managed nodes might not be able to receive data because the distribution manager is too busy. It the distribution manager is busy, a warning message is displayed. To avoid performance problems, do the following:

• Do Not Configure All Managed Nodes at One Time

Minimize the number of managed nodes getting new configuration data at the same time:

- Select only a few nodes at a time in the IP map, Node Bank, or Node Group Bank window.
- In the Node Bank or Node Group Bank window, open the Configure Management Server window by selecting Actions: Server->Configure... (see Figure 3-2 on page 207). Set a low number in the Parallel Distribution field. For details, press F1 to access online help for this field.
- Reduce the Process Priority of the Distribution Manager

Use the renice (1) command to reduce the process priority of the distribution manager (opcdistm) on the management server.

• Use Selective Distribution Feature of the Distribution Manager

Prevent distribution of the particular configuration files which are not needed on a specific node by using the Selective Distribution feature of the Distribution Manager (opcdistm). For details on Selective Distribution Feature, see "Selective Distribution of User-selected Files to Managed Nodes" on page 209.

# Identical Files

Use the customer file if identical files for actions | cmds | monitor are found in the customer and vendor directories:

/var/opt/OV/share/databases/OpC/mgd\_node/customer/\
<arch>

/var/opt/OV/share/databases/OpC/mgd\_node/vendor/\
<arch>/<OVO\_version>/<package\_type>

# Customized Binaries

OVO compresses the monitor | actions | cmds binaries. If a file with a .Z extension already exists, do not put a file into the following directory:

/var/opt/OV/share/databases/OpC/mgd\_node/customer/\
<arch>/{monitor|actions|cmds}

# Figure 3-2 Configure Management Server Window

| - Configure Management Server -                  |  |  |  |  |  |
|--------------------------------------------------|--|--|--|--|--|
| Audit Levels                                     |  |  |  |  |  |
| 🔿 No Audit                                       |  |  |  |  |  |
| Operator Audit                                   |  |  |  |  |  |
| O Administrator Audit                            |  |  |  |  |  |
| Duplicate Message Suppression                    |  |  |  |  |  |
| Suppress and Count Duplicate Messages            |  |  |  |  |  |
| Add Duplicates as Annotations                    |  |  |  |  |  |
| Message Stream Interface                         |  |  |  |  |  |
| 🔄 Enable Output                                  |  |  |  |  |  |
| Send All Messages to Server MSI                  |  |  |  |  |  |
|                                                  |  |  |  |  |  |
| Divert Messages                                  |  |  |  |  |  |
|                                                  |  |  |  |  |  |
| Copy Messages                                    |  |  |  |  |  |
|                                                  |  |  |  |  |  |
| Allow Externally Defined                         |  |  |  |  |  |
| Automatic Actions     Operator Initiated Actions |  |  |  |  |  |
|                                                  |  |  |  |  |  |
| Global Options                                   |  |  |  |  |  |
| Allowed Port Bange:                              |  |  |  |  |  |
| Character Set: IISO 8859-15                      |  |  |  |  |  |
| Parallel Distribution: 10 💷                      |  |  |  |  |  |
| OK Cancel Help                                   |  |  |  |  |  |

# **Distribution Tips for UNIX Systems**

When distributing scripts to managed nodes on UNIX systems, follow these guidelines:

# Mixed Clusters

With mixed clusters, you must install the monitor | actions | cmds scripts and programs only once for each architecture type. For each architectural type, select one cluster node.

# □ File Names

The file names of the monitor | actions | cmds binaries may not be longer than 14 characters (including the .Z extension if the binary is compressed). This limitation is set to ensure smooth processing on nodes running with short file names.

# **To Distribute Scripts and Programs**

To distribute the scripts and program, select the corresponding options in the Install/Update OVO Software and Configuration window. Scripts and programs are distributed only if they are not already installed on the managed node, or when a newer version is available on the management server.

**NOTE** To update only the changes in the configuration, do not select the Force Update option. The Force Update option (re-)distributes all files causing an increase in network load.

For information about the directories on the management server and the managed node, see the OVO DCE Agent Concepts and Configuration Guide.

The binaries are located in the temporary directories only during the distribution phase. When distribution is completed, the local OVO action and monitor agents are stopped, the binaries are moved or copied to their final destination, and the OVO action and monitor agents are restarted.

The OVO action agent and monitor agent append directories to the *\$PATH* setting of the executing user.

# Selective Distribution of User-selected Files to Managed Nodes

This section describes the Selective Distribution feature of the Distribution Manager (opcdistm) using the seldist configuration file.

The Distribution Manager (opcdistm) usually distributes all the files to managed nodes from two sets of directories corresponding to the selected managed node type, for example HP-UX or Windows. These are located in the following two directories on the OVO management server:

```
/var/opt/OV/share/databases/OpC/mgd_node/vendor/\
<arch>[/<comm>]/actions|cmds|monitor
```

```
/var/opt/OV/share/databases/OpC/mgd_node/customer/ \
<arch>[/<comm>]/actions|cmds|monitor
```

Where <arch>[/<comm>] is the directory specific to the operating system and possibly the communication type of the node to which you want to distribute files.

The files contained within the vendor tree:

/var/opt/OV/share/databases/OpC/mgd\_node/vendor

are used for the default configuration of OVO and are always distributed. The files contained in the customer tree are needed only if templates are assigned and distributed.

Normally, files are distributed which are not needed on a specific node. This problem is especially noticeable with the HP OpenView Smart Plug-ins (SPIs). The SPI binaries can be very large and when distributed to all target nodes, may occupy a significant amount of network bandwidth during distribution and large amounts of disk space on the managed nodes.

The Selective Distribution functionality gives you greater flexibility in distributing files from the OVO management server. You can prevent distribution of a user-selected set of files and binaries, for example, files belonging to a SPI, from actions | cmds | monitor to specific nodes that do not belong to the node group associated with the SPI.

A configuration file seldist is provided in which node group names together with file name prefixes and files are listed. For details about seldist configuration file, see "The seldist Configuration File" on page 211.

The advantages of this distribution include the reduction of the following:

- □ disk space utilization on managed nodes
- network traffic during configuration file distribution

If selective distribution is *not* enabled, the standard distribution of user-selected files is performed.

# **How Does Selective Distribution Work?**

On starting configuration file distribution from the OVO GUI or command line, the distribution manager (opcdistm) checks the selective distribution configuration and when the distribution process of actions, commands or monitors is started, Selective Distribution in accordance with the requirements of the seldist file is started.

On distribution, every file from the customer actions | cmds | monitor directories is compared against each file name prefix in the seldist file. If it does not match any prefix, it is distributed to all agents of the respective platform.

If it matches one or more entries, it is only distributed to the agents of the corresponding node group(s). For example, an empty seldist file would result in all files being distributed to all nodes.

In a MoM environment, you *must* manually ensure synchronization of the seldist files on all of your OVO management servers.

Most Database SPI files have a dbspi prefix, SAP SPI files have an r3 prefix, so an example of a SAP SPI binary would be named r3perfmon.

In addition to the preconfigured SPI-related files, you may also add your own files and file prefixes together with a node group name. This is most useful if you have your own templates and accompanying scripts that only need to be distributed to a subset of the nodes. For more information, see the section "To Configure Custom Selective Distribution" on page 217.

# The seldist Configuration File

A seldist configuration file is provided in which node group names together with file name prefixes and files are listed. This file is read by the distribution manager process opcdistmeither on startup, or triggered by the opcseldist utility. For more information on the opcseldist utility, usage and command line options, see "The opcseldist Utility" on page 214 or refer to the opcseldist(1m) man page.

Selective Distribution is automatically enabled if the seldist file exists in the directory:

/etc/opt/OV/share/conf/OpC/mgmt\_sv/

When the distribution of actions, commands or monitors is started, Selective Distribution in accordance with the requirements of the seldist file is started.

The list of files in seldist refers only to files within the tree:

```
/var/opt/OV/share/databases/OpC/mgd_node/customer/\
<arch>[/<comm>]
```

The seldist configuration file lists, for each SPI, the node group plus a list of files and file prefixes that belong to this SPI. You must add all managed nodes that need these files to this node group.

All files that are not listed in the seldist file are also distributed to all nodes. Hence, this distribution is backwards compatible with the standard distribution of actions | commands | monitor as only certain "known" files are blocked from distribution to nodes that do not belong to a specific group of nodes.

# Example of a template configuration file

A template configuration file, seldist.tmpl, contains all currently known SPIs with proposed node group names. To use this Selective Distribution template, you *must* copy the file to seldist. For more information, see the section "Enabling Selective Distribution Using the Supplied SPI Configuration File" on page 215.

Here is an example extracted from the seldist.tmpl file:

```
# This is the specification file for Selective Distribution.
# It is delivered as:
#/etc/opt/OV/share/conf/OpC/mgmt_sv/seldist.tmpl.
# Before it can be used, the file has to be copied to:
# /etc/opt/OV/share/conf/OpC/mgmt sv/seldist and edited there.
```

```
# Database SPI
#
DBSPI dbspi
                        # general prefix for most files
DBSPI ntwdblib.dll
DBSPI sqlakw32.dll
                        # used for MS SOL on Windows
                          # used for MS SOL on Windows
DBSPI libopc r.sl
                          # used for Oracle 7.3.4 on HP-UX
11.00
# end of section Database SPI
# SPI for mySAP.com
#
sap r3
                           # general prefix for most files
sap sap mode.sh
sap netperf.cmd
                          # used for the NETPERF subagent
sap OvCor.dll
                          # used for SAP on Windows
sap OvItoAqtAPI.dll  # used for SAP on Windows
sap OvMFC.dll
                         # used for SAP on Windows
sap OvR3Wrapper.dll# used for SAP on Windowssap OvReadConfig.dll# used for SAP on Windows
sap OvSpiASER3.dll
                         # used for SAP on Windows
sap librfc32.dll
                           # used for SAP on Windows
# end of section SPI for mvSAP.com
# PeopleSoft SPI
# This is partitioned into 4 node groups.
# The PS DB Server nodes need the files from the Oracle SPI as
well.
#
PSAppServer psspi
PSBatchServer psspi
PSDBServer psspi
PSDBServer dbspi
                         # used for the PS DB Server nodes
PSDBServer libopc_r.sl  # used for Oracle 7.3.4 on HP-UX
11.00
PSWebServer psspi
# end of section PeopleSoft SPI
```

The syntax of the seldist file is as follows:

- Text after a hash (#) is treated as a comment and is *not* evaluated.
- In all uncommented lines, only the first two words are evaluated: DBSPI dbspi

sap r3

|      | The first word represents the node group name, for example DBSP<br>and sap, and the second word represents either a file name prefix<br>an individual file.<br>For example, dbspi and r3 are file name prefixes, and ntwdblib.d<br>and sap-mode.sh are individual files. |  |  |
|------|----------------------------------------------------------------------------------------------------|--|--|
| NOTE | - All file names are treated as prefixes. For example, the file name ntwdblib.dll would also stand for ntwdblib.dll.old.                                                                                                    |  |  |
|      | • The same node group can be specified several times and thus it is possible to specify multiple prefixes, file names, or both for the same node group.                                                                                                    |  |  |
|      | • The same prefix can be specified for several node groups. This is the case where several SPIs may share a common subset of files. An example is the PeopleSoft SPI which ships certain DBSPI files that are used on a PeopleSoft database server.                      |  |  |
|      | The relevant lines of the seldist file are:                                                                                                    |  |  |
|      | DBSPI dbspi                                                                                                    |  |  |
|      | PS_DB_Server dbspi                                                                                                    |  |  |
|      | A file matching the dbspi prefix, for example, dbspicao, is<br>distributed to a node only if that node belongs to either of the node<br>groups DBSPI or "PS DB Server". Similarly, it is even possible specify<br>prefixes that are subsets of each other.               |  |  |
| NOTE | Any files that do not display in the seldist file or do not match any of the listed prefixes, will always be distributed to all nodes, in the same way as they would be distributed to all nodes if the seldist functionality is not enabled.                            |  |  |
|      | • To use node groups with spaces, put them in double quotes in /etc/opt/OV/share/conf/OpC/mgmt_sv/seldlist file. If a node group does not contain spaces, quoting is not necessary. For example:                                                                         |  |  |
|      | "node group 1" prefix1                                                                                                    |  |  |

• Node group names may be localized.

# The opcseldist Utility

The opcseldist utility is a syntax check tool for seldist configuration files. It can also be used to send a re-configuration request to the distribution manager process opcdistm.

The opcseldist utility has the following command line options:

- □ -check <filename>, which checks the syntax of the specified file
- -reconfig, which sends the re-configuration request to opcdistm.

If the syntax of the configuration file is not correct, the opcseldist will display a list of corresponding errors. If there are errors in a seldist file, for example, a node group is specified without a file name prefix, and the file is used to manage distribution, the distribution manager evaluates the seldist file up to the error. The rest of the file is ignored. This can result in distribution of more files than intended.

A re-configuration request to opcdistm is accompanied by a request status message.

# Enabling Selective Distribution Using the Supplied SPI Configuration File

To enable Selective Distribution using the supplied SPI configuration file, perform the following procedure:

1. Create node groups for the nodes to which you want to distribute your actions, commands and monitors. Most SPIs already come with default node groups for their specific configurations but you may use a different node group and change the seldist file accordingly.

#### NOTE

The Node Group Name that has to be used in the seldist file. The Node Group Label can be freely used, for example, localized.

- 2. Add all nodes that should have the SPI files distributed to the node group.
- 3. Change directory to the location of the configuration template:

```
cd /etc/opt/OV/share/conf/OpC/mgmt_sv
```

4. Make a copy of the seldist.tmpl file where you are to make your changes:

```
cp seldist.tmpl seldist
```

5. In the seldist file, locate the configuration section for the SPI that you want to configure and make the desired changes.

# NOTE

To avoid confusion, check the configuration sections for all SPIs that you do not have installed. Make sure that you do not have a node group with the same name as one listed in the seldist file but has nothing to do with the seldist feature. If necessary, disable the configuration section for SPIs you do not have installed by preceding with a # comment sign.

6. Save the configuration file and check the syntax:

/opt/OV/bin/OpC/utils/opcseldist -check seldist

Correct any possible syntax errors in the file.

| 7. Run the opcseldist | utility to re-configure th | he distribution manager |
|-----------------------|----------------------------|-------------------------|
| (opcdistm):           |                            |                         |

/opt/OV/bin/OpC/utils/opcseldist -reconfig

The opcdistm process re-reads the seldist configuration file and checks the database for node groups specified in the configuration file. Because of possibly unwanted side effects, opcdistm will report to both the message browser and the System.txt file node groups that display in the seldist file, but are not in the database.

### NOTE The opcdistm process reads the seldist configuration file during each startup. However, if you edit the seldist file and want to make the changes effective instantly, run the opcseldist -reconfig utility.

For more information on the <code>opcseldist</code> utility, usage and command line options, see "The opcseldist Utility" on page 214 or refer to the opcseldist(1m) man page.

8. Distribute the actions | cmds | monitor binaries using the Install/Update OVO Software and Configuration window in the OVO GUI.

# NOTE

If you have previously distributed all SPI actions | cmds | monitor to all nodes, and you now want to remove unnecessary binaries from these nodes, you can perform the following:

- On DCE-based managed nodes, run a distribution with Force Update enabled.
- On HTTPS-based managed nodes, run a distribution using the opcragt command with -purge option. However, note that if you are distributing the instrumentation from several OVO servers, the -purge option removes the whole instrumentation from the nodes (even if the instrumentation has been distributed from another OVO server).
## **Disabling Selective Distribution**

If you do not want Selective Distribution of actions | cmds | monitor, you can disable Selective Distribution by performing the following steps:

1. Change directory to the location of the configuration file:

cd /etc/opt/OV/share/conf/OpC/mgmt\_sv

2. Rename the seldist file, for example

mv seldist seldist.old

3. If the server processes are currently running, run:

/opt/OV/bin/OpC/utils/opcseldist -reconfig

## **To Configure Custom Selective Distribution**

The default seldist file currently contains all known SPIs with proposed node group names for the distribution of SPI related files and binaries. You can configure a Selective Distribution of your own files and binaries placed in the actions | cmds | monitor directories that you want to distribute to specified nodes or node groups, by creating a new configuration section in the seldist file.

To configure custom selective distribution, complete the following steps:

- 1. Edit the seldist file and create a new configuration section including:
  - The node group you assign all the nodes that should receive the files below.
  - File names, prefixes, or both of the files you want to distribute.

See "The seldist Configuration File" on page 211 for syntax rules that must be observed.

2. Run the opcseldist -check command to check the syntax rules and correct any syntax errors if reported:

/opt/OV/bin/OpC/utils/opcseldist -check seldist

- 3. Add the nodes to which you want to distribute files to the node group.
- 4. Run the opcseldist utility to re-configure opcdistm as follows:

/opt/OV/bin/OpC/utils/opcseldist -reconfig

Installing and Updating the OVO Configuration on the Managed Nodes Selective Distribution of User-selected Files to Managed Nodes

# 4 HP OpenView Performance Agent

## In this Chapter

This chapter describes HP HP OpenView Performance Agent (OVPA).

## **About Other Platforms**

For the following platforms, OVPA is provided on separate installation media (CD-ROMs) and is *not* deployable from OVO.

- □ IBM AIX
- □ Tru64 UNIX

Each platform has its own installation and configuration guide.

**NOTE** For list of managed node platforms and operating system versions that are supported by OVPA, see the *HP OpenView Operations Software Release Notes*.

## **About OVPA**

HP OpenView Performance Agent (OVPA) collects, summarizes, time stamps, and detects alarm conditions on current and historical resource data across your system. It provides performance, resource, and end-to-end transaction response time measurements, and supports network and database measurement information.

## **Integrating Data with OVPA**

Data collected outside OVPA can be integrated using data source integration (DSI) capabilities. For example, network, database, and your own application data can be integrated through DSI. The data is treated the same as data collected by OVPA. All DSI data is logged, time stamped, and can be alarmed on.

## Analyzing Data with OVPA

All of the data collected or received by OVPA can be analyzed using spreadsheet programs, HP analysis tools such as HP OpenView Performance Manager, or third-party analysis products. HP OpenView Performance Manager is optionally provided on separate media.

## Logging Data with OVPA

The comprehensive data logged by OVPA enables you to do the following:

- **□** Characterize the workloads in the environment.
- □ Analyze resource usage for load balancing.
- □ Perform service-level management based on transaction response time.
- **D** Perform capacity planning.
- **□** Respond to alarm conditions.
- **Golve system management problems before they arise.**

## **Customizing OVPA**

OVPA gathers comprehensive and continuous information on system activity without imposing significant overhead on the system. Its design offers considerable opportunity for customizing. You can accept default configurations or set parameters to collect data for specific conditions.

## **Installation Requirements**

This section describes the system requirements for installing OVPA on an OVO managed node.

## **U** Hardware and software requirements

See "Hardware and Software Requirements" on page 225 for more information.

#### □ Supported managed node platforms

For list of managed node platforms that are supported by OVPA, as well as the requirements for installing OVO on the management server, see the *HP OpenView Operations Software Release Notes*.

## **OVPA** in other languages

OVPA is language-independent and can run on any supported system. Manuals are provided in both English and Japanese editions. See "OVPA Documentation" on page 239 for a list of manual titles.

## **D** Embedded performance component

OVPA and the embedded performance component can co-exist on the same system. However, if you do not require the embedded performance component, you can disable it. See the section on troubleshooting in the OVO Administrator's Reference for details.

## Hardware and Software Requirements

Before installing OVPA, make sure your managed node platform meets the hardware requirements detailed in the *HP OpenView Performance Agent Installation and Concepts Guide*.

The following additional requirements apply:

#### **Communication** protocols

See "Communication Protocols for Sun Solaris" on page 225.

## **DCOM and IIS setup**

"DCOM and IIS Setup for HTTPS Managed Nodes on Windows" on page 226.

## **Communication Protocols for Sun Solaris**

The following communication protocols are supported on OVPA for Sun Solaris:

- □ NCS 1.5.1
- □ DASCOM DCE 1.1.4.15.3 for Sun Solaris 2.6, 7, 8, and 9 (HPlwdce, the lightweight DCE client bundled within OVPA)
- □ Transarc DCE 2.0 for Sun Solaris 2.6
- □ IBM DCE 3.1 for Sun Solaris 7
- □ IBM DCE 3.2 for Sun Solaris 9

During the installation process, OVPA for Sun Solaris automatically selects the OVPA communication protocol configuration to match the protocol configuration in use by the OVO agent, if this agent is present on the system and the system is using either NCS or DCE. If the OVO agent is not found on the system, or it is using HTTPS communication, DCE communication protocol is selected for OVPA 3.x versions and HTTPS communication protocol is selected for OVPA 4.x versions.

For more information, see the *HP OpenView Performance Agent for Sun Solaris Systems: Installation & Configuration Guide.* 

## DCOM and IIS Setup for HTTPS Managed Nodes on Windows

Before installing HTTPS agents on Windows managed nodes, make sure that the following permissions are set for the Distributed Component Object Model (DCOM) and Internet Information Services (IIS):

## **DCOM**

Local administrators must have both launch and access permissions.

To configure launch and access permissions to DCOM, run dcomcnfg, and check the default permissions in the security settings.

Refer to the Readme.txt file that is available with the OVPA installation packages for more information about DCOM setup.

□ IIS

Make sure that FTP access is available and you have write access as anonymous FTP or administrator user.

To configure FTP write access to IIS, enable write access to the FTP site directory in the Computer Management module.

See the Microsoft Windows documentation for more information about configuring DCOM and IIS.

## Installing and De-installing OVPA

This section describes how to install and de-install OVPA on OVO managed nodes.

## **Installing OVPA**

You can install OVPA on supported managed nodes using the standard or manual installation methods.

**TIP**For additional installation and configuration information, see the HP<br/>OpenView Performance Agent Installation & Configuration Guide.

## **OVPA Installation Directories**

OVPA installs into the following directories:

### Table 4-1OVPA Installation Directories

| Managed Node<br>Platform     | Installation<br>Directory         | Data Directory                         |
|------------------------------|-----------------------------------|----------------------------------------|
| AIX                          | /usr/lpp/perf                     | /var/opt/perf                          |
| HP-UX 11.00, 11.11,<br>11.23 | /opt/perf                         | /var/opt/perf                          |
| Linux                        | /opt/perf                         | /var/opt/perf/                         |
| Solaris                      | /opt/perf                         | /var/opt/perf                          |
| Tru64                        | /usr/opt/perf                     | /var/opt/perf                          |
| Windows                      | c:\program files\/<br>HP OpenView | c:\program files\/<br>HP OpenView\data |

## To Install OVPA with Standard Installation

To install OVPA on a supported managed node using standard installation, follow these steps:

- 1. Start the OVO administrator GUI.
- 2. Install the OVO agent software on the managed node where you want to run OVPA. See the OVO Administrator's Reference for more information.
- 3. In the OVO Node Bank, select the node where you want to install OVPA.
- 4. From the menu bar, select the following:

Actions: Subagents -> Install/Update...

The Install / Update Subagents window opens.

- 5. In the Install / Update Subagents window, select OV Performance Agent and the nodes on which you want to install or update the agent.
- 6. Click [Preview] to see which software packages will be installed on each node.
- 7. Click on [OK] to install the software package.

A confirmation window is displayed.

## To Install OVPA Manually

To install OVPA on a managed node without using the management server, follow these steps:

- 1. Make sure the selected temporary directory on the managed node contains the required disk space specified in the *HP OpenView Performance Agent Installation and Concepts Guide*.
- 2. Copy the appropriate package and installation files from the management server to a temporary directory of the managed node.

See "OVPA Package and Installation Files" on page 229 for a list of files and directories for each platform.

- 3. To install the files, enter the following command on the managed node:
  - a. Go to the directory containing the package and installation files copied from the OVO management server.
  - b. On Windows HTTPS managed nodes only, unzip the package file with the command:

unzip ovpa\_pkg.zip

c. For both DCE and HTTPS managed nodes, start the installation with the command:

ovpa\_inst INSTALL

#### **OVPA Package and Installation Files**

Copy the OVPA package and installation files to the install/ovpa\_inst subdirectories before starting the installation. Package and installation files are available for the following types of managed nodes:

#### □ HTTPS-based managed nodes

See "HTTP Managed Nodes" on page 230.

#### **DCE-based managed nodes**

See "DCE Managed Nodes" on page 231.

## **HTTP Managed Nodes**

## □ HP-UX 11.0

/<OVDataDir>/share/databases/subagent/VP\_Perf\_Agt\
/hp/pa-risc/hpux1100/C.03.72/ovpa\_pkg.Z

/<OVDataDir>/share/databases/subagent/VP\_Perf\_Agt\
/hp/pa-risc/hpux1100/C.03.72/install/ovpa\_inst

#### □ HP-UX 11.11

/<OVDataDir>/share/databases/subagent/VP\_Perf\_Agt\
/hp/pa-risc/hpux1100/C.03.72/ovpa\_pkg.Z.B.11

/<OVDataDir>/share/databases/subagent/VP\_Perf\_Agt\
/hp/pa-risc/hpux1100/C.03.72/install/ovpa\_inst

## □ HP-UX 11.23

/<OVDataDir>/share/databases/subagent/VP\_Perf\_Agt\
/hp/ipf32/hpux1122/C.03.71.23/ovpa\_pkg.Z

/<OVDataDir>/share/databases/subagent/VP\_Perf\_Agt\
/hp/ipf32/hpux1122/C.03.71.23/install/ovpa\_inst

#### Sun Solaris

/<OVDataDir>/share/databases/subagent/VP\_Perf\_Agt\
/sun/sparc/solaris7/C.03.82/ovpa\_pkg.Z

/<OVDataDir>/share/databases/subagent/VP\_Perf\_Agt\
/sun/sparc/solaris7/C.03.82/install/ovpa\_inst

#### □ Microsoft Windows

• *unzip utility* 

The unzip utility must be available on the node:

/<OVDataDir>/share/databases/subagent/VP\_Perf\_Agt/\
ms/x86/winnt/C.03.65/unzip.exe

/var/opt/OV/share/databases/OpC/mgd\_node/vendor/ms/\
intel/nt/A.07.10/RPC\_DCE\_TCP/unzip.txt

• OVPA

/<OVDataDir>/share/databases/subagent/VP\_Perf\_Agt\
/ms/x86/winnt/C.03.65/ovpa\_pkg.zip

/<OVDataDir>/share/databases/subagent/VP\_Perf\_Agt\
/ms/x86/winnt/C.03.65/install/ovpa\_inst.exe

## **DCE Managed Nodes**

#### □ HP-UX 11.0

/<OVDataDir>/share/databases/subagent/VP\_Perf\_Agt/hp\
pa-risc/hpux1100/C.03.72/ovpa pkg.Z

/<OVDataDir>/share/databases/subagent/VP\_Perf\_Agt/hp\
pa-risc/hpux1100/C.03.72/install/ovpa\_inst

#### □ HP-UX 11.11

/<OVDataDir>/share/databases/subagent/VP\_Perf\_Agt\
/hp/pa-risc/hpux1100/C.03.72/ovpa\_pkg.Z.B.11.11

#### NOTE

After copying the ovpa\_pkg.Z.B.11.11 package to the managed node, rename it to ovpa pkg.Z.

/<OVDataDir>/share/databases/subagent/VP\_Perf\_Agt/hp\
pa-risc/hpux1100/C.03.72/install/ovpa\_inst

#### Sun Solaris

/<OVDataDir>/share/databases/subagent/VP\_Perf\_Agt/sun\
sparc/solaris/C.03.82/ovpa\_pkg.Z

/<OVDataDir>/share/databases/subagent/VP\_Perf\_Agt/sun\
sparc/solaris/C.03.82/install/ovpa\_inst

#### □ Microsoft Windows

/<OVDataDir>/share/databases/subagent/VP\_Perf\_Agt\
/ms/intel/nt/C.03.65/setup.exe

/<OVDataDir>/share/databases/subagent/VP\_Perf\_Agt\
/ms/intel/nt/C.03.65/install/ISScript.msi

/<OVDataDir>/share/databases/subagent/VP\_Perf\_Agt\
/ms/intel/nt/C.03.65/install/instmsiW.exe

/<OVDataDir>/share/databases/subagent/VP\_Perf\_Agt\
/ms/intel/nt/C.03.65/install/ovpa\_inst.exe

## **De-installing OVPA**

You can de-install OVPA from OVO managed nodes using the standard or manual de-installation methods.

## To De-install OVPA with Standard De-installation

To de-install OVPA from a managed node using the standard installation method, follow these steps:

- 1. In the OVO Node  ${\tt Bank},$  select the node from which you want to de-install OVPA.
- 2. From the menu bar, select the following:

Actions Subagents -> Deinstall ...

- 3. In the Deinstall Subagents window, select OV Performance Agent.
- 4. Click [OK] to de-install the software.

The OVPA executable files are removed from the managed node. Configuration files and data files are *not* removed.

## To De-install OVPA Manually

To de-install OVPA from a managed node using the manual installation method, follow these steps:

- 1. Copy the appropriate ovpa\_inst file from the directories listed in "OVPA Package and Installation Files" on page 229 to a temporary directory of the managed node.
- 2. To remove the files, enter the following command on the managed node:
  - a. Go to the directory containing the package and installation files copied from the OVO management server.
  - b. Start the OVPA deinstallation with the command:

#### ovpa\_inst REMOVE

See "To De-install HP OpenView GlancePlus" on page 233 for more information about removing GlancePlus from the system.

## To De-install HP OpenView GlancePlus

The ovpa\_inst script does *not* remove HP OpenView GlancePlus from the system. To remove GlancePlus, run the one of the following scripts, depending on your preferred mode:

#### **D** Motif Mode Interface

| UNIX          | <install_dir>/bin/gpm.remove</install_dir>    |
|---------------|-----------------------------------------------|
| Windows       | <install_dir>\bin\gpm.remove</install_dir>    |
| Character Mod | le Interface                                  |
| UNIX          | <install_dir>/bin/glance.remove</install_dir> |
|               | UNIX<br>Windows<br>Character Moo<br>UNIX      |

| ce.remove |
|-----------|
| 1         |

## **Preconfigured Elements**

This section describes preconfigured templates, template groups, and applications used by OVPA on HP-UX and Sun Solaris managed nodes.

## **NOTE** OV Performance Application bank functions are not available for Windows managed nodes. For Windows, only deploy and remove are available.

## **Types of Applications**

There is one application group named OV Performance. You can select the following applications from the Application Group: OV Performance window.

Table 4-2Applications in Group: OV Performance

| Application         | Description                                                                                                    |
|---------------------|----------------------------------------------------------------------------------------------------|
| Check alarmdef      | Check the syntax of the OVPA alarmdef file (utility -xc).                                                                |
| Check parm          | Check the syntax of the OVPA parm file (utility -xp).                                                                    |
| Config alarmdef     | Edit the OVPA alarmdef file and check the syntax (utility -xc).                                                          |
| Config parm         | Edit the OVPA parm file and check the syntax (utility -up).                                                              |
| Config Datasources  | For OVPA 3.x, edit the /var/opt/perf/perflbd.rc file, and for OVPA 4.x, edit the /var/opt/OV/conf/perf/datasources file. |
| Config ttd.conf     | Edit the /var/opt/perf/ttd.conf file.                                                                                    |
| List Processes      | List the active performance tool processes (perfstat -p).                                                                |
| List Versions       | List the version numbers for key performance tool files (perfstat -v).                                                   |
| Reactivate alarmdef | Reinitialize OVPA alarmgen process (mwa restart alarm).                                                                  |
| Restart PA Servers  | Reinitialize OVPA server processes (mwa restart server).                                                                 |
| Restart Perf Agt    | Reinitialize all OVPA processes (mwa restart).                                                                           |
| Start extract       | Start the OVPA extract program.                                                                                          |

| Application       | Description                                                               |
|-------------------|---------------------------------------------------------------------------|
| Start Perf Agt    | Start all OVPA processes (mwa start).                                     |
| Start pv          | Start the OpenView Performance Manager monitoring tool.                   |
| Start pvalarmd    | Start the OpenView Performance Manager pvalarmd process (pvalarmd.start). |
| Start utility     | Start the OVPA utility program.                                           |
| Stop Perf Agt     | Stop all OVPA processes except for ttd (mwa stop).                        |
| Stop pvalarmd     | Stop the OpenView Performance Manager pvalarmd process (pvalarmd.stop).   |
| Tail Status Files | Display last few lines of performance tool status files (perfstat -t)     |
| Start OVPM        | Start the OpenView Performance Manager processes.                         |
| Stop OVPM         | Stop the OpenView Performance Manager processes.                          |
| Restart OVPM      | Restart the OpenView Performance Manager processes.                       |
| Status OVPM       | Status of OVPM is displayed.                                              |

## Table 4-2 Applications in Group: OV Performance (Continued)

## **Types of Templates**

OVPA installs the OpenView Performance template group, which contains the OV Performance Agent and the OV Performance Manager template groups.

## **OV Performance Agent Template Group**

You can select the following OV Performance Agent templates from the Message Source Templates window:

#### □ Message templates

See Table 4-3, "OV Performance Agent: Message Templates," on page 236.

## **Logfile templates**

See Table 4-4, "OV Performance Agent: Logfile Templates," on page 237.

## Monitor templates

See Table 4-5, "OV Performance Agent: Monitor Templates," on page 237.

Table 4-3 shows the message templates in the OV Performance Agent template group.

## Table 4-3 OV Performance Agent: Message Templates

| Template                     | Description                                                  |
|------------------------------|--------------------------------------------------------------|
| opcmsg for OV<br>Performance | Interception of messages from HP OpenView Performance Agent. |

Table 4-4 shows the logfile templates in the OV  $\ensuremath{\texttt{Performance}}$  Agent template group.

| Table 4-4 | <b>OV Performance</b>                   | <b>Agent: Logfile</b> | e Templates |
|-----------|-----------------------------------------|-----------------------|-------------|
|           | • • • • • • • • • • • • • • • • • • • • |                       |             |

| Template          | Description                                                  |
|-------------------|--------------------------------------------------------------|
| status.alarmgen   | Retrieves messages from the alarmgen/agdbserver status file. |
| status.mi         | Retrieves messages from the midaemon status file.            |
| status.perflbd    | Retrieves messages from the perflbd status file.             |
| status.rep_server | Retrieves messages from the rep_server status file.          |
| status.scope      | Retrieves messages from the scopeux status file.             |
| status.ttd        | Retrieves messages from the ttd status file.                 |

Table 4-5 shows the monitor templates in the OV  $\ensuremath{\texttt{Performance}}$  Agent template group.

 Table 4-5
 OV Performance Agent: Monitor Templates

| Template   | Description                                                                                                    |
|------------|----------------------------------------------------------------------------------------------------|
| agdbserver | Sends a message if the agdbserver process is not running.                                                                  |
| alarmgen   | Sends a message if the alarmgen process is not running.                                                                    |
| midaemon   | Sends a message if the midaemon process is not running.                                                                    |
| perflbd    | Sends a message if the perflbd process is not running.                                                                     |
| rep_server | Sends a message if the number of rep_server processes running does not match the number configured in the perflbd.rc file. |
| scopeux    | Sends a message if the scopeux process is not running.                                                                     |
| ttd        | Sends a message if the ttd process is not running.                                                                         |

### **OV Performance Manager Template Group**

You can select the following OV Performance Manager templates from the Message Source Templates window:

#### **Logfile templates**

See Table 4-6, "OV Performance Manager: Logfile Templates," on page 238.

#### **D** Monitor templates

See Table 4-7, "OV Performance Manager: Monitor Templates," on page 238.

Table 4-6 shows the logfile templates in the OV Performance Manager template group.

 Table 4-6
 OV Performance Manager: Logfile Templates

| Template        | Description                                              |
|-----------------|----------------------------------------------------------|
| status.pv       | Retrieves messages from the pv status file.              |
| status.pvalarmd | Retrieves messages from the pvalarmd/pvmapd status file. |

Table 4-7 shows the monitor templates in the OV Performance Manager template group.

## Table 4-7 OV Performance Manager: Monitor Templates

| Template | Description                                             |
|----------|---------------------------------------------------------|
| pvalarmd | Sends a message if the pvalarmd process is not running. |

## **OVPA** Documentation

OVPA documentation is available in the following languages from the web, or from an OVO managed node where OVPA is installed:

- □ English
- Japanese

NOTE

OVPA for Sun Solaris systems is *not* localized. The documentation is available in the English language only.

The documentation on an OVO managed node can be found at the following location:

/<install directory>/paperdocs/<product>/<language>/<manual>

For example:

/opt/perf/paperdocs/mwa/C/mwauser.pdf

All HP OpenView product manuals can be downloaded from the web site:

http://ovweb.external.hp.com/lpe/doc\_serv/

To download the OVPA documentation:

- 1. Select performance agent in the product list box and the OVPA version, for example, c.03.72. The operating systems associated with the release version are displayed in the OS list box.
- 2. Select the document you require and click [Open] to view the document online, or click [Download] to save the file on your computer.

## **Downloading and Viewing Documentation**

All OVPA documentation files are in Adobe Acrobat 4.0 Portable Document Format (PDF). You can view these file on the web with Adobe Acrobat Reader 3.0 or higher. If the Acrobat Reader is not already installed in your Web browser, you can download it at no charge from the Adobe web site:

http://www.adobe.com

While viewing a document in the Acrobat Reader, you can print a single page, a group of pages, or the entire document.

# 5 About OVO Interoperability

## In this Chapter

This chapter describes the following topics:

□ Interoperability between OVO for UNIX 7 and 8 in flexible management environments (MoM).

See "Interoperability in Flexible Management Environments" on page 243.

□ Interoperability between OVO for UNIX and HP OpenView Operations for Windows (OVO for Windows).

See "Interoperability between OVO for UNIX and OVO for Windows" on page 245.

## Interoperability in Flexible Management Environments

In a flexible management environment, you can spread responsibility for managed nodes over multiple management servers, thereby enabling the managed nodes to send messages to the various management servers according to the time of day, location, or subject of the messages.

All participating OVO management servers should have the same major version of OVO, but there may be situations where one or more management servers are still running on an older version, for example when you are in the process of upgrading your OVO environment to a newer version, with some management servers not being upgraded yet.

Note that it is recommended that you upgrade all OVO management servers and managed nodes to the most recent version of OVO in a timely manner. Mixed-version environments should remain a temporary solution.

## Mixed Flexible Management with OVO 7 and OVO 8

In general, message forwarding from OVO 8 to 7 and OVO 7 to 8 works in the same way as message forwarding from OVO 7 to 7 and OVO 8 to  $8.^1$ 

However, the HTTPS communication mechanism, which is new with OVO 8, is not entirely compatible with DCE-based communication in a mixed flexible management environment:

- □ HTTPS-based managed nodes cannot communicate with an OVO 7 management server directly, only through an OVO 8 server.
- □ Actions and applications cannot be started on HTTPS-based managed nodes.

To receive messages from OVO 8 HTTPS-based managed nodes on an OVO 7 management server, the HTTPS-based managed nodes must first send their messages to an OVO 8 server, who will then forward them to the OVO 7 server. In addition, the OVO 8 HTTPS-based nodes must be added as **message-allowed** or **external nodes** to the node bank of the OVO 7 management server.

Refer to the chapter titled *MOM Environments* in the *OVO HTTPS Agent Concepts and Configuration Guide* for more information about migrating the flexible management configuration of OVO 7 DCE environments to OVO 8 HTTPS environments.

<sup>1.</sup> Patch levels 7.24 and 8.11 are required on the management server for full message text and severity synchronization.

# Interoperability between OVO for UNIX and OVO for Windows

The OVO management server is available in two versions: a UNIX version and a Windows version. Both versions of management servers can work together to manage the same nodes in your environment.

OVO for UNIX and OVO for Windows provide several possibilities for exchanging messages and configuration. Figure 5-1 on page 246 shows the various communication paths between OVO for UNIX and OVO for Windows:

## □ Message forwarding

OVO for Windows management servers can forward messages to OVO for UNIX management servers. See "Forwarding OVO for Windows Messages to OVO for UNIX" on page 248 for more information.

## Messages

OVO agents can send messages in the following directions:

- OVO for UNIX agents to OVO for Windows servers
- OVO for Windows agents to OVO for UNIX servers

See "Configuring OVO Agents to Send Messages to Different Management Servers" on page 247 for more information.

## Configuration

You can synchronize OVO configuration information such as templates (policies) and nodes between OVO for UNIX and OVO for Windows using the upload and download tools provided with each version of the management server. See "Synchronize Configuration Between Servers" on page 254 for more information.

## NOTE

OVO for Windows policies are synonymous with templates.

The key features of interoperability as well as the configuration tasks are described in this chapter and in the OVO for Windows online help at:

HP OpenView Operations for Windows Administering Your Environment Scalable Architecture for Multiple Management Servers

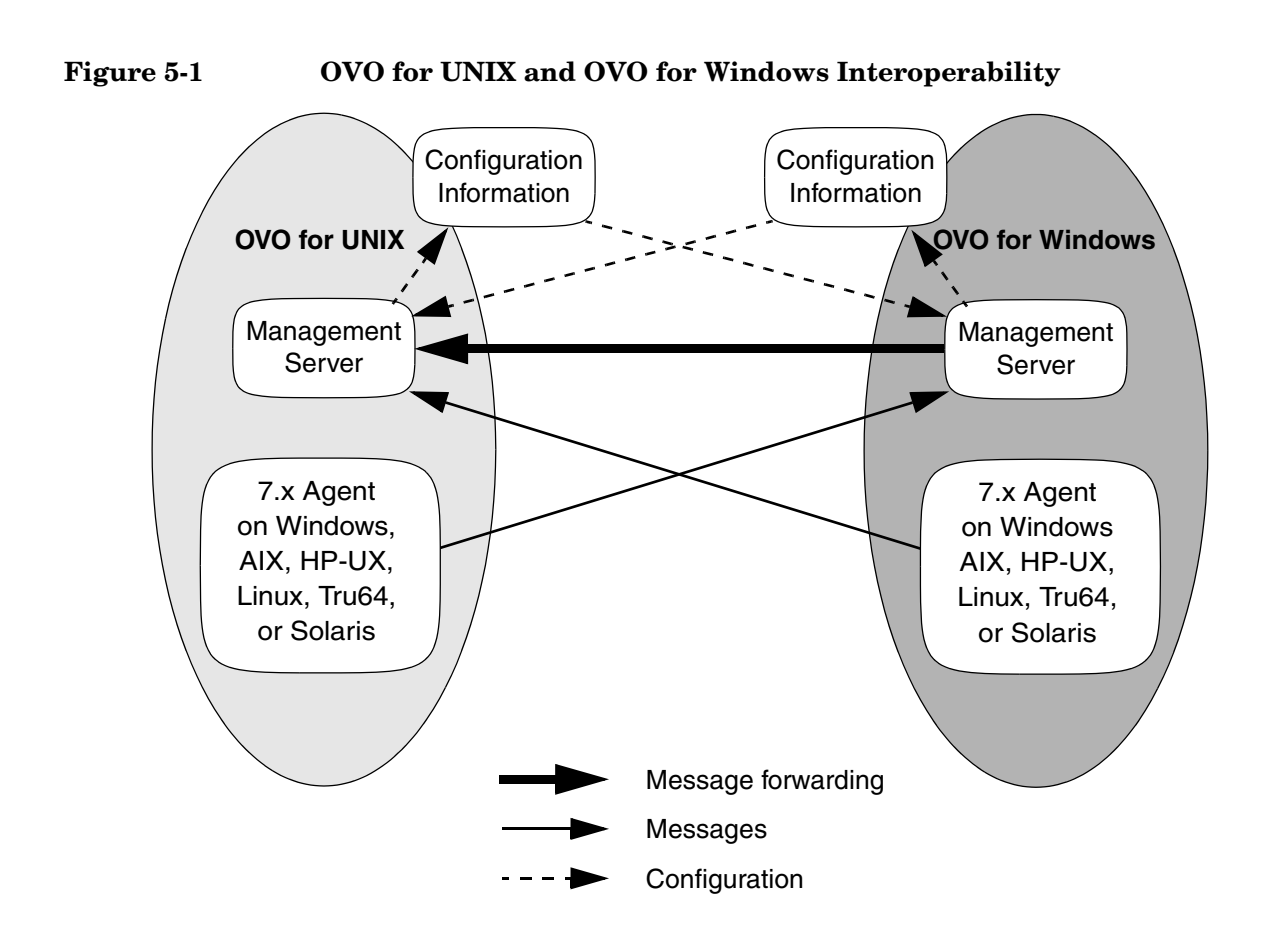

## Configuring OVO Agents to Send Messages to Different Management Servers

Agent-based flexible management allows you to configure managed nodes to send messages to different management servers, based on time and message attributes. This is not simply forwarding all messages from one management server to another, but rather specifying which messages from a managed node should be sent to which management server.

Additional configuration provided by agent-based flexible management includes specifying which management server is allowed to execute actions on this managed node and which management server can become the primary management server of this managed node.

Refer to the OVO for Windows online help for more information:

HP OpenView Operations for Windows Administering Your Environment Scalable Architecture for Multiple Management Servers Agent-based flexible Management Working with OpenView Operations for UNIX

## HTTPS-based Managed Nodes in OVO 8 for UNIX

OVO 8 for UNIX introduces HTTPS as new communication mechanism between management servers and agents. HTTPS-based agents are generally used and administered in the same way as DCE-based agents.

**CAUTION** HTTPS-based agents cannot communicate with an OVO for Windows 7.x management server. Sending messages to an OVO for Windows management server is possible only for OVO 7.x (DCE-based) managed nodes.

# Forwarding OVO for Windows Messages to OVO for UNIX

OVO for Windows offers two methods for forwarding messages to OVO for UNIX:

## □ Agent-based message forwarding

Agent-based, server-to-server message forwarding is the message forwarding solution used in previous versions of OVO for Windows. OVO for Windows version 7.5 introduces a new message forwarding solution, server-based flexible management, which is now the recommended message forwarding solution. Agent-based, server-to-server message forwarding is only available to support backward compatibility.

See "Configuring Agent-based Message Forwarding in OVO for Windows" on page 249 for more information

## □ Server-based message forwarding

Server-based flexible management is the recommended message forwarding solution for OVO for Windows 7.5. It uses the same message forwarding and synchronizing techniques used in OVO for UNIX. It allows forwarding messages directly from one management server to other management servers, including OVO for UNIX management servers.

See the OVO for Windows online help for more information about server-based message forwarding:

HP OpenView Operations for Windows Administering Your Environment Scalable Architecture for Multiple Management Servers Server-based Flexible Management

# Configuring Agent-based Message Forwarding in OVO for Windows

To configure an OVO for Windows management server to forward messages to OVO for UNIX, perform these procedures:

1. Configure OVO for UNIX to accept messages forwarded from a OVO for Windows management server.

For detailed instructions, see "To Configure OVO for UNIX to Accept Messages Forwarded from an OVO for Windows Management Server" on page 250.

2. Configure the OVO for Windows agent.

For detailed instructions, see "To Configure the OVO for Windows Agent" on page 253.

3. Optional: Configure the Windows registry

For detailed instructions, see "Optional: To Change the Default Name of the WMI Policy" on page 253.

## About Message Forwarding on an OVO for Windows

**Management Server** By setting up message forwarding from an OVO for Windows management server, you establish the following conditions:

## □ Management Node

The node on which the OVO for Windows management server is running sends messages to, and accepts actions from, the OVO for Windows management server and the OVO for UNIX management server. The installed agent is an OVO for Windows agent.

## □ OV\_Messages

All OV\_Messages with property Type equal to ForwardToVP are sent to the OVO for UNIX management server. All other messages go to the OVO for Windows management server. This configuration is established through the OVO for UNIX management server with a template for flexible-management configuration.

## □ WMI Interceptor

To mark messages that should be forwarded to OVO for UNIX, the WMI interceptor of the OVO for Windows agent is used to intercept these messages. Then, messages with the updated value of property  $T_{ype}$  will be sent to the OVO for UNIX server.

## To Configure OVO for UNIX to Accept Messages Forwarded from an OVO for Windows Management Server

#### 1. Prepare the OVO for UNIX management server.

To prepare the management server:

- a. In the OVO for UNIX administrator GUI, add the Windows node on which the OVO for Windows server is running as an OVO-controlled node. For instructions, see the *OVO Administrator's Guide to Online Information*.
- b. Update the OVO for UNIX configuration and start heartbeat polling for the OVO for Windows node manually.

Use the following commands:

#### /opt/OV/bin/OpC/opcsw -installed <node>

Sample output: f887b88

/opt/OV/bin/OpC/opchbp -start <node>

The opcsw command returns the hexadecimal value of the node's IP address. Write this value down. You will need it to set up the flexible-management configuration template.

For more information about opcsw, see the man page opcsw(1M).

## 2. Create the message forwarding file.

- a. Create a file and name it with the hexadecimal value returned by the command  ${\tt opcsw}.$
- b. Copy the template below and paste it into the file.

File: <hex-value>

```
#
# Template for message forwarding to an OVO server
#
#TIMETEMPLATES
# None
#
# Responsible Manager Configurations
#
#RESPMGRCONFIGS
# Responsible OVO Manager: bigunix
```

## About OVO Interoperability Interoperability between OVO for UNIX and OVO for Windows

```
# Responsible HP OpenView Operations for Windows
#Manager: bignt
RESPMGRCONFIGS
RESPMGRCONFIG
   DESCRIPTION "Responsible managers in an OVO
environment"
   SECONDARYMANAGERS
      SECONDARYMANAGER
         NODE IP 0.0.0.0 "bigunix"
         DESCRIPTION "OVO Manager"
      SECONDARYMANAGER
         NODE IP 0.0.0.0 "bignt"
         DESCRIPTION "HP OpenView Operations for Windows
Manager"
   ACTIONALLOWMANAGERS
      ACTIONALLOWMANAGER
         NODE IP 0.0.0.0 "bigunix"
         DESCRIPTION "OVO Manager"
      ACTIONALLOWMANAGER
         NODE IP 0.0.0.0 "bignt"
         DESCRIPTION "HP OpenView Operations for
Windows"
   MSGTARGETRULES
      # Responsible Manager is the OVO Manager
      MSGTARGETRULE
         DESCRIPTION "All messages with
         MsgType='ForwardToVP' should be sent to the
         OVO Server"
         MSGTARGETRULECONDS
            MSGTARGETRULECOND
               DESCRIPTION "Message that should be
               forwarded to OVO"
               MSGTYPE "ForwardToVP"
            MSGTARGETMANAGERS
               MSGTARGETMANAGER
                  TIMETEMPLATE "$OPC ALWAYS"
                  OPCMGR IP 0.0.0.0 "bigunix"
      # Responsible Mgr is the HP OpenView Operations
for Windows Mqr
      MSGTARGETRULE
         DESCRIPTION "Message for the
         HP OpenView Operations for Windows server"
         MSGTARGETRULECONDS
            MSGTARGETMANAGERS
               MSGTARGETMANAGER
```

TIMETEMPLATE "\$OPC\_ALWAYS" OPCMGR IP 0.0.0.0 "bignt"

|           | c. In the template, change the server names bigunix (OVO for UNIX server) and bignt (OVO for Windows server) to the server names used in your environment.           |
|-----------|----------------------------------------------------------------------------------------------------|
|           | d. To ensure that your changes are correct, run the OVO for UNIX template validation tool opcmomchk(1) on the finished configuration file:                           |
|           | /opt/OV/bin/OpC/opcmomchk <filename></filename>                                                                                                    |
|           | For more information about opcmomchk, see the man page $opcmomchk(1)$ .                                                                                              |
|           | e. Copy the file you created to the following directory on the OVO for UNIX server:                                                                                  |
|           | /etc/opt/OV/share/conf/OpC/mgmt_sv/respmgrs                                                                                                    |
|           | 3. Run the tool Switch management server for Windows nodes,<br>located in the OVO for Windows management server console under<br>Tools/OpenView Tools.               |
| IMPORTANT | Be aware that the status of the tool will stay on "starting" if the switch was successful.                                                                           |
|           | - When prompted by the script, enter the name of the OVO for UNIX management server.                                                                                 |
|           | 4. Use the OVO for UNIX GUI to distribute the created<br>flexible-management template to the Windows node of the OVO for<br>Windows server, or use the command line: |
|           | opcragt -distrib -templates -force \<br><name_of_ovo_windows_management_server></name_of_ovo_windows_management_server>                                              |
|           | 5. Run the tool Switch management server for Windows nodes again on the OVO for Windows management server.                                                           |
|           | When prompted by the script, enter the name of the OVO for<br>Windows management server.                                                                             |
To Configure the OVO for Windows Agent To configure the OVO for Windows agent, deploy the policy Policy management\Samples\Forward to VP on the OVO for Windows management server.

**Optional: To Change the Default Name of the WMI Policy** The WMI policy used to define the messages to be forwarded to OVO for UNIX is named ForwardToVP. If you want to use some other name for the policy, you must rename the policy and then indicate the new name in the Windows registry on the OVO for Windows management server.

To change the default name of the WMI policy, create the following registry entry:

REGEDIT4 [HKEY\_LOCAL\_MACHINE\SOFTWARE\Hewlett-Packard\OV Enterprise\Agent\OvMsgActFM] "Forward To VP Policy"="<New Name>"

**Optional: To Change the Default Property Type of All Messages Forwarded to OVO** The WMI interceptor sets the property **message type** of all messages to be forwarded to OVO for UNIX. The default message type is ForwardToVP. If you want to use some other message type, you must change the type in the ForwardtoVP policy and create the following registry entry on the OVO for Windows management server:

#### REGEDIT4

[HKEY\_LOCAL\_MACHINE\SOFTWARE\Hewlett-Packard\OVEnterprise\ Agent\OvMsgActFM] "MsgType in Forwarded Messages"="<New Type>"

Refer to the OVO for Windows online help to learn how to change the message type of a policy.

**NOTE** If you change this default property type of all messages to be forwarded to OVO for UNIX, you must adjust the flexible management template accordingly. As you can see in the sample template in "To Configure OVO for UNIX to Accept Messages Forwarded from an OVO for Windows Management Server" on page 250, the default value ForwardToVP is used in MSGTYPE ForwardToVP to match the forwarded messages.

### Synchronize Configuration Between Servers

OVO management servers allow exchanging configuration information between management servers. This is useful if you want to centrally develop policy and other configuration information and then deploy this configuration to multiple management servers.

Configuration synchronization is very helpful for forwarding and synchronizing messages between management servers. You can easily synchronize node configuration and instruction text configuration between the forwarding management servers, to set up a working message forwarding environment.

Refer to the following sections in the OVO for Windows online help for details:

HP OpenView Operations for Windows Administering Your Environment Scalable Architecture for Multiple Management Servers Synchronize Configuration Between Servers Heterogeneous Synchronization

# 6 Integrating Applications into OVO

# In this Chapter

This chapter explains how to integrate applications into OVO.

For more detailed information on the elements and the windows you can use to carry out the integration, see the OVO Concepts Guide. See also the OVO Application Integration Guide available with the HP OpenView Operations Developer's Toolkit.

# **About Application Integration**

HP OpenView Operations (OVO) enables operators to invoke applications graphically (that is, by point and click) from the Application Desktop.

# **Assigning Applications to Operators**

You can assign a different set of applications to each operator, as needed.

# **Integrating HP Applications into OVO**

If you have purchased an application that is already prepared for OVO integration (for example, HP OpenView OpenSpool, HP OpenView OmniBack II, or HP OpenView OmniStorage), you can integrate it quickly and easily using opccfgupld(1M).

# **Integrating Applications into OVO Components**

You can integrate applications into the following OVO components:

- □ Application Desktop (Operator window)
- □ OVO Application Bank (Administrator window that already contains the ovw application group X-OVw)
- Broadcasts
- $\hfill\square$  Automatic actions, operator-initiated actions, and scheduled actions
- □ Monitoring
- □ Logfile encapsulation
- □ SNMP trap and message interception

# Integrating Applications into the Application Desktop

You can add your own applications to the OVO Application Bank, and assign them to an operator. The applications are then invoked when the operator double-clicks a symbol in the Application Desktop.

You can add the following types of applications to the OVO Application Bank:

- □ OVO applications
- □ HP OpenView applications

# **Integrating OVO Applications**

Typically, OVO applications are utilities that provide services of a general nature. When integrated into the Application Desktop, they help build a set of management tools. You can pass information (for example, selected nodes) as arguments to the applications. Users then start the applications by double-clicking application icons.

You can add applications through the Add OVO Application and Add Internal Application windows. These windows enable you to integrate application into the OVO Application Bank quickly and easily. For details, see the administrator's online help and the OVO Application Integration Guide.

# About the Plug-in for Integrated OpenView Applications

A plug-in of integrated HP OpenView applications is provided by Application Registration Files (ARFs). These files define how users access applications and how application processes are managed. HP OpenView applications also can access HP OpenView windows through the HP OpenView Windows Applications Programming Interface (API). This API enables you, for example, to generate application-specific submaps. The submaps are generated by HP OpenView OpenSpool, HP OpenView OmniBack II, and HP OpenView OmniStorage. For details about general HP OpenView application integration, see the *HP OpenView Windows Developers Guide*. For more information about integrating HP OpenView applications into OVO, see the administrator's online help and OVO Application Integration Guide.

### **Integrating NNM into OVO**

By default, HP OpenView Network Node Manager (NNM) is integrated into OVO. This integration enables users to select nodes in the IP Map of NNM systems, and to see and execute OpenView (OV) applications from the OVO GUI.

NNM integration can be used in the following situations:

□ Locally

If NNM is installed locally on the OVO management server, NNM is integrated automatically.

#### **Remotely**

If NNM is installed remotely on another system, you must install a separate package on the NNM system manually.

Apart from some differences in implementation, NNM integration is available for the Java UI and the Motif UI. For further information about NNM integration into OVO, see the *OVO Application Integration Guide*.

# **Integrating NNM Applications into OVO**

Applications that are a part of Network Node Manager (NNM) are automatically integrated into the HP OpenView platform. As a result, you can easily integrate these applications into OVO as OV Applications or OV Services.

### **Limitations of NNM Integration**

NNM Integration into OVO has the following limitations:

#### **Daemons**

If you have so defined them in the application registration file (ARF), OV Application and OV Service integrations can cause a daemon to start running when the OVO session is started.

#### Desktop Icons

By integrating OVO as an OV Application, you integrate a single action as a desktop icon (as defined in the ARF).

#### Menu Items

By integrating OVO as an OV Service, you integrate all actions as menu items (as defined in the ARF).

#### NOTE

New users who do not have the IP Map application assigned can still log into OVO and run the command ovw -map <user\_name>. This command opens a read-only IP Map for the specified user. The read-only IP Map is also present each time the same user subsequently starts OVO. However, the user cannot perform any actions with the read-only IP Map. The full menus and services that are usually present in the IP Map window are not available. As an OVO administrator, make sure that the directory tree /var/opt/OV/share/databases/openview/mapdb is owned by root.

# To Enable Operators to Manage IP Networks in the IP Map

To enable an operator to view and manage the topology of IP networks in the IP Map, follow these steps:

1. As an OVO administrator, from the menu bar of the root IP Map, select Window: Application Bank....

The OVO Application Bank window opens.

- 2. Double-click the application group OV Services.
- 3. Drag and drop the application labeled IP Map into the operator's Assigned Applications window.

This application enables the operator to manage the IP topology.

- 4. Restart the operator session.
- 5. Verify that the IP topology displays under the IP Internet symbol in the root submap.

# If the application IP map is removed this does not actually remove IP map itself from ovw, the operator map will also need to be removed by following command:

#### ovw -deleteMap <operator\_name>

Be aware because, deleting the map will also remove any map customization.

NOTE

# To Integrate "Ethernet Traffic HP" as an OV Application

To integrate "Ethernet Traffic HP" as an OV Application, follow these steps:

1. As OVO administrator, from the menu bar of the root IP Map, select Window: Application Bank....

The OVO Application Bank window opens.

2. As OVO administrator, from the menu bar select Actions:Applications->Add OV Application....

The Add OV Application window opens.

3. In the Add OV Application window, enter the following application attributes:

Application Name: Ethernet Traffic HP

- OV Registration Application Name: IP Graphs
- OV Registration Action Identifier: etherTrafficHP
- 4. Select [Use Objects selected by Operator].
- 5. Click [OK].
- 6. Invoke the OV Application as administrator and as operator:
  - a. Administrator

To use the OV Application, log out and log back in. Select a node and double-click the Ethernet Traffic HP application in the OVO Application Bank.

To enable the operator to monitor the ethernet traffic, drag and drop the OV application into an operator Assigned Applications window. Then restart the operator's session.

b. Operator

Select a node and double-click the Ethernet Traffic application in the Application Desktop.

# To Integrate "IP Activity Monitoring - Tables" as an OV Service

To integrate "IP Activity Monitoring - Tables" as an OV Service, follow these steps:

1. As an OVO administrator, from the menu bar of the root IP Map, select Window: Application Bank....

The OVO Application Bank window opens.

2. As an OVO administrator, from the menu bar select Actions:Applications->Add OV Service....

The Add OV Service window opens.

3. In the Add OV Service window, enter the following application attributes:

Application Name: IP Monitoring - Tables

OV Registration Application Name: IP Tables

- 4. Click [OK].
- 5. Invoke the OV Service as administrator and as operator:
  - a. Administrator

To use the OV Service, log out and log back in. Click a node and select one of the menu items in the IP Map under Performance:Network Activity or Configuration:Network Configuration.

To enable the operator to monitor the IP tables, copy the OV Service into an operator Application Desktop. Then restart the operator's session-

b. Operator

Double-click a node, then select one of the menu items under Performance:Network Activity or Configuration:Network Configuration.

### To Enable Operators to Control OVO Agents

By default, only an OVO administrator is allowed to start or stop OVO agents on the managed nodes through the OVO GUI. However, operators can make changes to this policy by updating OVO Status, which OVO provides (in the Application Bank) as a preconfigured OVO application.

To enable operators to control OVO agents, follow these steps:

1. From the menu bar, select Window: Application Bank....

The Application Bank window opens.

- 2. Select the application OVO Status from the Application Bank.
- 3. Copy the application with Actions: Application->Copy.
- 4. Rename and modify the application:
  - a. Change the application attributes as follows:

| Application Name: OVO Agents Start            |                                                       |  |  |  |
|-----------------------------------------------|-------------------------------------------------------|--|--|--|
| Description:                                  | Starting of OVO Agents                                |  |  |  |
| Application call:                             | <pre>/opt/OV/bin/OpC/opcragt -start \$OPC_NODES</pre> |  |  |  |
| Start on Target Node List: Leave field empty. |                                                       |  |  |  |
| Executing user: root                          |                                                       |  |  |  |
| Password: Leave                               | e field empty.                                        |  |  |  |

- b. Select [No Window] (for example, X Application) from the option button.
- c. Click [OK].
- 5. Select the application OVO Status from the Application Bank.
- 6. Copy the application using Actions: Application->Copy.
- 7. Rename and modify the application:
  - a. Change the attributes as follows:

| Application Name: | OVO Agents Stop                              |
|-------------------|----------------------------------------------|
| Description:      | Stopping of OVOAgents                        |
| Application call: | /opt/OV/bin/OpC/opcragt -stop<br>\$OPC NODES |

Start on Target Node List: Leave field empty.Executing user:rootPassword:Leave field empty.

- b. Select [No Window] (for example, X Application) from the option button.
- c. Click [OK].
- 8. Assign the new applications to the operators.

# Integrating Applications as Broadcast Commands

You can launch applications on multiple systems at the same time using the OVO broadcast command facility in the Application Desktop or Application Bank.

# Requirements for Integrating Applications as Broadcast Commands

To launch an application on multiple systems, you must first meet the following requirements:

#### □ UNIX Systems

The application must be accessible from your \$PATH settings.

#### □ All Systems

The path must be fully qualified on the Broadcast Command window.

In either case, the application must be available on the managed node.

# **Distributing Application to Managed Nodes**

You can distribute simple and widely used applications to managed nodes through OVO. For details, see "Distributing the OVO Agent Configuration to the Managed Nodes" on page 203.

NOTE

# **Integrating Applications as Actions**

You may configure an application or script to run as an automatic action, operator-initiated action, or scheduled action:

#### Automatic Action

Action triggered by a message received in OVO.

#### **D** Operator-initiated Action

Action enabled by a message received in OVO and executed by an operator. These actions may also be triggered by the OVO administrator through the message browser.

#### Scheduled Action

Actions configured by the OVO administrator. These actions execute a routine task at a preconfigured time.

### **About the Action Agent**

Actions are always performed by the OVO action agent, which operates as root on UNIX systems, as AGENT.OVOPC on MPE/iX systems, and as HP ITO Account on Windows 2000 systems. To be executed, the action must be available on the managed node.

**NOTE** The HP ITO Account is part of the Administrator, Domain Administrator, and User Administrator groups. If an action is prohibited for one of these groups, the HP ITO Account is not able to perform that action.

### **Requirements for Integrating Applications as Actions**

To integrate applications as action, the applications must meet the following requirements:

#### □ UNIX Systems

The application must be accessible from the  $\ensuremath{\ensuremath{\text{s}\text{-}}\xspace{-1mu}}$  settings of the root.

#### □ All Systems

The path must be fully qualified in the corresponding message condition configuration window.

# **Distributing Actions to Managed Nodes**

You can distribute simple and widely used actions to managed nodes through OVO. For details, see "Distributing the OVO Agent Configuration to the Managed Nodes" on page 203.

# **Integrating Monitoring Applications**

You can use applications for monitoring purposes by configuring them to deliver the monitored object status using the opcmon(1) command or opcmon(3) API.

# **Requirements for Integrating Monitored Applications**

To integrate a monitored application into OVO, the application must meet the following requirements:

#### **UNIX Systems**

The application must be accessible from the  $\ensuremath{\ensuremath{\text{s}}\xspace{-1pt}{\text{s}}\xspace{-1pt}{$ 

#### □ All Systems

The path must be fully qualified in the corresponding message condition configuration window.

In either case, the application must be available on the managed node.

# Distributing Monitored Applications to Managed Nodes

You can distribute simple and widely used monitoring applications to managed nodes through OVO. For details, see "Distributing the OVO Agent Configuration to the Managed Nodes" on page 203.

NOTE

# **Monitoring Application Logfiles**

You can monitor applications by observing their logfiles. You can suppress logfile entries or forward them to OVO as messages. You can also restructure these messages or configure them with OVO-specific attributes. For details, see the Message Source Templates window of the OVO administrator's GUI.

# **NOTE** Most applications running on Windows NT systems use **Eventlogs**. The information in these databases can be extracted by the logfile encapsulator, but there are some differences in the set-up procedure. For more information, see the OVO online help or the OVO Concepts Guide.

# **Intercepting Application Messages**

To monitor applications, OVO uses the following messages:

- □ Logfiles
- □ SNMP traps
- □ opcmsg(1) command
- opcmsg(3) API

Depending on how you have configured OVO, you can suppress messages or forward them to OVO. You can also restructure these messages or configure them with OVO-specific attributes. For MPE/iX systems, OVO also supports console message interception. For details, see the Message Source Templates window of the OVO administrator's GUI.

# About the Message Stream Interface API

You can use the Message Stream Interface (MSI) API to register applications to receive messages on the management server. The MSI lets you plug in event correlation engines and statistical analysis tools to establish a link to other network and system management applications.

Messages are intercepted before they are added to the OVO database and before they are displayed in the OVO message browsers. For further information, see the documentation available with the HP OpenView Operations Developer's Toolkit.

# Starting Applications and Broadcasts on Managed Nodes

Before it starts an application or broadcast command on the managed node, OVO verifies the profile of the executing user.

### **Restrictions on Applications and Broadcasts**

The following restrictions apply to applications and broadcasts:

#### **Commands and Applications**

The OVO action agent broadcasts commands and starts applications.

Applications are configured as follows:

- Window (Output Only)
- Window (Input/Output)
- No Window (eg X Application)

During the execution of a user profile s, stdin, stdout and stderr are not available. For this reason, avoid commands reading from standard input or writing to standard output or error.

In particular, avoid commands such as the following:

- stty
- tset
- Startup of window (input/output) applications

#### **Delays**

If a delay of more than two seconds occurs during output or input activity, OVO assumes that an error has occurred and stops execution. For example, an OVO error can occur if a program runs for more than two seconds without generating output.

#### NOTE

Applications do not require a separate terminal window.

# **Guidelines for Setting Up User Profiles**

When setting up user profiles, follow these guidelines:

#### User Input

Do not ask for specific user input in the profile. Instead, provide a default value that users confirm with by pressing **Return**.

For example, the following script for HP-UX 11.x produces an endless loop if no valid answer is specified.

```
#!/usr/bin/sh
TERM=""
while [ -z "${TERM}" ]
do
    echo "Type of terminal (hp|vt100): \c"
    read TERM
    if [ "${TERM}" != "hp" -a "${TERM}" != "vt100" ]
    then
        TERM=""
    fi
done
```

The correct way to specify the default value is shown in the following script. If no valid answer is specified, a default value is used.

```
#!/usr/bin/sh
echo "Type of terminal (hp=default|vt100): \c"
read TERM
if [ "${TERM}" != "hp" -a "${TERM}" != "vt100" ]
then
    TERM=hp
fi
```

#### **Questions**

Do not ask more than four questions in the user's profile. OVO only answers up to four prompts with **Return**.

#### □ Logout Messages

Do not add a logout message to the user's profile. OVO adds the message at the end of the application's output. In addition, do not use sequences of escape characters in the profile. Escape characters are also added to the application output, thereby garbling the output.

# 7 About Notification Services and Trouble Ticket Systems

# In this Chapter

This chapter explains what you need to consider when configuring a link between OVO and an external notification service or an external trouble ticket system. It explains how to write scripts and programs to automatically call an external notification service or an external trouble ticket system when a message is received on the management server. It also describes the high-level steps used to integrate an external notification service or trouble ticket system into OVO. Finally, this chapter describes the parameters provided by OVO to call a notification service, and to forward a message to a trouble ticket system.

# What is a Notification Service or Trouble Ticket System?

You can configure OVO to automatically call an external notification service or an external trouble ticket system when a message is received on the management server. You can set up programs and scripts to notify users by modem, telephone, or email. You can also send event-specific details to a trouble ticket system you have predefined.

### **Notification Services**

A notification service can be any form of communication that is used to inform an operator of a very important event. For example, you could use a pager, send a Short Messaging Service (SMS), or an email. OVO allows you to set up different notification mechanisms for each of your operators. In addition, you can schedule your external notification services according to a timetable.

### **Trouble Ticket Systems**

Trouble ticket systems are used to document, track, and resolve reported problems

A number of trouble ticket solutions offer integrations with OVO. See www.openview.hp.com for a complete list.

### **HP OpenView Service Desk**

HP OpenView Service Desk is HP OpenView's solution to successfully manage all aspects of your business processes. Service Desk has been tightly integrated with OVO. You can configure OVO to send all events or specific events to Service Desk. The event information is mapped to a Service Desk incident. The first time an event is sent an incident is created in Service Desk. Service Desk is then the owner of that event. The import mapping in Service Desk defines which event attributes will be imported into the Incident fields. See www.openview.hp.com for more information about this integration.

# Writing Scripts and Programs

The configuration includes writing your own script or program that calls the external interface. The script serves as a link between OVO and the notification service or trouble ticket system.

# **Example Script**

To show you how to call an external notification service or trouble ticket system, OVO provides the following example script:

/opt/OV/bin/OpC/extern\_intf/ttns\_mail.sh

This script sends an email to all operators responsible for the message.

# **Guidelines for Writing Scripts and Programs**

When writing your script or program, follow these guidelines:

#### **Default Directory**

For scripts and programs calling external interfaces, you can use the following default directory provided by OVO:

/opt/OV/bin/OpC/extern\_intf

#### CAUTION

If you place your scripts and programs in this directory, they will be erased when you de-install OVO.

#### □ Shell Scripts

Scripts are executed under the account of the user who started the OVO server processes. In most cases this is the user root.

If your script is a shell script, the first line must contain a statement such as the following:

#!/usr/bin/sh

This statement ensures that the shell for which your script is designed is used during execution, and not the shell of the user who executes the script.

#### CAUTION

If the first line of your shell script does not contain this statement, the execution of your script or program may fail.

#### **Default Parameters**

OVO sends its own message parameters to the external interface. You may *not* use a command that requires additional parameters. For a list of the parameters provided by OVO, see "Parameters for Notification Services and Trouble Ticket Systems" on page 282.

# Configuring Notification Services and Trouble Ticket Systems

This section shows you how to integrate an external notification service or trouble ticket system into OVO. The high-level steps in this section provide you with an overview of the configuration tasks. For more detailed configuration information, see the OVO Administrator's Guide to Online Information.

# **Configuring Notification Services**

To configure a notification service, follow these high-level steps:

#### 1. Set up the notification service.

Do the following:

a. Write a script or program that calls the service.

For details, see "Guidelines for Writing Scripts and Programs" on page 278.

b. Set up a notification method in the OVO administrator GUI.

In the OVO Node Bank, use the Actions: Utilities -> Notification Service... menu.

#### 2. Set the notification schedule.

Schedule your external notification services according to a timetable. Determine which services are used at what time during the week. For example, you could schedule a phone call at work during working hours, and a phone call at home during evenings and weekends. In the OVO Node Bank, use the Actions: Utilities -> Notification Service... menu.

#### 3. Set external notification for a message condition.

Configure messages to be forwarded to the external notification service according to the schedule you have set. Determine which messages send external notifications by setting a switch in the Condition No. window. TIP

Instead of modifying each condition separately, you could also set up a global flexible management template for service hours and scheduled outages to define which messages are forwarded to the notification service. See "Forwarding Messages to a Trouble Ticket or Notification Interface" on page 142 for more information.

### **Configuring Trouble Ticket Systems**

To configure a trouble ticket system, follow these high-level steps:

1. Set up the trouble ticket system.

Do the following:

a. Write a script or program that calls the trouble ticket system.

For details, see "Guidelines for Writing Scripts and Programs" on page 278.

b. Set up a trouble ticket call in the OVO administrator GUI.

In the OVO Node Bank, use the Actions: Utilities -> Trouble Ticket... menu.

#### 2. Forward messages to a trouble ticket system.

Configure messages to be forwarded to the trouble ticket system. Determine which messages are forwarded to the trouble ticket system by setting a switch in the Condition No. window.

Instead of modifying each condition separately, you could also set up a global flexible management template for service hours and scheduled outages to define which messages are forwarded to the trouble ticket system. See "Forwarding Messages to a Trouble Ticket or Notification Interface" on page 142 for more information.

Sending event-specific details to a predefined trouble ticket system offers no scheduling functions. This feature is always active unless you choose to disable it in the Actions: Utilities -> Trouble Ticket... menu of the OVO Node Bank.

TIP

# Parameters for Notification Services and Trouble Ticket Systems

To call a notification service, and to forward a message to a trouble ticket system, OVO uses the following parameters.

# Table 7-1 Parameters for Notification Services and Trouble Ticket Systems

| Parameter | Description and Example                                                                                                    |  |  |
|-----------|----------------------------------------------------------------------------------------------------|--|--|
| 1         | Unique message number.                                                                                                    |  |  |
|           | Example:                                                                                                    |  |  |
|           | c1c79228-ae12-71d6-1a8f-0f887ebe0000                                                                                                    |  |  |
| 2         | Message node name.                                                                                                    |  |  |
|           | Example:                                                                                                    |  |  |
|           | hpbbxyz3.bbn.hp.com                                                                                                    |  |  |
| 3         | Node type. For a list of supported managed nodes, see the Add<br>Node window in the OVO administrator GUI or the OVO<br>Installation Guide for the Management Server.          |  |  |
|           | Example:                                                                                                    |  |  |
|           | HP 9000 PA-RISC                                                                                                    |  |  |
| 4         | Date $(mm/dd/yyyy)$ on which the message was received on the managed node in the time zone (system-specific TZ variable) of the management server.                             |  |  |
|           | Example:                                                                                                    |  |  |
|           | 08/02/2002                                                                                                    |  |  |
| 5         | Time (hh:mm:ss) at which the message was received on the managed node. This time uses a 24-hour clock in the time zone (system-specific TZ variable) of the management server. |  |  |
|           | Example:                                                                                                    |  |  |
|           | 16:22:04                                                                                                    |  |  |

# Table 7-1 Parameters for Notification Services and Trouble Ticket Systems (Continued)

| Parameter | Description and Example                                                                                                    |  |  |
|-----------|----------------------------------------------------------------------------------------------------|--|--|
| 6         | Date (mm/dd/yyyy) on which the message was received on the management server in the time zone (system-specific TZ variable) of the management server.                               |  |  |
|           | Example:                                                                                                    |  |  |
|           | 08/02/2002                                                                                                    |  |  |
| 7         | Time (hh:mm:ss) at which the message was received on the management server. This time uses a 24-hour clock in the time zone (system-specific TZ variable) of the management server. |  |  |
|           | Example:                                                                                                    |  |  |
|           | 16:22:05                                                                                                    |  |  |
| 8         | Application name.                                                                                                    |  |  |
|           | Example:                                                                                                    |  |  |
|           | /bin/su(1) Switch User                                                                                                    |  |  |
| 9         | Message group.                                                                                                    |  |  |
|           | Example:                                                                                                    |  |  |
|           | Security                                                                                                    |  |  |
| 10        | Object name.                                                                                                    |  |  |
|           | Example:                                                                                                    |  |  |
|           | root                                                                                                    |  |  |
| 11        | Message severity (unknown, normal, warning, minor, major or critical).                                                                                                    |  |  |
|           | Example:                                                                                                    |  |  |
|           | normal                                                                                                    |  |  |
| 12        | List of responsible OVO operators. Names are separated with one space.                                                                                                    |  |  |
|           | Example:                                                                                                    |  |  |
|           | opc_op Bill John                                                                                                    |  |  |

# Table 7-1 Parameters for Notification Services and Trouble Ticket Systems (Continued)

| Parameter | Description and Example                                                                                                    |  |  |
|-----------|----------------------------------------------------------------------------------------------------|--|--|
| 13        | Message text. Text is <i>not</i> enclosed in quotation marks ("").                                                                                                    |  |  |
|           | Example:                                                                                                    |  |  |
|           | Succeeded switch user to root by charlie                                                                                                    |  |  |
| 14        | Instructions (empty string if not available). The instructions are passed without quotation marks (""), backslashes (\), or other characters that might be interpreted by a UNIX shell.                                                                                                    |  |  |
|           | Example:                                                                                                    |  |  |
|           | This is the instruction text for the appropriate<br>message condition. It is available for the operator<br>when a message matching this condition displays in<br>the Message Browser.                                                                                                    |  |  |
| 15        | Custom message attributes (empty string if not available).<br>Multiple <i>name=value</i> pairs are separated with two semi-colons (;;).                                                                                                    |  |  |
|           | Example:                                                                                                    |  |  |
|           | Customer=Hewlett-Packard;;Country=United States of America                                                                                                    |  |  |
| 16        | Number of suppressed duplicate messages.                                                                                                    |  |  |
|           | This number is 0 unless at least one of the following parameters has been set to TRUE using the ovconfchg command-line tool:                                                                                                    |  |  |
|           | <ul> <li>OPC_NOTIF_WHEN_DUPLICATE         Passes duplicates to the interfaces with a 16th parameter containing the duplicate counter. The counter is zero if it is the first message or this feature is not switched on.         OPC_TT_WHEN_DUPLICATE         Passes messages to trouble ticket systems even if they are duplicates of other messages.     </li> </ul> |  |  |
|           | Example:                                                                                                    |  |  |
|           | 14                                                                                                    |  |  |

# 8 About OVO Language Support

# In this Chapter

This chapter describes the language dependencies of the HP OpenView Operations (OVO) management server processes, managed node commands and processes, and the OVO Motif and Java GUIs. It also describes the languages and LANG settings supported for the various OVO platforms. Finally, it lists the character sets supported by OVO.

# About Language Support on the Management Server

On the OVO management server, localization considerations determine the following:

#### Language

Language used to display status messages from the OVO server and managed nodes in the OVO Motif GUI and Java GUI.

#### □ Character Set

Character set used for internal processing.

### Setting the Language on the Management Server

When you start the OVO server processes (for example, with ovstart ovoacomm and ovstart opc), OVO evaluates the currently set locale and selects the related message catalog to be used. This evaluation and selection usually takes place during system boot.

ovstart is issued on the management server from within the following shell script:

#### □ HP-UX

/sbin/init.d/ov500

#### Solaris

/etc/rc3.d/S98netmgt

At this point, the LANG variable is set to C or not yet set.

If you want the OVO server processes to send their status messages in a different (supported) language, set *LANG* before **ovstart ovoacomm** is called. Currently the OVO sever processes send their status messages only in the English or Japanese language.

### Setting the Character Set on the Management Server

You set the database character set during the OVO installation. The database character set determines the internal processing character set of the management server. The database and the OVO management server must have the same internal character set to process data correctly and to minimize character set conversions during runtime. All data on the management server must be input using this character set.

OVO supports the Oracle database character sets listed in Table 8-1 on page 288:

#### Table 8-1 Supported Database Character Sets and NLS\_LANG Values

| Language                         | Character Set  | NLS_LANG                                     | Comment                                                                                                    |
|----------------------------------|----------------|----------------------------------------------|----------------------------------------------------------------------------------------------------|
| Czech                            | EE8ISO8859P2   | czech_czech republic.\<br>EE8ISO8859P2       | The space in NLS_LANG is required.                                                                           |
| Japanese                         | JA16SJIS       | japanese_japan.JA16SJIS                      | Shift-JIS character set<br>used for the Japanese<br>environment only.                                        |
| Korean                           | K016KSC5601    | korean_korea.KO16KSC5601                     | Character set for a<br>Korean environment.                                                                   |
| Russian                          | CL8ISO8859P5   | russian_russia.CL8ISO8859P5                  | Character set for a<br>Russian environment.                                                                  |
| Simplified<br>Chinese            | ZHS16CGB231280 | simplified chinese_\<br>china.ZHS16CGB231280 | The space in NLS_LANG is required.                                                                           |
| Western<br>European <sup>a</sup> | WE8ISO8859P15  | american_america.WE8ISO8859P15               | 8-bit character set that<br>corresponds to<br>ISO8859-15 and<br>supports most Western<br>European languages. |

a. ISO 88591 and ISO 885915 character sets.
# Setting the Language of the OVO Motif GUI

OVO uses the setting of the environment variable *LANG* to determine the language of the message catalog and the Motif GUI.

#### Types of Language Variables for the Management Server

The settings for the LANG variable listed in Table 8-2 on page 289 are supported for the OVO Motif GUI on the management server. OVO has been verified to run in these languages.

#### **CAUTION** If you install the English version of OVO but enter Japanese, Korean, Simplified Chinese, or Traditional Chinese characters in the text entry fields of the Motif GUI, you may find that the GUI accepts more characters than the database. OVO returns a corresponding error message and asks you to reduce the number of entered characters.

#### Table 8-2LANG Setting for the OVO Motif GUI

| Language                   | LANG (HP-UX)         | LANG (Solaris)  |
|----------------------------|----------------------|-----------------|
| Czech                      | cs_CZ.iso88592       | cs_CZ.ISO8859-2 |
| English (Euro)             | C.iso885915          | C.ISO8859-15    |
| English (ISO88591)         | С                    | С               |
|                            | C.iso88591           | C.ISO8859-1     |
| France - French (Euro)     | fr_FR.iso885915@euro | fr.ISO8859-15   |
| France - French (ISO88591) | fr_FR.iso88591       | fr              |
| Germany German (Euro)      | de_DE.iso885915@euro | de.ISO8859-15   |
| Germany German (ISO88591)  | de_DE.iso88591       | de              |
| Italy - Italian (Euro)     | it_IT.iso885915@euro | it.ISO8859-15   |
| Italy - Italian (ISO88591) | it_IT.iso88591       | it              |
| Spain - Spanish (Euro)     | es_ES.iso885915@euro | es.ISO8859-15   |
| Spain - Spanish (ISO88591) | es_ES.iso88591       | es              |
| Japanese                   | ja_JP.SJIS           | ja_JP.PCK       |

#### Table 8-2 LANG Setting for the OVO Motif GUI (Continued)

| Language            | LANG (HP-UX)   | LANG (Solaris)  |
|---------------------|----------------|-----------------|
| Korean              | ko_KR.eucKR    | ko_KR.EUC       |
| Russian             | ru_RU.iso88595 | ru_RU.ISO8859-5 |
| Simplified Chinese  | zh_CN.hp15CN   | zh_CN.EUC       |
| Traditional Chinese | zh_TW.big5     | zh_TW.BIG5      |

#### Displaying the Euro Symbol in the Motif GUI

If the Motif GUI message browser displays a period (.) instead of the Euro symbol or instead of any other non-ASCII character, for example instead of a German umlaut, do the following:

#### □ HP-UX

Set LANG to a language with an  ${\tt @euro}$  extension before starting the Motif GUI.

Example:

LANG=de DE.iso885915@euro

#### Solaris

Set LANG to a language with an  $\mbox{-15}$  extension before starting the Motif GUI.

Example:

LANG=de.ISO8859-15

See "Types of Language Variables for the Management Server" on page 289 for a list of languages that are supported with OVO.

#### Running an English OVO Motif GUI in a Japanese Environment

OVO enables you to run an English-language OVO Motif GUI in a Japanese-language environment. In this case, you receive messages and some labels in Japanese because of various HP OpenView platform restrictions.

If you want to receive English-language messages, set the following language variables:

#### □ HP-UX

LANG=ja\_JP.SJIS

LC\_MESSAGES=C

#### Solaris

LANG=ja JP.PCK

LC\_MESSAGES=C

#### Setting the Language Variable for Keyboards on HP-UX

When working with international keyboards on HP-UX, make sure you have set the *KBD\_LANG* variable accordingly.

For example, to enter German text containing umlauts and other non-ASCII characters into the OVO GUI, set the variable as follows:

```
KBD_LANG=de_DE.iso885915@euro ; export KBD_LANG
```

#### **Types of X Resources for Fonts**

OVO uses the following X resources for fonts:

#### □ System wide X resources

See "Types of System-wide X Resources for Fonts" on page 292 for details.

#### **OpenView Windows specific X resources**

See "Types of OpenView Windows specific X Resources for Fonts" on page 293 for details.

#### **OVO specific X resources**

See "Types of OVO-specific X Resources for Fonts" on page 294 for details.

#### **Types of System-wide X Resources for Fonts**

The fonts used by system-wide X resources must be compatible with the internal character set used by the management server. In other words, if you run an environment using the **ISO8859-15** character set, your fonts should be **ISO8859-15** fonts. If not, some labels or messages may not display correctly.

**NOTE** If you run the OVO Motif GUI using the ISO8859-15 or ISO8859-1 character set, some symbols are displayed differently depending on the character set used for running the OVO GUI.

Table 8-3 lists system-wide X-resources for window titles and icon labels.

#### Table 8-3 System-wide X Resources in a CDE Environment

| Resource           | Font Use      |
|--------------------|---------------|
| *FontList          | Window titles |
| Dtwm*icon*fontList | Icon titles   |

#### Types of OpenView Windows specific X Resources for Fonts

You set the OpenView Windows specific X resources on the management server with the file listed below:

#### /usr/lib/X11/app-defaults/OVw

OVO uses OpenView Windows X resources for example for labels of OVO objects in the OpenView Windows maps. OpenView Windows maps are, for example, the OVO Node Bank, the OVO Application Bank, the OVO Message Group Bank, and so on.

If you are running the OVO Motif GUI in a non-English language, you may encounter problems with incorrectly displayed object labels. This is the case if required fonts are missing. In this case the GUI displays ASCII characters only.

To solve this problem, copy the English  ${\rm OVw}$  resource file and change the font specification, enter:

1. Change to the directory where the OVw resource file is located:

```
cd /usr/lib/X11/app-defaults
```

2. Copy the English OVw resource file to a locale-specific directory:

cp OVw ../<locale>/app-defaults

where <locale> is, for example, es\_ES.iso88591.

3. Edit the copied file and change the font specification:

vi ../<locale>/app-defaults/OVw

Change the following font specifications to the font most applicable to your language:

```
OVw*size30Font: -*-helvetica-medium-r-*-140-*
OVw*size20Font: -*-helvetica-medium-r-*-120-*
OVw*size10Font: -*-helvetica-medium-r-*-100-*
OVw*smallFont: -*-helvetica-medium-r-*-80-*
```

For example, OVO uses as fixed-width font:

```
-dt-interface user-medium-r-normal-m*-*-*-*-*
```

and as variable-width font:

-dt-interface system-medium-r-normal-m sans-\*-\*-\*-\*-\*

#### **Types of OVO-specific X Resources for Fonts**

You set these OVO-specific X resources on the management server with the default files listed below:

#### □ HP-UX

• English/Spanish:

/opt/OV/lib/X11/app-defaults/C/Opc

• Japanese:

/opt/OV/lib/X11/app-defaults/ja\_JP.SJIS/Opc

- **Gamma** Sun Solaris
  - English/Spanish:

/opt/OV/lib/X11/app-defaults/C/Opc

• Japanese:

/opt/OV/lib/X11/app-defaults/ja\_JP.PCK/Opc

Table 8-4 lists OVO-specific X resources used for fonts.

#### Table 8-4OVO-specific X Resources for Fonts

| Resource             | Font Use                                            |
|----------------------|-----------------------------------------------------|
| Opc.fixedTextFont    | List boxes (for example, in the<br>Message Browser) |
| Opc.variableTextFont | Other labels in the GUI.                            |
| Opc.buttonFont       | Push buttons (for example, <b>Close</b> )           |

If you are running the OVO Motif GUI in a non-English language, you may encounter problems with incorrectly displayed messages in the message browser. This is the case if required fonts are missing. In this case the GUI displays ASCII characters only.

To solve this problem, copy the English  ${\tt Opc}$  resource file and change the font specification, enter:

1. Change to the directory where the English Opc resource file is located:

```
cd /opt/OV/lib/X11/app-defaults/C
```

2. Copy the English OVw resource file to a locale-specific directory:

cp Opc ../<locale>

where <locale> is, for example, zh\_TW.big5.

3. Edit the copied file and change the font specification:

vi ../<locale>/Opc

Comment out the following font specifications with an exclamation point followed by a number sign (!#):

!#Opc.fixedTextFont: -dt-interface user-medium-r-normal-m\*-\*-\*-\*-\*-\*-\* !#Opc.variableTextFont: -dt-interface system-medium-r-normal-msans-\*-\*-\*-\*-\* !#Opc.buttonFont: -dt-interface system-medium-r-normal-msans-\*-\*-\*-\*-\*

# **About Language Support on Managed Nodes**

OVO language support for OVO internal messages on managed nodes is shown in Table 8-5 and Table 8-6.

#### Table 8-5 Language Support for OVO Internal Messages

| Management Server | Managed Nodes    | English | Japanese |
|-------------------|------------------|---------|----------|
| HP-UX             | AIX              | ~       | v        |
| or<br>Sun Solaris | HP-UX            | ~       | v        |
|                   | Linux            | ~       | ~        |
|                   | Novell NetWare   | ~       |          |
|                   | SGI IRIX         | ~       |          |
|                   | Solaris          | ~       | ~        |
|                   | Tru64 UNIX       | ~       | ~        |
|                   | Windows          | ~       | ~        |
| HP-UX             | MPE/iX           | ~       |          |
|                   | IBM/ptx          | ~       |          |
|                   | SINIX RM/Reliant | ~       |          |

| Management Server | Managed Nodes | Spanish, Korean,<br>Simplified Chinese |
|-------------------|---------------|----------------------------------------|
| HP-UX             | HP-UX         | <b>v</b>                               |
| or<br>Sun Solaris | Linux         | ~                                      |
|                   | Solaris       | ~                                      |
|                   | Windows       | <b>v</b>                               |

#### Table 8-6 Language Support for HTTPS Agents Only

#### NOTE

Windows and Novell NetWare managed nodes use the NT System Language. A *LANG* environment variable is not available.

### Setting the Language of Messages on Managed Nodes

Managed-node processes determine the language of OVO messages by the locale you have set. For example, if you want these processes to generate Japanese messages, you must set the locale and language variable accordingly before you call opcagt -start.

# **NOTE** OVO generates only English and Japanese internal OVO messages on the managed nodes. If you have templates in any other language, ensure that the OVO agents use the English message catalogs.

#### To Set the Language of Messages on a Managed Node

To set the language of messages on a NCS- or DCE-based managed node, follow these steps:

1. Set the locale for the OVO agents in the system startup script.

For example, on HP-UX 11.x, use the system startup script /etc/rc.config.d/opcagt.

- 2. Set START\_LANG to the locale in which you want the OVO agent to start.
- 3. Restart the agents.

#### Locations of System Resource Files Adapted by OVO

For the location of the system resource files adapted by OVO on all supported agent platforms, see the OVO DCE Agent Concepts and Configuration Guide.

#### Synchronizing Commands with the Character Set of the OVO Agent

The output of OVO agent commands (for example, opcagt -status) is in the internal character set of the agent. For this reason, when the locale of the terminal window in which you execute the command is different from the internal character set of the agent, the output is not readable. If the agent has the internal EUC character set, use an EUC terminal window.

#### **Fileset Requirements on Managed Nodes**

Some operating systems must have a specific fileset installed for code-set conversion. See the *OVO DCE Agent Concepts and Configuration Guide* for software requirements on all managed node platforms.

## Setting the Character Set on the Managed Nodes

The character sets available on platforms supported by OVO can differ from the character set used in the OVO database. Consequently, when a message is generated on a managed node, it must often be converted before it can be sent to the management server and stored in the database. OVO takes care of this conversion. If necessary, automatic character-set conversions take place through OVO managed node processes before a message is sent to the server.

#### Differences in the ISO 8859-1 and ISO 8859-15 Character Sets

The ISO 8859-15 character set replaces some of the characters of the ISO 8859-1 character set so that character-set conversion between ISO 8859-1 and ISO 8859-15 is not possible. Hence OVO treats the character sets ISO 8859-1 and ISO 8859-15 as if they are identical.

Table 8-7 on page 299 describes any differences between the ISO 8859-1 and ISO 8859-15 character sets.

#### Table 8-7Differences Between ISO 8859-1 and ISO 8859-15

| Position | ISO 8859-1                   | ISO 8859-15                                       |
|----------|------------------------------|---------------------------------------------------|
| A4       | currency symbol (¤)          | Euro symbol (a)                                   |
| A6       | broken bar (¦)               | Latin capital letter $s$ with caron $(\check{S})$ |
| A8       | dieresis (¨)                 | Latin small letter s with caron $(\check{s})$     |
| B4       | acute accent (´)             | Latin capital letter Z with caron                 |
| B8       | cedilla (,)                  | Latin small letter z with caron                   |
| BC       | fraction:<br>one quarter (¼) | Latin capital ligature oe (Œ)                     |
| BD       | fraction:<br>one half (½)    | Latin small ligature oe (œ)                       |

#### Table 8-7Differences Between ISO 8859-1 and ISO 8859-15 (Continued)

| Position | ISO 8859-1                      | ISO 8859-15                              |
|----------|---------------------------------|------------------------------------------|
| BE       | fraction:<br>three quarters (¾) | Latin capital letter y with dieresis (ÿ) |

# Types of Character Sets in an English/Spanish-language Environment

The character set supported for managed nodes depends on the environment. If you operate in an English/Spanish-language environment, your database character set is WE8ISO8859P15 (Oracle). Table 8-8 shows the English/Spanish-language character sets that are supported for OVO managed nodes.

# **NOTE** OVO automatically sets the default of the internal agent character set to the character set supported by the lowest version of the operating system.

#### Table 8-8

#### Verified Character Sets on Managed Nodes (English/Spanish)

| ovo                                              | Platform                                     | Character Set                                            |
|--------------------------------------------------|----------------------------------------------|----------------------------------------------------------|
| Management<br>server on HP-UX<br>and Sun Solaris | HP-UX                                        | ISO 8859-15, ISO 8859-1,<br>ROMAN8, ASCII                |
|                                                  | AIX, Linux, SGI IRIX,<br>Solaris, Tru64 UNIX | ISO 8859-15, ISO 8859-1, ASCII                           |
|                                                  | Novell NetWare,<br>Windows                   | Multilingual ANSI Code Page<br>1252 <sup>a</sup> , ASCII |
| Management<br>server on HP-UX                    | MPE/iX                                       | ROMAN8, ROMAN9                                           |
|                                                  | IBM/ptx,<br>SINIX RM/Reliant                 | ISO 8859-15, ISO 8859-1, ASCII                           |

a. Code Page 1252 is analogous to ISO 8859-1.

#### Types of Character Sets in a Japanese-language Environment

If you operate in a Japanese environment, your database character set is **Shift JIS**. Table 8-9 shows the Japanese-language character sets that are supported for OVO managed nodes.

 Table 8-9
 Verified Character Sets on Managed Nodes (Japanese)

| ovo                                              | Platform        | Character Set                                       |
|--------------------------------------------------|-----------------|-----------------------------------------------------|
| Management<br>server on HP-UX<br>and Sun Solaris | HP-UX, Solaris  | Shift JIS, EUC <sup>a</sup> , ASCII                 |
|                                                  | Linux           | EUC <sup>a</sup> , ASCII                            |
|                                                  | Windows         | Japanese ANSI Code Page 932 <sup>b</sup> ,<br>ASCII |
|                                                  | AIX, Tru64 UNIX | Shift JIS, EUC <sup>a</sup> , ASCII                 |

a. 2-byte Extended UNIX Code.

b. Code Page 932 is analogous to Shift JIS.

#### Changing the Character Set for a Managed Node

NOTE

Changing the character set of a node is only possible for NCS- or DCE-based managed nodes. For HTTPS-based managed nodes it is not necessary to change the character set for the OVO agent because the OVO agent always converts the node's characters from the node's character set to UTF8 before the data is transferred to the management server.

You can change the character set used for a managed node in the Advanced Options window of the Add/Modify Node window. The managed node processes are updated automatically. All managed node processing is then performed using this new character set.

# About the ASCII Character Set

| NOTE | Only NCS- or DCE-based managed nodes can be run in ASCII mode.                                                                                                    |
|------|----------------------------------------------------------------------------------------------------|
|      | The American Standard Code for Information Interchange (ASCII) is<br>supported as an internal character set on the managed node and as a<br>character set for the OVO Logfile Encapsulator.                                                                                                    |
|      | ASCII is a 7-bit character set and, therefore, a subset of all the character sets OVO supports, for example, the 8-bit Shift JIS character set. You can manage English-language nodes (running with ASCII as an internal character set) with a Japanese-language management server. Note that if you are using ASCII as the character set for internal processing (in the Node Advanced Options window), you must also specify ASCII as the character set for the monitored logfile messages. |
|      | Changing the Character Set of the OVO Logfile Encapsulator                                                                                                    |
|      | To change the character set of the OVO Logfile Encapsulator on the<br>managed node, you must first remove the existing logfile templates from<br>the managed nodes by de-assigning and re-distributing them. After the<br>template has been successfully removed, change the character set from<br>multibyte to ASCII, and assign and distribute the template again.                                                                                                    |
|      | Managing English-language Nodes with a Japanese-language<br>Management Server                                                                                                    |
|      | To manage English-language nodes with a Japanese-language<br>management server, you must assign templates to the managed node.<br>These templates may contain ASCII data only. Japanese-language<br>installations can upload English-language templates as well as the<br>multibyte Japanese-language templates from the OVO database.<br>However, you must first change the template name if it is identical to the<br>English name. Make sure to set LANG=C before calling opccfgupld(1M).  |
|      |                                                                                                    |

# **About External Character Sets on Managed Nodes**

All commands for OVO managed nodes (for example, opcmsg(1M) or opcmon(1M)) as well as the APIs of the Developer's Toolkit interpret the character set of their command-line arguments by the locale setting. This character set may also be different from the database character set and the managed node processing character set. All command input is also converted before it is acted on by any managed node processes.

#### Types of Character Sets in an English-language Environment

Table 8-10 shows the values of *LANG* and the related external character set in an English-language environment.

# Table 8-10External Character Sets for OVO Management server on HP-UX<br/>and Sun Solaris (English/Spanish)

| Node Platform  | LANG                         | External Character Set |
|----------------|------------------------------|------------------------|
| AIX            | <lang>.8859-15</lang>        | ISO 8859-15            |
|                | С                            | ASCII                  |
|                | <1ang>.ISO8859-1             | ISO 8859-1             |
|                | <lang>.IBM-850</lang>        | OEM Code Page 850      |
| HP-UX 11.x     | <lang>.iso885915</lang>      | ISO 8859-15            |
|                | <lang>.iso885915@euro</lang> | ISO 8859-15            |
|                | С                            | ASCII                  |
|                | <lang>.roman8</lang>         | ROMAN8                 |
|                | <1 <i>ang</i> >.iso88591     | ISO 8859-1             |
| Novell NetWare | LANG variable not            | ASCII                  |
|                | available                    | OEM Code Page 850      |
|                |                              | OEM Code Page 437      |
|                |                              | ANSI Code Page 1252    |
| Linux          | <lang>@euro</lang>           | ISO 8859-15            |
|                | С                            | ASCII                  |
|                | <lang></lang>                | ISO 8859-1             |

# Table 8-10External Character Sets for OVO Management server on HP-UX<br/>and Sun Solaris (English/Spanish) (Continued)

| Node Platform | LANG                           | External Character Set |
|---------------|--------------------------------|------------------------|
| SGI IRIX      | <lang>.ISO8859-15</lang>       | ISO 8859-15            |
|               | С                              | ASCII                  |
|               | <lang></lang>                  | ISO 8859-1             |
| Solaris       | <1ang>.ISO8859-15              | ISO 8859-15            |
|               | С                              | ASCII                  |
|               | <lang></lang>                  | ISO 8859-1             |
| Tru64 UNIX    | <lang>.ISO8859-15</lang>       | ISO 8859-15            |
|               | С                              | ASCII                  |
|               | <lang>.ISO8859-1</lang>        | ISO 8859-1             |
| Windows       | LANG variable not<br>available | OEM Code Page 850      |
|               |                                | OEM Code Page 437      |
|               |                                | ANSI Code page 1252    |
|               |                                | ASCII                  |

Table 8-11 shows the values of LANG and the related external character set in an English-language environment.

# Table 8-11External Character Sets OVO Management server on HP-UX<br/>(English/Spanish)

| Node Platform | LANG                          | External Character Set |
|---------------|-------------------------------|------------------------|
| MPE/iX        | NATIVE-3000                   | ROMAN8                 |
|               |                               | ROMAN9                 |
| IBM/ptx       | <lang>_EU</lang>              | ISO 8859-15            |
|               | С                             | ASCII                  |
|               | <lang></lang>                 | ISO 8859-1             |
| SINIX         | <lang>.ISO8859-15</lang>      | ISO 8859-15            |
| RM/Reliant    | <lang>.ISO8859-15@euro</lang> |                        |
|               | С                             | ASCII                  |
|               | <1ang>.88591                  | ISO 8859-1             |

The variable <*lang>* refers to any language that is supported by the operating system. Although it is possible to specify literally any language in this field, you can receive OVO internal messages only in a language supported by OVO. OVO only uses the value of *LANG* to determine the external character set.

#### Types of External Character Sets in a Japanese-language Environment

Table 8-12 shows the values of LANG and the related external character set in a Japanese-language environment.

 Table 8-12
 External Character Sets (Japanese)

| Node Platform | LANG                           | External Character<br>Set    |
|---------------|--------------------------------|------------------------------|
| AIX           | С                              | ASCII                        |
|               | ja_JP                          | Shift JIS                    |
|               | <lang>.IBM-932</lang>          |                              |
|               | <lang>.IBM-eucJP</lang>        | EUC                          |
| HP-UX         | С                              | ASCII                        |
|               | ja_JP.SJIS                     | Shift JIS                    |
|               | ja_JP.eucJP                    | 2-byte EUC                   |
| Linux         | С                              | ASCII                        |
|               | ja_JP                          | EUC                          |
|               | ja_JP.eucJP                    | EUC                          |
| Solaris       | С                              | ASCII                        |
|               | ja_JP.PCK                      | Shift JIS                    |
|               | ja                             | EUC                          |
| Tru64 UNIX    | С                              | ASCII                        |
|               | ja_JP.SJIS                     | Shift JIS                    |
|               | ja_JP.eucJP                    | 2-byte EUC                   |
| Windows       | LANG variable not<br>available | ANSI Code page 932,<br>ASCII |

The variable *<lang>* refers to any language that is supported by the operating system. Although it is possible to specify literally any language in this field, you can receive OVO internal messages only in a language supported by OVO.

# Character Sets Supported by the Logfile Encapsulator

The OVO Logfile Encapsulator can monitor files with different character sets. You can specify a character set for each file monitored by OVO. The character set can be different from the character set defined for that managed node but must be compatible.

NOTEIf you are using ASCII as the character set for internal processing<br/>(configured in the Add/Modify Node window), you must also specify<br/>ASCII as the character set for the monitored logfile messages.ASCII is a subset of Shift JIS. You risk loss of data if you monitor Shift

JIS logfiles by running the OVO agent in ASCII mode.

Table 8-13 shows all the supported character sets for various logfile messages.

| Character                              | Window             | vs Nodes | HP-UX,<br>Linux<br>Tru64<br>No | Solaris,<br>x, AIX,<br>UNIX<br>des | Net<br>Ware<br>Nodes | Other<br>Nodes |
|----------------------------------------|--------------------|----------|--------------------------------|------------------------------------|----------------------|----------------|
| Set                                    | English<br>Spanish | Japanese | English<br>Spanish             | Japanese                           | English              | English        |
| ASCII                                  | ~                  | ~        | ~                              | ~                                  | ~                    | ~              |
| ISO 8859-15                            |                    |          | ~                              |                                    | ~                    | ✓<br>no MPE    |
| ISO 8859-1                             |                    |          | ~                              |                                    | ~                    | ✓<br>no MPE    |
| ROMAN9                                 |                    |          |                                |                                    |                      | MPE            |
| ROMAN8                                 |                    |          | HP-UX                          |                                    |                      | MPE            |
| American<br>EBCDIC                     |                    |          | HP-UX                          |                                    |                      |                |
| Multilingual<br>OEM code<br>page 850   | ~                  |          | AIX                            |                                    | ~                    |                |
| OEM US code<br>page 437                | ~                  |          |                                |                                    | ~                    |                |
| Multilingual<br>ANSI code<br>page 1252 | <b>v</b>           |          |                                |                                    | ~                    |                |
| Japanese<br>ANSI code<br>page 932      |                    | ~        |                                |                                    |                      |                |
| Shift JIS                              |                    |          |                                | ~                                  |                      |                |

### Table 8-13 Character Sets Supported by the Logfile Encapsulator

#### Table 8-13 Character Sets Supported by the Logfile Encapsulator

| Character                             | Window             | s Nodes  | HP-UX,<br>Linux<br>Tru64<br>Noo | Solaris,<br>x, AIX,<br>UNIX<br>des | Net<br>Ware<br>Nodes | Other<br>Nodes |
|---------------------------------------|--------------------|----------|---------------------------------|------------------------------------|----------------------|----------------|
| Set                                   | English<br>Spanish | Japanese | English<br>Spanish              | Japanese                           | English              | English        |
| EUC (2-byte<br>Extended<br>UNIX code) |                    |          |                                 | ~                                  |                      |                |

NOTE

Code Page 932 or Code Page 1252 are the only character sets valid for the NT  $\ensuremath{\mathsf{EventLog}}$  .

# **About Character Code Conversion in OVO**

This section describes how to configure OVO and related character sets in English- and Japanese-language environments.

## Configuring an English-language Management Server

Figure 8-1 shows the OVO configuration and related character sets on an English-language HP-UX management server.

#### Figure 8-1 HP-UX Configuration and Related Character Sets (English)

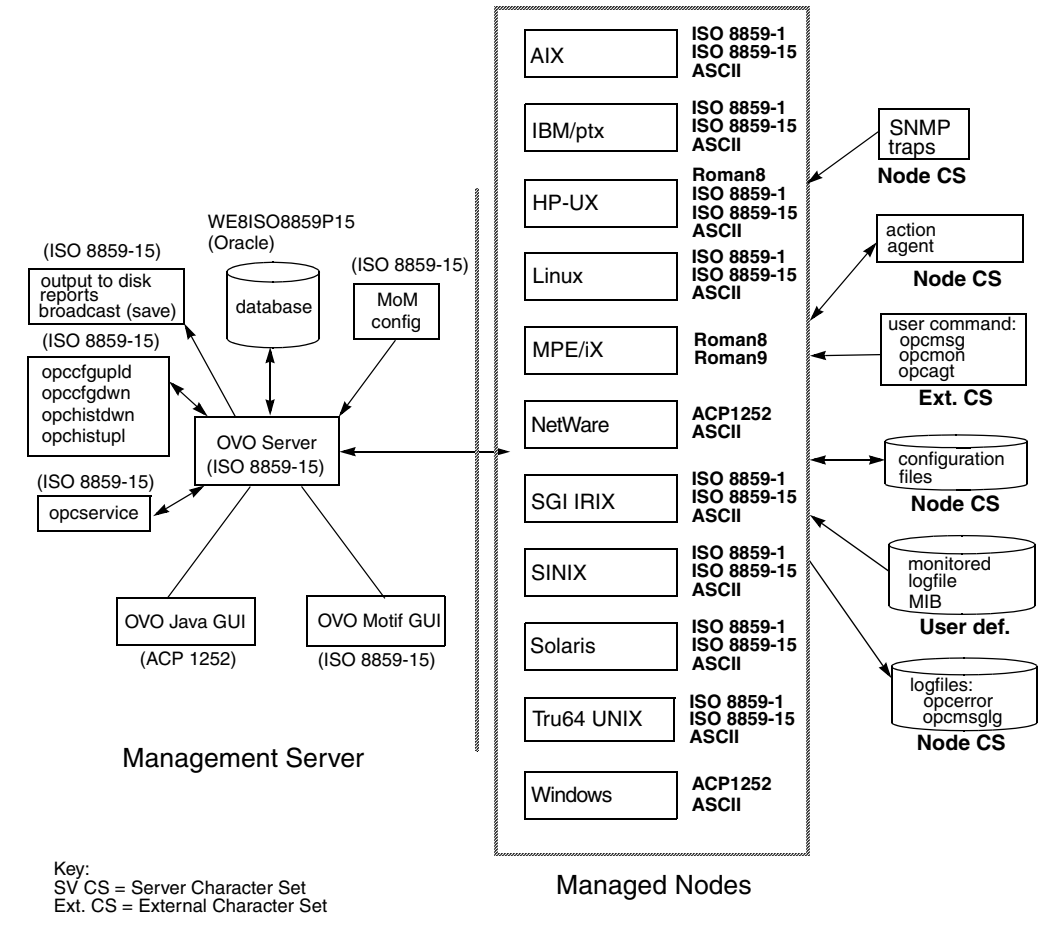

Figure 8-2 shows the OVO configuration and related character sets on an English-language management server on Solaris.

#### Figure 8-2 Solaris Configuration and Related Character Sets (English)

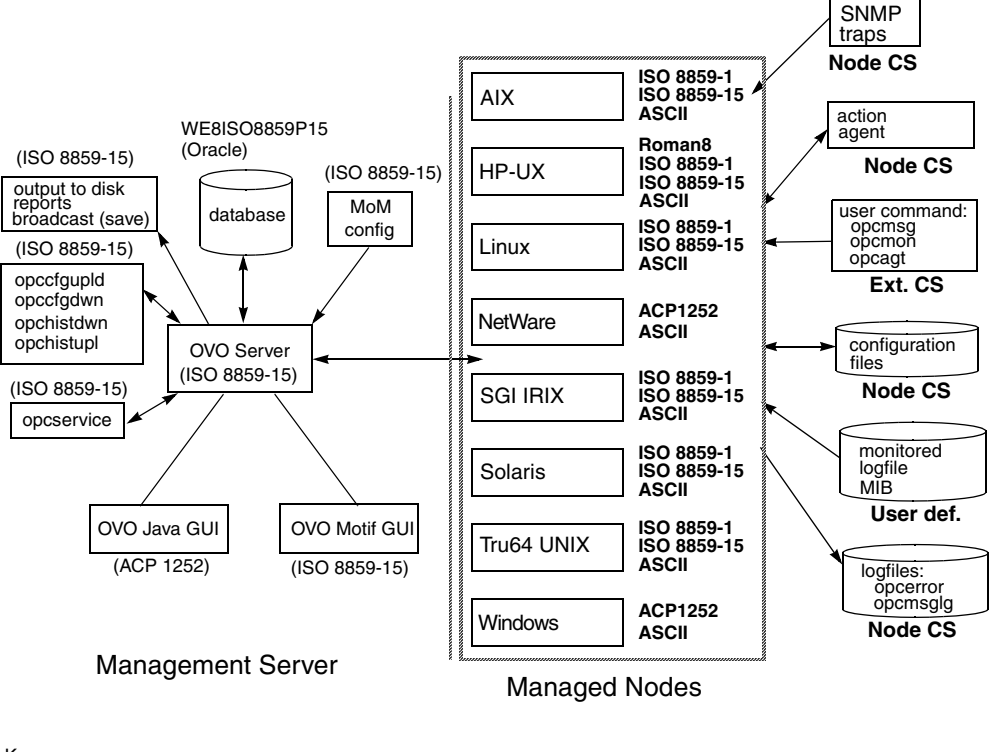

Key: SV CS = Server Character Set Ext. CS = External Character Set

#### **Processing Management Server Files with ISO 8859-15**

On an English-language management server, OVO uses an ISO 8859-15 character set to do the following:

- Process local logfile entries (opcerror), temporary queue file, and so on.
- **U**pload and download the OVO configuration.
- **U**pload and download the OVO history messages.
- □ Service Navigator configuration management with opcservice.

#### **Converting Managed Node Files with ROMAN8 and ROMAN9**

In an English-language environment, OVO does not perform a runtime conversion on the management server. OVO performs a runtime conversion only for managed node configuration files if the OVO agents on HP-UX or MPE/iX are running with the ROMAN8 and ROMAN9 (only on MPE/iX) character set.

#### **Processing Managed Node Files**

In an English-language environment, OVO processes managed node files as follows:

#### **SNMP Events**

Interprets incoming SNMP events in ASCII format.

#### □ User Commands

Converts user commands from the external character set to the node character set.

#### **Configuration Files**

Does not convert input for configuration files. OVO always processes configuration files in the node processing character set, as defined in the Add/Modify Node window.

#### □ Local Logfiles

Does not convert output for local OVO logfiles. OVO always processes the contents of logfiles in the node processing character set, as defined in the Add/Modify Node window.

#### □ MIB Processing

Processes MIB files in the OVO node processing character set.

#### □ Action Agents

Before actions are started, action agents receive their input in the management server character set, and convert it into the node processing character set.

#### **Example of Processing Files on Managed Nodes**

In an English-language environment, OVO could process managed node files as follows:

| Scenario   | OVO agent-processing character set is <b>ROMAN8</b> .                                                                                                    |
|------------|----------------------------------------------------------------------------------------------------|
|            | LANG=de_DE.iso88591                                                                                                    |
|            | opcmsg msg_text="This is a message with ä, ü,<br>ö"                                                                                                    |
| Conversion | Input conversion of the opcmsg is from <b>ISO8859-1</b> to <b>ROMAN8</b> before the OVO message interceptor evaluates the message attributes.                            |
|            | Output conversion, before forwarding the message to<br>the management server, is from <b>ROMAN8</b> to<br><b>ISO8859-1/WE8ISO8859P1</b> (the database character<br>set). |

#### **Tips for Processing Files on Managed Nodes**

On HP-UX, you can define different character sets for different managed nodes. Define the character set most frequently used on each managed node. For example, if you use mostly monitor logfiles with **ROMAN8** characters, you should use **ROMAN8** for your managed nodes. Similarly, if your environment mostly generates input data for OVO in the **ISO** 8859-15 character set, you should set the managed node character set to **ISO 8859-15**. When in doubt, use **ISO 8859-15**.

#### NOTE

You can use a different character set for each managed node. You determine the managed node character set by the character sets used in your environment.

# Configuring a Japanese-language Management Server

Figure 8-1 shows the OVO configuration and related character sets in a Japanese-language management server.

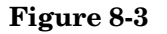

#### Configuration and Related Character Sets (Japanese)

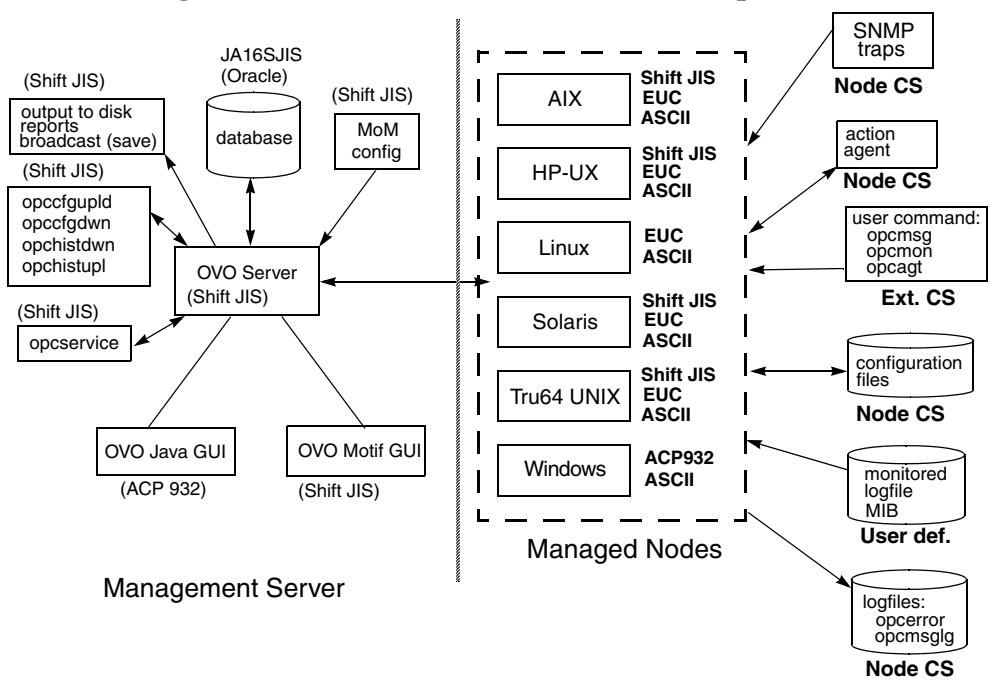

#### **Processing Management Server Files with Shift JIS**

On a Japanese-language management server, OVO uses a Shift JIS character set to do the following:

- Process local logfile entries (opcerror), temporary queue file, and so on.
- **U**pload and download the OVO configuration.
- **U**pload and download the OVO history messages.
- □ Service Navigator configuration management with opcservice.

#### **Converting Managed Node Files with EUC**

In a Japanese-language environment, OVO does not perform a runtime conversion on the management server. OVO performs a runtime conversion only for managed node configuration files if the OVO agents on HP-UX, Solaris, AIX, or Tru64 UNIX are running with the EUC character set.

#### **Processing Managed Node Files**

In a Japanese-language environment, OVO processes managed node files as follows:

#### **SNMP Events**

Interprets incoming SNMP events in ASCII format.

#### □ User Commands

Converts user commands from the external character set to the node character set.

#### **Configuration Files**

Does not convert input for configuration files. OVO always processes configuration files in the node processing character set, as defined in the Add/Modify Node window.

#### □ Local Logfiles

Does not convert output for local OVO logfiles. OVO always processes the contents of logfiles in the node processing character set, as defined in the Add/Modify Node window.

#### Image: MIB Processing

Processes MIB files in the OVO node processing character set.

#### Action Agents

Before actions are started, action agents receive their input in the management server character set, and convert it into the node processing character set.

#### **Example of Processing Managed Node Files**

| Scenario   | OVO agent-processing character set on an HP-UX managed node is <b>EUC</b> .                                                                                                    |
|------------|----------------------------------------------------------------------------------------------------|
|            | <i>LANG</i> =ja_JP.SJIS                                                                                                    |
|            | opcmsg msg_text="This is a message with Shift<br>JIS characters"                                                                                                    |
|            |                                                                                                    |
| Conversion | Input conversion of the opemsg is from <b>Shift JIS</b> to <b>EUC</b> .                                                                                                    |
| Conversion | Input conversion of the opcmsg is from <b>Shift JIS</b> to <b>EUC</b> .<br>Output conversion, before forwarding the message to the management server, is from <b>EUC</b> to <b>Shift JIS</b> (the database character set). |

#### **Tips for Processing Managed Nodes Files**

On HP-UX, you can define different character sets for different managed nodes. Define the character set most frequently used on each managed node. For example, if you use mostly monitor logfiles with **Shift JIS** characters, you should use **Shift JIS** for your managed nodes. Similarly, if your environment mostly generates input data for OVO in the **EUC** character set, you should set the managed node character set to **EUC**. When in doubt, use **Shift JIS**.

# **NOTE** You can use a different character set for each managed node. You determine the managed node character set by the character sets used in your environment.

# About Flexible Management in a Japanese-language Environment

If your management server runs with the character set Shift JIS, but your managed nodes are running with the character set EUC, you must do one of the following:

- □ Convert the management server configuration files for flexible management from Shift JIS to EUC.
- **□** Convert the managed nodes from EUC to Shift JIS.

## **Converting the Management Server to EUC**

You can synchronize the character format of the management server with that of the managed nodes by manually converting the MoM configuration file on the management server from Shift JIS to EUC.

To convert the MoM configuration file on the management server from Shift JIS to EUC, enter the following:

#### □ HP-UX

/usr/bin/iconv -f sjis -t euc <mom\_orig> > <mom\_new>

Solaris

/usr/bin/iconv -f PCK -t eucJP <mom\_orig> > <mom\_new>

In this command, <mom\_orig> is the name of the original configuration file in Shift JIS, and <mom\_new> is the IP address of the managed node in hexadecimal, as returned by the command opc\_ip\_addr.

# **Converting the Managed Nodes to Shift JIS**

You can synchronize the character format of the managed nodes with that of the management server by converting the <code>mgrconf</code> file on the NCS- and DCE-based managed nodes from EUC to Shift JIS.

**NOTE** You can also convert the allnodes file if all managed nodes are running EUC. In mixed environments (that is, if some managed nodes are running Shift JIS, and some are running EUC), you must create node-specific configuration files.

# About the Localized OVO

This section describes the localized version of OVO. It describes the scope of the localization.

# **Scope of Localization**

The localization of OVO includes the following components:

#### **D** Templates

Translated message source templates for the following supported managed node platforms:

- HP-UX
- Solaris
- Windows

SMS templates and SNMP trap templates are not localized.

#### □ Java-based Operator GUI

The Java-based operator GUI and Service Navigator are localized, including the online documentation and the HTML pages for downloading the GUI client software from the management server.

See the OVO Installation Guide for the Management Server for installation instructions and for a list of Software Distributor (SD) bundles and filesets available that are for the installation.

# Configuration Upload in International Environments

This section describes how to exchange configuration data between management servers running in different language environments.

# **Configuration Upload in ASCII Mode**

Any download data contains language-specific information that has been extracted from the environment of the source management server. The following parts of the configuration are affected:

- node configuration
- □ logfile templates
- □ management server configuration

This could cause problems when uploading data into a language environment where the character set of the source management server is not supported. For example, you could receive incompatible data when uploading configuration data into a management server running in Shift JIS if the configuration data has been downloaded from a management server running in ISO885915.

OVO's solution to this problem is to upload configuration data in ASCII mode. If you select ASCII mode for uploading data, the upload process replaces all instances of a character set with the ASCII character set. In the example above, the character set ISO885915 would be replaced with the ASCII character set. Figure 8-4 on page 320 shows this process.

#### Figure 8-4 Configuration Exchange in International Environments

#### ISO885915

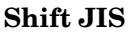

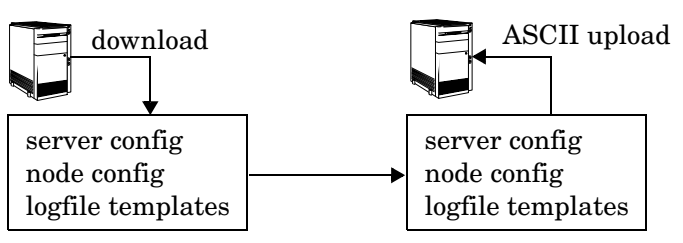

Before starting the download, you must ensure that the configuration data does not contain any data that cannot be represented in ASCII, for example German umlauts or the Euro symbol (!). Use 7-bit ASCII in this case. 7-bit ASCII is a subset of all available character sets. 7-bit ASCII data transfers without data corruption.

There are several methods to enable ASCII-enforced upload:

#### □ Passing a parameter to opcconfig

When configuring OVO for the first time, call opcconfig with the parameter -a to enable ASCII upload of the initial configuration. This is typically used together with the -c parameter. The -c parameter allows you to specify a database character set for use with opcconfig. See the man page *opcconfig(1M)* for more information.

The following example configures OVO to use a character set of Simplified Chinese:

#### export LANG=zh\_CN.hp15CN

```
/opt/OV/bin/OpC/install/opcconfig -a -c ZHSI6CGB231280
```

Running opcdbsetup -a or opcdbinit -a also triggers opccfgupld to use the -ascii option.

#### **D** Passing a parameter to opccfgupld

If you want to upload a third-party integration package or Smart Plug-in (SPI), or simply want to upload data that you have downloaded yourself, you can directly call the OVO configuration upload tool opccfgupld with the parameter -ascii:

```
/opt/OV/bin/OpC/opccfgupld [...] \
-ascii <upload directory>
```

#### □ Setting a variable on the server

If you want to enforce configuration upload in ASCII mode, set the following variable:

```
ovconfchg -ovrg <OV_resource_group> -ns opc -set \
OPC_CFG_CHAR_SET_ASCII TRUE
```

Where <*OV\_resource\_group*> is the name of the management server resource group.

This is most useful when you have an integration package or SPI, that, during installation, calls opccfgup1d but without the ASCII option. The OPC\_CFG\_CHAR\_SET\_ASCII parameter then overrides the installation procedure and uploads the data in ASCII mode.

**NOTE** This is a global setting that overrides all other settings. It is recommended that you disable this setting after you have successfully uploaded your data.

## **Default Directory for Configuration Upload**

You can download configuration data either by using the OVO administrator GUI, or from the command line using the opccfgdwn(1M) command. In both cases, you are asked to specify a download specification file and a directory name where the download procedure places the configuration files. By default, the configuration data is placed into the following directory:

/var/opt/OV/share/tmp/OpC appl/cfgdwn/\$LANG

\$LANG is the value of the language variable that is set for your environment. This is, for example, C for English environments, or ja JP.SJIS (HP-UX) and for Japanese environments.

When uploading configuration data with opccfgupld(1M), the tool automatically determines the current value of LANG in your environment, and then uploads configuration data accordingly. For example, if LANG is set to C, opccfgupld automatically uploads the configuration data from /var/opt/OV/share/tmp/OpC\_appl/cfgdwn/C. If LANG is set to es\_ES.iso885915@euro, opccfgupld automatically uploads configuration data from the following directory:

/var/opt/OV/share/tmp/OpC\_appl/cfgdwn/es\_ES.iso885915

**NOTE** The value of LANG is truncated to its base form to determine the language-specific directory. This means that any trailing @euro or similar suffixes are omitted.

If opccfgupld does not find a language-specific download directory, that is, a directory with the name of the current LANG variable, opccfgupld automatically uploads the default configuration data from C. C is the default directory and always contains the English configuration data.

**NOTE** The complete configuration data *must* reside either in the language-specific directory or in the C directory.

Combined upload from both directories is *not* possible.

# Troubleshooting Other Language Environments

See the OVO Installation Guide for the Management Server for details on installing the OVO management server in international environments.

This section contains information about specific cases where OVO functionality does not work as expected in international environments.

# About Windows NT/2000 Managed Nodes

In the localized versions of the Windows NT/2000 operating system, the user Administrator has been localized. Consequently, the installation of the OVO agent software on Windows NT/2000 managed nodes fails because OVO is trying to install as user Administrator while the user has a different name in the Windows NT/2000 operating system.

To avoid problems of this kind, enter the localized Windows NT/2000 user name in the As User field of the Add/Modify Node window in the OVO administrator GUI. For Spanish Windows NT/2000 operating systems, enter Administrator.

# About the PC Virtual Terminal Application

The application PC Virtual Terminal does not work and is not supported on Windows NT/2000.

### **About Broadcast Command Output**

The output of the broadcast command is not always readable. This is the case if the command is run in an MS-DOS window that uses an MS-DOS code page that is different from the Windows NT code page. For Western European languages, the ANSI code pages ACP1252 and OEMCP850 are supported.
## **Localizing Object Names**

Although you can localize most of the OVO-specific configuration, you must observe a few restrictions.

## **Use ASCII Characters Only**

OVO supports only ASCII characters for node names.

For this reason, you should use ASCII characters when naming the following:

□ Files

Examples of files include automatic actions, scheduled actions, monitor scripts and programs, the fully qualified trouble ticket interface, notification services, and the physical console.

- □ Monitored objects (for example, using opcmon)
- Operator names

Operator names are used to create corresponding subdirectories and must therefore not be localized.

- **D** Operator passwords
- □ OVO administrator password

## Localize Labels, Not Objects

OVO uses the name of objects (for example, the template name, message group name, or node group name) as an internal identifier. For this reason, you should not localize the names of OVO objects themselves.

Names are displayed in the OVO GUI only if you have not specified a label. To display localized object names in the OVO GUI, assign a label to the object. You can then localize the label.

About OVO Language Support Localizing Object Names

## 9 About the OVO Java-based Operator GUI

## In this Chapter

This chapter describes the HP OpenView Operations (OVO) Java-based operator graphical user interface (GUI). It explains the differences between the Motif-based GUI and the Java-based operator GUI. And it describes the default integration of the OVO Java GUI with the Network Node Manager (NNM).

For detailed installation requirements and instructions, see the OVO Installation Guide for the Management Server.

## What is the OVO Java-based Operator GUI?

The HP OpenView Operations (OVO) Java-based operator graphical user interface (GUI) is a powerful alternative to the standard OVO Motif-based GUI. In addition to most of the functionality of the Motif GUI, the Java-based operator GUI offers a Microsoft Windows-like interface that is extremely easy to use.

Because it is programmed in Java, the OVO Java-based GUI runs on any platform where the Java Runtime Environment (JRE) is installed. This multiple-platform enables you to run OVO on a variety of platforms to meet the specific needs of your organization. In addition, OVO operators can access OVO or the Network Node Manager (NNM) from anywhere, be it from laptops at home or workstations at the office.

## **Comparison of the Java and Motif GUIs**

In general, the OVO Java-based operator GUI offers the same functionality as the Motif-based operator GUI. However, because of differences in the implementation of Java and Motif, there are some areas where the GUIs behave differently. These areas are described in this section, and where appropriate, workarounds are given.

## **Comparison of Applications**

The Java and Motif GUIs handle applications differently:

#### Virtual Terminals

By default, virtual terminals are not available in the Java GUI. You can set up virtual terminals by adding an OVO application of the type Start on Local Client, which calls the application. When executing the application in the Java GUI, OVO opens the application on the managed node from which it was executed.

For Windows NT managed nodes, you can use the Telnet application. If the Java GUI is running on UNIX, you can use xterm, dtterm, or hpterm. You must set the parameter \$OPC\_NODES to get the names of the nodes selected in the Java GUI. This parameter tells your configured application on which node to start the terminal.

#### **D** NNM IP Map Application

By default, the NNM IP Map application, Jovw, is assigned to the itop and netop operators. To find out how to access Jovw from the Java GUI, see "Accessing Jovw" on page 350.

## **Comparison of Message Browsers**

The Java and Motif GUIs handle message browsers differently:

#### Customizing Message Columns

The OVO Java GUI lets you resize, move, hide, and change the order of the columns in the message browsers. The Motif GUI does not let you resize or move columns. With the Motif GUI, you can only hide columns. The Java GUI lets you sort messages according to message attributes (for example, by Date and Time, Node, or Application. In the Motif GUI, this functionality is available only for the History Message Browser.

#### Displaying Messages

In the Java GUI, you can choose between displaying all messages or only the most recent messages. The number of messages displayed in the latest messages view is configurable.

#### Setting Flags

Unlike the Motif GUI, the Java GUI does not constantly update the SUIAONE flags. That is, the Java GUI does not update flags immediately when the message status changes. For example, it is possible for an operator-initiated action to complete before the status in the browser is set to started.

#### □ Acknowledging Messages

In Motif GUI message browsers, you can select the menu item Acknowledge in Current View: <severity> from the Actions menu. This menu item is not available in the Java GUI.

In the Java GUI, to acknowledge messages based on their severity, open a View Message Browser, choose a level of severity as filtering criteria, and acknowledge all messages in the current view. Or click the Severity column in the browser to sort the messages by severity, select the messages with level of severity you want, and acknowledge all messages in the current view.

#### Owning Messages

The Java GUI lets you own only selected messages. In contrast, the Motif GUI offers you the choice between owning All and Selected Messages. If you want to own all messages in a message browser of the Java GUI, change the preferences settings so the browser displays all messages, then select and own them all.

## **Comparison of General Features**

The Java and Motif GUIs handle general OVO features differently:

#### **D** Refreshing Windows

In the Motif GUI, windows are always refreshed immediately. This immediate refresh cannot be delayed. In contrast, the Java GUI automatically updates the status of nodes, message groups, messages, and services (if applicable) at a preset interval. In the Java GUI, you can reconfigure this refresh interval. When you press the [Acknowledge] button in the Message Properties window, the node coloring in the object pane is not immediately updated. However, you can manually refresh the node coloring by pressing the Refresh toolbar button or by selecting the menu View: Refresh. Or can wait until the next automatic refresh is completed.

#### □ Viewing Users

The Java GUI does not create an entry in the database table <code>opc\_op\_runtime</code> for currently working OVO users. As a result, the reports <code>Unmonitored</code> and <code>Working</code> OVO <code>Users</code> do not include Java GUI users.

## About the ito\_op Startup Options

This section describes the startup options evaluated by the Java GUI when it is started with the ito op startup script.

You can start the Java GUI with the  $\verb"ito_op"$  script by entering the following:

/opt/OV/www/htdocs/ito\_op/ito\_op &

When the Java GUI is started, options are read from the environment first, then the command line options passed with the startup script are evaluated, and finally the content of the *itooprc* file is read.

Table 9-1 shows the options evaluated by the Java GUI in the startup scripts:

| Option                | Format                | Default                                                                | Description                                                                                                |
|-----------------------|-----------------------|------------------------------------------------------------------------|----------------------------------------------------------------------------------------------------|
| apisid                | <string></string>     | OV_JGUI_API                                                            | Sets a session ID for the<br>particular Java GUI<br>instance at its startup.                               |
| bbc.http:proxy        | <string></string>     |                                                                        | Configures a proxy server<br>for HTTPS-based<br>communication.                                             |
| colored_message_lines | yes no                | no                                                                     | Decides whether whole<br>messages or just the<br>severity column are<br>colored in the message<br>browser. |
| def_browser           | <filename></filename> | (())                                                                   | Path to the web browser<br>on a local host.                                                                |
| def_look_and_feel     | <string></string>     | Windows:<br>com.sun.java.<br>swing.plaf.mo<br>tif.Motif<br>LookAndFeel | Defines the appearance of the Java GUI.                                                                    |

 Table 9-1
 Startup Script Options Evaluated by the Java GUI

| Table 9-1 | Startup Scrip | ot Options E | Evaluated by t | he Java GUI | (Continued)                           |
|-----------|---------------|--------------|----------------|-------------|---------------------------------------|
|           |               |              |                |             | · · · · · · · · · · · · · · · · · · · |

| Option               | Format                            | Default                   | Description                                                                         |
|----------------------|-----------------------------------|---------------------------|-------------------------------------------------------------------------------------|
| display              | <host.domain>:0</host.domain>     | <localhost>:0</localhost> | Hostname to which the<br>display of the X<br>application is exported.               |
| initial_node         | <string></string>                 | <localhost></localhost>   | Hostname of the OVO<br>management server to<br>which the Java GUI will<br>connect.  |
| locale               | <lang_territory></lang_territory> |                           | Presets the locale name.                                                            |
| max_limited_messages | <int></int>                       | 50                        | Maximum number of<br>messages displayed in a<br>browser.                            |
| nosec                | true false                        | false                     | Starts the SSL Secure<br>Java GUI in standard<br>mode without SSL<br>functionality. |
| passwd               | <string></string>                 | W#                        | Password of the OVO operator used for login.                                        |
| refresh_interval     | <int>(seconds)</int>              | 30                        | Sequence of time after<br>which the message<br>browser will be refreshed.           |
| server               | <string></string>                 | <localhost></localhost>   | Hostname of the OVO<br>management server to<br>which the Java GUI will<br>connect.  |
| title_suffix         | <string></string>                 | w. <i>U</i>               | Displays the string next<br>to the title in the main<br>window.                     |
| trace                | true false                        | false                     | Enables the appearance<br>of tracing messages in<br>the terminal.                   |

| Option | Format            | Default          | Description                       |
|--------|-------------------|------------------|-----------------------------------|
| user   | <string></string> | <i><b>W</b>H</i> | OVO operator name used for login. |

#### Table 9-1 Startup Script Options Evaluated by the Java GUI (Continued)

#### Timezone Settings in ito\_op.bat

The Java GUI displays time-related information in the local timezone of the client. If the Java GUI and the OVO management server are located in different timezones, you can force the Java GUI to use the timezone of the management server by setting the -Duser.timezone=<*time\_zone>* switch in the ito\_op.bat file.

For example, to use the timezone Australia/Sydney, add the text
-Duser.timezone=Australia/Sydney to the ito\_op.bat file (example
extract):

```
:: Starting JavaGUI
```

```
for %%p in (true TRUE on ON yes YES) do if "%%p"=="%TRACE%" echo on
for %%p in (true TRUE on ON yes YES) do if "%%p"=="%PLUGIN%" goto :PLUGIN
%START% .\j2re1.4.2\bin\%JAVA% -Duser.timezone=Australia/Sydney -Xmx128m
com.hp.ov.it.ui.OvEmbApplet initial_node=%ITOSERVER% user=%USER% passwd=%PASSWD%
trace=%TRACE% display=%DISPLAY% locale=%LOCALE%
max_limited_messages=%MAX_LIMITED_MESSAGES% refresh_interval=%REFRESH_INTERVAL%
apiport=%APIPORT% apisid=%APISID% https=%HTTPS% %BBCPARM%
goto END
```

Valid timezones are listed in the directory <*JRE\_HOME*>\lib\zi, for example GMT, Asia/Singapore, or Europe/Warsaw. If you specify an invalid timezone, GMT is used.

|      | About the itooprc Resource File                                                                                                    |
|------|----------------------------------------------------------------------------------------------------|
|      | The Java GUI resource file itooprc is used to store operator preferences.                                                                                                   |
|      | The itcoprc file is created or updated automatically in the home directory of the user who started the Java GUI after each click the [OK] button in the Preferences dialog. |
|      | Operator preference options are listed in the itcopre file. Each defined option must be listed in a separate line and followed by its parameter.                            |
| NOTE | The itcoprc file should be edited by experienced administrators or operators only.                                                                                          |
|      | Table 9-2 on page 336 describes the options that can be added in the itooprc file with their parameters.                                                                    |

#### Table 9-2itooprc Options and Parameters

| Option                | Format                              | Description                                                                                                    |
|-----------------------|-------------------------------------|----------------------------------------------------------------------------------------------------|
| apisid                | <string></string>                   | Sets a session ID for the<br>particular Java GUI instance<br>at its startup.                                        |
| bbc.http:proxy        | <string></string>                   | Configures a proxy server for HTTPS-based communication.                                                            |
| colored_message_lines | on off true false yes no            | Enables you to color the entire<br>message row in the message<br>browser with the severity<br>color of that message |
| def_help_url          | <url></url>                         | Path to the help pages on the management server.                                                                    |
| def_look_and_feel     | <look_and_feel></look_and_feel>     | Defines the appearance of<br>Java GUI: Metal, Motif, or<br>Windows.                                                 |
| default_browser       | <path_to_browser></path_to_browser> | Path to the web browser on a local host.                                                                            |

| Option                        | Format                      | Description                                                                                                    |
|-------------------------------|-----------------------------|----------------------------------------------------------------------------------------------------|
| display                       | <hostname></hostname>       | Hostname of the exported<br>display where X applications<br>will be launched.                                             |
| global_settings_poll_interval | <number></number>           | Determines how frequently<br>the Java GUI checks for<br>changes to the global property<br>files. Default is five minutes. |
| ice_proxy                     | on off true false yes no    | Determines whether a proxy<br>server is used for the<br>embedded web browser.                                             |
| ice_proxy_address             | <hostname ip></hostname ip> | Domain name or IP address of<br>the proxy server (embedded<br>web browser).                                               |
| ice_proxy_advanced            | on off true false yes no    | Determines whether<br>advanced proxy settings are<br>used for the embedded web<br>browser.                                |
| ice_proxy_ftp                 | <hostname ip></hostname ip> | Domain name of IP address of<br>the FTP server (embedded<br>web browser).                                                 |
| ice_proxy_ftp_port            | <number></number>           | Port number of the FTP server (embedded web browser).                                                                     |
| ice_proxy_gopher              | <hostname ip></hostname ip> | Domain name of the IP<br>address of the Gopher server<br>(embedded web browser).                                          |
| ice_proxy_gopher_port         | <number></number>           | Port number of the Gopher<br>server (embedded web<br>browser).                                                            |
| ice_proxy_http                | <hostname ip=""></hostname> | Domain name of the IP<br>address of the HTTP server<br>(embedded web browser).                                            |
| ice_proxy_http_port           | <number></number>           | Port number of the HTTP<br>server (embedded web<br>browser).                                                              |

| Option                            | Format                            | Description                                                                                        |
|-----------------------------------|-----------------------------------|----------------------------------------------------------------------------------------------------|
| ice_proxy_port                    | <number></number>                 | Port number of the proxy<br>server (embedded web<br>browser).                                      |
| ice_proxy_sec                     | <hostname ip></hostname ip>       | Domain name of the IP<br>address of the Secure server<br>(embedded web browser).                   |
| ice_proxy_sec_port                | <number></number>                 | Port number of the Secure<br>server (embedded web<br>browser).                                     |
| ice_proxy_sock                    | <hostname ip></hostname ip>       | Domain name of the IP<br>address of the Socket server<br>(embedded web browser).                   |
| ice_proxy_sock_port               | <number></number>                 | Port number of the Socket<br>server (embedded web<br>browser).                                     |
| initial_node                      | <hostname ip></hostname ip>       | Hostname of the OVO<br>management server to which<br>the Java GUI will connect.                    |
| install_dir                       | <path></path>                     | For HP internal use only.                                                                          |
| locale                            | <locale_setting></locale_setting> | Presets the locale name.                                                                           |
| max_limited_messages              | <number></number>                 | Determines how many<br>messages to display in the<br>message browsers.                             |
| message_notification_dlg          | on off true false yes no          | Shows a warning dialog when a message event occurs.                                                |
| message_notification_dlg_app      | on off true false yes no          | Starts a local application that<br>will be executed when a<br>message event occurs.                |
| message_notification_dlg_app_path | <path></path>                     | Path to the local application<br>that will be started when a<br>message event occurs.              |
| message_notification_show_all     | on off true false yes no          | Sends event notification<br>either for the first message to<br>arrive or for every new<br>message. |

| Option                   | Format                   | Description                                                                                                    |
|--------------------------|--------------------------|----------------------------------------------------------------------------------------------------|
| nosec                    | on off true false yes no | Starts the SSL Secure Java<br>GUI in standard mode<br>without SSL functionality.                                   |
| passwd                   | <password></password>    | Password of the OVO operator used for login.                                                                       |
| port                     | <number></number>        | Port number the Java GUI<br>uses to connect to the<br>management server.                                           |
| prompt_for_activate      | on off true false yes no | For HP internal use only.                                                                                          |
| reconnect_interval       | <number></number>        | Time (in seconds) the Java<br>GUI allocates for reconnecting<br>to the management server.                          |
| reconnect_timeout        | <number></number>        | Time (in seconds) after which<br>the Java GUI will stop<br>reconnecting to an<br>unreachable management<br>server. |
| refresh_interval         | <number></number>        | Determines how frequently<br>the Java GUI refreshes<br>automatically. Default is 30<br>seconds.                    |
| secure_port              | <number></number>        | Port number the Secure Java<br>GUI uses to connect to the<br>management server.                                    |
| severity_label           | text both icon           | Determines whether the<br>message browsers display<br>icons, text, or both in the<br>severity column.              |
| shortcut_tree_icon_width | <number></number>        | Controls the size (in pixels) of icons. Default is 32 pixels.                                                      |

| Option                      | Format                                | Description                                                                                           |
|-----------------------------|---------------------------------------|----------------------------------------------------------------------------------------------------|
| show_at_severity            | 0 1 2 3 4 5                           | Defines the severity of the<br>message for which event<br>notification takes place:                   |
|                             |                                       | 0 = Unknown                                                                                           |
|                             |                                       | 1 = Normal                                                                                            |
|                             |                                       | 2 = Warning                                                                                           |
|                             |                                       | 3 = Minor                                                                                             |
|                             |                                       | 4 = Major                                                                                             |
|                             |                                       | 5 = Critical                                                                                          |
| subproduct                  | <subroduct_string></subroduct_string> | For HP internal use only.                                                                             |
| tailored_applications_start | on off true false yes no              | Enables you to include only<br>applications related to the<br>selected message in the popup<br>menus. |
| title_suffix                | <title></title>                       | Displays the string next to the title in the main window.                                             |
| trace                       | on off true false yes no              | Enables display of tracing messages in the terminal.                                                  |
| user                        | <username></username>                 | OVO operator name used for login.                                                                     |

| Option           | Format               | Description                                                                                                    |
|------------------|----------------------|----------------------------------------------------------------------------------------------------|
| web_browser_type | external auto manual | Type of web browser to use in the workspace pane:                                                                                                    |
|                  |                      | <ul> <li>External         <ul> <li>On non-ActiveX tabs in the workspace pane, selects a web browser external to the Java GUI. On ActiveX tabs in the workspace pane, selects the Microsoft Internet Explorer ActiveX control.</li> <li>Auto                 Selects the embedded web browser provided with the Java GUI.</li> <li>Manual                 Custom selection of web browser. See the                 which_browser option.</li> </ul> </li> </ul> |
| which_browser    | 1 2                  | Type of web browser to use:                                                                                                    |
|                  |                      | 1 = ActiveX Internet Explorer                                                                                                    |
|                  |                      | 2 = Embedded web browser                                                                                                    |

## Accessing NNM from the Java GUI

By default, the OVO Java GUI integrates Network Node Manager (NNM). This NNM integration enables users to highlight nodes in the IP Map of NNM systems, and to see and execute OV applications and services directly from the OVO Java GUI.

You can use NNM integration in the following two situations:

□ Locally (Java GUI only)

Where NNM is installed locally on the management server. This integration is carried out automatically with the OVO installation.

**Remotely** (Motif and Java GUIs)

Where NNM is installed remotely on another system. A separate package must be manually installed on the NNM system. To find out how to install NNM remotely on another system, see the *OVO Installation Guide for the Management Server*.

## Accessing NNM on a Local System (Java GUI only)

Accessing NNM on a local system enables you to view and start OV services and applications locally from the OVO Java GUI. No additional installation steps are necessary for this integration solution. If NNM is running on the OVO management server, the user's assigned OV applications and OV services are used at startup to configure the NNM GUI.

To access NNM locally through the Javan GUI, an OVO agent must be installed and running on the OVO management server.

When an operator logs into a new OVO Java GUI session, the Java GUI server process opcuiwww updates the operator's specific registration directory, based on the operator's assigned OV services and OV applications. The user can then view and execute OV applications from the Java GUI, provided an X Window system is running on the Java GUI client system.

#### **Chapter 9**

**NOTE** Users cannot see OVO-specific symbols and submaps in the accessed ovw map. The map shows a pure network view, with no OVO-related status messages.

#### Accessing NNM from a Remote System

If NNM is installed on a system other than the OVO management server, operators can access NNM from the operator GUI.

#### NOTE

Operators can access remote NNM systems from the Motif GUI or the Java GUI. However, starting OV applications in the Motif GUI calls the operator's own ovw session.

To access a remote NNM system, make sure the following requirements are met:

#### □ NNM on HP-UX or Solaris

NNM is installed and running on an HP-UX or Solaris server. An HP-UX OVO server can access a remote NNM system running on Solaris. And a Solaris OVO server can access a remote NNM system running on HP-UX.

#### □ NNM on Remote System and OVO Server

NNM version installed on the remote systems is identical to the NNM version on the OVO server for that architecture (for example, only NNM 6.1 can be used for remote access with OVO A.08.10).

#### **OVO Agent on Remote System**

OVO agent is installed and running on the remote NNM system.

#### **u** ovw Bundle on Remote NNM System

Bundle OVORemoteOVw has been manually installed on the remote NNM system (see the OVO Installation Guide for the Management Server, for the installation procedure).

#### □ Node Mapping Tool on Management Server

Tool opcmapnode has been configured on the management server, to determine information about which NNM nodes are available on the system domain.

**NOTE** No operator-specific registration directory is used for remote NNM systems. The Java GUI server process opcuiwww cannot create this directory on a remote client. However, you can preconfigure multiple registration directories, then use different directories for different operators.

## About OV Applications Available from the OVO GUI

Operators can choose from a number of applications that provide access to NNM. These applications are included in the application group X-OVw, as shown in Figure 9-1. How operators start OV applications from an OVO GUI depends on the configuration of the ovw mapping and management service tool. In the Java GUI, applications of type OV Application display in all application menus.

#### Figure 9-1 Applications Contained in the X-OVw Group (Java GUI)

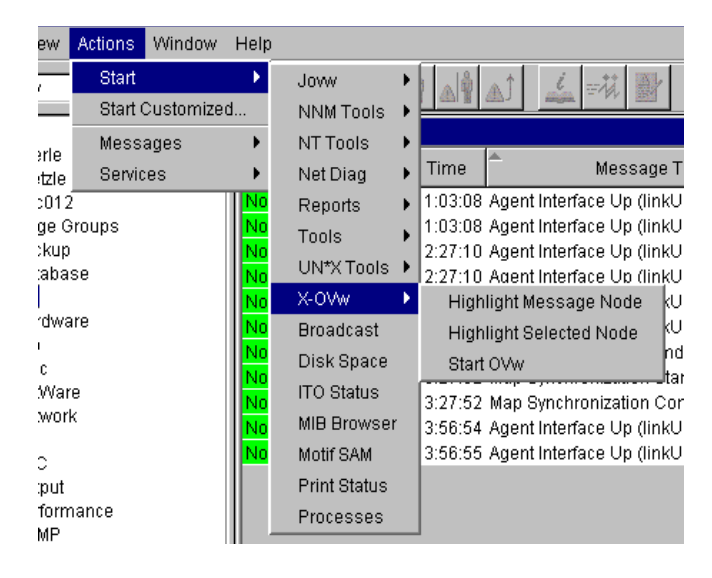

**NOTE** When an operator starts an OV application from the Java GUI for the first time, the operator's private map is used. This map is shared by the operator's Motif and Java GUIs. By default, the map is opened in read/write mode, unless the operator already has a Motif GUI running. If the operator already has a Motif GUI running, the map is opened in read-only mode because the Motif GUI requires read/write access. In addition, if the operator's Java GUI has already opened an ovw map in read/write mode, the operator cannot open a Motif GUI.

#### Types of OV Applications Available from the Java GUI

In the Java GUI, operators can choose from the following applications:

#### □ Highlight Message Node

Maps the node related to a selected message to an NNM system, and highlights the node in an ovw session of that NNM system. By default, the target NNM system is the OVO management server.

#### □ Highlight Selected Node

Maps the selected node to an NNM system, and highlights the node in an ovw session of that NNM system. By default, the selected NNM system is the OVO management server.

#### □ Start ovw

Starts an ovw session on a remote NNM system.

#### About the "opcctrlovw" Command

When an OV application is started from the Java GUI, the Java GUI server process calls the opcctrlovw command on the management server's agent. The command will always be run with the UNIX user account opc\_op.

You start the opcctrlovw command with the following syntax:

```
opcctrlovw
-display <display>
-user <user>
-action <appl> <action> {<node1> <node2>...}
```

In this command, you use the following variables:

| <display></display>               | Configured X display of the Java GUI.                                  |
|-----------------------------------|------------------------------------------------------------------------|
| <user></user>                     | OVO operator name.                                                     |
| <appl></appl>                     | Application registration name of the OV application to be started.     |
| <action></action>                 | Action of the OV application to be started.                            |
| <nodel>, <node2>,</node2></nodel> | IP hostnames of all selected nodes from the node tree of the Java GUI. |

## **Configuring NNM Access with Command-line Tools**

To configure and deploy NNM access, OVO provides two command-line tools:

| opcctrlovw | Controller tool.<br>See "About the Controller Tool" on page 347.     |
|------------|----------------------------------------------------------------------|
| opcmapnode | Node mapping tool.<br>See "About the Node Mapping Tool" on page 348. |

## About the Controller Tool

The opcctrlovw tool is used to control an associated ovw process. When provided with startup information as a command-line argument, the controller tool opcctrlovw calls the process ovw, based on that startup information. The controller tool is responsible for one ovw process. If the controller tool process stops for any reason, the ovw process is terminated automatically.

#### Syntax for the Controller Tool

The command-line syntax for the controller tool is as follows:

```
opcctrlovw
[-display <display>]
[-user <username>]
[-stop | -highlight <node> | -action <reg-appl> <reg-action>
{<node>}]
```

For more information, see the man page opcctrlovw(lm).

#### **Configuring the Controller Tool**

You can configure the controller tool opcctrlovw by writing a configuration file, which contains user-specific settings. You should place this configuration file on the management server, then distribute it to each managed node station.

The user name provided on the command line is used as a key. For each user name, you can configure a configuration entry containing the map, registration directory, and read-only or read/write-only mode,

The configuration file is based on the Extensible Markup Language (XML), with the following Document Type Definition (DTD):

```
<!ENTITY Config (Default?,User*) >
<!ENTITY User (Name,Map?,Dir?,(ReadOnly | ReadWrite)? >
<!ENTITY Default (Map?,Dir?,(ReadOnly | ReadWrite)? >
<!ENTITY Name (#PCDATA) >
<!ENTITY Map (#PCDATA) >
<!ENTITY Dir (#PCDATA) >
<!ENTITY Dir (#PCDATA) >
<!ENTITY ReadOnly EMPTY >
<!ENTITY ReadWrite EMPTY >
```

For example:

```
<?xml version="1.0" ?>
<Config xmlns="http://www.hp.com/OV/opcctrlovw">
 <Default>
     <Map>hugomap</Map>
     <ReadOnly/>
 </Default>
 <User>
     <Name>opc op</Name>
     <Map>mymap</Map>
     <Dir>/sdlflf/sdflksdjf/sdfsldk:/sdflkdsh</Dir>
     <ReadWrite/>
 </User>
 <User>
     <Name>hugo</Name>
     <Map>hugomap</Map>
     <ReadOnly/>
</User>
</Config>
```

## About the Node Mapping Tool

Before starting an OV application or service remotely from the OVO GUI, you must map the target nodes on which the application will be started. with the node mapping tool opcmapnode. This tool, which you run on the OVO management server, automatically determines information about available NNM nodes on the system domain at startup time.

#### Pattern Matching to Return Node Names

The node mapping tool uses pattern matching to return a node name on stdout. When the problem node has been highlighted in the Node Bank, the node mapping tool uses pattern-matching to look up the specified node name on the corresponding NNM system. In this way, it locates the hostname or IP address patterns in a match table.

The pattern-matching procedure is carried out from the top of the file to the bottom, until the first pattern matches. If a pattern matches, the specified target node will be returned. If none of the patterns match, the output will be empty.

#### Syntax for the Node Mapping Tool

You use the opcmapnode tool as a dynamic target node command in the OVO application, in backquotes, as follows:

'opcmapnode <node>'

For more information, see the man page opcmapnode (1m).

#### **Configuring the Node Mapping Tool**

When passed, opcmapnode reads the following file:

/etc/opt/OV/share/conf/OpC/mgmt\_sv/opcmapnode.conf

This configuration file contains an OVO pattern in every line, followed by a node name, or by the variable \$MGMT SERVER, as follows:

| ^<*>.site1.my.domain\$ | system1.my.domain            |
|------------------------|------------------------------|
| ^<*>.site2.my.domain\$ | <pre>system2.my.domain</pre> |
| ^<*>.\$                | \$MGMT_SERVER                |

If opcmapnode is started in this configuration file, any nodes in domain site 1 are mapped to system 1, any nodes in domain site 2 are mapped to system 2, and all other nodes are mapped to the OVO management server.

NOTE

If no node name is returned by opcmapnode, the only available NNM system is locally installed. If the mapping file does not exist, or if it contains no pattern lines, all NNM nodes will be mapped to the management server.

## **Accessing Jovw**

Jovw is the Java-based web interface to the Network Node Manager (NNM). Jovw is integrated into the OVO Application Bank. By default, Jovw is assigned to the itop and netop operators. This section describes how to access the default IP map with Jovw, and how to modify the integration so that other IP maps can be accessed.

## To Access the Default IP Map with Jovw

To access the default IP Map with Jovw, follow these steps:

1. Start ovw on the OVO management server.

As user root, enter:

ovw

When accessing Jovw, ovw must be running.

- 2. As OVO administrator, assign the application group Jovw to other operators, as needed.
- 3. Start the Java-based GUI and log in.

If you are already logged in, select View: Reload Configuration from the menu bar. This option retrieves the new configuration from the OVO management server.

- 4. Select Edit: Preferences from the menu bar.
- 5. Enter the path to your local web browser.
- 6. Highlight a node in the IP Map

Right-click the node in the object pane, and select the Start: Jovw: Highlight in Ip-Map menu item from the popup menu.

## **IMPORTANT** Jovw replicates the ovw default map. For this reason, ovw must be running when accessing Jovw.

### To Access Other IP Maps with Jovw

If you want to access an IP map other than the default IP Map, modify the Jovw applications in the OVO administrator GUI.

To modify the Jovw applications in the OVO administrator GUI, follow these steps:

- 1. Copy the applications Highlight in Ip-Map and Jovw in the application group Jovw,
- 2. Modify the applications to use an IP map other than the default map:
  - Copy the application Highlight in Ip-Map:
    - a. Right-click the application Highlight in Ip-Map and select Copy... from the popup-menu.
    - b. Modify the name and label to suit your needs.
    - c. In the Application Call field, replace the string default with the name of the IP map you want to use.
    - d. Click [OK] to save the copied application under the new name.
  - Copy the application Jovw:
    - a. Select the application Jovw and select Copy... from the right-click popup-menu.
    - b. Modify the name and label to suit your requirements.
    - c. In the Application Call field, add the following string to the call:

#### ?MapName=<new\_map>

In this string, <new\_map> is the name of the IP map you want to access.

For example, the application call could look like this:

http://\$OPC\_MGMTSV:3443/OvCgi/jovw.exe?MapName=new\_map

d. Click [OK] to save the copied application under the new name.

- 3. Create a new application group.
- 4. Move the new applications (using drag and drop) into the new group.
- 5. Add the unchanged application OVlaunch to the new group.

To add the application, use Copy and Paste from the Edit menu.

- 6. Assign the new group to an OVO operator.
- 7. Start ovw on the OVO management server.

As user root, enter:

ovw -map <new\_map>

In this command, <new\_map> is the name of the IP map you have specified in the previous steps.

When accessing Jovw, ovw must be running.

8. Start the Java-based GUI and log in.

If you are already logged in, select View: Reload Configuration from the menu bar. This retrieves the new configuration from the OVO management server.

- 9. Select Edit: Preferences from the menu bar.
- 10. Enter the path to your local web browser.
- 11. Highlight a node in the IP Map.

Right-click the node in the object pane, and select the new highlight application from the popup menu.

**IMPORTANT** Jovw replicates the ovw map. For this reason, ovw must be running when you access Jovw.

## Configuring Backup Management Servers for the Java GUI

Java GUI clients can automatically reconnect to one or more backup management servers, if the currently connected OVO management server suddenly becomes unavailable, for example because of a system failure.

If the connection is disrupted, the Java GUI tries to connect to the current OVO management server by default three times. If all reconnects fail, Java GUI users are asked whether they want to connect to the next backup management server in the list or continue trying to connect to the current management server. If they choose the current management server, the Java GUI will try to connect until the server can be reached again or until the Java GUI is closed.

If the user names and passwords of the connecting OVO users are known on all participating management servers, the Java GUI reconnects to a backup server without displaying the Login dialog box.

You can configure the number and order of backup management servers for each OVO management server, as well as the number of reconnect attempts of the Java GUI client by setting parameters for the ovconfchg command line tool:

#### □ Backup management servers

Use the keyword OPC\_JGUI\_BACKUP\_SRV to create a list of OVO backup management servers for connecting Java GUIs. Use commas or colons to separate the management server hostnames.

In the following example, the OVO management servers ovo1.hp.com and ovo2.hp.com are configured as backup servers for all connecting Java GUIs:

ovconfchg -ovrg server -ns opc -set OPC\_JGUI\_BACKUP\_SRV \
ovo1.hp.com,ovo2.hp.com

#### **D** Number of reconnect attempts

Use the keyword OPC\_JGUI\_RECONNECT\_RETRIES to specify the number of reconnects a Java GUI client attempts before connecting to a backup management server.

In the following example, the maximum number of reconnect attempts is configured to be five.

```
ovconfchg -ovrg server -ns opc -set \backslash OPC JGUI RECONNECT RETRIES 5
```

The Java GUI must be restarted after the configuration has been updated on the management server.

See also the man page ovconfchg(1) for more information.

# Operating with the Java GUI From Other Java Applications

It is possible to control certain Java GUI features remotely from other Java applications using the Java GUI Remote APIs.

For more information on the concept, integration details, and usage of the Java GUI Remote APIs, refer to OVO Application Integration Guide.

For details about the available Java GUI Remote APIs, refer to the Java GUI Remote APIs Specification, which can be accessed through the following URL:

http://<management\_server>:3443/ITO\_DOC

In this instance, <management\_server> is the fully qualified hostname of your management server.

## **Global Property Files in the Java GUI**

When a Java GUI user customizes the GUI, the customized settings are stored in property files, which reside in the user's home directory. The property files include the following files:

#### □ Console settings files

- HP\_OV\_consoleSettings\_<server\_name>\_<user>
- HP\_OV\_consoleSettings\_<server\_name>
- HP\_OV\_consoleSettings

Refer to the OVO Java GUI Operator's Guide for more information about saving console settings.

#### □ Resource files

The Java GUI resource file itooprc. See also "About the itooprc Resource File" on page 336.

#### Browser settings files

The browser settings file itoopbrw. Refer to the OVO Java GUI Operator's Guide for more information.

To override these individual settings, you can configure the Java GUI to use global property files from a shared location. The global property files override all individual settings with the following exceptions:

#### □ Startup parameters

The following parameters control the connection to the OVO management server and are ignored in global mode:

- initial\_node
- user
- passwd
- port
- locale

#### □ Allowed users

The Java GUI continues to use individual property files of the administrator and, if so configured, of selected operators, if such files exist in the home directory of the user. See also "Using Individual Settings with Global Property Files" on page 358.

## **Enabling Global Property Files**

Use the ovconfchg configuration tool on the OVO management server to enable global property files for the Java GUI:

1. Create a shared location where the global property files are stored.

The shared location can be one of the following:

• Local path

Examples: `X:\share\javagui' or /net/share/javagui

• Remote path

Example: `\\jacko.hp.com\share\javagui'

• URL (must start with the string http:)

Example: http://jacko:3443/ITO\_OP/

2. Copy the global property files to the shared location.

3. Configure the Java GUI to evaluate the global property files:

• Java GUIs running on Windows

```
ovconfchg -ovrg server -ns opc -set \
OPC_JGUI_GLOBAL_SETTINGS_WIN <win_shared_location>
```

• Java GUIs running on UNIX

```
ovconfchg -ovrg server -ns opc -set \
OPC_JGUI_GLOBAL_SETTINGS_UNIX <unix_shared_location>
```

The Java GUI clients running on Windows systems will read the global settings from the location specified in the OPC\_JGUI\_GLOBAL\_SETTINGS\_WIN variable, while clients running on other systems will read the global settings from the location specified in the OPC\_JGUI\_GLOBAL\_SETTINGS\_UNIX variable.

4. Restart all running Java GUI clients.

## Using Individual Settings with Global Property Files

When global property files are enabled and configured, only the administrator and, if so configured, selected operators, are allowed to save and use individual settings. These users can save their settings in their home directories without affecting the global settings files.

To grant permission to selected operators to save and use individual property files, specify their user names, separated by commas, for the variable OPC\_JGUI\_CONF\_ALLOWED\_USERS, for example:

```
/opt/OV/bin/ovconfchg -ovrg server -ns opc -set \
OPC JGUI CONF ALLOWED USERS opc op,itoop
```

For all users that are treated as allowed users, the property files in their local home directories are evaluated first, if they exist. Then the global property files are loaded from the shared location.

## **Polling Global Configuration Changes**

By default, Java GUI clients check every five minutes for changes to the global property files in the shared location. If a change is detected, the OVO Communication Status dialog box displays a message, which informs the operator of the changes and requests a restart of the Java GUI.

You can change the polling interval by specifying a value for the parameter global\_settings\_poll\_interval in the itooprc file.

For example, to set the polling interval to one minute, add the following line to the itcoprc file:

```
global_settings_poll_interval 1
```

## Secure HTTPS-based Java GUI Communication

HTTPS-based Java GUI is a solution for providing a secure communication between Java GUI and the OVO management server.

The standard Java GUI supplied with OVO 8 has no secured link to the management server. This functionality is provided with the HTTPS-based Java GUI, that is the Java GUI which uses a HTTPS protocol with Secure Socket Layer (SSL) encryption for communication with OVO management server. The SSL encryption is based on the Core functionality components.

For more information about the HTTPS-based Java GUI architecture, configuring and usage, refer to the OVO Java GUI Operator's Guide.

Instructions on how to install and enable the HTTPS-based Java GUI, as well as to disable the non-secure communication between the Java GUI client and the OVO management server are detailed in the OVO Installation Guide for the Management Server.

## **Establishing a Secure Communication**

The process of establishing a secure communication is as follows:

Java GUI client connects to the opcuihttps process, which acts as a proxy between Java GUI client and OVO management server using the HTTPS protocol.

Java GUI communicates with opcuihttps process using a secure HTTPS protocol on the port 35211. The opcuihttps then redirects the HTTPS requests to the standard Java GUI port (2531) using socket communication.

# **NOTE** Make sure the port to which the HTTPS requests are redirected is set to the default value 2531. The option for connecting the opcuihttps process to other than default opcuiwww port is currently *not* available.

All forwarded HTTPS requests are then handled by inetd process, as well as the requests from non-secure Java GUI clients.

The opcuinttps also processes replies from the OVO management server and mediates them to the Java GUI using the HTTPS protocol.

This way all communication requests, from Java GUI to OVO management server and the other way round, become trustworthy for secure exchange of data.

For information about how to configure opcuinttps settings as well as for the list the parameters related to HTTPS-based Java GUI, see "Configuring the opcuinttps Process" on page 362.
Figure 9-2 shows the client-server communication. Depending on the chosen communication type, the following applies:

#### □ HTTPS-based communication

If you are using the HTTPS-based Java GUI communication, a *closed* padlock icon appears on the login window and on the status bar.

#### **G** Standard communication

If you are using the standard HTTPS Java GUI communication, an *open* padlock icon appears in the GUI.

#### Figure 9-2 Client-server Communication

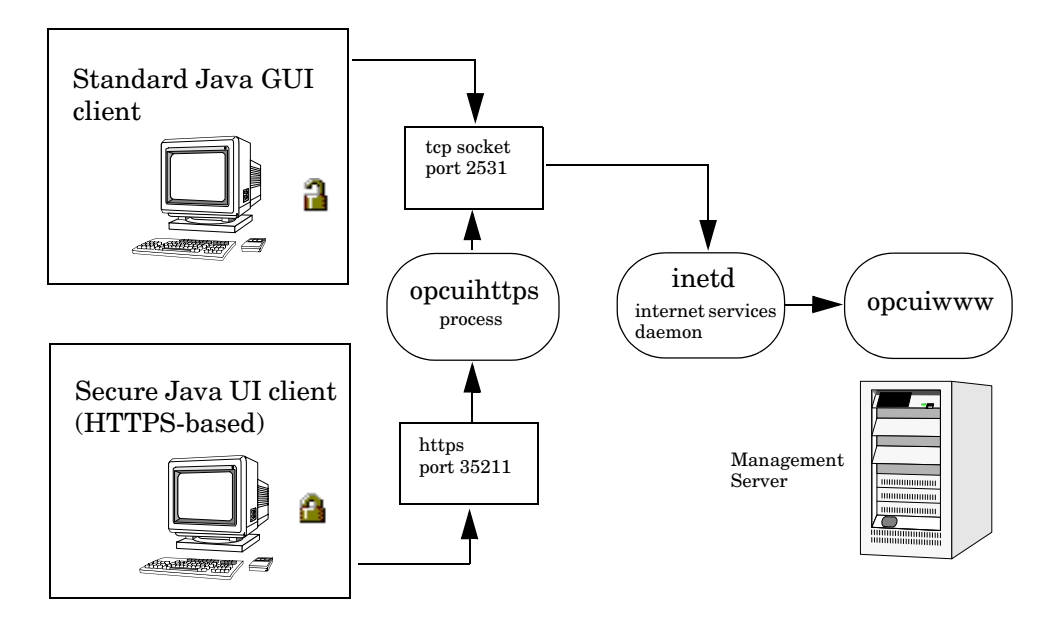

The authentication process which ensure establishing a secure communication, including providing and installing certificates is described in the OVO Java GUI Operator's Guide.

## **Configuring the opcuihttps Process**

The opculhttps process acts as a proxy between the Java GUI client and the OVO management server. It is controlled by the Control Manager process opcctlm, which means that opculhttps is started and stopped together with the other server processes.

### Updating the opcuihttps Binary Automatically

OVO installs the opcuinttps binary into the /opt/OV/contrib/OpC directory. However, to successfully use the HTTPS-based Java GUI, the binary must also be available in the /opt/OV/bin/OpC directory at runtime. Use a symbolic link to automatically update the runtime binary when you install an OVO patch:

```
ln -s /opt/OV/contrib/OpC/opcuihttps \
/opt/OV/bin/OpCopcuihttps
```

#### **Configuring Parameters for opcuihttps**

The configuration parameters for opcuihttps are read at startup.

To change the opcuihttps parameters, perform the following steps:

1. Use the ovconfchg command-line tool to change a parameter:

```
ovconfchg -ovrg server -ns opc.opcuihttps -set \
/
/
/
```

See Table 9-3 on page 363 for a list of the parameters for configuring the opcuihttps process.

2. If any of the opcuihttps parameters are changed at runtime, you must restart the opcuihttps process.

Table 9-3 lists the parameters for configuring the opcuihttps process.

| Table 9-3 | The oncuinttry Parameters    |
|-----------|------------------------------|
| 1abic J-0 | The opculations i at ameters |

| Parameter                        | Format                           | Default<br>value   | Description                                                                                                    |
|----------------------------------|----------------------------------|--------------------|----------------------------------------------------------------------------------------------------|
| SERVER_PORT <sup>a</sup>         | <number></number>                | 35211 <sup>b</sup> | A port on which the Java<br>GUI is listening.                                                                                                    |
| OPCUIWWW_PORT                    | <number></number>                | 2531               | The opcuiwww port number<br>as defined in<br>/etc/services, ito-e-gui<br>entry.                                                                                                    |
| SSL_CLIENT_<br>VERIFICATION_MODE | Anonymous <br>RequireCertificate | Anonymous          | Specifies whether the<br>opcuihttps server accepts<br>anonymous connections<br>from the clients. If set to<br>RequireCertificate, the<br>clients will require the<br>certificate for (full)<br>authentication <sup>c</sup> . |
| MAX_CONNECTIONS                  | <number></number>                | 100                | The maximum number of connections to opcuihttps.                                                                                                    |

- a. For troubleshooting purposes, you can also set the port in the command line, by starting opcuihttps the with the *<server\_port>* parameter specified.
- b. The port on which opcuinttps is listening, used to establish a secure HTTPS-based connection. The standard Java GUI uses the port 2531.
- c. For full authentication, set also the startup parameter lcore\_defaults to yes.

**NOTE** You can check if it is possible to connect to the opcuihttps process using a web browser, such as Internet Explorer or Mozilla. To do so, enter the following:

https://<server>:<port>/opcuihttps/info

Where *<server>* is an OVO management server hostname, and *<port>* is the port on which opcuinttps is listening.

## Configuring the HTTPS-based Java GUI Connection Through Firewalls

For the HTTPS-based Java GUI to communicate with an OVO management server through a firewall, you can either configure the firewall to allow the HTTPS-based Java GUI direct access to the OVO management server, or you can configure the HTTPS-based Java GUI to use a proxy server for all communication with the OVO management server. The default port on which the opculhttps process is listening on the management server, is 35211. (The standard Java GUI uses port 3521.)

There are several different methods for specifying a proxy server for the HTTPS-based Java GUI:

- □ Using the ito\_op command line tool.
- □ Updating the itooprc file.
- □ In the Login dialog box.
- **Government** For Java GUI applets.
- **Using the Core functionality.**

See the OVO Java GUI Operator's Guide for more information about each method.

# **Assigning Java GUI Operator Defaults**

As an OVO administrator, you can define default startup behavior for operator areas in Java GUI with two application groups:

#### □ Shortcuts

You can create new application groups that are added individually at the end of the Java GUI shortcut bar. These application groups can contain any kind of application.

#### □ Workspaces

You can create new application groups that are added individually after existing default workspaces in the Java GUI workspace pane.These application groups can contain any kind of application.

# **NOTE** You can assign a set of shortcuts or workspaces to an individual operator, a group of operators, or all operators.

For more information about operator defaults assigned by the OVO administrator, refer to the OVO Java GUI Operator's Guide.

## **To Assign Operator Defaults**

To assign operator defaults, you have to be familiar with the following procedures:

- **D** To Create a New Application Group
- □ To Add Applications to Application Groups
- **D** To Assign Applications and Application Groups to an Operator

#### **To Create a New Application Group**

To create a new application group, follow the procedure:

- 1. In the Motif GUI, Select Window->Application Bank from the menu bar of the Node Bank window. The Application Bank window opens.
- 2. Select Actions-> Application: Add Application Group... from the menu bar of the Application Bank window.
- 3. Enter the name, the label, and a description of the application group in the fields.
- 4. Click [OK]. The new application group symbol displays in the Application Bank window.

### **To Add Applications to Application Groups**

To add applications to an application group, perform the following:

- 1. In the Motif GUI, Select Actions->Application->Add OVO Application... in the Application Bank window.
- 2. In the Add OVO Application window, enter the Application Name. Complete all of the fields of the window.
- 3. If you want to enable starting applications without a graphical user interface as local applications in the Java GUI, use the following command in the Application Call field:
  - Windows

cmd /c start <application\_name>

• UNIX

dtterm -e <application\_name>

For example, to enable starting telnet on Windows, enter the following command:

cmd /c start telnet \$OPC\_NODES

4. Click [OK]. The new application symbol displays in the Application Bank window.

#### To Assign Applications and Application Groups to an Operator

To assign application or application group to an operator, perform the following:

- 1. In the Motif GUI, Select Window->User Profile Bank or User Bank from the menu bar of the Node Bank window. The User Profile Bank window or User Bank window opens.
- 2. On the User Profile Bank window or User Bank window, right click any user icon and select [Modify].
- 3. On [Modify User] window, click [Applications] button.
- 4. In the Application Bank window, click the symbol representing the application or application group that you want to assign, drag it to the Applications of User window, and release the mouse button on the window for the user to which you want to assign a particular application or application group.

NOTE

When you assign an application with a hierarchical structure, that is an application group, the same structure displays in the user's Application Desktop window.

# **Tips for Improved Performance**

This section contains tips to help you improve performance of the OVO Java-based operator GUI.

## Identifying Logged-on Java GUI Users

Before stopping the OVO management server or the database processes for longer periods of time, it can be helpful to identify the OVO operators who are currently logged into the Java GUI, and notify them of the upcoming downtime.

To find out who is currently logged into the Java GUI, start the following tool:

/opt/OV/contrib/OpC/listguis -java

The output lists the number of open Java GUIs, the operator names and the GUI hostnames. You can then either ask the operators to exit from the Java -based GUI, or kill the opcuiwww processes.

## **About Security Exception Warnings**

If you receive a security exception warning when trying to run the Java GUI as an applet in a web browser, the security file identitydb.obj has not been downloaded in binary mode.

To download the security file identitydb.obj in binary mode, follow these steps.

1. Open the file /opt/OV/httpd/conf/mime.types, and add the following line:

application/x-javakey obj

2. As user root, restart your Apache web server by entering:

/opt/OV/httpd/bin/apachectl restart

3. Download the file identitydb.obj again.

About the OVO Java-based Operator GUI Tips for Improved Performance

# 10 About OVO Processes

# In this Chapter

This chapter provides a functional overview of the management server and managed node processes used by HP OpenView Operations (OVO).

# **About Communication in OVO**

The communication flow between the management server, managed nodes, and processes in OVO is shown in Figure 10-1.

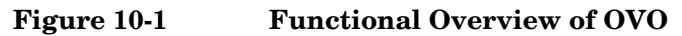

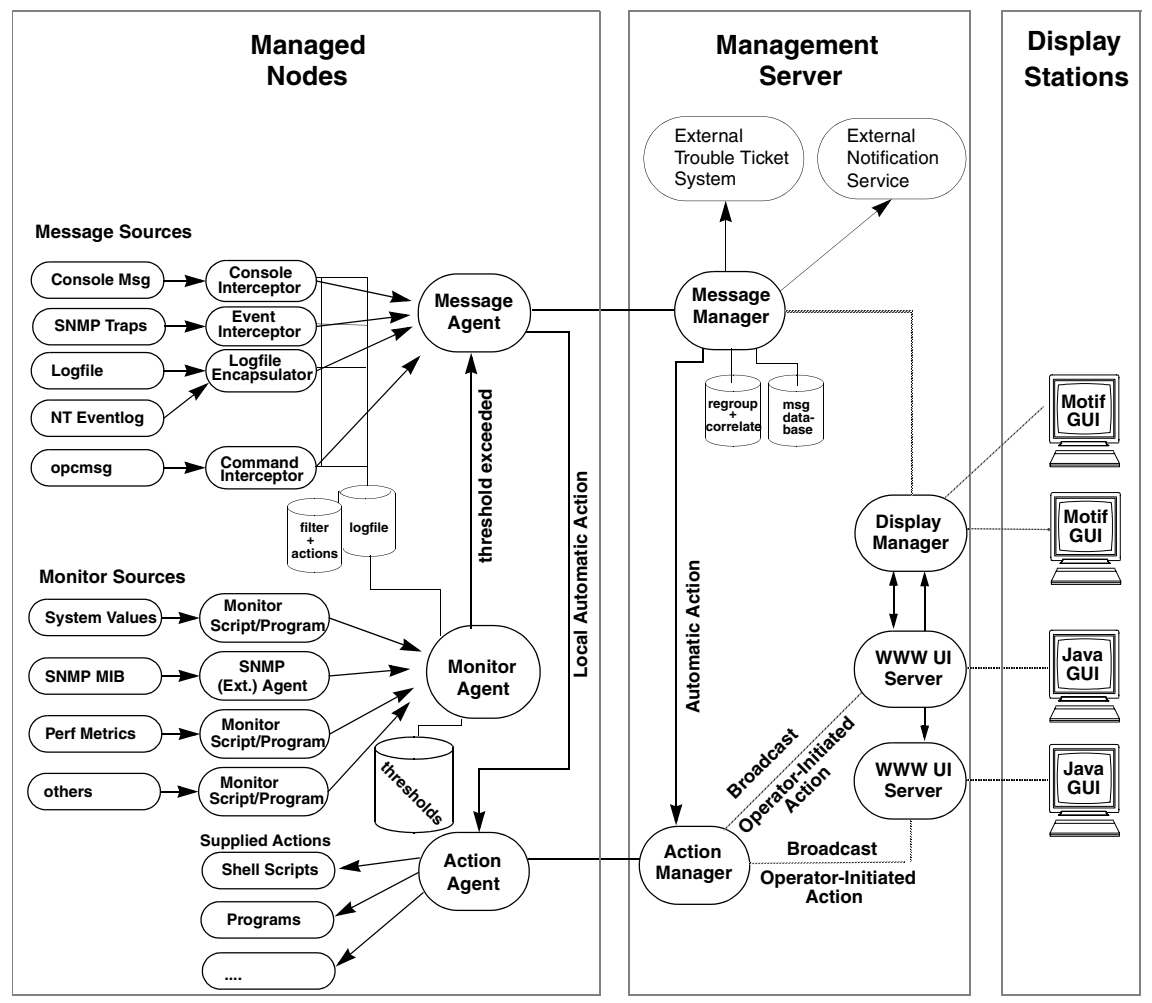

OVO agents and management servers communicate through Remote Procedure Calls (RPCs), based on DCE or NCS files (that is, queues), pipes, or signals. These mechanisms apply to communication between the management server and the managed nodes, as well as to communication between processes running locally on the management server.

For more information on how the processes communicate with one another and what each process does, see "About Management Server Processes" on page 375 and "About Managed Node Processes" on page 381.

## **About Management Server Processes**

This section describes OVO processes and their associated files on the management server.

## **Types of Processes on the Management Server**

This section describes the processes that run on the OVO management server.

| opc        | OVO GUI logon program that is used by the OVO<br>administrator and operators. The program calls either<br>opcuiadm and opcuiopadm or opcuiop, according to<br>the user name specified.                                                                                                    |
|------------|----------------------------------------------------------------------------------------------------|
| opcactm    | Action manager that feeds the action agents with<br>automatic actions, operator-initiated actions, scheduled<br>actions, and application startup and broadcasting<br>information through the <b>control agent</b> . In addition,<br>external instructions are determined using this<br>mechanism.                                                                                                    |
| ovoareqsdr | <b>Request sender</b> that informs the <b>control agents</b> to<br>start, stop, or update their local OVO agents. The<br><b>request sender</b> is also responsible for the<br>self-monitoring of OVO manager services, and for the<br>heartbeat-polling of the managed nodes.                                                                                                    |
| opcctlm    | <b>Control manager</b> that starts and stops all other OVO manager processes, performs all licence checking, and controls OVO database maintenance.                                                                                                    |
| opcdispm   | <b>Display manager</b> that serves the OVO Motif-based<br>GUI. The <b>display manager</b> also feeds the <b>action</b><br><b>manager</b> with operator-initiated actions, application<br>startup information (not requiring a separate<br>terminal), and broadcasting information issued by<br>operators. Several OVO user GUIs may be active at the<br>same time, but only one Motif-based GUI can be run for<br>each operator. |

| opcdistm | <ul> <li>Distribution manager that distributes node-specific configurations to managed nodes in response to requests by the distribution agent (opcdista).</li> <li>Distribution manager allows selective distribution of user-selected set of files and binaries by following the rules specified in the seldist configuration file.</li> <li>Subprocesses (opctts) are forked for each parallel distribution session. In addition, scripts and programs required for automatic and operator-initiated actions, scheduled actions, and monitoring and broadcasting requests can also be distributed through the distribution manager. The distribution manager, for communication between management servers.</li> </ul> |
|----------|----------------------------------------------------------------------------------------------------|
| opcecm   | <b>Event correlation manager</b> that connects to the server MSI to allow access to and modification of messages from the OVO message flow by the event correlation (EC) engine. Depending on filters and conditions, the messages are then correlated and written back to OVO. The messages display in the Message Details window (available from the Message Browser) with the message source MSI opcecm. Like all server processes, the event correlation manager is controlled by the control manager, opcctlm.                                                                                                    |
| opcecmas | Annotation server that runs on the management<br>server and obtains data from outside the ECS engine<br>for use within correlation circuits. This process<br>connects to the opcecm process using the standard<br>annotate API. It receives annotate requests for<br>launching external programs and returns the output to<br>the circuit.                                                                                                    |
| opcmsgm  | <b>Message manager</b> that receives messages from the<br>managed nodes through the message receiver<br>(opcmsgr). The messages can be correlated, regrouped<br>and logged by the message manager running on the<br>management server. The message manager is also<br>responsible for adding annotations, triggering<br>notifications, and forwarding the message to the<br><b>trouble ticket and notification service manager</b><br>for external notification and trouble ticket generation.                                                                                                    |

| opcforwm | Message forwarding manager that relieves the<br>message manager, opcmsgm, of time-consuming tasks<br>(for example, sending messages to remote managers).<br>This relief allows the message manager to manage<br>messages more effectively. On the local "source"<br>management server, the message forwarding manager<br>receives data from the message manager (in the form of<br>messages), the action manager (action responses), and<br>the display manager (message operations such as<br>acknowledge, add annotation, and so on). The message<br>forwarding manager sends data to the message<br>receiver on the "target" management servers. |
|----------|----------------------------------------------------------------------------------------------------|
| opcmsgr  | <b>Message receiver</b> that collects all messages from<br>managed nodes. The message receiver is an auxiliary<br>process of the <b>message manager</b> designed to ensure<br>quick message acceptance. The message receiver<br>accepts messages from NCS agents only.                                                                                                    |
| opcmsgrd | Similar to opcmsgr. Accepts messages from NCS, DCE, and Sun RPC agents.                                                                                                    |
| opctss   | <b>Distribution manager</b> subprocesses that transfer configuration data to the <b>distribution agent</b> through TCP/IP.                                                                                                    |
| opcttnsm | <b>Trouble ticket and notification service manager</b><br>that feeds the external notification interface, as well as<br>the external trouble ticket interface, with message<br>attributes. This manager is an auxiliary process of the<br><b>message manager</b> designed to ensure high message<br>throughput. If external instructions are specified for a<br>message, the trouble ticket and notification service<br>manager evaluates the help text through the action<br>manager.                                                                                                    |
|          | Whenever the trouble ticket and notification service<br>manager receives a message in its queue, it passes the<br>message on to the trouble ticket interface or the<br>external notification service. It does so by forking and<br>executing the customer-defined program that receives<br>the message (that is, the ticketing interface or the<br>notification service). As soon as this program is<br>finished and exited, a SIGCHLD is sent to the trouble                                                                                                    |

|            | ticket and notification service manager. The manager<br>stops processing the message queue until it receives<br>another SIGCHLD.                                                                                                  |
|------------|----------------------------------------------------------------------------------------------------|
| opcuiadm   | OVO administrator GUI that is required for the<br>administrator's configuration activities. An additional<br>opcuiopadm process is started. The GUI runs as user<br>root.                                                         |
| opcuiop    | OVO operator GUI for message browsing and<br>application startup. One instance of this GUI runs for<br>each operator as the operator's UNIX user.                                                                                 |
| opcuiopadm | OVO administrator GUI that is required for the<br>administrator's operator functionality (that is, message<br>browsing and application startup). The GUI runs as<br>the OVO administrator's UNIX user.                            |
| opcuitadm  | OVO template administrator GUI that is required for<br>the template administrator's configuration activities.<br>The GUI runs as user root.                                                                                       |
| opcuiwww   | Server process that serves the OVO Java-based<br>operator GUI. This process forwards all communication<br>requests between the Java GUI and the display<br>manager. For each Java GUI, at least one server<br>process is started. |

## **Types of Process Files on the Management Server**

The files used for OVO management server processes are contained in the following directory:

/var/opt/OV/share/tmp/OpC/mgmt\_sv

This section describes those pipes and queue files.

| actreqp/actreqq   | Queue/pipe used by the <b>display manager</b> ,<br><b>message manager</b> , <b>TTNS manager</b> , (and<br><b>action manager</b> ) to pass action requests to the<br>action manager.                |
|-------------------|----------------------------------------------------------------------------------------------------|
| actrespp/actrespq | Queue/pipe used by the <b>message receiver</b> ,<br><b>request sender</b> , and <b>action manager</b> to pass<br>action responses to the action manager.                                           |
| ctrlq/ctrlp       | Queue/pipe between the <b>display manager</b> and <b>control manager</b> .                                                                                                    |
| cfgchanges        | File that informs the OVO management server<br>processes about configuration changes (for<br>example, regroup conditions, nodes, trouble<br>tickets, notification services).                       |
| dispa<#>          |                                                                                                    |
| dispp<#>          | Queue/pipe between the <b>display manager</b> and GUI (opcuiop/opcuiadm). There is one instance of this queue/pipe for each OVO GUI that is running.                                               |
| forwmgrp/forwmgrq | Queue/pipe used by the <b>message manager</b> ,<br><b>display manager</b> , <b>action manager</b> , and the<br><b>forward manager</b> to pass data to be forwarded<br>to other management servers. |
| magmgrp/magmgrq   | Queue/pipe between the <b>message dispatcher</b> and the <b>request handler</b> .                                                                                                    |
| mpicdmp/mpicdmq   | Queue/pipe used by the <b>display manager</b> and<br>the message stream interfaces to transfer control<br>sequences for message-change event handling.                                             |
| mpicmmp/mpicmmq   | Queue/pipe used by the <b>message manager</b> and<br>message stream interfaces to transfer control<br>sequences for message handling through the<br>MSI.                                           |

# About OVO Processes About Management Server Processes

| mpimmp/mpimmq   | Queue/pipe used by the <b>message manager</b> and<br>the message stream interfaces to transfer<br>messages from MSI-programs to the message<br>manager.          |
|-----------------|----------------------------------------------------------------------------------------------------|
| msgmgrq/msgmgrp | Queue/pipe between the <b>message receiver</b> and <b>message manager</b> .                                                                                      |
| oareqhdl        | File used by the Open Agent request handler to store connections to other processes.                                                                             |
| opcecap/opcecaq | Queue/pipe used to pass messages from the <b>message manager</b> to the <b>event correlation manager</b> .                                                       |
| pids            | Process IDs of the OVO Manager that are<br>controlled by the <b>control manager</b> , which is<br>also used for self-monitoring.                                 |
| rqsdbf          | Buffer file used by the <b>request sender</b> to store<br>requests if the <b>control agent</b> on a given<br>managed node cannot be accessed                     |
| rqsp/rqsq       | Queue/pipe between the <b>request handler</b> and<br>the <b>request sender</b> . Also used by the <b>display</b><br><b>manager</b> and the <b>action manager</b> |
| ttnsarp/ttnsarq | Queue/pipe used by the trouble ticket<br>manager and action manager when message<br>instructions have to be fetched by the TTNS<br>manager.                      |
| ttnsq/ttnsp     | Queue/pipe between the <b>message manager</b> ,<br><b>trouble ticket manager</b> , and <b>notification</b><br><b>service manager</b> .                           |

# **About Managed Node Processes**

This section describes the processes used on the OVO managed node.

## Types of Processes on the Managed Node

This section describes the OVO processes on the managed node. The files for these processes are described in "Types of Process Files on the Managed Node" on page 384.

| coda     | <b>Embedded performance component</b> that collects<br>performance counter and instance data from the<br>operating system. Threshold monitor templates are<br>used to access performance metrics collected by the<br>embedded performance component.                                                                                                    |
|----------|----------------------------------------------------------------------------------------------------|
| opcacta  | Action agent that is responsible for starting and<br>controlling automatic actions, operator-initiated<br>actions, and scheduled actions (that is, scripts and<br>programs). The action agent is also used for command<br>broadcasting and for applications configured as<br>Window (Input/Output) in the Add/Modify OVO<br>Application window.                                                                                                    |
| opcdista | <b>Distribution agent</b> that requests node-specific<br>configurations from the <b>distribution manager</b><br>(opcdistm). Scripts and programs required for<br>automatic actions, operator-initiated actions, scheduled<br>actions, monitoring requests, and broadcasting<br>requests can also be distributed through the<br><b>distribution manager</b> .                                                                                                    |
| opceca   | <b>Event correlation agent</b> that connects to the agent<br>MSI in the same way that the ECS runtime library is<br>integrated into the OVO server. This connection allows<br>access to and modification of messages from the OVO<br>message flow on the agent. The messages modified by<br>this process display in the Message Details window<br>(available from the Message Browser) with the<br>message source "MSI: opceca". Like all agent processes,<br>this process is controlled by the <b>control agent</b> . |

| opcecaas                                          | An<br>obt<br>wit<br>opc<br>and<br>ret                      | <b>notation server</b> that runs on a managed node and<br>ains data from outside the ECS engine for use<br>thin correlation circuits. This process connects to the<br>ceca using the standard annotate API. It receives<br>notate requests for launching external programs and<br>urns the output to the circuit.                                                                                                    |
|---------------------------------------------------|------------------------------------------------------------|----------------------------------------------------------------------------------------------------|
| opcle                                             | Log<br>or s<br>Eve<br>OV<br>the<br><b>age</b>              | gfile encapsulator that scans one or more application<br>system-logfiles (including the Windows NT<br>entlog) for messages or patterns specified by the<br>O administrator. The logfile encapsulator forwards<br>e scanned and filtered messages to the <b>message</b><br>ent.                                                                                                    |
| opcmona                                           | Mo                                                         | <b>mitor agent</b> that monitors the following:                                                                                                    |
|                                                   |                                                            | System parameters (for example, CPU load, disk utilization, kernel parameters)                                                                                                    |
|                                                   |                                                            | SNMP MIBs                                                                                                    |
|                                                   |                                                            | Other parameters, if specified                                                                                                    |
| T<br>pr<br>m<br><b>aş</b><br>be<br>th<br>us<br>th | The<br>pre-<br>me<br><b>age</b><br>be<br>the<br>use<br>the | e monitor agent checks the values it finds against<br>edefined thresholds. If a threshold is exceeded, a<br>ssage is generated and forwarded to the <b>message</b><br>ent. The polling interval of the monitored object can<br>configured by the OVO administrator. In addition,<br>e opcmon(1) command and opcmon(3) API can be<br>ed (asynchronously) to feed the <b>monitor agent</b> with<br>a current threshold values. |
|                                                   | The<br>mo<br>one<br>mo<br>inte                             | e monitor agent does not immediately begin<br>nitoring when agents are started. Instead, it waits<br>e polling interval, and only then executes the<br>nitor script for the first time. Typically, polling<br>ervals are 30 seconds to 5 minutes.                                                                                                    |

| opcmsga  | Message agent that receives messages from the<br>logfile encapsulator, monitor agent, console<br>interceptor, event interceptor and message<br>interceptor on the local system. The messages are<br>forwarded to the message receiver running on the<br>management server; If the connection to the<br>management server has been lost, the messages are<br>buffered locally. The message agent triggers local<br>automatic actions by forwarding the task to the action<br>agent. |
|----------|----------------------------------------------------------------------------------------------------|
| opcmsgi  | Message interceptor that receives and processes<br>incoming messages. The opcmsg(1) command and<br>opcmsg(3) API can be used to forward messages to<br>OVO. Conditions can be set up to integrate or suppress<br>chosen message types.                                                                                                    |
| opcconsi | MPE/iX console message interceptor that is the<br>message interface for feeding MPE/iX console messages<br>to OVO. Conditions can be set to integrate or suppress<br>chosen message types.                                                                                                    |
| opcctla  | <b>Control agent</b> that starts and stops all OVO agents,<br>and performs OVO self-monitoring tasks. The control<br>agent is informed of new configuration and distribution<br>requests by the <b>request sender</b> .                                                                                                    |
| opctrapi | Event interceptor that is the message interface for<br>feeding SNMP events to OVO. Conditions can be set to<br>integrate or suppress selected message types.                                                                                                    |

## Types of Process Files on the Managed Node

This section describes the pipes and queue files used by the OVO processes outlined in "Types of Processes on the Managed Node" on page 381. The location of these process files are listed in "Location of Process Files on the Managed Node" on page 386.

| actagtp/actagtq | Queue/pipe for pending action requests for the <b>action agent</b> . The pending action requests are filled by the <b>message agent</b> and the <b>control agent</b> . The <b>action agent</b> polls the queue every 5 seconds.                                                                                          |
|-----------------|----------------------------------------------------------------------------------------------------|
| monagtq/monagtp | Queue on UNIX systems between the OVO<br>monitor command opcmon(1), the OVO monitor<br>API opcmon(3), and the <b>monitor agent</b> . The<br>monitor agent checks the queue after the<br>termination of the triggered monitor scripts or<br>programs every 15 seconds, if externally<br>monitored objects are configured. |
| mpicmap/mpicmaq | Queue/pipe used by the <b>message agent</b> and the message stream interfaces to transfer control sequences for message handling through the MSI.                                                                                                    |
| mpimap/mpimaq   | Queue/pipe used by the <b>message agent</b> and the message stream interfaces to transfer messages from MSI programs to the <b>message agent</b> .                                                                                                    |
| msgagtdf        | File that holds any messages that cannot be<br>passed to the management server (for example, if<br>the network is down). The messages are read<br>from this file after the management server is<br>available.                                                                                                    |
| msgagtp/msgagtq | Queue/pipe for local buffering of messages to be<br>sent to the <b>message receiver</b> when the<br>management server is not accessible.                                                                                                    |
| msgip/msgiq     | Queue (only on UNIX systems) between the OVO<br>message command opcmsg(1) or the OVO<br>message API opcmsg(3) and the message<br>interceptor.                                                                                                    |

| opcecap/opcecaq | Queue/pipe that passes messages from the <b>message agent</b> to the <b>event correlation agent</b> .                                  |
|-----------------|----------------------------------------------------------------------------------------------------|
| pids            | Process IDs of OVO agents controlled by the <b>control agent</b> .                                                                     |
| trace (ASCII)   | OVO trace logfile. For more information on activating tracing, see "Tracing Problems" on page 405.                                     |
| aa*             | Temporary files used by the <b>action agent</b> (for example, to store the action or application output written to stderr and sdtout). |
| moa*            | Temporary files used by the <b>monitor agent</b> .                                                                                     |

## Location of Process Files on the Managed Node

Table 10-1 shows the location of the files used by the OVO processes described in "Types of Processes on the Managed Node" on page 381. These files are described in "Types of Process Files on the Managed Node" on page 384.

#### Table 10-1 Locating Process-related Files on the Managed Nodes

| Platform       | File Location                  |  |
|----------------|--------------------------------|--|
| AIX            | /var/lpp/OV/tmp/OpC            |  |
| HP-UX 11.x     | /var/opt/OV/tmp/OpC            |  |
| Linux          |                                |  |
| IBM/ptx        |                                |  |
| SGI IRIX       |                                |  |
| Solaris        |                                |  |
| Tru64 UNIX     |                                |  |
| MPE/iX         | TMP.OVOPC                      |  |
| Novell NetWare | SYS:/var/opt/OV/tmp/OpC        |  |
| Windows 2000   | \usr\OV\tmp\OpC\ <node></node> |  |

## **Types of OVO Agent Configuration Files**

Table 10-2 describes the OVO agent configuration files, and indicates whether the contents of the files are encrypted. The location of these files are listed in Table 10-3 on page 388.

Table 10-2Agent Configuration Files and their Contents

| File                  | Contents                                                                                                    | Encrypted? |
|-----------------------|----------------------------------------------------------------------------------------------------|------------|
| consi                 | MPE/iX console interceptor.                                                                                                    | Yes        |
| le                    | Logfile encapsulation configuration.                                                                                                    | Yes        |
| mgrconf               | MOM configuration file.                                                                                                    | No         |
| monitor               | Monitor agent template file.                                                                                                    | Yes        |
| msgi                  | Message interceptors opcmsg(1) and opcmsg(3).                                                                                                    | Yes        |
| nodeinfo <sup>a</sup> | Node-specific OVO configuration<br>information (for example, the<br>logging directory and the type of<br>managed node internal character<br>set). | No         |
| primmgr               | MOM configuration file.                                                                                                    | No         |
| trapi                 | SNMP event interceptor.                                                                                                    | Yes        |

a. Only on RPC-based managed nodes.

## Location of OVO Agent Configuration Files

Table 10-3 lists the locations of the OVO agent specific configuration files described in Table 10-2 on page 387.

#### Table 10-3

Locating Agent Configuration Files on the Managed Nodes

| Platform     | Agent File Location             |  |
|--------------|---------------------------------|--|
| AIX          | /var/lpp/OV/conf/OpC            |  |
| HP-UX 11.x   | /var/opt/OV/conf/OpC            |  |
| Linux        |                                 |  |
| IBM/ptx      |                                 |  |
| SGI IRIX     |                                 |  |
| Solaris      |                                 |  |
| Tru64 UNIX   |                                 |  |
| MPE/iX       | CONF.OVOPC                      |  |
| Novell Net   | SYS:/var/opt/OV/conf/OpC        |  |
| Windows 2000 | \usr\OV\conf\OpC\ <node></node> |  |

## **About Process Security**

When communication between the management server and the managed nodes is required, OVO carries out basic authorization checks independently of DCE. However, DCE enables you to implement a much more stringent security policy at process levels between, for example, an RPC client and an RPC server, specifically in the areas of authentication and data protection.

The level of data protection is chosen by the client, although the server has the option of deciding whether a chosen level is sufficient. OVO handles authentication in the context of either the RPC client or the RPC server. For example, just as a server verifies that an incoming request is from a genuine OVO client, so an RPC client verifies that the server it is calling is a real OVO server.

## **About Process Authentication**

During the authentication process, the OVO RPC obtains a login context. Every secure RPC process has a login context, which it either inherits from its parent process or establishes itself. The login context requires a name (or principal) and a password (or key). Since OVO processes usually run without any user interaction, reliance on an inherited login context is not sufficiently secure. For this reason, each process creates its own login context, with a name and password that must be registered at the DCE security service. However, as in UNIX, multiple OVO processes may run within the same login context. Management and maintenance of the login context is carried out internally by the control agent and control manager.

After the authentication process has completed successfully, a connection is established, and the RPC request-reply sequence starts. Authentication can be limited to the connection, the first RPC client-server call, or all RPCs between the client and server.

## **Example of Process Authentication**

The following simple example of communication between an RPC client and an RPC server illustrates the OVO procedure for process authentication:

#### 1. Reads Password

The message agent (RPC client) reads its password from the key file.

#### 2. Logs In

The message agent uses the password to log in to the security server, procure a login context, and obtain a server ticket.

#### 3. Sends Request

The message agent sends an RPC request to the message receiver (RPC server).

#### 4. Verifies Request

The message receiver compares the ticket with the password contained in the key file.

#### 5. Approves Request

If the password matches, the message receiver tells the message agent to proceed with its RPC request.

In this example, the RPC client is the message agent on the managed node, and the RPC server is the message receiver on the management server

## **About Process Authentication Requirements**

In OVO, the management server and the managed nodes run RPC clients and servers at the same time. By running PRC clients and servers simultaneously, OVO is able to limit the requirements of each process for configuration information prior to an RPC call.

Each OVO process requires the following configuration information:

- □ Name and password
- □ Security level

This configuration information must be present on both the management server and the managed node.

#### **About Required Names for Processes**

OVO associates two names with the two types of node in its environment:

- Management server
- Managed node

All management server processes then run under the name associated with the management server, and all managed node processes under the identity of the name associated with the managed node.

#### **About Required Security Levels for Processes**

In addition, OVO allows you to select and configure the security level your particular environment requires for an individual managed node: the value is stored in the given RPC-based managed node's opcinfo file and in the relevant entry in the database on the management server.

**NOTE** For HTTPS-based managed nodes, you can get this value by calling ovconfget, or change it by calling ovconfchg command-line tool.

For more details, refer to OVO HTTPS Agent Concepts and Configuration Guide. See also ovconfget and ovconfchg man pages for more information.

In this way, security on a given managed node may be changed to handle, for example, the addition of sensitive connections through a firewall.

#### **Troubleshooting Authentication Problems**

You can configure OVO to overcome a situation where, owing to the temporary unavailability or misconfiguration of the security service, a process is required either to run in unauthenticated mode or to fail. For example, if a management server process fails (for example, a request sender receives an authentication failure when calling a control agent on a managed node), an error message is generated. This error message displays in the Message Browser window. The administrator is then able to take immediate corrective action (for example, by temporarily changing the security level on the managed node in question to allow the retransmitted request to succeed).

About OVO Processes
About Process Security

# 11 Tuning and Troubleshooting OVO

## In this Chapter

This chapter contains information for administrators who perform performance tuning and troubleshooting for HP OpenView Operations (OVO).

**IMPORTANT**The information in this chapter applies only to DCE-based managed<br/>nodes. For details about tuning and troubleshooting on HTTPS-based<br/>managed nodes, refer to the OVO HTTPS Agent Concepts and<br/>Configuration Guide. See also the ovconfget and ovconfchg man pages for<br/>more information.

## **Getting More Information**

For troubleshooting information not included in this chapter, see the following resources.

## **Troubleshooting HP OpenView**

For more information about HP OpenView troubleshooting, see the following resources:

- □ OVO Software Release Notes
- □ Files in the ReleaseNotes directory:

/opt/OV/ReleaseNotes

- □ OVO online help
- OVO documentation set
- **OVO** documentation for the given platform
- □ Oracle database manuals

## **Troubleshooting HP OpenView Performance Agent**

For more information about troubleshooting the HP OpenView Performance Agent, see the following resources:

- □ HP OpenView Performance Agent for HP-UX Installation & Configuration Guide
- □ HP OpenView Performance Agent for Sun Solaris Installation & Configuration Guide

## **Troubleshooting on the Management Server**

For information about troubleshooting management server problems not discussed in this chapter, see the following resources:

- D Managing Your Network with HP OpenView Network Node Manager
- □ Manuals supplied with the database

## **Tuning Performance**

To improve overall OVO system performance, you can do the following:

□ RAM

Increase the RAM to reduce disk swapping.

**CPU** 

Upgrade the CPU.

### □ Logging and Tracing Commands

Do not use the LAN/9000 logging and tracing commands <code>nettl(1M)</code> and <code>netfmt(1M)</code> unless absolutely necessary.

### Physical Disks

Use different physical disks for the file systems and for swap space.

#### Network Lines

Use high-bandwidth network links between the management server, managed nodes, and display stations.

## Improving the Performance of the SNMP Management Platform

To improve SNMP management platform performance, reduce or eliminate HP OpenView Network Node Manager (NNM) processes that you do not use, or that you use only infrequently:

### Network Monitor Daemon

Stop netmon(1M), increase its polling interval, or unmanage segments that you do not use.

### □ Windows Object Database Daemon

Reduce the amount of memory used by the HP OpenView Windows object database daemon, ovwdb  $(\tt 1M)$ , for managing large numbers of nodes.
### □ NNM Daemons

Do not use the logging and tracing options provided for the HP OpenView NNM daemons (trapd, netmon, and so on) unless absolutely necessary.

#### □ Management Server

Configure the management server as a secondary Domain Name Server (DNS).

#### Background Graphics

Reduce the number of background graphics in the HP OpenView submaps to a minimum.

# □ Alarm Severity Symbol

Suppress the appearance of the OVO Alarm Severity symbol in the HP OpenView submaps by changing the OVO app-defaults file.

Set the line Opc.statusPropOnAllNodes to False in the following file:

/opt/OV/lib/X11/app-defaults/<language>/Opc

The default setting is True.

For details about HP OpenView NNM performance tuning, see *Managing Your Network with HP OpenView Network Node Manager*.

# Improving the Performance of the Database

To improve database performance, split the database over several disks as described in your Oracle database manuals.

For details about managing an Oracle database, see the documentation supplied with the database and the online documentation in:

/opt/OV/ReleaseNotes/opc\_db.tuning

# **Improving the Performance of OVO**

To increase the speed of OVO, and to reduce the memory needed to run it, reduce the number of active and acknowledged messages in the message browsers:

# □ Filters

Specify more precise filters (message conditions) for capturing messages.

# Actions

Specify more (local) automatic actions with automatic message acknowledgment after successful operation.

# □ History Database

Download the history database of acknowledged messages more often.

# □ Management Server

Improve processing performance on the management server:

• Parallel Configuration

Reduce the number of managed nodes for parallel configuration distribution.

Choose [Actions: Server: Configure...] from the Configure Management Server window.

Message Browsers

Make sure operators close any View Browser or History Browser windows not currently required.

By doing so, you reduce the amount of RAM required for the GUI, as well as the time required to update message browser windows when new messages are intercepted or acknowledged.

• Operator Workspaces

Minimize overlapping operator workspaces.

Allocate an operator the same nodes and message groups as another operator only if absolutely necessary.

# □ Managed Nodes

Improve processing performance on the managed nodes:

• Heartbeat Polling Interval

Increase the heartbeat polling interval for the managed node activity check.

• Message Text

Use message text match conditions with the case-sensitive check as often as possible. This flag can be set in several places, including the Advanced Options window of the Add/Modify/Copy Logfile window.

• Message and Suppress Conditions

Change the sequence of the message and suppress conditions so that the messages most frequently required are near the top of the list. This change prevents wasted processing of conditions that cannot find a match to a logfile. (Message and Suppress Conditions window.)

• Logfile Polling Interval

Set the polling interval for logfile (Modify Logfile window) and threshold monitoring (Modify Monitor window) as high as possible, while ensuring that they adequate data.

• Message Buffer

Set a limit for the message buffer file in the Node Communication Options window (Actions: Node -> Add -> Communication Options). This limit ensures that the file does not grow unchecked and fill the disk if the management server becomes temporarily unavailable. The message agent counts the number of discarded messages, started actions, and message operations like acknowledge requests, and forwards them when the server becomes available again.

#### NOTE

Because the message agent and the action agents use different mechanisms, some action requests attributed to the final messages buffered in the file may not be executed. It is therefore likely that the message buffer file will contain more messages than action responses.

# Improving the Startup Performance of the Motif GUI

To increase the startup speed of the OVO Motif-based operator GUI, do the following:

# Disable Logo

If you have a slow network connection between the OVO management server and your X display (for example ISDN), consider disabling the OVO logo.

This can be done by setting a resource in the OVO X resources file /opt/OV/lib/X11/app-defaults/<lang>/OpC:

Opc.showLogo

If set to False, the OVO login screen and the Help About window do not display the OVO logo. The default is True. For details, see the man page opc(1).

# **Use Cache**

In environments with many managed nodes, the operator Motif GUI can take some time before it is fully loaded.

You can improve the startup performance by starting the Motif GUI with the following option:

opc -use cache

If you use this option, the Motif GUI uses a cache file to retrieve the current status and configuration of the OVO objects. The cache file is updated when the Motif GUI is closed.

# CAUTION

Do *not* use the use\_cache option if you are using NNM functionality with OVO. Changes in the OVO Windows maps or the NNM object database are *not* detected when running the operator GUI with the use\_cache option. This means that configuration changes through NNM or other integrated applications, as well as manual changes in the NNM object database, are *not* detected.

# **Troubleshooting Problems**

This section describes how to solve problems with OVO.

# About General Issues

When troubleshooting in OVO, keep the following general issues in mind:

# **Resources**

OVO is an application that is both memory- and swap-space intensive. Problems may occur simply due to the exhaustion of resources.

# **Communication**

Communication between the OVO management server processes is based on DCE remote procedure calls, which may cause occasional failures and time-outs of manager-agent communications.

# □ Name Services

If you are using the Berkeley Internet Name Domain (BIND) or similar name services on your network, pay special attention to hosts with multi-hosted interfaces (more than one LAN card).

# **Preventing Problems**

To isolate problems, recover from problems, and prevent problems, follow these general guidelines:

# **U** Installation Requirements

Make sure that the management server and the managed node system meet the hardware, software, and configuration requirements. For a list of hardware and software requirements, see the OVO Installation Guide for the Management Server.

# Required Patches

Make sure all the required patches are correctly installed.

# Paths

Make sure that the following directories are included in your PATH:

- /opt/OV/bin/OpC
- /opt/OV/bin/OpC/install

# Product Files

Do not modify HP OpenView product files (for example, X resources) without first making backup copies of the original files.

# □ System Resources

Make sure that you are not using up too much of your management station CPU and system resources by collecting too much data, or by setting polling intervals that are too frequent for object monitoring.

# Process Status

Verify that all processes are up and running:

- ovstatus opc
- ovstatus ovoacomm
- opcsv -status
- opcagt -status
- opcragt -status

If a process is not running, simply restart it.

# **Identifying the Installed Version of OVO**

To identify the installed version of OVO, do the following:

### □ Management Server

To identify the OVO version installed on the management server, use the command-line tool ovconfget. See the *ovconfget* man page for more information.

# □ Managed Node

• HTTPS-based managed nodes

For HTTPS-based managed nodes, you can get this value by calling ovconfget, or change it by calling the ovconfchg command-line tool.

For more details, refer to the OVO HTTPS Agent Concepts and Configuration Guide. See also the ovconfget and ovconfchg man pages for more information.

• DCE-based managed nodes

To identify the OVO version installed on the managed node, look at the entry OPC\_INSTALLED\_VERSION in the opcinfo file on the DCE-based managed node. See Table 11-1 on page 404 for the location of the opcinfo file on the various agent platforms.

# □ UNIX Systems

To get detailed information about the installed version of OVO on UNIX systems, use the what (1) command.

For example, for HP-UX 11.x managed nodes, enter the following:

what /opt/OV/bin/OpC/opc\*

| ovo                                              | Platform                 | opcinfo File                        |
|--------------------------------------------------|--------------------------|-------------------------------------|
| Management<br>server on HP-UX<br>and Sun Solaris | HP-UX 11.x               | /opt/OV/bin/OpC/install/opcinfo     |
|                                                  | Solaris                  | /opt/OV/bin/OpC/install/opcinfo     |
|                                                  | AIX                      | /usr/lpp/OV/OpC/install/opcinfo     |
|                                                  | Linux                    | /opt/OV/bin/OpC/install/opcinfo     |
|                                                  | Novell NetWare           | sys:/opt/OV/bin/OpC/install/opcinfo |
|                                                  | Windows                  | \usr\OV\bin\OpC\install\opcinfo     |
|                                                  | Tru64 UNIX               | /usr/opt/OV/bin/OpC/install/opcinfo |
|                                                  | SGI IRIX                 | /opt/OV/bin/OpC/install/opcinfo     |
| Management<br>server on HP-UX                    | MPE/iX                   | OPCINFO.BIN.OVOPC                   |
|                                                  | IBM/ptx                  | /opt/OV/bin/OpC/install/opcinfo     |
|                                                  | Siemens Nixdorf<br>SINIX | /opt/OV/bin/OpC/install/opcinfo     |

# Table 11-1 Location of the opcinfo File on DCE-based OVO Managed Nodes

# **Tracing Problems**

To help you investigate the cause of problems, OVO provides problem tracing. Trace logfiles can help you pinpoint when and where problems occur (for example, if processes or programs abort, performance is greatly reduced, or unexpected results appear).

To learn more about OVO tracing, refer to the *HP OpenView Tracing* Concepts and User's Guide.

# **Analyzing Symptoms**

When you encounter a symptom associated with a problem, make a note of all associated information:

### □ Scope

What is affected?

- Distinguish between management server and managed node problems.
- If you suspect that a problem exists on a managed node, try to duplicate it on a different node to find out whether it is node-specific.
- Distinguish between the administrator GUI and the operator GUI.
- If you suspect that a problem exists with an operator, try to test the situation it on another operator, to see whether the problem can be duplicated.

### **Context**

What has changed?

Determine if anything has changed on your network or with the product configuration:

- Hardware
- Software
- Patches
- Files
- Security
- Configuration
- Name services
- Routing
- Utilization

# Duration

How long, and how often? Is the problem consistent (fails every time) or intermittent (fails only sometimes)?

# **Reporting Errors**

This section describes how OVO processes and reports errors during operation.

# Locations of Error Messages

Error messages are written to two different locations:

#### □ Logfiles

All errors detected by the OVO server or by agent processes are written to the logfile.

#### □ Message Browser

If possible, an OVO message is generated for display in the message browser.

# **Reporting Errors in Logfiles**

In event of a problem, you should always check the OVO error logfiles:

#### □ Management Server

Errors reported by OVO manager processes on the management server during operation are written to the following logfile:

/var/opt/OV/log/System.txt

# □ Managed Nodes

Errors reported during the installation of software on the managed nodes are written to the following logfile on the management server:

/var/opt/OV/log/OpC/mgmt\_sv/inst\_err.log

# □ Agent Processes

Errors reported by agent processes during the operation of OVO are written (on the managed node) to the locations specified in Table 11-2 on page 408.

#### Database

Oracle database-related errors are reported in the following logfile:

/var/opt/OV/log/OpC/mgmt\_sv/ora\_err.log

Table 11-2 shows the locations of logfiles for errors reported by agent processes during the operation of OVO

| -                                                   | · ·                                                   | 0                                |
|-----------------------------------------------------|-------------------------------------------------------|----------------------------------|
| ovo                                                 | Platform                                              | File Name and Location           |
| Management<br>server on<br>HP-UX and<br>Sun Solaris | HP-UX<br>11.x, Solaris,<br>Linux, Tru64<br>UNIX, IRIX | /var/opt/OV/log/OpC/opcerror     |
|                                                     | AIX                                                   | /var/lpp/OV/log/OpC/opcerror     |
|                                                     | Windows                                               | \usr\OV\log\OpC\opcerror         |
|                                                     | Novell NetWare                                        | sys:/var/opt/OV/log/OpC/opcerror |
| Management<br>server on<br>HP-UX                    | IBM/ptx,<br>SINIX/Reliant                             | /var/opt/OV/log/OpC/opcerror     |

# Table 11-2 Errors Reported by the DCE-based Agent Processes

# Table 11-3 Errors Reported by the HTTPS-based Agent Processes

| ovo                                                 | Platform                                        | File Name and Location                               |
|-----------------------------------------------------|-------------------------------------------------|------------------------------------------------------|
| Management<br>server on<br>HP-UX and<br>Sun Solaris | HP-UX<br>11.x, Solaris,<br>Linux, Tru64<br>UNIX | /var/opt/OV/log/System.txt                           |
|                                                     | AIX                                             | /var/lpp/OV/log/System.txt                           |
|                                                     | Windows                                         | \Program Files\HP OpenView \<br>\data\log\System.txt |

# **Reporting Errors through the Message Browser**

In most cases, when an error is written to the System.txt log files on the management server or on a managed node, OVO generates a message. OVO display this message in the message browser of any users responsible for monitoring the message group, OpC.

Under certain circumstances, it is not possible for OVO to display a message in the operator GUI. Generally, this problem occurs when a required process (for example, the message agent, message receiver, message manager, display manager, or display receiver) is not running or functioning.

If a message is not found in the message browser, make sure that the workspace is configured to receive messages from that managed node.

# **Forwarding Unmatched Messages**

Unmatched messages are messages that do not match message conditions or suppress conditions. Unmatched messages assume the default severity level assigned by the message source template that processes them. Users can change the severity level to enable messages that match the assigned severity level condition to be forwarded.

#### CAUTION

You should not use the assigned default severity value "Unknown." If you use this severity level, messages that relate to serious or critical problems are marked as "X" in the "U" (Unmatched) column in the message browser. Such serious or critical messages could be ignored.

Users should report unmatched messages to the OVO administrator. The OVO administrator can then improve the existing templates by adding message or suppress conditions.

# **Reporting Errors through the GUI Error Dialog Box**

Any errors that relate to GUI processes are displayed in an error dialog box, which automatically pops up, as needed. To get more detailed information about an error message displayed there, select one line of the message in the dialog box, and click the [Help] button.

Typical errors that relate to GUI processes include the following:

# User Errors

- Syntax errors when typing input
- Semantic errors (for example, unknown system)
- Required objects not selected while performing a task

# **Communication Problems**

Communication problems between user interface processes and the display manager (for example, an action cannot be performed because the management server is down). This includes errors reported from X applications and applications configured as **No Window** started from the Application Desktop, and errors reported by starting operator-initiated actions.

# OVO Errors

Errors originating from HP OpenView functionality used in the GUI (for example, a submap cannot be created because the HP OpenView Windows map does not have write permissions).

# Database Errors

Problems in retrieving data from or writing data to the database (for example, it may not be possible to get detailed message information from the database).

All these errors are reported in the error log files. If problems with the database occur, the user receives a general message that a problem exists, while more detailed information is written to the error log file.

# Reporting Errors through "stderr" and "stdout" Devices

Errors that occur when starting OVO commands or scripts (for example, opcagt and opcsv) are reported to the stderr/stdout device assigned to the calling shell. Errors reported by terminal applications started from the application desktop are also displayed on stderr and stdout.

# **Getting Error Instructions through opcerr**

For most OVO error messages additional instructional test is available. For example, for error messages reported through the GUI error dialog box, the instructional text can be accessed through the GUI error dialog box. Alternatively, you can use the following command line tool to access the instructional text for an error message:

/opt/OV/bin/OpC/utils/opcerr OpC<set>-<msg>

For example, to get the instructional text for error message OpC10-0001, enter:

# /opt/OV/bin/OpC/utils/opcerr OpC10-0001

For some internal error messages, however, OVO provides no additional instructional text. If you need more information about any of these messages, contact your local HP response center.

For more information about opcerr, see the man page opcerr(1M).

### Filtering Internal OVO Error Messages

Internal OVO error messages can be extracted from the internal Message Stream Interface (MSI). The purpose of this message filtering is to attach automatic and operator-initiated actions, and to treat the message as if it were a normal, visible OVO message.

You can internal OVO enable error message filtering on the managed node and on the management server. Depending on where you have enabled the functionality, all OVO internal messages are sent back to the local message interceptor on the OVO management server or on the managed node. There the messages are viewed and treated in the same way as any other OVO message.

# To Enable Internal OVO Error Message Filtering

To enable internal OVO error message filtering, perform one of the following:

#### □ Management Server

On the OVO management server, use the command-line tool ovconfchg:

```
ovconfchg -ovrg <OV_resource_group> -ns opc -set \
OPC INT MSG FLT TRUE
```

Where *<OV\_resource\_group>* is the name of the management server resource group.

# □ Managed Nodes

• HTTPS-based managed nodes

Use the ovoconfchg command-line tool as follows:

ovconfchg -ns eaagt -set OPC\_INT\_MSG\_FLT TRUE

• DCE-based managed nodes

Add the string OPC\_INT\_MSG\_FLT TRUE to the opcinfo file. See Table 11-1 on page 404 for the location of the opcinfo file on the various agent platforms.

You should set up at least one condition for internal OVO error messages in the opcmsg (1/3) template (using message group OpC) and set the [Suppress Identical Output Messages] button in the Message Correlation window.

# **Solving Oracle Database Problems**

This section explains how to solve specific Oracle database problems.

# If opcdbinst or opcdbinit Fails

 $OVO\ database\ was\ created\ successfully,\ but\ opcdbinst\ or\ opcdbinit\ fails.$ 

# Problem

OVO database was created with an internal Oracle DBA connection. However, opcdbinst and opcdbinit connect to the specific **ORACLE\_SID** as user **opc\_op**.

# Solution for HP-UX

Verify the following:

- □ File /etc/oratab exists.
- □ File /etc/oratab is readable by user **opc\_op**.
- □ File /etc/oratab contains a line with your **ORACLE\_SID**.
- □ User **opc\_op** is properly setup.

# **Solution for Solaris**

Verify the following:

- □ File /var/opt/oracle/oratab exists.
- □ File /var/opt/oracle/oratab is readable by user opc\_op.
- □ File /var/opt/oracle/oratab contains a line with your ORACLE\_SID.
- □ User **opc\_op** is properly set up.

# If You Cannot Start an OVO Process

OVO process cannot be started.

An error message such as the following is displayed:

Database error: ORA-01034 : ORACLE not available ORA-07318 smsget = open error when opening sgadef.dbf file HP-UX Error: 2: No such file or directory (OpC50-15) Could not connect to database openview Please check that the database processes are running (OpC50-2)

#### Problem

Oracle database services are not running.

#### Solution

Start the Oracle database:

1. Switch to user oracle by entering:

su - oracle

2. At the prompt, enter the following commands to start the Oracle database:

<ORACLE\_HOME>/bin/sqlplus /nolog

connect /as sysdba

startup

exit

3. Switch back to user root by entering

exit

# If You Cannot Start an Oracle Database

Oracle database cannot be started.

#### Problem

Oracle database cannot be started because the Oracle resources are already in use.

#### Solution

Verify the following:

- □ Oracle database is not already running.
- □ Some interprocess communication (IPC) facilities are not freed by the Oracle processes:

ipcs | grep oracle.

If there are some IPC facilities left, clean them up using: ipcrm.

□ Oracle SGA definition file, \${ORACLE\_HOME}/dbs/sgadef\${ORACLE\_SID}.dbf still exists.

If this file still exists, remove it.

If other instances of Oracle are running on the same system, shut down these instances before clearing semaphores and shared-memory using ipcrm(1M).

# If You Cannot Create an Oracle Database

Cannot create an Oracle database.

The setup program, opcdbsetup, exits with following error:

insufficient privileges, not connected

#### Problem

Connect internal requires that the primary group of the DBA user is dba. The default DBA user is the UNIX user oracle.

#### Solution

Correct the Oracle DBA user using SAM. Assign the Oracle DBA the group dba.

# **Solving OVO Server Problems**

This section explains how to solve specific OVO server problems.

# If the OVO Management Server Status is Corrupted

The OVO management server status is completely corrupted, even after the ovstop opc and ovstart opc sequence.

#### Problem

There are many corrupted messages in the message browser. Many critical OVO error messages and OVO agents on managed nodes cannot be stopped or started. Configuration distribution does not work. Despite these symptoms, opcsv -status may report that not all OVO manager processes are operating correctly.

#### Solution

Erase all temporary files:

1. Stop all OVO GUIs that are running by exiting the OVO user interface:

[File: Exit]

2. Stop the OVO management server processes:

/opt/OV/bin/ovstop opc ovoacomm ovctrl

3. Erase all OVO temporary files:

rm -f /var/opt/OV/share/tmp/OpC/mgmt\_sv/\*

All pending messages (that is, messages not yet saved in the database) and all pending actions (that is, automatic actions, operator-initiated actions, scheduled actions, and command broadcast) will be lost.

4. Restart the OVO management server process:

/opt/OV/bin/OpC/opcsv -start

5. Restart the OVO GUIs:

opc

# If Old Messages are Sent to the External Trouble Ticket System

After a long downtime, old (no longer interesting or valid) messages are sent to the external trouble ticket system or external notification service when restarting the OVO management server.

#### Problem

Under a heavy system load, or if one instance of the trouble ticket interface or notification service interface is already running, the messages to be forwarded are queued in the following queue file:

/var/opt/OV/share/tmp/OpC/mgmt\_sv/ttnsq

# Solution

Erase **ttnsq** before starting the OVO management services again.

If the OVO management processes are stopped for a long time, the pending requests are sent to the external interface after the OVO management server is restarted, even if they are no longer of interest.

# If HP OpenView Cannot Resolve a Hostname

When starting the OVO administrator GUI, the HP OpenView Windows (ovw) **Root** window is created, but the following error message is immediately displayed:

ovw: Could not resolve hostname (mgmt\_server\_host\_name) for licensing

#### Problem

HP OpenView Windows (ovw) does not have permission to look up the name of the management server in the following file:

/etc/hosts

Hostname lookup is necessary for license checking.

#### Solution

Make sure that /etc/hosts is readable for user **opc\_op**:

chmod 444 /etc/hosts

# Solving OVO GUI Problems on the Management Server

This section explains solutions to OVO GUI problems on the management server.

# If HP OpenView Help Processes are Still Running after OVO GUI Shutdown

Improper shutdown of the OVO GUI leaves some  $\verb"ovhelp"$  processes still running.

# Problem

After an improper shutdown of the OVO GUI, some  $\verb"ovhelp"$  processes remain running.

# Solution

If HP OpenView platform processes and OVO-related services are stopped, you can kill the remaining processes manually:

```
ps -eaf | grep ovhelp
```

```
kill <proc_id>
```

# HP OpenView Window Objects are Hidden

HP OpenView Windows (ovw) objects have been hidden and are no longer visible.

# Problem

As a result of using the third mouse button action "Hide Symbol," the symbol is no longer displayed on the map. In the HP OpenView status line, the number of hidden symbols is shown.

# Solution

Show symbols by clicking the following:

[Edit: Show Hidden Objects: For This Submap]

# If HP OpenView Icon Labels are Not Updated

Icon Labels changed using HP OpenView functionality do not appear to be updated.

# Problem

Changing the labels for icons on the OVO Node Bank, Node Group Bank, and so on using HP OpenView functionality does not update the labels as stored in the OVO database. If the icon labels are not updated, the HP OpenView variable IPMAP\_NO\_SYMBOL\_CHANGES has no effect.

# Solution

Use the OVO dialog boxes (for example, in the Modify Node window, Modify Message Group window, and so on)."

# If "Set User ID" Error Messages Display at OVO GUI Startup

At GUI startup, error messages relating to the "set user ID" and the X colormap display.

# Problem

You receive error messages relating to the "set user ID" and the X colormap when you start the Motif GUI. You receive these error messages only when you start the Motif-based GUI as user root.

# Solution

You can safely ignore these messages. A defect in the Xt system library causes messages about colors that contain s instead of a color number.

# If OVO GUI Processes are Still Running after OVO GUI Shutdown

Improper shutdown of the OVO GUI leaves some GUI processes still running

# Problem

After the OVO GUI has aborted while users were still logged on, you log into OVO and receive the following error message:

The user is already logged on. (50-17)

This error message indicates that some GUI processes may still be running.

# Solution

Check for the following processes, and kill them:

```
opcuiadm
opcuiop
opcuiopadm
ovw
```

If these processes are not running, but you still receive the error message, delete the entry for logged-on operators from the OVO database:

su - oracle
sqlplus /nolog
connect /as sysdba;
select \* from opc\_op.opc\_op\_runtime;
delete from opc\_op.opc\_op\_runtime where name = `<username>';
To delete the entry for a specific user who is currently logged in, enter:
delete from opc\_op.opc\_op\_runtime;
To delete the entry for all users who are currently logged in, enter:
commit;
exit
exit

# Solving OVO Installation Problems on UNIX Managed Nodes

This section explains how to solve OVO installation problems on UNIX mixed nodes.

# If You are Prompted for a Password after Entering a Valid Password

The installation script inst.sh (1M) prompts you for a password in an endless loop, even if the correct password has been specified.

# Problem

If no .rhosts entry is available for **root** on the managed node, the OVO installation script prompt you for the root password.

If you have specified the correct password and the message is displayed:

rexec: Lost connection

It is possible that the management server is not yet known on the managed node.

# Solution

Add the management server entry to:

/etc/hosts

Or update your Name Server if you have one.

# Solving Problems with Mixed-case Node Names

Unlike the name service, the OVO database is case-sensitive. As a result, the OVO database may not be able to find a node if the name service returns a different case for the same node.

To avoid this problem, OVO lets you convert the node name that is returned by the name service to lower case. This conversion ensures that only lower case node names are used within OVO. The conversion does not change the case of non-IP nodes because they cannot be resolved by the name service.

To enable the lowercase conversion, follow these steps:

- 1. Stop the OVO GUIs and the server processes.
- 2. Use the command-line tool ovconfchg on the OVO management server. Enter the following:

```
ovconfchg -ovrg <OV_resource_group> -ns opc -set \
OPC USE LOWERCASE TRUE
```

Where *<OV\_resource\_group>* is the name of the management server resource group.

3. Convert the node names of IP nodes in the OVO database to lower case:

/opt/OV/bin/OpC/opcdbidx -lower

For more information, see the man page *opcdbidx(1M)*.

4. Restart the OVO server processes and the GUIs.

# Solving Installation Problems on MPE/iX Managed Nodes

This section describes how to solve problems on MPE/iX managed nodes. MPE/iX managed nodes are supported by the OVO management server only on HP-UX.

# If an Installation Aborts Because the MPE/iX System Name is Unknown

Installation aborts because MPE/iX system name is not known on the management server.

# **Problem A**

The LAN card is not configured with the ieee option required for vt3k operations.

# Solution A

Get the current lanconfig statement from /etc/netlinkrc on the management server, and resubmit the command with the additional **ieee** parameter.

grep lanconfig /etc/netlinkrc

lanconfig...ieee

# **Problem B**

No ARPA-to-NS node-name mapping is defined in /etc/opt/OV/share/conf/OpC/mgmt\_sv/vt3k.conf and the NS node for the management server is not set, or it belongs to a different domain.

# Solution B1

Specify a corresponding mapping in **vt3k.conf**. (See the corresponding section in the *OVO DCE Agent Concepts and Configuration Guide*).

# Solution B2

Check and set the NS node name of the management server:

nodename

nodename <ns\_name>

# If an Installation Aborts Because of Interactive Login/Logout UDC

Installation aborts because of interactive login or logout UDC.

# Problem

OVO uses **vt3k** during OVO agent software installation. During installation, the interactive login and logout UDCs for **MANAGER.SYS**, **MGR.OVOPC** and **AGENT.OVOPC** are *not* supported.

# Solution

Deactivate interactive login and logout UDCs. Note that no interactive login or logout UDCs are allowed.

# If Starting an X-Application Causes an Unknown Node Error

MPE/iX "request replies" from the OVO management server through X-redirection from MPE/iX managed nodes fails.

# Problem

Starting an X-application from the application desktop (or as an operator-initiated action) produces an action annotation similar to the following:

"unknown node: ERROR can't open display"

# Solution

Verify that the environment variable DISPLAY on the management server is set to a long hostname (for example; xyz.deu.hp.com:0.0, not xyz:0.0 or xyz:0). This display string is passed to the agent when it tries to start the X-application by redirecting the display to the management server. The agent may not be able to resolve the short hostname. As a result, the agent may not be able to start the X-application. If an operator-initiated action or automatic action started the application, an annotation is added. If a desktop application or broadcast command failed, an error dialog box pops up.

# If You Cannot Install Agent Software on the Managed Node

The agent software installation on MPE/iX managed nodes fails with the following error message:

vt3k\_opcchk failed

# Diagnosis

This error occurs when the variable LANG is set to a language other than  $\mbox{C}$  on the MPE/iX managed node.

# Solution

Always set LANG to C before installing the OVO agent software.

# If an OVO Configuration is Not Installed on the Managed Node

OVO configuration is not installed on the managed node. For this reason, the OVO logfile encapsulator, message interceptor, console interceptor and event interceptor do not run.

# **Problem A**

The managed node contains several LAN cards, and therefore several IP addresses. Possibly there are several host names. The OVO agents use an IP address not known on the management server for the corresponding host name.

# Solution A

Make sure that all the IP addresses of all the managed nodes are known to the management server. Update the **Name Services** or /etc/hosts as follows:

nslookup <managed\_node>

# Problem B

Similar to Diagnosis A, except the managed node in question belongs to a different subnet or domain, and is configured to have a short hostname.

# Solution B

Similar to Solution A, except you also need to configure the managed node hostname as a fully qualified hostname.

# **Problem C**

The managed node is unable to resolve the node name of the management server.

# Solution C

Make sure that the management server is known to the managed node.

Perform one of the following actions:

# □ Name Server

Make sure that the management server is registered in the name server, and that the name server is being used by the managed node.

Name services are enabled by adding entries in the following file:

RESLVCNF.NET.SYS

# **Local Host Table**

Make sure that the management server is listed in the local host table.

The local host table file is:

HOST.NET.SYS

# Solving Installation Problems on Windows Managed Nodes

This section describes how to solve installation problems on Windows managed nodes.

# When Windows Managed Nodes Generate Authorization Errors

After the installation of a Windows managed node, you may receive authorization errors when contacting the node from the management server. For example, you may receive the error message OpC30-1100 when executing an action or the error message OpC30-1102 when calling opcragt - [get|set]\_config\_var.

There may be a configuration problem with the DNS and WINS name services on the managed node. If WINS and DNS are used in parallel and WINS is configured to be the first choice before DNS, you may encounter the problems listed above if WINS cannot properly resolve the hostname of the management server. To check whether a configuration problem exists, do the following:

# On the management server

Determine the DNS domain and IP address of the management server:

1. nslookup <management\_server\_hostname>

Where <management\_server\_hostname> is the hostname of the management server.

### On the Windows managed node

1. Resolve the hostname of the managed node with DNS:

c:\nslookup <management server hostname>

The output should be similar to the following:

Server: dns.deu.hp.com Address: 15.136.123.123 Name: mgmtsv.deu.hp.com Address: 15.136.1.2

Verify that the DNS domain, the hostname, and the IP address listed are those of the management server.

- 2. Resolve the hostname of the managed node with WINS:
  - a. Purge the WINS cache:

C:\nbtstat -R

Successful purge and preload of the NBT Remote Cache Name Table.

b. Ping the management server:

ping "mgmt\_sv "

Make sure that you use quotes and that there is a space behind the name to force resolution through WINS.

c. Display the WINS name resolution cache:

C:\nbtstat -c Local Area Connection:

Verify that the NetBIOS name is found and that the IP address listed is that of the management server

If you *cannot* resolve a possible configuration problem of the name services, you can circumvent the problem by setting the variable as follows:

# □ On HTTPS-based managed nodes

Use the **ovoconfchg** command-line tool as follows:

ovconfchg -ns eaagt -set OPC\_RESOLVE\_IP <mgmt\_server\_ip\_address>

### **On DCE-based managed nodes**

Add the string OPC\_RESOLVE\_IP <mgmt\_server\_ip\_address> to the opcinfo file.

For the location of the opcinfo file on all platforms, see Table 11-1 on page 404.

# Solving Runtime Problems on All Managed Nodes

This section explains how to solve specific runtime problems on all managed nodes.

# If OVO Does Not Work as Expected After an Operating System Upgrade

OVO does not work as expected after an operating system upgrade.

# Problem

Updating the operating system might mean that OVO no longer works as expected. For example, system boot and shutdown files have been modified. The file system layout or the command paths could have been changed. The shared libraries have been modified. And so on.

# Solution

Verify that the installed operating system version is still supported by OVO:

# /opt/OV/bin/OpC/agtinstall/opcversion -a

If the installed operating system version is not supported by the current version of the OVO agents, ask your HP representative for assistance and available patches.

# If an OVO Configuration is Not Installed on the Managed Node

OVO configuration is not installed on the managed node. For this reason, the OVO logfile encapsulator, message interceptor, console interceptor and event interceptor do not run.

# **Problem A**

The managed node contains several LAN cards, and therefore several IP addresses. Possibly there are several host names. The OVO agents use an IP address not known on the management server for the corresponding host name.

# Solution A

Make sure that all the IP addresses of all the managed nodes are known to the management server.

Update the Name Services or /etc/hosts accordingly:

nslookup <managed\_node>

# **Problem B**

Similar to Problem A, except the managed node in question belongs to a different subnet or domain and is configured to have a short hostname.

# Solution B

Similar to Solution A, except you must also configure the managed node hostname as a fully qualified hostname.

# If OVO Does Not Work as Expected After Application Upgrade

After an application upgrade, OVO no longer works as expected.

# Problem

After the upgrade of installed applications on the managed node, logfile encapsulation, MPE/iX console message interception, and so on appear not to work properly. This improper functioning could be caused by different message patterns, localized logfiles, different path or file name of the logfiles, and so on.

# Solution

Check the related application manual and update the OVO message sources accordingly.

# If You Cannot Start an X-Application on a Managed Node

X application cannot be started on a managed node.

# Problem

If you start an X application on a managed node, that system must be allowed to redirect the display to your display station.

# Solution

For each managed node where X applications operate, specify on your display station:

#### xhost + <managed\_node>

To grant access to everyone, enter:

xhost +
# If You Cannot Start an Application from the Application Desktop

Application can no longer be started from the Application Desktop.

### **Problem A**

An application is no longer installed on the managed node.

### Solution A

Re-install or remove the application from the administrator's Application Bank, the operator's Application Desktop, or both.

### **Problem B**

An application has been upgraded, and its command path, access security, or something else has been changed.

### Solution **B**

Adapt the OVO default application startup accordingly.

### **Problem C**

User's password for default application startup has been changed.

### Solution C

If you change the password on the managed nodes for default users of an application startup from the OVO Application Desktop, you must adapt the password in the OVO configuration, too. This step is necessary only if the application is configured as having a **Window** (**Input/Output**), and if no appropriate .rhosts or /etc/hosts.equiv entry is available.

### **Problem D**

When any kind of application is started (**Window (Input/Output)**, **Window (Output Only)**, **No Window**) the calling user's profile is executed. If the overall execution takes more than 2 seconds, or if the execution completes before anything is written to standard output, OVO assumes that an error has occurred and the application startup is terminated.

### Solution D

Simplify the user's profile so that it executes faster or writes more information to standard output. Also, make sure that the user's profile does not prompt for specific input.

### **Problem E**

The command path length (inclusive of parameters) is too long for an application configured as having a **Window (Input/Output)**. Only 70 characters are available for command path and resolved parameters (such as *\$OPC\_NODES*).

### Solution E

Do not specify the full command path. Put this path in the executing user's PATH variable. Avoid hard-coded parameters and only pass dynamic parameters. Instead of calling the application with lots of hard-coded parameters, use a script that internally calls the application with the required parameters. Instead of configuring this application to run in a **Window** (**Input/Output**), set this option to **No Window**, and start an hpterm/xterm on that managed node.

# If You Cannot Broadcast a Command or Start an Application

Command broadcast or application startup does not work on all selected systems.

### **Problem A**

Not all systems are controlled. Command broadcasting and application startup is only granted on **controlled nodes**, and not on **monitored**, **messages-allowed**, **disabled**, or **message-allowed nodes**.

### Solution A

Change the node type of the managed nodes to **controlled** (unless the node is an **external node**, in which case this is not possible).

### **Problem B**

The command or application is not available on all selected systems.

### Solution **B**

Install the command or application where it is missing.

### **Problem C**

The command or application path is varies (for example, <code>/usr/bin/ps</code> for HP-UX 11.x).

### Solution C

Use (hard or symbolic) links or copy the command or application to the appropriate destination.

Write a script or program that calls the right command or application, depending on the platform (for example, my\_ps.sh):

```
#!/bin/sh
ARCH=`uname -s`
if [ ${ARCH} = "HPUX" -o ${ARCH} = "AIX" ]
then
    /bin/ps -eaf
    elif [ ${ARCH} = "AIX" ]
    then
        /usr/bin/ps -ax
    else''
        echo "Unsupported architecture ${ARCH}"
    exit 1
fi
```

### **Problem D**

The command or application parameters are different.

### Solution D

Write a script or program using the appropriate parameters. See the example in Solution C.

### **Problem E**

Inconsistent passwords for the calling user on the selected managed nodes. OVO provides only one common password for the assigned default operator on UNIX managed nodes, as well as one common password for the assigned default operator on MPE/IX managed nodes. Furthermore, only one password can be specified for default application startup. So both command broadcasting (using customized user and password) or application startup fails. Note that a password is required only for Window (Input/Output) applications, or if the user changes the default settings.

### Solution E

- 1. Split your broadcast for systems having the same user password.
- 2. Provide a common password for all selected managed nodes. Be aware of applied password-aging mechanisms. Alternatively, for applications configured as using a Window (Input/Output), a .rhosts or /etc/hosts.equiv entry is also sufficient.
- 3. Use the assigned default user for command broadcasting and the startup of applications configured as using a Window (Input/Output). In this case, the action is performed by the OVO action agent and no password need be provided.

# If You Cannot Call I/O Applications from the Virtual Terminal

Input/Output applications and the Virtual Terminal open and close a window without performing the application call.

### Problem

This problem occurs when Secure Internet Services (SIS) is installed on the management server. The problem is related to the opcrlogin program that sometimes receives a SIGCHLD from a forked rlogin/telnet.

### Solution

Restart the application.

## If OVO Agents are Corrupted

OVO agents are corrupted, even after running the following sequence:

```
opcagt -stop; opcagt -start
```

### Problem

**The ocagt -status** reports that not all OVO agents are up and running, automatic or operator-initiated actions and scheduled actions are not executed, and applications are not started as requested. Actions are not acknowledged, even after a successful run.

### Solution for HP-UX

For HP-UX, do the following:

1. Check the status of an OVO managed node by running the following command on that system locally:

| AIX     | /usr/lpp/OV/OpC/opcagt | -status |
|---------|------------------------|---------|
| Windows | \usr\OV\bin\OpC\opcagt | -status |

Tru64 UNIX, IBM/ptx, HP-UX 11.x, Linux, SGI IRIX, Solaris

/opt/OV/bin/OpC/opcagt -status

| MPE/iX | opcagt.bin.ovopc | -status |
|--------|------------------|---------|
|--------|------------------|---------|

Novell NetWare Use the OVO control agent GUI.

- 2. Check the local System.txt file for indications of where the problem may be originating. For the location of this file, see "Locations of Error Messages" on page 407.
- 3. If the OVO agent status is corrupt, even after the opcagt -stop; opcagt -start sequence, perform the following procedures:
  - "To Clean up and Restart OVO Agents on HP-UX 11.x Managed Nodes" on page 440
  - "To Clean up and Restart OVO Agents on SVR4 Managed Nodes" on page 441
  - "To Clean up and Restart OVO Agents on AIX Managed Nodes" on page 442
  - "To Clean up and Restart of OVO Agents on MPE/iX Managed Nodes" on page 443

Work locally on the managed node as user **root**.

All pending messages not yet sent to the management server and all pending actions (for example, automatic and operator-initiated actions, scheduled actions and command broadcast) will be lost.

### **Solution for Solaris**

For Solaris, do the following:

1. Check the status of an OVO managed node by running the following command on that system locally:

AIX /usr/lpp/OV/OpC/opcagt -status

Tru64 UNIX, HP-UX 11.x, Linux, SGI IRIX, Solaris

/opt/OV/bin/OpC/opcagt -status

Windows \usr\OV\bin\OpC\opcagt -status

Novell NetWare Use the OVO control agent GUI.

- 2. Check the local System.txt file for indications of where the problem may be originating. For the location of this file, see "Locations of Error Messages" on page 407.
- 3. If the OVO agent status is corrupt, even after the opcagt -stop; opcagt -start sequence, perform the following procedures:
  - "To Clean up and Restart OVO Agents on HP-UX 11.x Managed Nodes" on page 440
  - "To Clean up and Restart OVO Agents on SVR4 Managed Nodes" on page 441
  - "To Clean up and Restart OVO Agents on AIX Managed Nodes" on page 442
  - "To Clean up and Restart of OVO Agents on MPE/iX Managed Nodes" on page 443

When performing these procedures, work locally on the managed node as user **root**.

All pending messages not yet sent to the management server and all pending actions (for example, automatic and operator-initiated actions, scheduled actions and command broadcast) will be lost. This section contains solutions to the problems presented in "If OVO Agents are Corrupted" on page 438. For all procedures, work locally on the managed node as user **root**.

# To Clean up and Restart OVO Agents on HP-UX 11.x Managed Nodes

To clean up and restart OVO agents on HP-UX 11.x managed nodes, follow these steps:  $% \left( {{{\left[ {{{\rm{T}}_{\rm{T}}} \right]}_{\rm{T}}}} \right)$ 

1. Stop OVO agents, including the control agent:

/opt/OV/bin/OpC/opcagt -kill

2. Verify that all OVO agents are stopped:

/opt/OV/bin/OpC/opcagt -status

3. Check the list of agent PIDs given by the opcagt -status command.

If any PIDs are not stopped, use the kill (1M) command:

ps -eaf | grep opc kill <proc\_id>

4. Verify that no OVO processes are still registered with the llbd or dced/rpcd daemons:

/usr/sbin/ncs/lb\_admin /opt/dce/bin/rpccp or /opt/dce/bin/dcecp

5. Remove temporary OVO files:

rm -f /var/opt/OV/tmp/OpC/\*

6. Restart OVO agents:

/opt/OV/bin/OpC/opcagt -start

### To Clean up and Restart OVO Agents on SVR4 Managed Nodes

| NOTE | This procedure is for Solaris, Linux, SGI IRIX, and Tru64 UNIX.                                                    |
|------|----------------------------------------------------------------------------------------------------|
|      | To clean up and restart OVO agents on SVR4 managed nodes, follow these steps:                                      |
|      | 1. Stop OVO agents, including the control agent:                                                                   |
|      | /opt/OV/bin/OpC/opcagt -kill                                                                                       |
|      | On Tru64 UNIX, use the following command:                                                                          |
|      | /usr/opt/OV/bin/OpC/opcagt -kill                                                                                   |
|      | 2. Verify that all OVO agents are stopped.                                                                         |
|      | opcagt -status                                                                                                    |
|      | 3. Verify again that all OVO agents are stopped using the list of agent PIDs given by the opcagt - status command. |
|      | If any are not stopped, execute the kill (1M) command:                                                             |
|      | ps -eaf grep opc kill < <i>proc_id</i> >                                                                           |
|      | 4. Verify that no OVO processes are still registered.                                                              |
|      | Use the llbd or dced/rpcd daemons:                                                                                 |
|      | /usr/sbin/ncs/lb_admin                                                                                             |
|      | /opt/dce/bin/rpccp                                                                                                 |
|      | /opt/dce/bin/dcecp                                                                                                 |
|      | \opt\dcelocal\bin\dcecp                                                                                            |
|      | 5. Remove temporary OVO files:                                                                                     |
|      | rm -f /var/opt/OV/tmp/OpC/*                                                                                        |
|      | 6. Restart OVO agents:                                                                                             |
|      | /opt/OV/bin/OpC/opcagt -start                                                                                      |
|      |                                                                                                    |

### To Clean up and Restart OVO Agents on AIX Managed Nodes

To clean up and restart OVO agents on AIX managed nodes, follow these steps:

1. Stop OVO agents, including the control agent:

/usr/lpp/OV/OpC/opcagt -kill

2. Verify that all OVO agents are stopped:

/usr/lpp/OV/OpC/opcagt -status

3. Verify again that all OVO agents are stopped using the list of agent PIDs given by the opcagt-status command.

If any are not stopped, execute the kill (1M) command:

ps -eaf|grep opc

kill <proc\_id>

4. Verify that no OVO processes are still registered with the llbd or dced/rpcd daemons:

/etc/ncs/lb\_admin /opt/dce/bin/rpccp or /opt/dce/bin/dcecp

5. Remove temporary OVO files:

rm -f /var/lpp/OV/tmp/OpC/\*

6. Restart OVO agents:

/usr/lpp/OV/OpC/opcagt -start

# To Clean up and Restart of OVO Agents on MPE/iX Managed Nodes

To clean up and restart OVO agents on MPE/iX managed nodes, follow these steps:

1. Stop OVO agents, including the control agent:

opcagt.bin.ovopc -kill

2. Verify that all OVO agents are stopped:

opcagt.bin.ovopc -status

3. Verify again that all OVO agents are stopped using the list of agent PIDs given by the opcagt-status command.

If any are not stopped, execute the kill (1M) command:

showproc ;system;tree;pin=1

MPE/iX processes cannot be killed.

4. Verify that no OVO processes are still registered with the llbd or dced/rpcd daemons:

lbadmin.pub.hpncs

5. Remove temporary OVO files:

purge@.tmp.ovopc

6. Restart OVO agents:

opcagt.bin.ovopc -start

# Solving Runtime Problems on UNIX Managed Nodes

This section explains how to solve runtime problems on UNIX managed nodes.

### If Actions Do Not Terminate

Automatic action, operator-initiated action, scheduled action, command broadcast, or application hangs and does not terminate.

### Problem

Due to programming errors or requests for user input, automatic actions, operator-initiated actions, or scheduled actions can hang and not finish.

### Solution

Determine the process ID of the endlessly running action using the ps command. Issue a kill command for the specific process ID.

## If You Cannot Distribute Action Scripts or Programs

Distribution of scripts or programs belonging to actions, monitor, or commands components fails.

### **Problem A**

No disk space is available to store scripts or programs in a temporary or target directory. For details, see the OVO DCE Agent Concepts and Configuration Guide.

### Solution A

Provide enough disk space and redistribute the components.

### **Problem B**

An instance of the program is running and cannot be overridden on UNIX platforms. OVO moves the actions | cmds | monitor directory to a directory with the same name and the extension .old before installing the latest binaries. Afterwards, all files in .old are erased. If this is not possible because text files are "busy", the file and the directory are left. During reinstallation of the actions | cmds | monitor binaries, OVO tries once again to delete the entries in the .old directories. If this is not possible, the OVO control agent generates an error message and stops. For the location of the actions | cmds | monitor directories and .old directories see the OVO DCE Agent Concepts and Configuration Guide.

### Solution **B**

Find the still running instance of the actions | cmds | monitor binary and kill it manually. Afterwards re-distribute the actions, comands, and so on.

## If a User's Profile is Not Executed as Expected

User's profile is not executed as expected when broadcasting a command or starting an application.

### Problem

The profile of the executing user is executed before starting the command or application on the managed node.

The profile execution might not work as expected under the following conditions:

- □ Profile prompts in a loop for specific user input and does not provide a default setting, if only **Return** has been pressed.
- □ Strange terminal settings are configured.
- $\Box$  Profile execution spends more than 2 seconds.

### Solution

See "Starting Applications and Broadcasts on Managed Nodes" on page 273.

# If You Cannot Execute Scripts or Actions on the Managed Nodes

Scripts or other actions on the managed node do not execute, and the action agent log file reports script not found.

### Problem

The PATH variable prepared by the action agent was changed by a startup file.

When OVO agents are started on a system where the korn shell is used, and the root's profile points to a startup file where *PATH* is set explicitly, the *PATH* variable set by the action agent is lost after the script is executed by korn shell.

### Solution

Change the setup for user root so the *PATH* variable is set by extending it PATH=\$PATH: /new/path/

# If Semaphores are Not Set Up Properly in the Kernel

The following error message is displayed:

Cannot create semaphore, invalid argument

### Problem

Semaphores are not set up properly in the kernel.

### Solution

Use ipcs to report on the status of the inter-process communication facilities. Reconfigure the kernel accordingly.

# Solving Runtime Problems on MPE/iX Managed Nodes

This section explains how to solve runtime problems on MPE/iX managed nodes.

# If Command Broadcasting and Application Startup are Slow

Extremely long time for command broadcasting and application startup.

### Problem

The command broadcasting and application startup are done within jobs. When the job limit is reached, the jobs are queued. Non-OVO jobs also increase the number of running and pending jobs. By default, OVO runs one job to control its agents and up to four additional jobs for command broadcasting, application startup, or both.

### Solution

Increment the job limit (HPJOBLIMIT) if required.

# If You Cannot Replace Current Commands when Distributing Scripts or Programs

When distributing command, action, or monitor scripts or programs, it may happen that current actions, commands, and monitors cannot be replaced.

### Problem

The commands, actions, or monitors are still in use (that is, scripts or programs are running, the text file is busy). You receive a warning to this effect. In most cases, this situation causes no problems because the existing actions, monitors, or commands are not often modified (in other words, the newly-distributed files are equivalent to those in use).

### Solution

If you wants to explicitly change a program or script that is currently running on MPE/iX, you must stop the MPE agents:

```
opcragt -stop <MPE-NODE>
```

Repeat the distribution, which restarts the agents.

# If a Command Broadcast and Application Startup Do Not Terminate

Command broadcast and application startup do not terminate.

### Problem

The command broadcasting and application startup are done within jobs named OPCAAJOB. If such a job does not terminate, perform the following solution.

### Solution

Do the following:

1. Verify that a job OPCAAJOB is available:

showjob

If the job is available, get the job numbers;

<num>

2. If more than one job **OPCAAJOB** is available, determine the job number you need:

listspf o@;seleq=[jobnum=#j<num>]

For each found job number, determine the corresponding spool file ID:

<spf\_id>

Check the spool file contents to determine the job number of the hanging job:

print o<spf\_id>.out.hpspool

3. Delete OPCAAJOB:

abortjob #j<*num>* 

# If Operator-initiated Actions Return Invalid Status

Invalid status returned for automatic operator-initiated actions when running in parallel and an action fails.

### Problem

OVO uses the same environment for running automatic and operatorinitiated actions in parallel, so only one set of job control words (CIERROR, and so on) are available. If one action fails, the execution of all other actions is also interpreted as failed even if they were successful.

### Solution

Re-run operator-initiated actions. Verify automatic action results using the appropriate tools, for example, virtual terminal, application startup, and remote command execution.

## If an Action Does Not Terminate

Automatic action, operator-initiated action, or scheduled action does not terminate.

### Problem

Due to an endless loop programming error, the automatic action, operator-initiated action, or scheduled action does not terminate.

### Solution

Find the programming error in your scripts or programs.

After you have fixed the problem, restart the OVO agents:

opcagt.bin.ovopc -start

# If a Critical Error Message 30-511 Displays During Scheduled Actions

Critical error message 30-511 when executing scheduled actions.

### Problem

The output of the scheduled action cannot be read correctly.

### Solution

The scheduled action executes correctly; you can safely ignore this error message.

# If Setting the Port Range for MPE/iX Managed Nodes Has No Effect

Setting the port range for MPE/iX managed nodes has no effect.

### Problem

You can set the port range in the Node Communication Options window, but this doesn't have any effect. MPE/iX managed nodes cannot communicate with the OVO management server through a firewall.

### Solution

There is no workaround available.

## If Errors Occur When Executing vt3k Applications

Errors when executing vt3k applications.

### Problem

You receive the following errors when executing vt3k applications:

01/08/99 17:50:53 ERROR opcuiopadm(15633) [odesktop.c:3099]: Application Vt3k (Block Mode) cannot be started because the selected objects don't match the action Block vt3k in registered application Terminal Connect. (OpC60-125)

```
01/08/99 17:50:53 ERROR opcuiopadm(15633) [odesktop.c:3104]:
OVw Error with OVwCheckAction(Block vt3k): Action and target
object(s) are not compatible (OpC60-101)
```

### Solution

Do the following:

1. Make sure that /usr/bin/vt3k is installed on your HP-UX management server.

See "Required Software and Patches for MPE/iX Managed Nodes" on page 73.

2. Edit the registration file:

/etc/opt/OV/share/registration/C/terminal

Define the actions as follows:

```
Action "Block vt3k"
    {
          MinSelected 1;
          MaxSelected 1;
          SelectionRule (isNode || isInterface);
          NameField "IP Hostname", "IP Address";
          Command "xnmvt3k block";
    }
Action "Typeahead vt3k"
    {
          MinSelected 1;
          MaxSelected 1;
          SelectionRule (isNode || isInterface);
          NameField "IP Hostname", "IP Address";
          Command "xnmvt3k typeahead";
}
```

3. Enable these applications by removing all lines in the registration file that have the following text:

/\*\* Remove comments if you have vt3k on HPUX 10 \*\*/

# Solving Problems with RPC Daemons or Local Location Brokers

This section explains how to solve problems with RPC daemons or local location brokers.

## If a Control Agent Does Not Come up on a Node

Control agent does not come up on node, or OVO error log file contains errors indicating an NCS or DCE problem.

### Problem

If a registered OVO process stops responding, even though it is running, there may be a problem with the NCS local location broker daemon (11bd), or the DCE RPC daemon (dced/rpcd).

### Solution for UNIX

Check that the dced/rpcd is running on the management server, and that either an llbd or dced/rpcd is running on all managed nodes.

```
ps -eaf | grep dced (rpcd)
ps -eaf | grep llbd
```

You can use the tools rpccp/dcecp to check that rpcd/dced is running. You can use the tool lb\_admin to check whether all registered services can still be reached or not.

### Solution for MPE/iX

If the problem occurs on an MPE/iX node, this tool is also available, but under the name  $\tt NSLOOKUP.HPDCE.SYS.$ 

# Solving Problems with the Embedded Performance Component

The embedded performance component is part of the OVO agents and collects performance counter and instance data from the operating system.

This section describes how to enable and disable, and start and stop the embedded performance component process (coda). It also includes information about where the embedded performance component stores its database files and status log files.

# **Enabling and Disabling**

You can enable and disable the embedded performance component in the following ways:

### **D** Enabling and disabling data collection

When you disable data collection for the embedded performance component, the process coda remains under OVO control but metric collection is stopped. See "Enabling and Disabling Data Collection" on page 457 for details.

### □ Registering and unregistering "coda"

When you unregister the embedded performance component from OVO, the process coda is stopped and no longer controlled by the OVO agent tools. See "Registering and Unregistering the Embedded Performance Component" on page 458 for details.

### **Enabling and Disabling Data Collection**

You may want to disable metric collection for the embedded performance component if you have OVPA on the same node, since OVPA collects a superset of the metrics available through the embedded performance component data source.

With data collection disabled, the process coda continues to run and remains under OVO control. It then acts as a data communication layer for OVPA.

Note that the embedded performance component data source in OVO and OVPA can co-exist if you want to use both.

### **Enabling data collection**

To enable data collection for the embedded performance component, enter:

### □ HTTPS-based managed nodes

ovconfchg -ns coda -set DISABLE PROSPECTOR false

**DCE-based managed nodes** 

Not applicable.

**DCE-based managed nodes with OVPA 4.5 installed** 

ovconfchg -ns coda -set DISABLE PROSPECTOR false

### **Disabling data collection**

To disable data collection for the embedded performance component, enter:

### □ HTTPS-based managed nodes

ovconfchg -ns coda -set DISABLE\_PROSPECTOR true

### **DCE-based managed nodes**

Not applicable.

**DCE-based managed nodes with OVPA 4.5 installed** 

ovconfchg -ns coda -set DISABLE\_PROSPECTOR true

### Registering and Unregistering the Embedded Performance Component

Use the following commands to register and unregister the embedded performance component process coda. Once unregistered, the process is no longer under OVO agent control and will not run when the OVO agent processes are running.

### **Registering with OVO**

To register the embedded performance component process  $(\verb|coda|)$  on managed nodes, enter:

### □ HTTPS-based managed nodes

| UNIX    | ovcreg | -add | <ovdatadir>/conf/perf/coda.xml</ovdatadir> |
|---------|--------|------|--------------------------------------------|
| Windows | ovcreg | -add | <ovdatadir>\conf\perf\coda.xml</ovdatadir> |

### **DCE-based managed nodes**

| AIX         | /usr/lpp/OV/bin/OpC/opcsubagt -enable coda |
|-------------|--------------------------------------------|
| True64 UNIX | /usr/opt/OV/bin/OpC/opcsubagt -enable coda |
| UNIX        | /opt/OV/bin/OpC/opcsubagt -enable coda     |
| Windows     | \usr\OV\bin\OpC\opcsubagt -enable coda     |

### **Unregistering from OVO**

To unregister the embedded performance component process  $(\verb|coda|)$  on managed nodes, enter:

### □ HTTPS-based managed nodes

| UNIX    | ovcreg | -del | coda |
|---------|--------|------|------|
| Windows | ovcreg | -del | coda |

### **DCE-based managed nodes**

| AIX         | /usr/lpp/OV/bin/OpC/opcsubagt -disable coda |
|-------------|---------------------------------------------|
| True64 UNIX | /usr/opt/OV/bin/OpC/opcsubagt -disable coda |
| UNIX        | /opt/OV/bin/OpC/opcsubagt -disable coda     |
| Windows     | \usr\OV\bin\OpC\opcsubagt -disable coda     |

# **Starting and Stopping**

How the embedded performance component process coda is stopped and started depends on the communication type and platform of the managed node.

On DCE-based managed nodes, coda integrates into the OVO agents as Subagent 12.

### Starting

To start the embedded performance component process, enter the following command on the managed node:

### □ HTTPS-based managed nodes

| AIX         | /usr/lpp/OV/bin/ovc -start coda                   |
|-------------|---------------------------------------------------|
| True64 UNIX | /usr/opt/OV/bin/ovc -start coda                   |
| UNIX        | /opt/OV/bin/ovc -start coda                       |
| Windows     | <ovinstalldir>\bin\ovc -start coda</ovinstalldir> |

### **DCE-based managed nodes**

/opt/OV/bin/OpC/opcagt -start -id 12

### Stopping

To stop the embedded performance component process, enter the following command on the managed node:

### □ HTTPS-based managed nodes

| AIX         | /usr/lpp/OV/bin/ovc -stop coda                   |
|-------------|--------------------------------------------------|
| True64 UNIX | /usr/opt/OV/bin/ovc -stop coda                   |
| UNIX        | /opt/OV/bin/ovc -stop coda                       |
| Windows     | <ovinstalldir>\bin\ovc -stop coda</ovinstalldir> |

### **DCE-based managed nodes**

/opt/OV/bin/OpC/opcagt -stop -id 12

The -status option obtains the current status of all agents that are installed on the managed nodes.

On DCE-based managed nodes, you can also use the opcragt command to start and stop coda from remote, for example:

/opt/OV/bin/OpC/opcragt -start -id 12 <managed\_node>

In this instance, <managed\_node> is the node on which the embedded performance component process is to be started.

For more information about the commands ovc(1), opcagt(1M), and opcragt(1M), see their corresponding man pages.

### **Database Storage**

The collected values are stored in a proprietary persistent data store from which they are retrieved and transformed into presentation values. The presentation values can be used by extraction, visualization, and analysis tools such as HP OpenView Reporter and HP OpenView Performance Manager. See the documentation of these products for details.

You cannot extract/export, view, or aggregate the data directly on the managed node. The database has a fixed size, and cannot be controlled, or configured. The database files on the managed nodes are stored in the directories listed in Table 11-4:

🖵 coda.db

The file coda.db contains database information. It is internal to the embedded performance component and cannot be viewed directly by users.

□ coda<*number*>

The file coda<number> is the storage file which contains the raw performance data. A new storage file is created weekly. For example, coda00000 is the first storage file. coda00001 is the one created on the following Sunday. The embedded performance component stores a maximum of five (5) weeks data. The oldest storage file is deleted every five (5) weeks.

| Platform               | Communication<br>Type | File Name and Location                                                                                                    |  |  |
|------------------------|-----------------------|----------------------------------------------------------------------------------------------------|--|--|
| AIX                    | HTTPS                 | /var/opt/OV/datafiles/coda.db                                                                                                   |  |  |
|                        |                       | /var/opt/OV/datafiles/coda <number></number>                                                                                    |  |  |
|                        | DCE                   | /var/lpp/OV/datafiles/coda.db                                                                                                   |  |  |
|                        |                       | /var/lpp/OV/datafiles/coda <number></number>                                                                                    |  |  |
| HP-UX, Linux, Solaris, | HTTPS and DCE         | /var/opt/OV/datafiles/coda.db                                                                                                   |  |  |
| Tru64 UNIX             |                       | /var/opt/OV/datafiles/coda< <i>number</i> >                                                                                     |  |  |
| Windows                | HTTPS                 | <ovinstalldir>\data\datafiles\coda.db</ovinstalldir>                                                                            |  |  |
|                        |                       | <ovinstalldir>\data\datafiles\coda<number></number></ovinstalldir>                                                              |  |  |
|                        |                       | <pre><ovinstalldir> is the HP OpenView installation directory, for example "C:\Program Files\HP OpenView".</ovinstalldir></pre> |  |  |
|                        | DCE                   | \usr\OV\datafiles\coda.db                                                                                                    |  |  |
|                        |                       | \usr\OV\datafiles\coda< <i>number&gt;</i>                                                                                       |  |  |

### Table 11-4Database Files

## **Status Logs**

The embedded performance component stores status log files in the directories listed in Table 11-5.

Table 11-5Status Log Files

| Platform               | Communication<br>Type | File Name and Location                                                                                                    |  |  |
|------------------------|-----------------------|----------------------------------------------------------------------------------------------------|--|--|
| AIX                    | HTTPS                 | /var/opt/OV/log/coda.txt                                                                                                    |  |  |
|                        | DCE                   | /var/lpp/OV/log/coda.log                                                                                                    |  |  |
| HP-UX, Linux, Solaris, | HTTPS                 | /var/opt/OV/log/coda.txt                                                                                                    |  |  |
| Tru64 UNIX             | DCE                   | /var/opt/OV/log/coda.log                                                                                                    |  |  |
| Windows                | HTTPS                 | <ovinstalldir>\data\log\coda.txt</ovinstalldir>                                                                                 |  |  |
|                        |                       | <pre><ovinstalldir> is the HP OpenView installation directory, for example "C:\Program Files\HP OpenView".</ovinstalldir></pre> |  |  |
|                        | DCE                   | \usr\OV\log\coda.log                                                                                                    |  |  |

# Running the Embedded Performance Component under an Alternative User

### Problem

If you run the embedded performance component process coda on HTTPS-based managed nodes under a user other than root and coda is configured to use the default port 381, coda will not start.

### Description

The well-known ports from 0 through 1023 on most systems can only be used by system (or root) processes or by programs executed by privileged users. If coda does not run under root, it is not allowed to access port 381.

### Solution

The solution to this problem depends on whether you need a fixed port for coda or whether you can run coda without a specified port number:

### □ With fixed port

Configure coda to use a port number higher than 1024, for example port 50381:

ovconfchg -ns coda.comm -set SERVER PORT 50381

### **Without fixed port**

Let the operating system automatically assign the next available port number to coda:

ovconfchg -ns coda.comm -set SERVER\_PORT 0

# Accessing the MIB of the Managed Node

OVO requires access to the MIB of the managed node to do the following:

- □ Monitor MIB effectively.
- □ Automatically resolve node attributes when a new node is configured.

### **NOTE** For more information about MIB access, see the related snmpd man page. For HP-UX, see the *HP OpenView SNMP Agent Administrator's Guide*.

To grant OVO access to the MIB of the managed node, you must ensure that get-community-name is set.

### Setting the Community Name in opcinfo

You can set the get-community-name as follows:

### □ On HTTPS-based managed nodes

Use the ovoconfchg command-line tool as follows:

ovconfchg -ns eaagt -set SNMP COMMUNITY < community>

In this instance, <*community*> is the community for which the snmpd is configured.

### □ On DCE-based managed nodes

Add the string **SNMP COMMUNITY** <*community*> to the opcinfo file.

For the location of the opcinfo file on all platforms, see Table 11-1 on page 404.

If SNMP\_COMMUNITY is not set, the default community public is used. If it is set, the specified community name is used for snmp-get operations and should match one of the get-community strings in the snmpd configuration file.

# Setting the Community Name in the Configuration File for the SNMP Daemon

You can set the get-community-name by editing the configuration file for the SNMP daemon.

On HP-UX 11.x managed nodes, this file is located under:

/etc/SnmpAgent.d/snmpd.conf

For get-community-name, enter the community name for the SNMP agent.

You can specify no community name, one community name, or more than one community name:

### □ No Community Name

If you do not enter a name, the SNMP agent responds to get requests using any community name.

### **One or More Community Names**

If you enter a community name, the SNMP agent responds to get requests only using this community name. Add a line for each community name.

Examples:

get-community-name: secret

get-community-name: public

# Solving OVO Installation Problems with Multi-homed Hosts

Installation of the OVO agent software includes distributing a nodeinfo file to the managed nodes. This file contains information about the managed node (for example, the parameter OPC\_IP\_ADDRESS) used by the management server to identify the managed node in communication. The nodeinfo file is automatically updated when the administrator modifies the IP address using the Modify Node window.

# **Specifying an IP Address**

To send messages to the management server, specify an IP address using the opcmsg(1) command:

□ HP-UX

Use the netstat(1) command.

Solaris

Use the netstat(1M) command.

# Example Output for the netstat(1) Command

When you enter the netstat(1) command on HP-UX, you get output such as the following:

```
# netstat -r
```

Routing tables

| Destination | Gateway                                                                                     | Flags     | Refs   | Use       | Interface |
|-------------|---------------------------------------------------------------------------------------------|-----------|--------|-----------|-----------|
| 193.1.4.1   | 193.1.3.1                                                                                   | UH        | 0      | 36598     | ni0       |
| 127.0.0.1   | 157.0.0.1                                                                                   | UH        | 52     | 1919      | 100       |
| 15.136.120  | 15.136.120.91                                                                               | U         | 30     | 86115     | lan0      |
| 193.1.3     | 193.1.3.1                                                                                   | U         | 72     | 904156    | ni0       |
| 15.136.121  | 55.136.121.11                                                                               | U         | 0      | 11121     | lan1      |
| ni0         | Point-to-point conn                                                                         | ection (I | PPL, S | LIP, or I | PPP).     |
| lan01/lan1  | Ethernet interfaces (100 is present on every system and represents the loopback interface). |           |        |           |           |

## **About Point-to-Point and Ethernet Problems**

When you specify an IP address in a point-to-point or Ethernet environment, a number of problems can occur.

### **Types of Problems**

In point-to-point connections and Ethernet environments, the following problems can occur:

### □ No Messages in Browser

Agent processes on the managed node are up and running, but no messages are shown in the browser.

### No Agent Processes

Control agent does not start. As a result, no further OVO agent processes run.

### **D** No Template Distribution

Templates are not distributed to the managed node.

### No Actions or Applications Results

Actions and application results are not received by the management server.

### **Reasons for Problems**

In point-to-point connections and Ethernet environments, problem can occur for the following reasons:

### □ Incomplete Name Service Configuration

To find out how to solve this problem, see "If Your Name Service Configuration is Incomplete" on page 468.

### **D** Problems with IP Connectivity

To find out how to solve this problem, see "If You Have IP Connectivity Problems" on page 472.

## If Your Name Service Configuration is Incomplete

If the hostname stored in the name service does not contain all host names and IP address associations for a managed node or management server, incomplete name service configuration results. This incomplete name service configuration prevents OVO from applying its authorization algorithm. As a result, messages that would normally be sent by OVO are ignored.

Before sending a message to the IP addresses for a managed node or management server, OVO checks the IP address of the managed node or management server. If OVO does not find the IP address of the sender, it simply discards this message.

To check the name service, use the nslookup command:

□ HP-UX

Use the nslookup(1) command.

Solaris

Use the nslookup(1M) command.

You can use the name server or /etc/hosts:

### Name Service

### # nslookup jacko

Name Server: nameserver.deu.hp.com Address: 15.136.129.111 Name: jacko.deu.hp.com Address: 15.136.123.138, 15.136.25.14

### □ /etc/hosts

### # nslookup jacko

Using /etc/hosts on : jacko Name: jacko.deu.hp.com Address: 15.136.123.138 Aliases: jacko

This command returns only the first IP address.
The managed node uses the IP address of the first network interface card it finds (by scanning the internal network interface list). The order of the network interfaces depends on the interface type installed on the managed node. For example, if an X.25 and an Ethernet interface are installed, the IP address of the X.25 interface is used by the managed node, since this interface comes before the Ethernet interface in the internal network interface list.

If the management server has stored the IP address bound to the Ethernet interface of this managed node in its database, but the name service used by the management server has no association to the X.25 IP address of the managed node, a message sent by this managed node will be rejected.

#### Problem

For example, if the managed node jacko.deu.hp.com has the IP addresses 193.1.1.1 for the X.25 interface, and 15.136.120.169 for the Ethernet interface, the following happens:

# □ Managed Node

The name service used by the managed node is displayed as follows:

# □ Management Server

The name service used by the management server is displayed:

/etc/hosts
----15.136.120.169 jacko.deu.hp.com jacko

In this scenario, as the message contains the IP address 193. 1. 1.1 which is not known on the management server, a message from the managed node jacko would be rejected.

There are two ways to resolve this problem.

# Solution A

Do the following:

1. Add the second X.25 IP-address to the management server's name service:

/etc/hosts
----15.136.120.169 jacko.deu.hp.com jacko
193.1.1.1 jacko.deu.hp.com jacko\_x.25

2. Restart OVO.

# Solution **B**

In cases where it is not possible to add host name/IP-address associations (for example, in firewall environments), a special OVO configuration file can contain the association (this configuration file must be created manually):

Do the following:

1. Add a special OVO configuration file with the host name and IP address associations:

/etc/opt/OV/share/conf/OpC/mgmt\_sv/opc.hosts

193.1.1.1 jacko.deu.hp.com

2. Restart OVO.

# NOTE

It is also required that all IP addresses of the management server are known by OVO.

- 3. Specify all host name and IP address associations in one of the following:
  - Name service
  - opc.hosts file

# Tuning and Troubleshooting OVO Solving OVO Installation Problems with Multi-homed Hosts

# Example:

Management server "arthur.deu.hp.com" /etc/hosts ------193.1.4.1 arthur.deu.hp.com arthur 193 15.136.121.2 arthur.deu.hp.com arthur 192.1.1.1 arthur.deu.hp.com arthur-fddi

NOTE

OVO uses the fully qualified hostname for identifying a managed node or management server, and for resolving the IP addresses.

Therefore, the following name service entries will not solve the above problem:

/etc/hosts ------193.1.4.1 arthur.deu.hp.com arthur 193 15.136.121.2. arthur.deu.hp.com arthur 192.1.1.1 arthur.deu.hp.com arthur-fddi

In this case, the resolution of arthur. deu.hp.com would only return 193.1.4.1, and not all three addresses.

# If You Have IP Connectivity Problems

To check IP connectivity, do the following:

- 1. Use the ping (1M) command on the management server:
  - HP-UX
    - # ping 193.1.4.1
  - Solaris
    - # ping -s 193.1.4.1
- 2. Press Ctrl-C.

If you receive a message similar to the following, you have a connectivity problem:

```
PING 193.1.4.1: 64 byte packets
----193.1.4.1 PING Statistics----
3 packets transmitted, 0 packets received, 100% packet
loss
```

### Problem

If the  $\ensuremath{\text{ping}}(1M)$  command returns nothing, you have an IP connectivity problem.

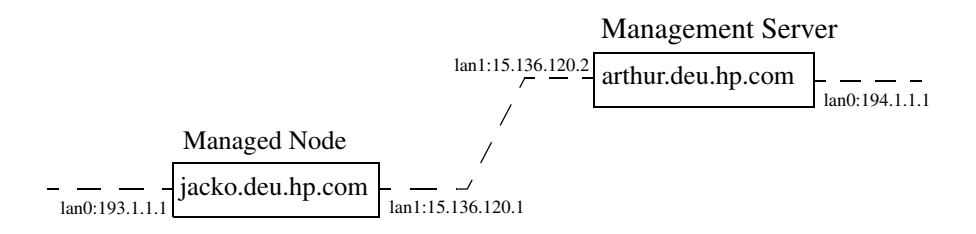

In this example, both the managed node and management server have two LAN interfaces. But they are connected only through the 15.136.120 subnet. There is no route from the management server to the managed node through the 193.1.1 subnet, or from the managed node to the management server through the 194.1.1 subnet respectively.

# Solution

To use a specific subnet in this environment, follow these steps:

1. Select the IP address of the managed node manually from the GUI.

In the above example, the communication should be bound to subnet 15.136.120. You can select an IP address from the Add Node or Modify Node window of the OVO administrator. The name service of the management server must contain both IP addresses for the node jacko.deu.hp.com.

2. Set the path that the managed node uses for communication with the management server.

Specify the parameter as follows:

• On HTTPS-based managed nodes

Use the ovoconfchg command-line tool as follows:

ovconfchg -ns eaagt -set OPC\_RESOLVE\_IP < IP\_address>

For more details about the ovconfchg command-line tool, refer to OVO HTTPS Agent Concepts and Configuration Guide. See also the ovconfchg man page for more information.

• On DCE-based managed nodes

Add the string OPC\_RESOLVE\_IP <IP\_address> to the opcinfo file.

For details about the opcinfo file, see Table 11-1 on page 404.

NOTE

The changes in opcinfo are lost when the OVO agent software is reinstalled.

3. Restart the agents of the managed node:

/opt/OV/bin/OpC/opcagt -start

A corresponding  ${\tt opcinfo}$  file could then look like the one shown in the following example:

# **Solving NFS Problems**

### Problem

The logfile encapsulator reports the warning message: Unable to get status of file *<filename>*. Stale NFS handle.

# Description

The logfile encapsulator can sometimes perceive logfiles set up on NFS as being open, even after they have been removed. This causes an attempted access to fail.

# Solution

Change the policy by closing the logfile between reads. Select Window: Message Source Templates to open the Message Source Templates window. Make sure that logfiles are listed, click the desired logfile, then on [Modify...]. In the Modify Logfile window, click [Close after Read].) Tuning and Troubleshooting OVO Solving NFS Problems

# 12About OVO Security

# In this Chapter

This chapter explains security in HP OpenView Operations (OVO).

# **Types of Security**

To improve the security of your OVO system, you need to do much more than configure software.

In particular, you should investigate the following:

#### □ System Security

Enable the OVO management server and managed node to run on a "trusted" system.

For details, see "About System Security" on page 480.

# □ Network Security

Protect (primarily DCE-related) data that is exchanged between the management server and the managed node. Note that DCE security is not supported on Solaris.

For details, see "About Network Security" on page 482.

# **OVO** Security

Investigate security-related aspects of application setup and execution, operator-initiated actions, and OVO auditing.

For details, see "About Security in OVO Operations" on page 494 and "About Security in OVO Auditing" on page 513.

NOTE

To find out how OVO behaves in an environment protected by firewalls, see the *OVO Firewall Configuration* white paper.

# **About System Security**

This section describes how OVO behaves in trusted system environments.

**NOTE** Before installing and running OVO on any system, you must ensure that the system-level security measures comply with your organization's system security policies. To learn about system-level security policies, see the product documentation for the relevant operating systems as well as your specific company guidelines.

# **Guidelines for System Security**

A secure or "trusted" system uses a number of techniques to improve security at system level. Many different system security standards exist, ranging from standards with industry-wide recognition such as the C2 system developed by the United States Defense Department, to standards that are established and used internally in IT departments within enterprises.

Installing and running OVO in a C2-secure environment is not certified.

Different system security standards vary in stringency and apply a variety of system security techniques, including the following:

# Authentication

System security standards may impose strict password and user authentication methods for the user login procedure. OVO supports a pluggable authentication module (PAM) for the authentication of users during the Java GUI or Motif GUI login sequences. PAM enables multiple authentication technologies to be added without changing any of the login services, thereby preserving existing system environments. For more information on PAM authentication, see "About PAM Authentication" on page 500.

NOTE

When imposing system security standards, be aware that password aging and changing can lead to problems with application startup if any passwords have been hard coded in OVO.

# □ Auditing

System security standards may require regular auditing of networking, shared memory, file systems, and so on. OVO enables the auditing of any kind of user interaction within OVO. For further details, see "About Security in OVO Auditing" on page 513.

# **U** Terminal Access and Remote Access

System security standards may include measures to control access to terminals. If the system security policy disallows root login through the network, OVO agents must be installed manually. For platform-specific information about installing an agent manually, see the relevant chapter in the OVO DCE Agent Concepts and Configuration Guide.

# □ File Access

System security standards may include measures to manage access to files. Some policies recommend the use of access control lists (ACLs). When maintaining the system security standard on a system running OVO, be aware that OVO does not use ACLs. OVO imposes strict file access permissions, and protects important files either by encrypting them or by using digital signatures.

# **About Network Security**

In OVO, network security is designed to improve the security of connections between processes. These secure process connections can be within a network, across multiple networks, or through routers or other restrictive devices.

For example, you could limit access to a network or a section of a network by restricting the set of nodes (with or without OVO agents running on them) that are allowed to communicate with the management server across restrictive routers or even a packet-filtering firewall. It is not important to OVO whether the server or the network of managed nodes are inside or outside the firewall. A management server outside your firewall can manage a network of nodes inside your firewall. Conversely, a management server inside your firewall can manage nodes outside your firewall.

One way of limiting access to a network, and consequently improving the network's inherent security, is to restrict all connections between OVO processes on the management server and a managed node to a specific range of ports. To simplify matters, OVO sets the default value on the managed node to "No security," and allows you to select the security configuration node by node. In this way, you can change the security of a given node, depending, for example, on whether there is a need for the node to communicate across a firewall or through a restricted router.

# **About HTTPS Security**

HTTPS 1.1 based communication is the communication technology used by HP for OpenView products and allows applications to exchange data between heterogeneous systems.

HP OpenView's HTTPS communication, through application of the Secure Socket Layer (SSL) protocol, uses authentication to validate who can access data, and encryption to secure data exchange. Now that businesses are sending and receiving transactions across the Internet and private intranets more than ever before, security and authentication assume an especially important role.

HP OpenView's HTTPS communication meets this goal through established industry standards. The HTTP protocol and SSL encryption and authentication ensure data integrity and privacy:

- □ By default, data is compressed, ensuring that data is not transmitted in clear text format, even for non-SSL connections.
- □ All remote messages arrive through the Communication Broker, providing a single port entry to the node.
- □ You may specify a restricted bind port range for use in configuring firewalls.
- □ When sending messages, files or objects, you may configure one or more standard HTTP proxies to cross a firewall or reach a remote system.

For further information about HTTPS security in OVO, refer to the OVO HTTPS-Agent Concepts and Configuration Guide.

# **About DCE Security**

Network security involves the protection of data that is exchanged between the management server and the managed node. This security is intimately related to DCE. OVO addresses the problem of network security by controlling the authenticity of the parties, in this case the RPC client and the server, before granting a connection and ensuring the integrity of data passed over the network during the connection.

OVO carries out its own, basic authorization checks for communication between the management server and the managed nodes. However, DCE allows you to implement more stringent security at the process level between an RPC client and an RPC server, specifically in the areas of authentication and privacy, or data protection.

The level of data protection is chosen by the RPC client, although the RPC server has the option of deciding whether a chosen level is sufficient. OVO authentication is handled by RPC clients and servers. For example, in the same way that an RPC server needs to determine whether or not an incoming request is from a genuine OVO client, an RPC client also needs to be sure that the server it is calling really is an OVO server.

# **Configuring DCE**

If you want to protect communication between the OVO management server and managed nodes using DCE security mechanisms, you need to carry out some extra configuration steps:

# **DCE Server**

Make a DCE server installation available on your local network.

# **DCE Nodes**

Make sure all participating nodes are members of DCE cells that are configured to trust one another.

OVO does not require a particular DCE configuration.

For more detailed information on DCE, see the product-specific documentation and "To Configure DCE Nodes to use Authenticated RPCs" on page 486.

### **Installing DCE Servers**

Installing a DCE server provides the following:

- □ Cell Directory Service (CDS)
- **DCE** Security Service
- **DCE** Distributed Time Service (DTS)

# **Installing DCE Nodes**

To set up DCE nodes, all you need to install are the following components:

# • DCE Runtime Version

Include shared libraries and the necessary client components for authenticated RPC.

# RPC Daemon

rpcd/dced

These components are necessary on all OVO managed nodes running a DCE OVO agent. As a result, it is not necessary to install additional DCE components on all managed nodes.

# About DCE Servers

It is necessary to have at least one Cell Directory Service and a security server running in a DCE cell. These systems should be reliable, powerful (that is, have sufficient CPU and RAM), and connected through a fast network link to all participating OVO nodes. Although an DCE server system can also be an OVO management server or a managed node, it is recommended that the DCE servers be separate from the OVO management server to distribute demand on resources. It is also highly recommended that you consider the option of configuring the DCE server system as an OVO managed node. In this way, OVO can monitor the health and status of the DCE server system.

# NOTE

In addition to the DCE runtime package, a dedicated DCE server system requires the DCE server components that have to be purchased separately.

### **About DCE Nodes**

Each managed node running the DCE OVO agent and each management server must be member of a DCE cell. The initial cell member must be a DCE server system. This step configures the DCE cell administrator **cell\_admin**, who plays an important role in all further DCE configuration.

# Configuring a Node to Run in a DCE Cell

To configure a node to run in a DCE cell, use the DCE utility dce\_config, which provides a menu-driven configuration of the local node. Run this utility on each node you intend to use for DCE authenticated RPC. OVO nodes that are not also DCE server systems have to be set up as client nodes. For details, see the DCE installation manuals.

# To Configure DCE Nodes to use Authenticated RPCs

To configure the OVO management server and managed nodes to use authenticated RPCs, follow these steps:

# 1. Verify servers and nodes.

Make sure that a DCE server system is set up. Make sure that the management server and each managed node are members of a DCE cell managed by this DCE server system.

To add a node to a DCE cell, run the DCE utility dce\_config locally on each of the nodes to be added.

# 2. Login.

As UNIX user root, log in as the DCE user cell\_admin, and execute the following command:

dce\_login cell\_admin <cell\_admin password>

This command opens a new shell with a DCE login context.

#### 3. Set up the management server.

On the management server, run the following script:

/opt/OV/bin/OpC/install/opc\_sec\_register\_svr.sh -s

#### 4. Set up each managed node.

On each OVO managed node that requires DCE authentication of RPCs, run one of the following scripts:

• Remotely

If automatic password generation has been disabled for the managed node, on the management server enter the following:

```
/opt/OV/bin/OpC/install/opc_sec_register.sh <node1>\
<node2> ...
```

• Locally

On each of the managed nodes, enter the following:

/opt/OV/bin/OpC/install/opc\_sec\_register.sh

To undo any of the scripts, use the -remove option.

### 5. Set or change security levels for the server or nodes.

Use the OVO GUI to set or change the security levels for the management server or managed nodes with DCE RPCs. By default, the security level is set to No Authentication of RPCs.

#### CAUTION

NOTE

To set or change the security level, the domestic version of DCE (U.S. and Canada only: dced.Dom) must be installed. If you select a DCE Security Level in the Communication Options window, but have no domestic version installed, the communication between the OVO agent and the management server will fail. If this happens, set the DCE Security Level to No Authentication of RPCs, and remove the entry in the nodeinfo file of the RPC-based managed node, or use the ovconfchg command-line tool on HTTPS-based managed nodes, refer to the OVO HTTPS-Agent Concepts and Configuration Guide and ovconfchg man page for more information. Finally, manually restart the OVO agents.

To set or change the security level:

- a. Open the OVO Node Bank window.
- b. Click the node for which you want to change the security level.
- c. Change the default settings for all or individual nodes:
  - All Nodes

Change the default setting for all nodes:

Actions:Node->Set Defaults->Communication Options

• Individual Node

Change the default setting for an individual node:

Actions:Node->Modify->Communication Options

d. Fill in the relevant fields in the Communication Parameters section of the Node Defaults Communication Options window or Node Communications Options window.

For information about the options provided, see the OVO online help.

- e. Close the Node Defaults Communication Options window or Node Communication Options window.
- f. Click [OK] in the OVO Node Defaults or Modify Node window.
- g. If you receive critical messages in the message browser, restart the management server processes.

# **About RPC Authentication**

The DCE security mechanism enables you to protect communication between the OVO management server and its managed nodes using DCE RPC. An important step in the authentication procedure of the DCE RPC process is getting a login context.

# About the RPC Login Context

A secure RPC process has a login context, which it either inherits from its parent process or establishes itself. The login context requires a name (**principal**) and a password (**key**), both of which are checked by the DCE security server prior to a connection. Because OVO processes usually run without any user interaction, reliance on an inherited login context is not suitable. As a result, the OVO processes create their own login context with a name and password that must be registered at the DCE security service.

# About the RPC Server Ticket

RPC clients use the login context to get a server-specific "ticket" that is then passed with each RPC. The client obtains this ticket from the DCE security service only if it has already passed the authentication process. This ticket contains a key that is not visible to the client application. It is known only to the security service and the server.

# Verifying the RPC Ticket

The RPC server verifies the ticket using the server password in the key file. The RPC server rejects non-matching RPCs. If a client receives a successful response from the server, an authentic server processed the request. The only information the server has at this point is whether the client is authentic.

The server extracts the following information from the RPC password:

- **Client** name
- **L**evel of protection the client has chosen

After the authentication process has completed successfully, a connection is established, and the RPC call sequence initiates.

#### **Example of RPC Authentication in OVO**

Figure 12-1 uses the example of OVO message transmission to illustrate the RPC client-server authentication process.

#### Figure 12-1 DCE RPC Client-server Authentication Process

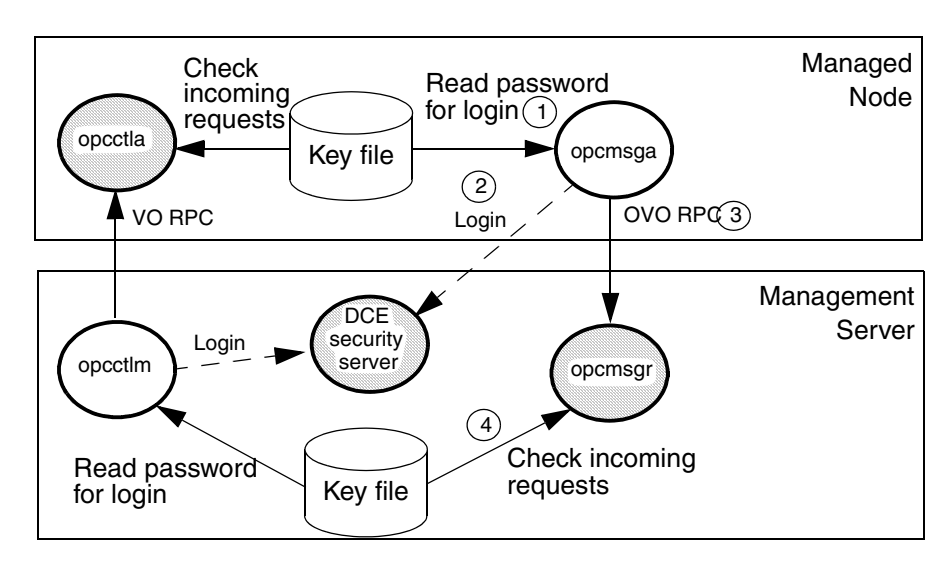

In this example, the following occurs:

- 1. RPC client (opcmsga) reads its password from the key file
- 2. RPC client logs in, gets a login context, and obtains a security server ticket
- 3. RPC client sends a RPC request
- 4. RPC server (opcmsgr) checks the ticket with the password in the key file

#### **Configuring RPC Authentication in OVO**

You can configure OVO to carry out the authentication check for the following:

- □ At the RPC connection to a server
- □ At the beginning of each RPC client-server call
- **G** For each network packet

# **About OVO Process Security**

In OVO, the management server and the managed nodes simultaneously run both RPC clients and servers. As a result, OVO reduces the process configuration information needed to execute RPC calls.

To execute an RPC call, OVO needs the following configuration information about a process:

- □ Name and password
- □ Security level

This configuration information must be present on both the management server and the managed node.

#### **Types of OVO Process Names**

In the context of DCE, OVO associates just two **names** (or principals) with the two types of node in its environment:

#### □ Management Server

Processes run under the name associated with the management server.

#### □ Managed Node

Processes relating to the managed node in question run under the identity of the name associated with the managed node.

For example, if the OVO management server garlic.spices.com and the managed node basil.herbs.com are configured to run with authenticated RPCs, the following principals are created:

- □ opc/opc-mgr/garlic.spices.com
- opc/opc-agt/basil.herbs.com

#### **About OVO Process Groups**

In DCE, a name or principal (garlic.spices.com) belongs to a group (opc-mgr), which in turn belongs to an organization (opc). The only exception to this rule in OVO is the principal opc-agt-adm, which is a member of the group and organization none, special principal that is primarily used in the administration of accounts and passwords.

### **Configuring OVO Security Levels**

OVO allows you to select and configure the security level that your particular environment requires for each managed node. The value is stored in the nodeinfo file of RPC-based managed nodes, and in the relevant entry in the database on the management server.

#### NOTE

For HTTPS-based managed nodes, you can get this value by calling ovconfget, or change it by calling ovconfchg command-line tool. For more details, refer to OVO HTTPS Agent Concepts and Configuration Guide. See also ovconfget and ovconfchg man pages for more information.

In this way, security on a given managed node may be changed to handle, for example, the addition of sensitive connections.

It is possible that the process fails or is required to run in the unauthenticated mode due to the temporary unavailability or poor configuration of the security service. OVO can be configured to help you to work around such situations.

For example, if a management server process (for example, the request sender) receives an authentication failure when calling a control agent on a managed node, an error message is generated. This error message displays in the Message Browser window. As an OVO administrator, you can then take immediate corrective action, for example, by temporarily changing the security level on the managed node in question to allow the retransmitted request to succeed.

#### CAUTION

When correcting authentication failures, be careful. An error in the connection can, in certain circumstances, indicate that the system is under attack.

# About Secure Shell (SSH)

The OVO agent software can alternatively be installed using the Secure Shell (SSH) installation method. For details, see "Secure Shell Installation Method" on page 59.

Secure Shell (SSH) is a UNIX shell program for logging into, and executing commands on a remote computer. SSH is intended to replace rlogin and rsh, and provide secure encrypted communications between two untrusted hosts over an insecure network. X11 connections and arbitrary TCP/IP ports can also be forwarded over the secure channel. The SSH provides a number of security features, such as:

# Port forwarding

All communication between two systems is conducted between well-known ports, thereby creating a virtual encrypted communication channel.

# **G** RSA authentication

All logins, even those without a password, use RSA authentication.

# **D** Public-key encryption

All traffic between systems is secured with public-key encryption.

# **OVO Agent Installation Using Secure Shell**

The SSH installation method provides enhanced security for installations that are performed over insecure lines (for example, over the Internet).

Files needed for agent installation are copied using SCP (Secure CoPy), and remote commands are executed using the command execution facility built into SSH. As a result, no one can eavesdrop on or alter communications between systems.

The OVO installation procedure works with any configuration already established on the management server, regardless of security features used, as long as you have set up a passwordless login for user root on the managed node. The best way to set up this login is to establish an RSA-based passwordless login. For more information, see "To Install OVO Agent Software Using SSH Installation Method" on page 61.

# **About Security in OVO Operations**

As an OVO administrator, you need to carefully think through the security implications of your OVO configurations. For example, managed nodes allow only those management servers that they recognize as action-allowed managers to execute operator-initiated actions.

# Accessing OVO

Only registered OVO users can access the OVO GUI. By default, the users **opc\_adm** and **opc\_op** are available.

# **Changing User Names**

OVO user names and passwords have no direct relation to UNIX user names and passwords. However, you can use UNIX user names. If you do so, and if the user name is defined in the OVO database, the user is not prompted for OVO password. This is the fastest way to open an OVO GUI. If you use UNIX user names, you should map UNIX user names (1:1) to OVO operator names.

# **Changing Passwords**

As an OVO administrator, you can change operator passwords. However, you cannot see new passwords set by operators (that is, the characters are masked with asterisks). By default, operators can change their own passwords.

# To Prevent Operators from Changing Passwords

To remove the change password functionality from all operators, follow these steps:

1. Open the following file:

```
/etc/opt/OV/share/conf/OpC/mgmt_sv/appl/registration/\
C/opc_op/opcop
```

2. Add the following lines to the file:

```
Action "Change Password" {
}
```

# **About File Access and Permissions**

When an OVO user starts an OVO operator GUI session, the working directory is defined by the environment variable <code>\$OPC\_HOME</code> (if set) or <code>\$HOME</code>. If neither <code>\$OPC\_HOME</code> nor <code>\$HOME</code> is set, then /tmp is the default working directory. For more information on common OVO variables, see "About Variables" on page 168.

# Writing to the Default Working Directory

If the UNIX user who starts the OVO operator GUI has no write permission in the default working directory, an error message is displayed when the OVO GUI starts. The operator cannot write files to the default directory unless the directory permissions are changed. This inability to save includes the automatic saving of the broadcast command history file.

# **Saving Operator Output**

If an operator saves application, instruction, or report output to a file without specifying an absolute path, the file is stored in the user's working directory and owned by the operator's UNIX user ID, not by  $opc_op$  (unless the operator logged in as UNIX user  $opc_op$ ). The permissions of the file reflect the value of umask as set before the OVO operator GUI was started.

#### **Setting File and Group Permissions**

If operators want to share files with other operators, they have to set (or ask the system administrator to set) the file and group permissions for the desired degree of sharing. OVO no longer changes any of these settings automatically. However, OVO operators are not able to make unauthorized changes, and all OVO configuration files remain secure.

**NOTE** "Write" permissions for a group are overridden by "no write" permission for the owner. In addition, OVO operator ARFs (and related symbolic links and directories) that are changed by the administrator remain readable and traversable by *all* and not just opc\_op.

# **Saving Administrator Output**

Any files that are created when the administrator saves report and application output are owned by the administrator's UNIX user and saved in the <code>\$OPC\_HOME</code> directory if no absolute path is specified.

# **About GUI Permissions**

This section describes permissions in the Motif-based administrator GUI, the Motif-based operator GUI, and the Java-based operator GUI.

# Accessing the Administrator GUI

In the Motif administrator GUI (that is, the GUI that is started when the OVO user opc\_adm logs on), the UNIX process that is used for making configuration changes, opcuiadm, runs with root permissions. However, opcuiopadm, the UNIX process that is used for the administrator's browser, runs under the UNIX user ID of the user who started the Motif administrator GUI rather than UNIX user opc\_op.

It is neither necessary nor specifically recommended to start the Motif administrator GUI as a UNIX user with root privileges (user ID 0). In addition, when saving the output of database reports on the OVO configuration, the owner of the files that are written is the UNIX user who started OVO. Otherwise, the behavior of the administrator GUI is the same as the operator GUI.

# Accessing the Motif-based Operator GUI

During installation, the ownership and permissions of the opcrlogin utility is set as follows:

-r-xr-x--- root opcgrp /opt/OV/bin/OpC/opcrlogin

When opening an OVO Virtual Terminal or starting an OVO input/output application on a node, OVO uses the.rhosts entry for the operator's UNIX user (if present) instead of the entry for user opc\_op. By using the.rhosts entry, OVO enables the operator to log on without entering a password.

Users start integrated applications (that is, menu items introduced using an OV Service application or registered actions represented by an OV Application) from OVO under the operator's UNIX user, which is not usually opc\_op.

# Accessing the Java-based Operator GUI

The OVO Java-based operator GUI communicates with the OVO management server through port 2531. The inetd listens at port 2531 and starts the process /opt/OV/bin/OpC/opcuiwww when it receives a request for the service ito-e-gui.

By default, the OVO management server accepts connections from any client. You can restrict client acceptance to specific systems by editing the /var/adm/inetd.conf file on the management server. Make sure to specify the systems for the service ito-e-gui.

#### NOTE

It is not necessary for opcuiwww to query the database when a new active message arrives. Set the following configuration variables for opcuiwww to receive all messages:

OPCMSGM\_USE\_GUI\_THREAD=NO\_RPC

OPCUIWWW\_NEW\_MSG\_NO\_DB=TRUE

# **About Program Security**

This section describes security for HP-UX and MPE/iX programs.

# Accessing HP-UX Programs

The HP-UX 11.x programs /opt/OV/bin/OpC/opc and /opt/OV/bin/OpC/opcuiadm) have the s-bit (set user-ID on execution).

#### Accessing MPE/iX Programs

For MPE/iX, the job OPCSTRTJ.BIN.OVOPC contains the readable password of AGENT.OVOPC if the standard STREAM facility is used. If you have specified a customized *stream* command in the Advanced Options sub-window of the Add/Modify Node window, no password is inserted in OPCSTRTJ.BIN.OVOPC. This entry is only established during first-time installation, or if the OVO entry is found in SYSSTART.PUB.SYS.

Change the job according to your security policies. The job is streamed during system boot by SYSSTART.PUB.SYS and is responsible for starting the Local Location Broker (if not yet running) and the OVO agents.

# **About Database Security**

Security of the database is controlled by the operating system and by the database itself. Users must have an operating system logon for either remote or local access to the data. After a user is logged on, security mechanisms of the database control access to the database and tables.

For more information about database security, see *Using Relational Databases with HP OpenView Network Node Manager* and the vendor's manuals supplied with the database.

# **Starting Applications**

Applications run under the account (user and password) specified by the administrator during application configuration. The action agent uses the information in this account before executing an application, that is, it switches to the user specified and then uses the name and password stored in the application request to start the application.

# About User Root

If the user account under which the OVO agents are running has been switched to a user other than root, you have to carry out additional configuration steps. For more information, see the man page opcswitchuser(1M).

# **About Password Aging**

Application execution can be compromised by the use of password aging.

Password aging is a feature of some system security standards such as C2 that requires passwords to expire after:

- **D** Specified period of time has passed.
- **Gamma** Specified date has been reached.
- **G** Specified number of unsuccessful login attempts have been made.

If password aging is enabled, application startup failures may occur due to the account that a given application uses being temporarily inaccessible. Such failures can be avoided by implementing the OVO pluggable authentication module (PAM) interface, which enables third-party authentication methods to be used while preserving existing system environments.

# **About PAM Authentication**

You can use PAM (pluggable authentication modules) to retrieve and check user and password information. The user information is saved into a central repository and is accessed by a PAM module. To use PAM for authentication, use the command-line tool ovconfchg on the OVO management server. For more information, refer to the *ovconfchg* man page.

# Setting up PAM User Authentication

The OVO user model requires users (humans or programs) to log on to the OVO management server before being able to use any further functionality. This mainly applies to the graphical user interfaces (Motif and Java based) but also to some of the OVO management server APIs and command line tools.

The log-in procedure is necessary for the following checks:

- $\hfill\square$  Authenticate the user and verify access permission.
- **D** Determine the user's capabilities.

OVO provides the possibility to use PAM alternatively to the built-in authentication.

Using PAM has the following major advantages:

- □ Use of a common user database shared with the operating system and other applications. User accounts and passwords have to be set up and maintained only in one place.
- □ Higher security measures like stronger encryption, password aging, account expiration etc. are available and can be enforced.

# **NOTE** This only applies to the user authentication itself; the OVO user accounts must still exist to determine the user's capabilities.

### **To Configure PAM User Authentication**

1. To enable PAM user authentication in OVO, set the variable OPC USE PAM AUTH to TRUE:

```
/opt/OV/bin/ovconfchg -ovrg server -ns opc -set \
OPC USE PAM AUTH TRUE
```

This setting will instruct OVO to use PAM as authentication mechanism. It will become effective after the OVO management server processes are restarted.

2. Configure PAM to route the OVO authentication requests to the desired PAM module.

Add the following entry to the PAM configuration file pam.conf: *pam.conf(4)*:

| 0V0               | auth                                                                                                    | required     | <module></module> |
|-------------------|----------------------------------------------------------------------------------------------------|--------------|-------------------|
| ovo               | The OVO app                                                                                                    | lication ID. |                   |
| auth              | Defines that the module is used for authentication only.                                                                                                    |              |                   |
| required          | The authentication step must succeed.                                                                                                    |              |                   |
| <module></module> | The PAM module to be used, or technically a<br>shared library which implements the<br>authentication mechanism like UNIX passwd,<br>Kerberos, NIS, or LDAP. |              |                   |

For example, to use UNIX passwd authentication use the following entries in pam.conf:

• HP-UX (except on HP-UX 11.23 Itanium)

```
ovo auth required /usr/lib/security/libpam_unix.1
ovo account required /usr/lib/security/libpam_unix.1
```

• HP-UX 11.23 Itanium

ovo auth required \
/usr/lib/security/hpux32/libpam\_ldap.so.1

ovo account required \
/usr/lib/security/hpux32/libpam ldap.so.1

|      | • Sun Solaris (except on Sun Solaris 10)                                                                                                    |  |  |
|------|----------------------------------------------------------------------------------------------------|--|--|
|      | ovo auth required pam_unix.so.1<br>ovo account required pam_unix.so.1                                                                                                    |  |  |
| NOTE | Make sure all the required patches are installed if you plan to<br>use Kerberos or LDAP PAM authentication. For Sun Solaris 10,<br>no patches are required. See "Required Patches" on page 503 for<br>a list of required patches. |  |  |
|      | • Sun Solaris 10                                                                                                    |  |  |
|      | ovo auth requisite pam_authtok_get.so.1<br>ovo auth required pam_unix_auth.so.1<br>ovo account required pam_unix_account.so.1                                                                                                    |  |  |
|      | 3. Further configuration, such as user-based or module-specific flags, may be applicable (see the general PAM and module documentation).                                                                                          |  |  |
|      | 4. For the OVO administrator (opc_adm) and each of the OVO                                                                                                    |  |  |

- operators, create user names and corresponding passwords using external tools, depending on the selected PAM mechanism.
- 5. Log on to OVO as opc\_adm using the password specified in the previous step. Then create the remaining OVO operators accounts from step 4 in OVO and assign the required responsibilities.

**Required Patches** If you plan to use Kerberos PAM authentication on Sun Solaris systems, make sure that the following patches are installed:

**Sun Solaris 8** 

109805-17

- Sun Solaris 9
  - 112907-02
  - 112908-12
  - 112921-03
  - 112922-02
  - 112923-03
  - 112924-01
  - 112925-03
- **Sun Solaris 10**

No patches are required.

Uncomment the appropriate lines in the ovo.info.SunOS.5.x.txt file prior to installation (unless it is a CD-based installation) and make sure that those patches are installed on the management server system prior to configuring PAM.

LDAP PAM authentication on Sun Solaris is available with the OVO  $8.11\,$  management server patch.

The following OS patches are a prerequisite for PAM support on Sun Solaris:

Sun Solaris 8

108993-45, or superseding

**Sun Solaris 9** 

112960-22, or superseding

□ Sun Solaris 10

No patches are required.

**PAM User Authentication Restrictions** The following restrictions apply to PAM user authentication with OVO:

# Motif GUI as root user

PAM authentication for UNIX passwd authentication can be used on OVO for Sun Solaris only if the Motif GUI is started as a root user.

#### □ No account or session management

OVO PAM does not support PAM account nor session management. It uses PAM purely for authentication.

#### □ Account setup and management

Account setup and management (including password update) must be done using external tools depending on the PAM mechanism used. For example, if the UNIX passwd PAM module is used, the standard UNIX commands have to be used to deal with user accounts and passwords on the OS level.

The OVO password change facility only updates the user's password in the OVO database. This password is *not* used for authentication when PAM authentication is enabled. Use external tools to modify or set the user's password.

#### □ Multiple password requests

It is not possible to use authentication stacks which request multiple passwords.

**To Disable PAM User Authentication** To disable PAM user authentication in OVO, set the variable OPC\_USE\_PAM\_AUTH to FALSE:

The new setting will become effective after the management server processes are restarted.
# About Remote Access

This section describes security for remote login and command execution in UNIX and MPE/iX environments.

For more information on user accounts, access to files, and general file permissions, see "About File Access and Permissions" on page 495.

### **Starting Applications and Broadcast Commands**

If OVO operators do not log in with the default user account set up by the OVO administrator, they must use the corresponding passwords for broadcasting commands or starting applications. If operators do not use the correct passwords, the command or application will fail.

### **Starting I/O Applications**

When starting applications configured as **Window** (**Input/Output**), operators must do one of the following:

- Specify passwords with the application attributes.
- Provide .rhosts entries or /etc/hosts.equiv functionality.
- Specify passwords interactively.

# **About Passwords on DCE Managed Nodes**

DCE managed nodes are not supported on Solaris.

When executed on the management server with the **-server** option, the OVO utility opc\_sec\_register\_svr.sh creates a special user name (principle) opc-agt-adm. This user name has the permissions needed to modify accounts on the managed node.

Normally, the OVO agents log into DCE at startup using the primary principal opc/opc-agt/<hostname>. However, if this login fails for any reason, the OVO control agent then attempts to login as opc-agt-adm, and to generate a new random password for its primary account. The new password updates both the DCE registry and the local keytab file.

NOTE

# Why DCE Logins Fail

Generally, the initial DCE login will fail in only the following situations,

### **D** Primary Account is on the Management Server

After installation (or after running for the first time in authenticated mode) if <code>opc\_sec\_register.sh</code> was executed on the management server to create the managed node account. In this case, the local keytab file does not exist. To create the local keytab file, you have to execute <code>opc\_sec\_register.sh</code> locally on the managed node.

### □ Local Keytab was Removed or Corrupted

Keytab file of the managed node was removed or corrupted.

### **D** Password Expired While the Control Agent was Not Running

Password of the managed node expired while the control agent was not running. As a result, the control agent is unable to login and generate a new password.

You can rectify any of these problems by creating a primary account manually.

### **Creating a Primary Account Manually**

If the DCD login fails, you can log in on the managed node and run opc\_sec\_register.sh manually:

### **Disabling the Primary Account**

It is possible to simply disable or even remove the opc-agt-adm account using standard DCE utilities. However, if you disable or remove the opc-agt-adm account, the automatic password recovery process will be compromised. An automatic password recovery process that is compromised does not affect automatic password generation while the agent is running and password expiration is enabled.

# **Assigning Passwords on Managed Nodes**

This section explains how to assign passwords on UNIX, MPE/iX, Microsoft Windows NT, and Novell NetWare managed nodes.

#### Assigning Passwords on UNIX Managed Nodes

On UNIX managed nodes, the default OVO operator opc\_op cannot login into the system through normal login, telnet, and so on because of a \* entry in the /etc/passwd file and because.rhosts entries are not provided. If you want to provide a virtual terminal or application startup (requiring a **Window (Input/Output**)) for the default OVO operator, set the password or provide .rhosts or /etc/hosts.equiv functionality.

# **NOTE** The opc\_op password should be consistent for all managed nodes.

For example, if *\$HOME* is the home directory on the managed node, the *\$HOME*/.rhosts entry of the executing user would be:

<management\_server> opc\_op

#### Assigning Passwords on MPE/iX Managed Nodes

**NOTE** MPE/iX managed nodes are not supported by OVO for Sun Solaris.

On MPE/iX managed nodes, the default OVO operator MGR.OVOPR does not have a password assigned. You can set a password for user MGR, for his home group PUB, or for the account OVOPR.

By default, no passwords are set for the following:

□ Account Passwords

OVOPC and OVOPR

**Group Passwords** 

OVOPC and OVOPR

□ User Passwords

MGR.OVOPC, AGENT.OVOPC, and MGR.OVOPR

#### Assigning Passwords on Windows NT Managed Nodes

On Microsoft Windows NT managed nodes, you can assign the password for the OVO account during installation of the agent software. If you do not assign a password for the OVO account, a default password is created. However, a password is not assigned by default.

#### Assigning Passwords on Novell NetWare Managed Nodes

On Novell NetWare managed nodes, the password for the default operator  $opc_op$  is not assigned during installation of the agent software.

#### IMPORTANT

For security reasons, assign a password to opc\_op with NetWare tools *after* the agent software is installed.

# **Protecting Configuration Distribution**

The command opctmpldwn provides a way of bypassing the standard OVO template distribution mechanism: it allows you to download and encrypt OVO templates and configuration data on the management server and then copy it to the target location on the managed nodes. Only assigned logfile, SNMP trap, opcmsg, threshold monitor, scheduled action, event correlation, and Manager-of-Manager (MoM) templates are downloaded.

The files are encrypted, either with the default key of the managed node, or with keys generated specifically for the node.

Specific keys can be generated and managed with the OVO key management tools opcsvskm and opcskm. opcsvskm is used to create and export keys on the management server; opcskm is used to import keys on the managed nodes. Both tools must be used with the -t option so that a template key file is used.

See the man pages opctmpldwn(1M), opcsvskm(1M), and opcskm(1M) for more information.

# **Protecting Automatic and Operator-initiated Actions**

Action requests and action responses can contain sensitive information (for example, application password, application responses and so on) that might be of interest to intruders. In a secure system, this is not problem. However, if the requests and responses have to pass through a firewall system or over the Internet, where packets may be routed through many unknown gateways and networks, then you should take measures required to improve security.

### **Protecting Shell Scripts**

In addition, automatic actions and operator-initiated actions are normally executed as root. To prevent security holes, it is essential that you protect any shell scripts (for example, those used to switch users) by assigning minimal rights and choose carefully the commands which an application uses.

### Switching the User for OVO Agents

To further increase security, you can switch the user for OVO agents from user root to specified user account or group:

### □ HTTPS-based managed nodes

To switch the user for OVO HTTPS agents, use the command ovswitchuser.sh. For details, see the man page *ovswitchuser(1M)*.

### **DCE-based managed nodes**

To switch the user for OVO DCE agents, use the command opcswitchuser.sh. For details, see the man page opcswitchuser(1M).

# **Protecting Remote Actions**

Remote actions are automatic or operator-initiated actions executed on a managed node that is controlled by OVO, but is not the originator of the message that triggered the action.

The execution of such actions can be controlled with the file /etc/opt/OV/share/conf/OpC/mgmt\_sv/remactconf.xml. Refer to the OVO HTTPS Agent Concepts and Configuration Guide for more information.

For example, Figure 12-2 shows how Managed Node A sends a message to the OVO management server which then executes the action on Managed Node B.

### Figure 12-2 Example of Remote Actions

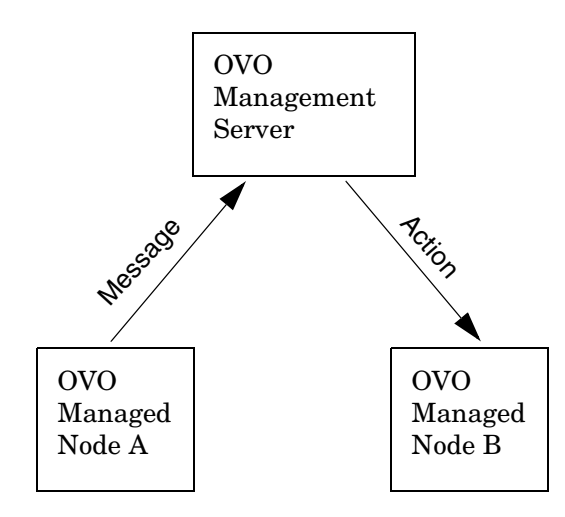

### Who Needs to Protect Remote Actions

OVO offers a variety of security mechanisms that prevent the misuse of remote actions. These security measures are especially important for companies that manage systems from more than one customer with one OVO management server. Remote actions designed for the managed nodes of one customer may not be executed on the managed nodes of another. Some of these security mechanisms are active by default. Others must be enabled manually.

### **Types of Security Mechanisms for Remote Actions**

To prevent the misuse of remote actions, OVO offers the following security mechanisms:

### **D** Assigning Trusted User to Configuration Files

All OVO configuration files on the managed nodes must belong to a trusted user. By default, this trusted user is the super user. You can change the trusted user (that is, the account under which the OVO agents run) to another user. For details, see the man page opcswitchuser(1M).

### □ Encrypting Message Source Templates

By default, OVO message source templates that are assigned and installed on a managed node are encrypted. Encryption protects message source templates from unwanted modifications and misuse.

### **Disabling Remote Actions**

If necessary, you can entirely disable remote actions for *all* managed nodes.

A remote action is defined as an automatic action or operator-initiated action which is defined within an OVO message sent by Managed Node A and configured to run on Managed Node B. The execution of such actions can be controlled with the file

/etc/opt/OV/share/conf/OpC/mgmt\_sv/remactconf.xml

### **Detecting Faked IP Addresses or Secret Keys**

If you have installed the OVO Advanced Network Security (ANS) extension, you can also check for mismatched sender addresses by using the command-line tool ovconfchg on the OVO management server:

ovconfchg -ovrg <OV\_resource\_group> -ns opc -set \ OPC\_CHK\_SENDER\_ADDR\_MISMATCH TRUE

Where <*OV\_resource\_group*> is the name of the management server resource group.

This check reinforces OPC\_DISABLE\_REMOTE\_ACTIONS TRUE by detecting any attempts to use faked IP addresses or secret keys that were generated by another node.

If the check detects an IP address and hostname mismatch, all actions that are to be executed on a node other than the message originator are removed from the message. Only local actions that were already started on the message originator are not removed. Failed action requests are documented in annotations, which are added to the message automatically.

# **About Queue Files**

The commands opcmsg and opcmon us the queue files for the message interceptor (msgiq) and the monitor agent (monagtq) to communicate with their corresponding processes. The queue files grant read/write permission to all users. You can read sensitive messages by displaying these queue files as a regular user.

### CAUTION

The opcmsg and opcmon commands allow any user to send a message triggering an automatic action, even on another node.

|         | About Security in OVO Auditing                                                                                                    |  |  |  |
|---------|----------------------------------------------------------------------------------------------------|--|--|--|
|         | OVO distinguishes between modes and levels of audit control:                                                                                                    |  |  |  |
|         | □ Mode                                                                                                    |  |  |  |
|         | Determines who is permitted to change the level of auditing. See<br>"Types of Audit Modes" on page 513 for more information.                                                                                                    |  |  |  |
|         |                                                                                                    |  |  |  |
|         | Determines what kind of auditing information is being collected. See<br>"Types of Audit Levels" on page 514 for more information.                                                                                                    |  |  |  |
|         | Audit information can be written to a report for future review, and can be displayed in the OVO Reports window. You can view these reports on your screen, write them to a file, or print them.                                                                             |  |  |  |
| CAUTION | Download audit information regularly from the database if you have set<br>the audit level to Administrator Audit and you are running OVO in a<br>large environment with a high number of managed nodes and users.<br>Otherwise, your database may quickly run out of space. |  |  |  |
|         | To find out how to configure auditing goe the OVO Administrator's                                                                                                    |  |  |  |

To find out how to configure auditing, see the OVO Administrator's Guide to Online Information.

# **Types of Audit Modes**

Your company policy determines which auditing mode you use:

### **D** Normal Audit Control

Default mode after installation. You can change the level of auditing in the Configure Management Server window.

### **D** Enhanced Audit Control

Can only be set by the user root, and cannot be reset without re-initializing the database. See the man page  $opc\_audit\_secure(1M)$  for more information about configuring enhanced audit control.

# **Types of Audit Levels**

You can select from the following audit levels:

### No Audit

OVO does not maintain any auditing information.

### Operator Audit

Default level after installation.

Maintains audit information about:

- Operator logins and logouts, including attempted logins
- Changes to the OVO user passwords
- All actions started from browsers and the Application Desktop

### Administrator Audit

OVO maintains audit information about user logins and logouts, including attempted logins and changes to OVO user passwords. In addition, OVO creates **audit entries** when actions are started from the message browsers and in the Application Bank, and when the configuration of OVO users, managed nodes, node groups, or templates changes.

See Table 12-1 on page 515 for a list of audit areas of the administrator audit level.

**NOTE** If you change an existing audit level, the new level is applied only after the operator has begun a new OVO session.

# **Audit Areas**

Table 12-1 provides complete overview of the audit areas that are included in the administrator audit level.

Table 12-1

Audit Areas of the Administrator Audit Level

|                                               | Administrator Level |                  |                  |
|-----------------------------------------------|---------------------|------------------|------------------|
| Audit Area                                    | GUI <sup>a</sup>    | API <sup>b</sup> | CLI <sup>c</sup> |
| OVO User                                      |                     |                  |                  |
| • Logon                                       | ~                   | ~                |                  |
| • Logoff                                      | ~                   | ~                |                  |
| Change password                               | ~                   | ~                |                  |
| Actions, Applications, Broadcasts             |                     |                  |                  |
| • Start                                       | ~                   | ~                |                  |
| • Add, modify, delete, or hide                | ~                   | ~                |                  |
| Message Source Templates                      |                     |                  |                  |
| • Add, modify, or delete automatic            | ~                   | ~                | ~                |
| or operator-initiated action                  | ~                   | ~                | ~                |
| • Add, modify, or delete condition            |                     |                  |                  |
|                                               | ~                   | ~                | ~                |
| Managed Nodes                                 |                     |                  |                  |
| Configure                                     | ~                   | ~                |                  |
| Distribute actions, monitor, and     commands | ~                   | ~                |                  |
| Charge node defeater                          | ~                   |                  |                  |
| Change node defaults                          | ~                   | ~                |                  |
| Assign template                               |                     |                  |                  |

|                                   | Administrator Level |                         |                  |
|-----------------------------------|---------------------|-------------------------|------------------|
| Audit Area                        | GUI <sup>a</sup>    | <b>API</b> <sup>b</sup> | CLI <sup>c</sup> |
| Node Groups                       |                     |                         |                  |
| • Add, modify, or delete          | ~                   | ~                       |                  |
| Assign managed node               | ~                   | ~                       |                  |
| OVO User Configuration            |                     |                         |                  |
| • Add, modify, or delete          | ~                   | ~                       |                  |
| Database Maintenance              | ~                   |                         |                  |
| Trouble Ticket                    | ~                   |                         |                  |
| Notification                      | ~                   |                         |                  |
| Services <sup>d</sup>             |                     |                         |                  |
| • Add, remove, replace operations | ~                   | ~                       | ~                |
| Assign, deassign operations       | ~                   | ~                       | ~                |

### Table 12-1 Audit Areas of the Administrator Audit Level (Continued)

a. OVO creates an audit entry when the action is carried out using the GUI.

- b. OVO creates an audit entry when the action is carried out using an API. No entry in this column indicates only that no audit information is collected. It does not indicate that no APIs are available.
- c. OVO creates an audit entry when the action is carried out using a command-line interface (CLI). No entry in this column indicates only that no audit information is collected. It does not indicate that no command line interfaces are available.
- d. OVO creates an audit entry when the action is carried out in Service Navigator (opcsvcm process).

# **Creating the OVO GUI Startup Message**

According to the NIST 800-37 standard, usage and criticality of any application should be acknowledged before its startup, as well as allowance for its usage. This is achieved with a warning message which is displayed before the application is started.

By default, the OVO GUI startup message does *not* exist. You can create it by writing your own text in a text editor and storing the message in the database. You can also set and change its status (enabled or disabled). See "To Create the OVO GUI Startup Message" on page 518 for details.

The OVO GUI startup message displays, if enabled, after the Login window. If the agreement defined in this message is accepted, OVO starts. Otherwise the login sequence is stopped immediately.

If the OVO GUI startup message is disabled, OVO starts right after the Login window.

You can create the OVO startup message for both the Java and the Motif GUI.

Figure 12-3 shows an example of the OVO GUI startup message for the Java GUI.

## Figure 12-3 Example of the OVO GUI Startup Message

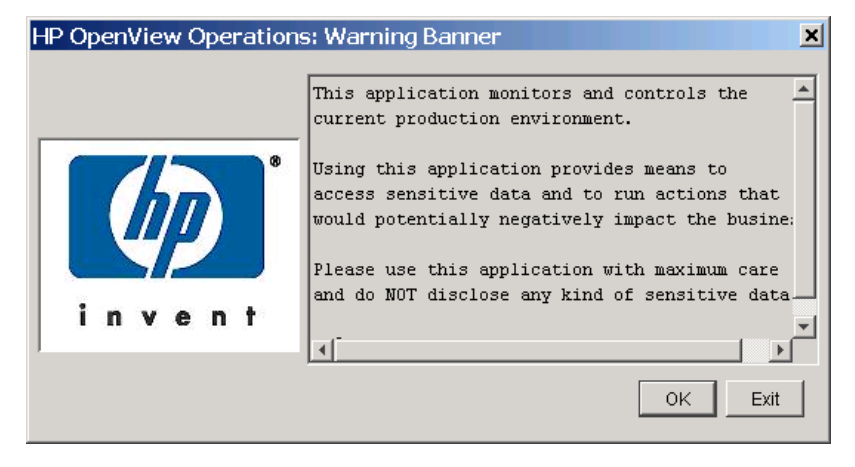

# **OVO GUI Startup Message Considerations**

Before you create the OVO GUI startup message, consider the following points:

### **Customizations**

The startup message is defined and enabled after the OVO installation.

You must be user root to customize, edit, or change the status of the OVO GUI startup message.

### □ Database storage

The startup message is stored in the opc\_mgmt\_config table in the attribute ovou\_license\_text. Refer to the OVO Reporting and Database Schema for details about the database tables.

### □ Motif GUI restart session

It you select Restart Session in the Motif GUI, the startup message does *not* display, because the OVO management server is the same as it was before you restarted the session.

# To Create the OVO GUI Startup Message

To create the OVO GUI startup message, perform the following steps:

1. Write your own message in a text editor and save it.

The length of the message must *not* exceed 2048 single byte or 1024 multi byte characters.

To ensure that the startup message is displayed correctly in the startup message window, pay attention to the line fields in the text editor while writing the message.

2. Use the opcuistartupmsg command line tool to store the customized startup message in the database and to enable it:

opcuistartupmsg -f <filename> -e

For more information about the opcuistartupmsg tool, see the opcuistartupmsg(1M) man page.

To display the current startup message and its status, use opcuistartupmsg or opcuistartupmsg -s.

# 13 Maintaining OVO

# In this Chapter

This chapter contains information for administrators who are responsible for maintaining OVO, and who may need to change the hostname and IP address of the management server and managed nodes.

# Maintaining the Management Server

Maintaining the OVO management server includes the following:

- Downloading Configuration Data
- **D** Backing up Data on the Management Server
- □ Maintaining a Database
- □ Maintaining the HP OpenView Platform
- □ Maintaining OVO Directories and Files

# **Maintaining the Managed Nodes**

Maintaining the managed nodes includes the following:

- **D** Managed Node Directories Containing Runtime Data
- □ Location of Local Logfiles

# **Maintaining Licenses and Hostnames**

In addition, this chapter contains information about:

- □ Maintaining Licenses
- $\hfill\square$  Changing Hostnames and IP Addresses

# **Downloading Configuration Data**

You should download configuration data as part of your standard maintenance or backup routine. Also, before you significantly change your OVO configuration, you should download configuration data or back up your configuration data. To back up your configuration, see "Backing up Data on the Management Server" on page 524.

# Methods for Downloading Configuration Data

You can download configuration data in one of two ways:

### **Gamma** Administrator GUI

See Figure 13-1 on page 522.

□ Command Line

Use the opccfgdwn(1M) command.

Both methods enable you to select the parts of the configuration that you want to download. For example, instead of downloading the entire configuration, you may choose to download only the templates.

# Parts of the Configuration to be Downloaded

The different parts of the configuration to be downloaded are specified in the following file:

/var/opt/OV/share/tmp/OpC\_appl/cfgdwn/download.dsf

This specification file is required as a parameter by the  ${\tt opccfgdwn\,(1M)}$  command.

# About the Download Configuration Data Window

Figure 13-1 on page  $522\ {\rm shows\ the\ Download\ Configuration\ Data\ window.}$ 

### Figure 13-1Download Configuration Data Window

| [                                                         | ownload Config  | guration Data                         |                 |  |
|-----------------------------------------------------------|-----------------|---------------------------------------|-----------------|--|
| All Configuration Data                                    |                 |                                       |                 |  |
| Selected Configuration Data                               |                 |                                       |                 |  |
| Current Selections:                                       |                 |                                       |                 |  |
| Template Group:                                           | HP-UX 1         | 1.x                                   | Templates for   |  |
| Message Template:                                         | opcmsg(         | (1 3)                                 | default inter   |  |
| Logfile Template:                                         | Bad Log         | gs (10.x/11.x HP-UX)                  | History of HI - |  |
| Logfile Template:                                         | Boot (1         | 0.x/11.x HP-UX)                       | HP-UX 10.x/1    |  |
| Logfile Template:                                         | Cron (1         | 0.x/11.x HP-UX)                       | HP-UX 10.x/1    |  |
| Logfile Template:                                         | Kernel          | Logs (10.x/11.x HP-UX                 | Kernel messa    |  |
|                                                           |                 |                                       |                 |  |
|                                                           |                 |                                       |                 |  |
| Applications.                                             |                 | Node Grou                             | os              |  |
| Instruction Text Inte                                     | rfaces          | Node Hierarc                          | hies            |  |
| Managed Node                                              | s               | Notification Ser                      | vices           |  |
| Message Group                                             | s               | Templates                             | ·               |  |
| Node Defaults                                             |                 | Users And Pro                         | files           |  |
|                                                           |                 |                                       |                 |  |
| Action/Command/Monit                                      | tor Executables | 🔄 Management Server (                 | Configuration   |  |
| Administrator Configura                                   | tion            | Message Forwarding                    | Configuration   |  |
| Database Maintenance                                      |                 | Begroun Conditions                    | Ŭ               |  |
|                                                           |                 |                                       |                 |  |
| Escalation Manager Configuration     Hesponsible Ma       |                 |                                       | Comguration     |  |
| Event Correlation Librar                                  | ies             | Irouble Ticket Config                 | uration         |  |
| Event Correlation Modu                                    | les             |                                       |                 |  |
|                                                           |                 |                                       |                 |  |
|                                                           |                 | · · · · · · · · · · · · · · · · · · · |                 |  |
| Download Path/Name: /var/opt/OV/share/tmp/OpC_appl/cfgdwn |                 |                                       |                 |  |
|                                                           |                 |                                       |                 |  |
| OK Cancel Write Sp                                        | ec. File        |                                       | Help            |  |
|                                                           |                 |                                       |                 |  |

### To Open the Download Configuration Data Window

To open the Download Configuration Data window in the OVO administrator's GUI, select Actions: Server->Download Configuration....

### To Download from the Download Configuration Data Window

To find out how to download OVO data using the Download Configuration Data window, see the online help for that window.

# **Backing up Data on the Management Server**

OVO provides two methods for backing up data on the OVO management server:

Offline Backup

opc\_backup

**Automatic Backup** 

ovbackup.ovpl

# **Redistributing Scripts to All Managed Nodes**

OVO configuration data is stored on the management server and the managed nodes. If the restored configuration on the management server does not match the current configuration on a managed node, errors relating to missing instructions or incorrectly assigned templates may occur. After you have restored a backup, you should redistribute the templates, action, command and monitor scripts to all managed nodes using the Force Update option.

# **About Backup and Recover Tools**

When recovering data, use the recover tool corresponding to the backup tool originally used to back up the data. For example, use <code>opc\_recover</code> to restore data backed up with <code>opc\_backup</code>. Use <code>ovrestore.ovpl</code> to recover data backed up with <code>ovbackup.ovpl</code>. And so on.

# About Archive Log Mode in Oracle

**Archive log** mode is mode used by Oracle to save data automatically and periodically. Changes to data files stored in **redo log files**. These redo log files are subsequently archived. For more information about archive log mode and redo log files, see the Oracle documentation. To find out how to set up archive log mode in OVO, see "Maintaining a Database" on page 537, as well as the OVO Administrator's Guide to Online Information.

# **About Offline Backups**

You can use the <code>opc\_backup</code> tool to perform partial or full backups of data on the management server:

# Partial Backup

OVO configuration data only. Includes current messages and history messages.

# Full Backup

Includes the OVO binaries and installation defaults.

In either case, you have to shut down all OVO GUIs and stop all OpenView services, including the OVO server processes. Then, you shut down the Oracle database, and perform an offline backup.

# **Advantages of Offline Backups**

Backing up data offline has the following advantages:

- $\Box$  Archive log mode is not needed:
  - Better overall performance
  - Less disk space required
- **D** Binaries are backed up (if full mode is used).

# **Disadvantages of Offline Backups**

Backing up data offline has the following disadvantages:

- $\hfill \Box$  You can recover data only to the state of the most recent full backup.
- □ You must stop all OV services and GUIs.

# **Types of Offline Backup Functions**

For an overview of the backup functions, see man pages <code>opc\_backup(1M)</code> and <code>opc\_recover(1M)</code>.

# **About Automatic Backups**

To carry out a complete automatic backup of the database while the GUI and server processes are running, OVO integrates its own backup and restore scripts with those provided by the Network Node Manager (NNM):

- ovbackup.ovpl
- ovrestore.ovpl

Automatic backups are designed to be run with cron jobs or through scheduled OVO actions. For more information about the automatic NNM backup scripts, as well as the automated-backup scripts provided by OVO, see "About the ovbackup.ovpl Command" on page 530 and "About the ovrestore.ovpl Command" on page 532.

### **Advantages of Automatic Backups**

Automatic backups have the following advantages:

### OVO GUI

There is no need to exit the OVO GUI, although OVW actions are not possible for a short time (for example, starting applications in the Application Desktop window).

### **D** Processes and Services

OVO server processes, OVO Operator Web GUI services, trouble ticket services, and notification services remain fully operational.

### Database

Partial recovery of the Oracle database is possible.

For example, you could recover the Oracle database as follows:

- Up to a given time
- Individual damaged tablespaces

#### **Disadvantages of Automatic Backups**

Automatic backups have the following disadvantages:

#### □ Archive Log Mode

Oracle archive log mode must be enabled:

- Reduces overall performance
- Requires more disk space
- Binaries

No binaries are backed up

### **Excluding Temporary Files from Automatic Backups**

Temporary files (for example, queue files) are excluded from automatic backups. When a backup starts, the OVO GUI pops up a notification window and some OVW maps remain blocked for the duration of the backup. If a task cannot be completed before the backup starts, the task remains idle until the backup is finished. After the backup is finished, the task resumes and completes.

### **Excluding Oracle Files from Automatic Backups**

Automatic backups do not include the Oracle online, redo, and log files, which cannot be backed up while the database is running. However, Oracle does allow you to mirror these files on different disks so that they can be recreated in the event of problems. For details, see the Oracle documentation.

#### About the Archive Log Mode in Oracle

The scripts provided by OVO for automated backups use the online backup method from Oracle, which requires the database run in **archive log** mode. The Oracle archive log mode is not the default setting for the Oracle database. You have to configure archive log mode manually.

In archive log mode, Oracle stores any changes to data files between full backups in numbered **redo log files**. The redo log files are used in the event of a shut down to restore a configuration from the most recent, full backup. For details, see Oracle's product documentation.

#### To Enable Archive Log Mode in Oracle

To enable archive-log mode in Oracle:

1. Close all open OVO sessions. 2. Stop ovw. Enter the following: ovstop 3. Shut down the database. 4. Set the archive log parameters in the init.ora file: \$ORACLE HOME/dbs/init\${ORACLE SID}.ora a. To start the archive process, uncomment the following line: log archive start = true If the line is not already in the init.ora file, add it. NOTE For Oracle 10g, do not uncomment or add this line because the parameter log archive start is deprecated in Oracle 10g and can cause problems when performing an Oracle backup or restore of the database. b. To specify the archive directory, uncomment the following line: log archive dest = <ORACLE BASE>/admin/<ORACLE SID>/arch/ Fill in the corresponding values for <ORACLE BASE> and <ORACLE SID>. NOTE Make sure to add a trailing slash to the log archive dest path. To define the names of the archived log files, uncomment the c. following line: log archive format = "T%TS%S.ARC"

5. Start the database and enable archive log mode.

Enter the following commands as user oracle:

```
sqlplus /nolog
SQL>connect / as sysdba
SQL>startup mount
SQL>alter database archivelog;
SQL>alter database open;
SQL>exit
```

6. Recommended: Make a full offline backup of the database.

Shut down the database again. Then make a full offline backup of the database as a foundation for later online backups.

#### About the opcwall Command

The command-line utility opcwall(1) enables you to notify all running OVO GUIs of an imminent automated backup.

This command accepts the following options:

#### opcwall {-user <user\_name>} <Message Text>

| <user_name></user_name>     | Name of the operator you want to receive the message. |
|-----------------------------|-------------------------------------------------------|
| <message text=""></message> | Text of the message you want the operator to see.     |
| -user                       | If not specified, all operators receive the message.  |

For example, you can configure opcwall to inform users ten minutes before the backup is scheduled to start so that, if they want to continue to work, they can use the Java GUI for the duration of the backup.

### About the ovbackup.ovpl Command

The automated backup command ovbackup.ovpl pauses running processes and flushes their data to disk before backing up the NNM databases and the data of integrated applications. After the backup has completed, the NNM processes are resumed.

The command accepts the following options:

```
ovbackup.ovpl [-operational] [-analytical] [-d \
<destination>]
```

| -d                          | If specified, the following location is used:                                                                                                    |
|-----------------------------|----------------------------------------------------------------------------------------------------|
|                             | <destination>/ovbackup</destination>                                                                                                    |
|                             | If <i>not</i> specified, the following default location is used:                                                                                                    |
|                             | /var/opt/OV/tmp/ovbackup                                                                                                    |
| <destination></destination> | Destination must be a file system (that may be<br>mounted) and should contain sufficient space to<br>complete the backup.                                                                                                    |
|                             | Approximately 300MB of free disk space is<br>required to backup a fresh OVO installation.<br>Bigger environments require more disk space. You<br>complete the backup itself using a command such<br>as fbackup to save the backup to an archive<br>medium such as a tape device. For more<br>information on the command-line options for<br>ovbackup.ovpl, see the man page<br>ovbackup.ovpl (1M). |
| -operational                | If specified, or if no option is specified, backs up operational data, as follows:                                                                                                    |
|                             | 1. Runs all backup scripts found in the directory:                                                                                                    |
|                             | \$0V_CONF/ovbackup/pre_pause/                                                                                                    |
|                             | Scripts include the OVO script ito_oracle.sh,<br>which performs the online backup of the Oracle<br>database outside the ovpause timeframe, and<br>moves the old archive log files to the staging area.                                                                                                    |

|             | These archive logs are <i>not</i> subsequently restored.<br>They are only required if the backup is corrupt<br>and an earlier backup has to be used.                                                                                                    |
|-------------|----------------------------------------------------------------------------------------------------|
|             | $2. Calls \ \mbox{ovpause}$ to pause all NNM processes (and block OVW API calls).                                                                                                    |
|             | 3. Runs all backup scripts found in the directory:                                                                                                    |
|             | \$OV_CONF/ovbackup/checkpoint/operational/                                                                                                    |
|             | Scripts include the OVO script<br>ito_checkpoint.sh, which reads the current<br>time stamp of Oracle, copies offline redo logs not<br>moved by ito_oracle.sh to the staging area, and<br>copies the OVO configuration in the file system<br>that is not backed up by nnm_checkpoint.ovpl. |
|             | The NNM script nnm_checkpoint.ovpl backs up all operational NNM databases and also backs up the directory $OV_CONF$ , which includes some OVO configuration files, the NNM database (flat) files, and the NNM configuration files.                                                        |
|             | 4. Calls ovresume to resume operation of NNM processes.                                                                                                    |
|             | 5. Runs all backup scripts found in the directory:                                                                                                    |
|             | \$0V_CONF/ovbackup/post_resume                                                                                                    |
| -analytical | If specified, or if no option is specified, backs up analytical data.                                                                                                    |
|             | Runs all backup scripts found in the directory:                                                                                                    |
|             | \$0V_CONF/ovbackup/checkpoint/analytical                                                                                                    |
|             | Scripts include nnm_checkpoint.ovpl. Option also backs up the NNM analytical repository if the embedded database is used                                                                                                    |
|             |                                                                                                    |

# NOTE

The <code>ovbackup.ovpl</code> command stores progress information in the file <code>/var/opt/OV/tmp/ovbackup.log</code>.

#### About the ovrestore.ovpl Command

The ovrestore.ovpl command restores a backup or parts of a backup created with ovbackup.ovpl.

Before running ovrestore.ovpl, make sure that /opt/OV/bin is included in your PATH.

Before starting, ovrestore.ovpl verifies that no OpenView or integrated processes are running.

This command accepts the following command-line options:

| ovrestore.ovpl<br><destination>]</destination> | [-operational] [-analytical] [-d \                                                                                                    |
|------------------------------------------------|----------------------------------------------------------------------------------------------------|
| -operational                                   | If selected, or if no option is selected, restores operational data.                                                                                                    |
|                                                | Run all of the restore scripts found in the directory;<br><pre>\$OV_CONF/ovbackup/restore/operational/ including ito_restore.sh and nnm_restore.ovpl.</pre>                   |
|                                                | The ito_restore.sh script restores the Oracle database asking you to choose between the following restore options:                                                            |
|                                                | To State of Last Backup                                                                                                    |
|                                                | Restore to the state of the last backup.                                                                                                    |
|                                                | • To Most Recent State of Backup                                                                                                    |
|                                                | Restore to the most recent state of the backup. A<br>roll forward is performed, based on the offline redo<br>logs from the backup and the offline redo logs on<br>the system. |
| -analytical                                    | If selected, or if no option is selected, restore analytical data.                                                                                                    |
|                                                | Runs all of the restore scripts found in the directory:                                                                                                    |
|                                                | \$OV_CONF/ovbackup/restore/analytical/                                                                                                    |
|                                                | Scripts include nnm restore.ovpl.                                                                                                    |

TIP

 

 -d
 Specify the directory where the backup image resides. You can use this option only if you still have the backup on disk. Otherwise, you will need to restore the image to disk from the archive medium before running the command and option.

 For more information on the command-line options, see the man page ovrestore.ovpl (1M).

 NOTE

 The ovrestore.ovpl command stores progress information in the same file as ovbackup.ovpl: /var/opt/OV/tmp/ovbackup.log

The ito\_restore.sh script is integrated into the ovrestore.ovpl command.

#### About the ito\_restore.sh Script in the ovrstore.ovpl Command

The ito\_restore.sh script, which is integrated in the ovrestore.ovpl command, allows you to restore the complete Oracle database. You can restore the database either to the state of the backup or to the most recent state (a roll forward is done based on the offline redo logs).

However, the Oracle archive log mode offers more possibilities, such as:

#### **D** Recovering Specified Corrupt Data Files

You can retrieve single, corrupt data files from the backup and recover them with offline redo logs.

#### **D** Recovering Data up to a Specified Time

With a backup and offline redo logs, you can recover data up to a specified point in time.

# Recovering Configuration Data after an Automatic Backup

Automatic backup scripts back up only configuration data and dynamic data. If binaries or static configuration files are lost, you have to recover them before restoring the database.

You can recover binaries or static configuration files in one of the following ways:

### □ Re-install OVO

If Software Distributor indicates that OVO is already installed, you may need to use the option Reinstall Fileset even if the same revision already exists.

### **Q** Run a Full Offline Backup

Use a full offline backup that was taken with opc\_backup with the full option.

### **Gamma** Restore a Full Offline Backup

Restore a full offline backup of the complete system.

### Restoring a Database to its State at the Latest Backup

Restoring the database to its state at the time of the last backup requires data contained in the backup only. As a result, you can restore the database even if you have to re-install OVO. However, the restoring the database in this way is incorrect in Oracle because the *latest* state of the database is not restored. In addition, Oracle log numbers are reset in the control files and in the online redo logs. The control files are restored from a backup control file. Missing online redo log files are re-created by the Oracle recover process.

### **Recovering a Database to its Latest State**

Recovering the database to the latest state more complicated than restoring the database to its state at the time of the last backup. Recovering the database to its last state uses not only the data contained in the backup but also data on the system itself (that is, online redo logs and archive logs since the last backup). In addition, this method may introduce inconsistencies between the configuration files (restored to the state of the backup) and the data in the database (restored to the latest possible state). Recovering a database to its latest state works only if the following restrictions apply:

### Control Files

All control files must exist. Normally, control files are mirrored. If one of the control file still exists, it can be copied from one location to the other. However, this should be done by an Oracle DBA. The scripts will only restore to the latest state if all control files exist.

### □ Redo Log Files

All online redo log files must exist. Online redo log files can be mirrored. If one of the online redo log files in a log group still exists, it can be copied to the other locations. This should be done by an Oracle DBA. The scripts will only restore to the latest state if all redo log files exist.

### **Oracle Log Number**

The Oracle log number has not been reset since the backup.

### □ Archived Redo Logs

All archived redo logs made since the backup still exist.

### **OVO Users**

No OVO users have been modified since the backup, which modifies files in the file system.

### **ECS** Templates

No ECS templates have been added since the backup.

### **To Remove OVO Queue Files**

OVO queue files are neither backed up with the automated backup scripts nor deleted during the restore. In addition, the messages in the queue files at the time of the backup are *not* in the database and are processed only when the OVO processes are next restarted.

If corrupt queue files prevent the server processes from being started, remove the queue files.

To remove the queue files, follow these steps:

1. Stop all OVO server processes:

/opt/OV/bin/ovstop ovctrl

2. Remove a selected temporary file or all temporary files:

rm -f /var/opt/OV/share/tmp/OpC/mgmt\_sv/\*

3. Restart the OVO server processes:

/opt/OV/bin/ovstart

# Maintaining a Database

To ensure that your OVO database runs efficiently, you should perform the following tasks periodically:

### **Download History Messages and Audit Information**

Download history messages and audit information using the Database Maintenance window. To restore previously backed up history messages or audit information, see the man page opchistupl(1m) or opcaudupl(1m).

### □ Back up the OVO Configuration

Back up the OVO configuration regularly. For details, see "Backing up Data on the Management Server" on page 524.

### □ Move Messages into the History Database

If a very large number of messages have been produced (for example, by an inappropriately configured template), operators may find that their Message Browser takes a long time to open. In this case, as user root, use the command-line utilities opcack or opcackmsg to acknowledge these messages and move them to the history database. For details, see the opcack (1m) and opcackmsg (1m) man pages.

### Add Disks

The OVO database files automatically consume the extra disk space required to cope with any growth. If a disk runs out of space, you can use other disks to add additional files for a tablespace. For details, see the Oracle information.

### **Gamma** Review Audit Files

Every time a user runs the command connect internal, Oracle adds an audit file to the directory *\$ORACLE\_HOME*/rdbms/audit. Because the monitor template mondbfile runs the connect internal command roughly every ten minute, you should review the files in this directory regularly and, if necessary, remove them.

# **Configuring a Database on Multiple Disks**

Although using the Oracle archive log mode helps to reduce the loss of data after backing up and restoring a database, Oracle offers additional ways to avoid data loss in the unlikely event that a disk fails.

If you can access more than one disk, you should review the following configuration tips. Use the information provided when implementing similar scenarios in your own OVO environment.

# To Move Oracle Control Files to the Second Disk

To move one or more Oracle control files to the second disk, follow these steps:

1. Create the directories on the second disk:

mkdir -p /u02/oradata/openview

chown oracle:dba /u02/oradata/openview

- 2. Shutdown the database
- 3. Move selected control file(s) to a directory on the other disk, for example from disk /u01 to disk /u02:

```
mv /u01/oradata/openview/control03.ctl \
/u02/oradata/openview/control03.ctl
```

4. Modify the control file names in the following file:

\$ORACLE\_HOME/dbs/init\${ORACLE\_SID}.ora

Example of *old* control file names:

Example of *new* control file names:

5. Restart the database.

# To Create Another Set of Mirrored Online Redo Logs

You can create a second (or even third) set of mirrored, online redo logs on the second (or third) disk. OVO installs Oracle in such a way that, by default, it has three redo log groups, each containing one member.

The following procedure creates a second set of redo log files in the directory. /u02/oradata/openview. Modify the directory names (and repeat the steps) as required.

To create a second set of redo logfiles, follow these steps:

1. Create the directories on the second disk.

Example:

mkdir -p /u02/oradata/openview
chown oracle:dba /u02/oradata/openview

2. As user oracle, enter the following:

sqlplus /nolog SQL>connect / as sysdba alter database add logfile member `/u02/oradata/openview/redo01.log' to group 1; alter database add logfile member `/u02/oradata/openview/redo02.log' to group 2; alter database add logfile member `/u02/oradata/openview/redo03.log' to group 3; exit

# Maintaining the HP OpenView Platform

To maintain the HP OpenView platform, periodically verify that the trap daemon logfile, trapd.log, has not grown too large. A large trap daemon logoff can reduce the performance of OVO.

A backup file of trapd.log is also provided:

/var/opt/OV/log/trapd.log.old

If you no longer need the entries, erase the trap daemon logfile:

/var/opt/OV/log/trapd.log.

For details about system maintenance in HP OpenView NNM, see *Managing Your Network with HP OpenView Network Node Manager*.
## **Maintaining OVO Directories and Files**

To maintain OVO directories and files, follow these guidelines:

#### **Do Not Clean Up the Management Server Directory**

Important runtime data is contained in the mgmt\_sv directory:

/var/opt/OV/share/tmp/OpC/mgmt\_sv

Do not clean up this directory unless you are unable to use another solution or there are too many unprocessed and old messages.

#### **D** Back up and Erase the Software Installation File

If you no longer need the logfiles, you should backup and then erase the continuously growing OVO software installation, update, and de-installation logfile:

/var/opt/OV/log/OpC/mgmt\_sv/install.log.

The inst\_err.log and inst\_sum.log logfiles do not continuously grow because they are generated for each OVO software (de-)installation and update.

#### □ Back up and Erase the Error Logfile

You should backup and then erase the OVO error and warning logfile and its backups:

• For DCE-based:

/var/opt/OV/log/OpC/opcerror

• For HTTPS-based: /var/opt/OV/log/System.txt

OVO uses an automatic backup logfile mechanism having up to four files.

If the opcerror logfile size is greater than 1 MB, OVO automatically does the following:

- Moves opcerro2 to opcerro3 (if exists).
- Moves opcerrol to opcerro2 (if exists).
- Moves opcerror to opcerro1.

If the System.txt logfile size is greater than 1 MB, OVO automatically does the following:

- Moves System.txt.002 to System.txt.003 (if exists).
- Moves System.txt.001 to System.txt.002 (if exists).
- Moves System.txt to System.txt.001

## **Maintaining the Managed Nodes**

On the managed nodes, you should periodically back up, and then erase, local OVO logfiles (and their backups). OVO uses 90% of the specified log directory size for local message logging, and 10% for error and warning logging. OVO also uses an automatic backup mechanism for the logfiles (four on UNIX and Solaris, nine on MPE/iX).

For example, the configured size of a UNIX log directory is 10 MB.

The size of a UNIX log directory is allocated in the following way:

#### □ Message Logging

OVO allocates 9 MB for local message logging.

Given that there are four logfiles, if the opcmsglg file size is greater than 2.25 MB, OVO does the following:

- Moves opcmsgl2 to opcmsgl3 (if exists).
- Moves opcmsgl1 to opcmsgl2 (if exists).
- Moves opcmsglg to opcmsgl1.

#### □ Error and Warning Message Logging

OVO allocates 1 MB for local error and warning message logging.

If the opcerror (on DCE-based managed nodes) or System.txt (on HTTPS-based managed nodes) file size is greater than 0.25 MB, OVO does the following:

On DCE-based managed nodes:

- Moves opcerro to opcerro3 (if exists).
- Moves opcerro1 to opcerro2 (if exists).
- Moves opcerror to opcerro1

#### On HTTPS-based managed nodes:

- Moves System.txt to System.txt.003 (if exists).
- Moves System.txt.001 to System.txt.002 (if exists).
- Moves System.txt to System.txt.001

### About Managed Node Directories with Runtime Data

Table 13-1 shows the managed node directories that contain important runtime data.

#### Table 13-1 Managed Node Directories Containing Runtime Data

| ovo                                                 | Operating<br>System on the<br>Managed Node            | Directories Containing<br>Runtime Data                                                              |
|-----------------------------------------------------|-------------------------------------------------------|----------------------------------------------------------------------------------------------------|
| Management<br>server on<br>HP-UX and<br>Sun Solaris | AIX                                                   | /var/lpp/OV/tmp/OpC<br>/var/lpp/OV/tmp/OpC/bin<br>/var/lpp/OV/tmp/OpC/conf                          |
|                                                     | HP-UX 11.x,<br>Linux, Solaris,<br>Tru64 UNIX,<br>IRIX | /var/opt/OV/tmp/OpC<br>/var/opt/OV/tmp/OpC/bin<br>/var/opt/OV/tmp/OpC/conf                          |
|                                                     | Novell NetWare                                        | SYS:/var/opt/OV/tmp/OpC<br>SYS:/var/opt/OV/tmp/OpC/bin<br>SYS:/var/opt/OV/tmp/OpC/conf              |
|                                                     | Windows                                               | \usr\OV\tmp\OpC\ <node><br/>\usr\OV\tmp\OpC\bin\intel<br/>\usr\OV\tmp\OpC\conf\<node></node></node> |
| Management<br>server on<br>HP-UX                    | IBM/ptx,<br>SINIX/Reliant                             | /var/opt/OV/tmp/OpC<br>/var/opt/OV/tmp/OpC/bin<br>/var/opt/OV/tmp/OpC/conf                          |
|                                                     | MPE/iX                                                | TMP.OVOPC TMPACT.OVOPC<br>TMPCMDS.OVOPC TMPCONF.OVOPC<br>TMPMON.OVOPC Z.OVOPC                       |

Unless there is *no* alternative, or if there are too many unprocessed and old messages, *do not* clean up these directories.

## **Location of Local Logfiles**

Table 13-1 shows where local logfiles reside on HP-UX 10.x/11.x and Windows managed nodes.

# Table 13-2Local Logfiles on HP-UX 10.x/11.x and Windows DCE-based<br/>Managed Nodes

| Logfile                 | Windows                        | HP-UX 10.x and 11.x      |
|-------------------------|--------------------------------|--------------------------|
| Default logfile<br>path | /usr/OV/log/OpC/ <node></node> | /var/opt/OV/log/OpC      |
| OVO errors/<br>warnings | opcerro opcerror(1-3)          | opcerro<br>opcerror(1-3) |
| OVO messages            | opcmsglg opcmsgl (1-3)         | opcmsglg<br>opcmsgl(1-3) |

# Table 13-3Local Logfiles on HP-UX 10.x/11.x and Windows HTTPS-based<br/>Managed Nodes

| Logfile                 | Windows                                  | HP-UX 10.x and 11.x                |
|-------------------------|------------------------------------------|------------------------------------|
| Default logfile<br>path | \Program Files\HP \<br>OpenView\data\log | /var/opt/OV/log                    |
| OVO errors/<br>warnings | System.txt<br>System.txt.(001-003)       | System.txt<br>System.txt.(001-003) |
| OVO messages            | opcmsglg opcmsgl (1-3)                   | opcmsglg<br>opcmsgl(1-3)           |

Table 13-4 shows where local logfiles reside on AIX and MPE/iX DCE-based managed nodes.

#### Table 13-4Local Logfiles on AIX and MPE/iX DCE-based Managed Nodes

| Logfile                 | AIX                    | MPE/iX                |
|-------------------------|------------------------|-----------------------|
| Default logfile<br>path | /var/lpp/OV/log/Opc    | LOG.OVOPC             |
| OVO<br>errors/warnings  | opcerro opcerror(1-3)  | OPCERROR OPCERRO(1-8) |
| OVO messages            | opcmsglg, opcmsgl(1-3) | OPCMSGLG OPCMSGL(1-8) |

#### Table 13-5Local Logfiles on AIX HTTPS-based Managed Nodes

| Logfile              | AIX                             |
|----------------------|---------------------------------|
| Default logfile path | /var/lpp/OV/log/                |
| OVO errors/warnings  | System.txt System.txt.(001-003) |
| OVO messages         | opcerror, opcerro(1-3)          |

Whenever possible, avoid local logging into MPE/iX managed nodes. Logging into MPE/iX managed nodes can slow down your system because of the way in which seeks are implemented in large MPE/iX files.

Also, check the size of the file <code>OPCMSGLG.LOG.OVOPC</code> regularly. After you perform a backup, purge the file. To limit the size of this file, you can also change the value for <code>Max.Size</code> in the <code>Node</code> <code>Communication</code> <code>Options window.</code>

Table 13-6 shows where local logfiles reside on other UNIX managed nodes.

#### Table 13-6 Local Logfiles on Other UNIX DCE-based Managed Nodes

| Logfile              | Tru64 Unix, IBM/ptx, Linux, SGI<br>IRIX/Reliant, Novell NetWare, and<br>Solaris |
|----------------------|---------------------------------------------------------------------------------|
| Default logfile path | /var/opt/OV/log/OpC                                                             |
| OVO errors/warnings  | opcerror, opcerro(1-3)                                                          |
| OVO messages         | opcmsglg, opcmsg (1-3)                                                          |

#### Table 13-7 Local Logfiles on Other UNIX HTTPS-based Managed Nodes

| Logfile              | Tru64 Unix, Linux, and<br>Solaris |
|----------------------|-----------------------------------|
| Default logfile path | /var/opt/OV/log/System.txt        |
| OVO errors/warnings  | System.txt System.txt.(001-003)   |
| OVO messages         | opcmsglg, opcmsg (1-3)            |

## **Maintaining Licenses**

OVO uses the OVKey license mechanism to install and maintain product licenses. The OVKey license technology is based on node-locked licenses with license passwords in a license file, not on a central license server.

## **Advantages of OVKey Licenses**

One clear and significant advantage of this approach is that you do *not* need to set up a license server that handles the licenses. In addition, you can use the product behind firewalls and in cluster environments.

## **Replacing Instant On Licenses with OVKey Licenses**

OVO provides a command-line tool, opclic, to maintain the licenses. For more information about the command-line interface, see the man page opclic(1M).

After installing OVO, you replace the **Instant On** licence with the correct license. The licence maintenance tool opclic ensures that the license file does not contain more than one server license.

## **Types of Licenses**

License types relate very strictly to the OVO product structure. Each sub-product or licensable feature has its own license type and product number. However, not all licenses will be required for OVO to run. In some cases a message in the Message Browser window informs you when no license is available, or a license has expired.

For more detailed information on the types of licenses available in OVO, see Table 13-8 on page 549.

#### Table 13-8License Types for OVO

| Lice                             | nse Type                                         | Description                                                      |
|----------------------------------|--------------------------------------------------|------------------------------------------------------------------|
| Management<br>Stations           | OVO Management<br>Server                         | OVO license. Includes a full NNM<br>license (Enterprise NNM).    |
|                                  | Development Kit                                  | Limited management server license with 5 nodes.                  |
|                                  |                                                  | NNM can manage a maximum of 25 objects with this license.        |
|                                  | Instant-on <sup>a</sup>                          | Same as the OVO management server license. Runtime is 90 days.   |
|                                  | Emergency <sup>a</sup>                           | Same as the OVO management server license. Runtime is 14 days.   |
|                                  | Evaluation                                       | Evaluation license with full functionality. Runtime is 120 days. |
| Management<br>Server<br>Upgrades | OVO Management<br>Server upgrade<br>for NNM      | Full OVO management server license.                              |
| OVO<br>Extensions                | OVO Managed<br>Nodes                             | Managed node licenses.                                           |
|                                  | HP OpenView<br>Service Navigator<br><sup>b</sup> | Service management with OVO.                                     |
| OV<br>Extensions                 | ECS Designer                                     | Event correlation services for NNM and OVO.                      |
| (not handled<br>by OVO)          | HP OpenView<br>Reporter                          | OVO-specific service reports.                                    |

a. Not installed with opclic. Generated at runtime by the management server.

b. Included with the OVO management server license.

### About the Command-line License Maintenance Tool

OVO provides a command-line interface for the maintenance of licenses.

The principal license maintenance tool,  ${\tt opclic},$  enables you to do the following:

- □ Add licenses
- **List the installed licenses**
- **□** Print a report about the license status of OVO
- **D** Check for inconsistencies
- **D** Check whether the user has enough licenses for the environment
- □ Start the License Request GUI to request license password.

See the man page opclic(1M) for more information about this tool and its options.

## **Changing Hostnames and IP Addresses**

It is not uncommon for a node to have more than one IP address and hostname. If a node becomes a member of another subnet, you may need to change its IP addresses. In this case, the IP address or fully qualified domain name may change.

# **NOTE** For the HTTPS-based Windows nodes, you can also specify the IP address as dynamic. You can do this from the Add/Modify Node window.

In general, on HP-UX and Solaris systems, the IP address and the related hostname are configured in one of the following:

- /etc/hosts
- Domain Name Service (DNS)
- □ Network Information Service (NIS on HP-UX, NIS+ on Solaris)

OVO also configures the hostname and IP address of the management server for the managed node in the management server database.

If you are moving from a non-name-server environment to a name-server environment (that is, DNS or BIND), make sure the name server can access the new IP address.

Hostnames work within IP networks to identify a managed node. While a node may have many IP addresses, the hostname is used to pinpoint a specific node. The system hostname is the string returned when you use the UNIX hostname(1) command.

# To Change the Hostname or IP Address of the Management Server

To change the hostname or IP address of the management server, follow these steps:

1. De-install the OVO agent software from the management server.

*Before* changing the hostname of the management server, you must de-install the OVO agent software from the management server. To find out how to de-install the agent software, see the section "De-installing OVO Software from the Managed Nodes" on page 64.

# 2. Request new licenses from the HP Password Delivery Service.

For more information about OVO licensing, see the OVO Installation Guide for the Management Server.

#### 3. Stop all OVO processes on your management server.

Stop the manager, agent, and GUI processes running on the system:

- a. Stop *all* running OVO GUIs by selecting Map: Exit.
- b. Stop the OVO agents on your management server by entering: /opt/OV/bin/ovc -kill
- c. Stop the OVO manager processes by entering:

/opt/OV/bin/ovstop ovctrl

d. Verify that no OVO processes are running by entering:

ps -eaf | grep opc ps -eaf | grep ovc

e. If an OVO process is still running, kill it manually by entering:

kill <proc\_id>

All OVO intelligent agents on OVO managed nodes start buffering their messages.

#### 4. Make sure the database is running.

If the database is not running, start it by entering:

/sbin/init.d/ovoracle start

For more information about the Oracle database, see the OVO Installation Guide for the Management Server.

## 5. Change the IP address or node name of the OVO management server in the OVO database.

Use the following "old name / new name" scheme:

/opt/OV/bin/OpC/utils/opc\_node\_change.pl -oldname
OLD\_FQDN -oldaddr OLD\_IP\_ADDR -newname NEW\_FQDN -newaddr
NEW\_IP\_ADDR

6. Shut down the database.

Enter the following:

/sbin/init.d/ovoracle stop

#### 7. Stop OpenView.

Stop OpenView and all other integrated services (including OVO).

Enter the following:

/opt/OV/bin/ovstop

#### 8. Modify the OVO management server configuration.

To change the hostname, enter the following:

ovconfchg -ns sec.core.auth -set MANAGER <new\_name>
ovconfchg -ovrg server -ns opc -set OPC\_MGMT\_SERVER
<new\_name>
ovconfchg -ns sec.cm.client -set CERTIFICATE\_SERVER
<new\_name>
ovconfchg -ns sec.core.auth -set MANAGER\_ID <new\_id>

# **NOTE** You do not need to change the CERTIFICATE\_SERVER if an other system is set as a certificate server.

### Maintaining OVO Changing Hostnames and IP Addresses

| NOTE | Any other customized settings on the management server, such as bbc.cb.ports:PORTS, should be adapted.                                                                                                    |
|------|----------------------------------------------------------------------------------------------------|
|      | Edit also the following files and replace any occurrence of the old hostname with the new one:                                                                                                    |
|      | <pre>/var/opt/OV/share/databases/openview/ovwdb/ovserver<br/>/etc/opt/OV/share/conf/ovspmd.auth<br/>/etc/opt/OV/share/conf/ovwdb.auth<br/>/etc/opt/OV/share/conf/ovw.auth<br/>/opt/oracle/product/<version>/network/admin/listener.ora<br/>/opt/oracle/product/<version>/network/admin/sqlnet.ora<br/>/opt/oracle/product/<version>/network/admin/tnsnames.ora<br/>/opt/oracle/product/<version>/network/admin/tnsnames.ora</version></version></version></version></pre> |
|      | 9. Reconfigure the OVO management server system with the new hostname or IP address.                                                                                                    |
|      | For details, see the HP-UX System Manager's Guide.                                                                                                    |
|      | To change the host name permanently, run the special initialization script /sbin/set_parms.                                                                                                    |
|      | If you are moving from a non-name-server environment to a<br>name-server environment, make sure the name server has the new<br>hostname or IP address available.                                                                                                    |
|      | 10. Restart the OVO management server system.                                                                                                    |
|      | To reconfigure the management server after changing its hostname<br>or IP address, follow these steps:                                                                                                    |
|      | 11. Stop the management server.                                                                                                    |
|      | Enter the following:                                                                                                    |
|      | /opt/OV/bin/ovstop opc ovoacomm ovctrl                                                                                                    |
|      | 12. Start the OpenView Topology Manager Daemon Service.                                                                                                    |
|      | Enter the following:                                                                                                    |
|      | /opt/OV/bin/ovstart ovtopmd                                                                                                    |
|      | 13. Update the OVO management server registration.                                                                                                    |
|      |                                                                                                    |

If you have changed the hostname, update the OVO management server registration.

Enter the following:

rm /etc/opt/OV/share/conf/OpC/mgmt\_sv/svreg

touch /etc/opt/OV/share/conf/OpC/mgmt\_sv/svreg

/opt/OV/bin/OpC/install/opcsvreg -add \
/etc/opt/OV/share/conf/OpC/mgmt\_sv/itosvr.reg

To find out how to reconfigure additionally installed subagent packages, see the manuals supplied with these packages.

#### 14. Stop the netmon process.

If the netmon process automatically starts when the system starts, stop the netmon process.

Enter the following:

/opt/OV/bin/ovstop netmon

15. Remove all entries from the SNMP configuration cache.

Enter the following:

/opt/OV/bin/xnmsnmpconf -clearCache

16. Update the creation time of objects contained in the ovtopmd database.

Enter the following:

/opt/OV/bin/ovtopofix -U

This command causes the objects to display again in all maps the next time they are synchronized.

#### 17. Restart the netmon process.

Enter the following:

/opt/OV/bin/ovstart netmon

#### 18. Update OpenView with the changed hostname

Enter the following:

ping <new\_hostname>

#### 19. Update the OpenView Topology Database.

Enter the following:

/opt/OV/bin/nmdemandpoll <new\_name>

#### 20. Make sure the database is running.

If the database is not running, start it with by entering the following:

/sbin/init.d/ovoracle start

For information on the Oracle database, see the OVO Installation Guide for the Management Server.

#### 21. Start OpenView.

Start OpenView and all other integrated services (including OVO):

/opt/OV/bin/ovstart

At this point, the agent starts forwarding its buffered messages.

#### 22. Log in to the OVO GUI.

Start the OVO GUI, and log in as administrator. Enter the following:

/opt/OV/bin/OpC/opc

#### 23. Verify the templates.

Verify that the templates are still assigned to the new node.

#### 24. Redistribute all Event Correlation templates.

If you have changed the hostname, redistribute all Event-correlation templates assigned to the management server.

Select Actions:Server->Install / Update Server Templates from the menu bar of the Node Bank window.

#### 25. Update the managed nodes or management server.

Do one of the following:

• Management Server

If you are running your system in a multi-management-server environment (using flexible-management features), perform the following steps on the management server:

NOTE

- a. Perform the following steps only on those nodes that contain the modified OVO management server:
  - 1. Shut down the OVO agents by entering:

For DCE nodes: /opt/OV/bin/OpC/opcagt -kill

For HTTPS nodes: /opt/OV/bin/ovc -kill

2. On RPC-based managed nodes, update the agent opcinfo file with a new hostname for the management server. For the location of the opcinfo file on the RPC-based managed nodes, see Table 11-1 on page 404. On HTTPS-based managed nodes, use a command-line tool ovconfchg to update it with a new management server hostname. Use the following namespaces:

[sec.core.auth] MANAGER MANAGER ID

and

[sec.cm.client] CERTIFICATE\_SERVER

MANAGER and CERTIFICATE SERVER are usually the same.

For more details on how to use the ovconfchg, refer to OVO HTTPS Agent Concepts and Configuration Guide. See also ovconfget and ovconfchg man pages for more information.

3. Restart the OVO agent processes by entering:

For DCE agents: /opt/OV/bin/OpC/opcagt -start

For HTTPS agents: /opt/OV/bin/ovc -start b. If the modified OVO management server is configured as a primary manager for some managed nodes, update those managed nodes by running the following command from the modified OVO management server:

```
/opt/OV/bin/OpC/opcragt -primmgr [ -all | \
[ -nodegrp <group>...] <node>...]
```

c. Make sure that your hostname and IP address changes are reflected in all configurations and templates across the entire flexible-management environment.

To find out how to setup, modify, or distribute the templates in a flexible-management environment, see man page opcmom(4).

# 26. Modify the hostname and IP address on all management servers.

If you have setup manager-to-manager message forwarding, modify the hostname and IP address manually on all management servers that have the changed system in their node bank.

Also, check message-forwarding and escalation templates on the management servers for occurrences of the old hostname or IP address.

Modify all files in the following directory:

/etc/opt/OV/share/conf/OpC/mgmt\_sv/respmgrs/

Modify message-forwarding and escalation templates on the management servers, as needed.

#### 27. Modify the OVO managed nodes configuration.

Perform the following steps on all managed nodes that are configured in the Node Bank and which are running an OVO agent:

a. Shut down the OVO processes on the managed nodes. Enter the following:

/opt/OV/bin/OpC/opcagt -kill

b. Enter the following:

```
ovconfchg -ns opc -set MANAGER <new_name>
ovconfchg -ns sec.core.auth -set MANAGER <new_name>
ovconfchg -ns sec.cm.client -set CERTIFICATE_SERVER\
<new_name>
```

NOTE You do not need to change the CERTIFICATE SERVER if an other system is set as a certificate server. Restart the OVO agent processes. Enter the following: c. /opt/OV/bin/opcagt -start 28. Re-install the agent software on the management server. Re-install the OVO agent software when you have finished this task. To Change the Hostname or IP Address of a Managed Node NOTE If you are running OVO in a distributed management server (MoM) environment server environment, make sure that you perform all steps described below also on all management server systems that control or monitor the modified node. NOTE The System acquires IP dynamically (DHCP) checkbox, available only for HTTPS-based managed nodes, allows you to perform your OVO managed node's IP address change in a safer and a more comfortable way. This is most useful if your managed node is an DHCP client, or if you have set IP address change of managed node(s) ahead. NOTE If you are using Service Navigator, check the service configuration file for opcservice command. If the service configuration file contains hostnames and IP addresses, they may need to be changed before you run the opcservice again. For more information, refer to the Service Navigator Concepts and Configuration Guide. For managed nodes, the hostname or IP address change can be performed using the opc node change.pl script located in /opt/OV/bin/OpC/utils directory on the management server. The opc node change.pl script does the following:

- Verifies that the new IP address and hostname are resolvable on the management server.
- Verifies that the new IP address and hostname are *not* already used by other managed nodes.
- Verifies that all management server processes including the database processes are running.
- Changes the IP address of hostname in the OVO database.
- On managed nodes only:
  - if the IP address has changed, ensures that the new IP address is configured with the OVO agent software.
  - if the hostname has changed, ensures that all currently assigned templates are redistributed.
- Updates the OpenView Network Node Manager if required.

Perform the following steps to change the hostname or IP address on the managed node:

1. Execute the opc\_node\_change.pl script on the management server:

opc\_node\_change.pl -oldname <OLD\_FQDN> -oldaddr \
<OLD\_IP\_ADDR> -newname <NEW\_FQDN> -newaddr\ <NEW\_IP\_ADDR>
[,<NEW\_IP\_ADDR>,...]

where *<OLD FQDN>* is old fully qualified name of the managed node

where <OLD\_IP\_ADDR> is the old IP address of the managed node

where <NEW\_FQDN> is new fully qualified name of the managed node

where <NEW IP ADDR> is the new IP address of the managed node

Depending on the NNM functionality used on the managed node, the following options need to be specified in addition:

• -nnmupdate

if NNM functionality is used on the managed node, the NNM needs to be updated using the -nnmupdate option. This option needs the information of the netmask and the Adapter/MAC address of the managed node. The MAC address can either be passed by option -macaddr in hexadecimal notation or by a callback command line utility passed as a parameter to -hook option.

|      | The command line utility will get the <new_fqdn> and<br/><new_ip_addr> as parameters. It <i>must</i> exit with exit status 0<br/>and pass the MAC address by printing the string<br/>MAC=XX:XX:XX:XX:XX to standard output. One example of<br/>such commandline utility is opcgetmacaddr.sh which can be<br/>found in the /opt/OV/contrib/OpC directory on the<br/>management server.</new_ip_addr></new_fqdn> |
|------|----------------------------------------------------------------------------------------------------|
|      | For more information about opc_node_change.pl script use the -help option.                                                                                                    |
|      | • -nnmtopofix                                                                                                    |
|      | use this option whenever you encounter problems with nodes<br>changed their name or IP address. Note that this option has a<br>high time and resource consumption.                                                                                                    |
| NOTE | On DCE/NCS nodes only, and for hostname only changes on OVO managed nodes, force OVO to recreate templates in the database by removing chached templates from the last distribution:                                                                                                    |
|      | cd /etc/opt/OV/share/conf/OpC/mgmt_sv/templates                                                                                                    |
|      | rm -rf `findtype f`                                                                                                    |
|      | 2. Reload the operator GUI.                                                                                                    |
| NOTE | Responsible operators running the Motif GUI might get an popup<br>message for reloading their browsers.                                                                                                    |
|      | 3. On DCE/NCS nodes only, and for hostname only changes on OVO managed nodes, redistribute templates to all managed nodes as follows:                                                                                                    |
|      | a. In one of the main windows, select<br>Actions:Agents->Distribute                                                                                                    |
|      | b. In the Distribute OVO Software and Configuration window,<br>select the component [Templates]                                                                                                    |
|      | c. Select [Force Update] and [Nodes in list requiring update].                                                                                                    |
|      |                                                                                                    |

- d. Select the managed nodes in the Node Bank window and click [Get Map Selections] in the Distribute OVO Software and Configuration window.
- e. Click [OK].
- **NOTE** Message browser allows you to save the filter settings, such as For the Following Symbols and Objects. If you, for example, change the hostname you can also change the saved filter to the new hostname. This results in displaying the messages which arrived from the node after the hostname change.

# Changing Hostnames and IP Addresses in a Cluster Environment

It is not uncommon for a node in a cluster environment to have more than one IP address and hostname. If a node becomes a member of another subnet, you may need to change its IP addresses. In this case, the IP address or fully qualified domain name may change.

| NOTE                  | For the HTTPS-based Windows nodes, you can also specify the IP<br>address as dynamic. You can do this from the Add/Modify Node window.<br>In general, on HP-UX and Solaris systems, the IP address and the<br>related hostname are configured in one of the following: |  |  |
|-----------------------|----------------------------------------------------------------------------------------------------|--|--|
|                       |                                                                                                    |  |  |
| <pre>/etc/hosts</pre> |                                                                                                    |  |  |
|                       | Domain Name Service (DNS)                                                                                                    |  |  |
|                       | □ Network Information Service (NIS on HP-UX, NIS+ on Solaris)                                                                                                    |  |  |
|                       | OVO also configures the hostname and IP address of the management<br>server for the managed node in the management server database.                                                                                                    |  |  |
|                       | If you are moving from a non-name-server environment to a name-server<br>environment (that is, DNS or BIND), make sure the name server can<br>access the new IP address.                                                                                               |  |  |
|                       | Hostnames work within IP networks to identify a managed node. While a node may have many IP addresses, the hostname is used to pinpoint a specific node. The system hostname is the string returned when you use the UNIX hostname(1) command.                         |  |  |
| NOTE                  | Using virtual nodes in OVO/UNIX requires that all nodes (physical and virtual) are of the same platform type (DCE or HTTPS).                                                                                                    |  |  |
|                       | Changing the agent type when upgrading from DCE to HTTPS must be<br>done in a very short time frame for all nodes (minutes!). Note that all<br>agent types must be of the same type also after the migration.                                                          |  |  |

# To Change the Virtual Hostname or IP Address of the Management Server

To change the virtual hostname or IP address of the management server, perform these steps on the cluster node where the OVO management server is running:

# 1. Request new licenses from the HP Password Delivery Service.

For more information about OVO licensing, see the OVO Installation Guide for the Management Server.

2. Disable monitoring for the OVO management server.

To disable monitoring, enter the following command:

/opt/OV/lbin/ovharg -monitor ov-server disable

3. Stop all OVO processes on your management server.

Stop the manager, agent, and GUI processes running on the system:

- a. Stop *all* running OVO GUIs by selecting Map:Exit.
- b. Stop the OVO agents on your management server by entering: /opt/OV/bin/ovc -kill
- c. Stop the OVO manager processes by entering:

/opt/OV/bin/ovstop ovctrl

d. Verify that no OVO processes are running by entering:

ps -eaf | grep opc ps -eaf | grep ovc

e. If an OVO process is still running, kill it manually by entering:

kill <proc\_id>

All OVO intelligent agents on OVO managed nodes start buffering their messages.

#### 4. Make sure the database is running.

If the database is not running, start it by entering:

/sbin/init.d/ovoracle start force

For more information about the Oracle database, see the OVO Installation Guide for the Management Server.

# 5. Change the IP address or node name of the OVO management server in the OVO database.

Use the following "old name / new name" scheme:

/opt/OV/bin/OpC/utils/opc\_node\_change.pl -oldname
OLD\_FQDN -oldaddr OLD\_IP\_ADDR -newname NEW\_FQDN -newaddr
NEW\_IP\_ADDR

#### 6. Stop OpenView.

Stop OpenView and all other integrated services (including OVO).

Enter the following:

/opt/OV/bin/ovstop

/opt/OV/bin/ovc -kill

#### 7. Shut down the database.

Enter the following:

/sbin/init.d/ovoracle stop force

#### 8. Modify the OVO management server configuration.

To change the hostname, enter the following:

```
ovconfchg -ns sec.core.auth -set MANAGER <long_hostname>
ovconfchg -ovrg server -ns opc -set OPC_MGMT_SERVER \
<long_hostname>
ovconfchg -ovrg server -ns sec.cm.client -set \
CERTIFICATE_SERVER <long_hostname>
ovconfchg -ovrg server -ns bbc.cb -set SERVER_BIND_ADDR \
<new IP address>
```

#### NOTE

You do not need to change the CERTIFICATE\_SERVER if an other system is set as a certificate server.

#### Maintaining OVO Changing Hostnames and IP Addresses in a Cluster Environment

Edit also the following files and replace any occurrence of the old hostname with the new one:

/var/opt/OV/share/databases/openview/ovwdb/ovserver /etc/opt/OV/share/conf/ovspmd.auth /etc/opt/OV/share/conf/ovwdb.auth /etc/opt/OV/share/conf/ovw.auth /etc/opt/OV/share/conf/ov.conf

On *each* cluster node replace the hostname with the new one:

/opt/oracle/product/<version>/network/admin/listener.ora
/opt/oracle/product/<version>/network/admin/sqlnet.ora
/opt/oracle/product/<version>/network/admin/tnsnames.ora
/opt/oracle/product/<version>/network/admin/tnsnav.ora

#### 9. Start OVO integrated services.

Start OVO integrated services by entering:

ovc -start

#### 10. Set the cluster configuration

a. Stop the OVO server HA Resource group by entering:

/opt/OV/bin/ovharg\_config ov-server -stop <node\_name>

- b. Change the cluster configuration to use new IP address.
  - For VERITAS Cluster Server, enter:

/opt/OV/bin/ovharg\_config ov-server -set\_value \
ov-ip Address <new\_IP\_address>

• For Sun Cluster, enter:

/opt/OV/bin/ovharg\_config ov-server -delete \
ov-application

/opt/OV/bin/ovharg\_config ov-server -delete ov-ip

/opt/OV/bin/ovharg\_config ov-server -add ov-ip \
NULL VirtualHostname <network\_interface> \
<new\_IP\_address> <new\_IP\_netmask>

For <network\_interface>, enter the name of NAFO group for Sun Cluster 3.0, and the name of IPMP group for Sun Cluster 3.1. /opt/OV/bin/ovharg\_config ov-server -add \
ov-application ov-ip,ov-dg OVApplication

- For MC/ServiceGuard, edit the /etc/cmcluster/ov-server/ov-server.cntl file on *all* cluster nodes. Replace IP[0] =<*old\_IP\_address>* with IP[0] =<*new\_IP\_address>*.
- c. Start the OVO server HA Resource group by entering:

/opt/OV/bin/ovharg\_config ov-server -start \
<node name>

## To Reconfigure the OVO Management Server After Changing its Virtual Hostname or IP Address

To reconfigure the management server after changing its virtual hostname or IP address in a cluster environment, follow these steps:

#### 1. Disable the HARG monitoring.

Enter the following:

/opt/OV/lbin/ovharg -monitor ov-server disable

2. Stop the management server.

Enter the following:

/opt/OV/bin/ovstop opc ovoacomm

3. Start the OpenView Topology Manager Daemon Service.

Enter the following:

/opt/OV/bin/ovstart ovtopmd

4. Update the OVO management server registration.

If you have changed the hostname, update the OVO management server registration.

Enter the following:

rm /etc/opt/OV/share/conf/OpC/mgmt\_sv/svreg

touch /etc/opt/OV/share/conf/OpC/mgmt\_sv/svreg

/opt/OV/bin/OpC/install/opcsvreg -add \
/etc/opt/OV/share/conf/OpC/mgmt\_sv/itosvr.reg

To find out how to reconfigure additionally installed subagent packages, see the manuals supplied with these packages.

#### 5. Stop the netmon process.

If the netmon process automatically starts when the system starts, stop the netmon process.

Enter the following:

/opt/OV/bin/ovstop netmon

6. Remove all entries from the SNMP configuration cache.

Enter the following:

/opt/OV/bin/xnmsnmpconf -clearCache

7. Update the creation time of objects contained in the ovtopmd database.

Enter the following:

/opt/OV/bin/ovtopofix -U

This command causes the objects to display again in all maps the next time they are synchronized.

8. Restart the netmon process.

Enter the following:

/opt/OV/bin/ovstart netmon

9. Update OpenView with the changed hostname

Enter the following:

ping <new\_hostname>

#### 10. Update the OpenView Topology Database.

Enter the following:

/opt/OV/bin/nmdemandpoll <new\_name>

11. Make sure the database is running.

If the database is not running, start it with by entering the following:

/sbin/init.d/ovoracle start

For information on the Oracle database, see the OVO Installation Guide for the Management Server.

#### 12. Start OpenView.

Start OpenView and all other integrated services (including OVO):

/opt/OV/bin/ovstart

#### 13. Enable the HARG monitoring.

Enter the following:

/opt/OV/lbin/ovharg -monitor ov-server enable

| NOTE | At               | this point, the agent starts forwarding its buffered messages.                                                                                                    |
|------|------------------|----------------------------------------------------------------------------------------------------|
|      | 14. <b>Ge</b>    | t the information on the virtual management server node.                                                                                                    |
|      | Aft<br>mo<br>con | er the OVO management server is running and the HARG<br>nitoring is enabled, you must obtain the following information<br>accerning the virtual management server node: |
| NOTE | -<br>Ma<br>to a  | ke sure to save this information, since you will need it to be able<br>accomplish procedures that follow.                                                               |
|      | a.               | Cluster related information.                                                                                                    |
|      |                  | To obtain the cluster related information, use the following command:                                                                                                   |
|      |                  | <pre>/opt/OV/bin/OpC/utils/opcnode -list_virtual \ node_name=<mgmt_sv_node></mgmt_sv_node></pre>                                                                        |
|      |                  | You will get the output similar to the following:                                                                                                    |
|      |                  | cluster_package= <ha_resource_group><br/>node_list="nodeA nodeB"</ha_resource_group>                                                                                    |
|      | b.               | List of templates assigned to the virtual management server node.                                                                                                    |
|      |                  | To obtain the list of templates, use the following command:                                                                                                    |
|      |                  | <pre>/opt/OV/bin/OpC/utils/opcnode -list_ass_templs\ node_name=<mgmt_sv_node> net_type=NETWORK_IP</mgmt_sv_node></pre>                                                  |
|      |                  | You will get the output similar to the following:                                                                                                    |
|      |                  | List of Templates and Template Groups assigned to ` <mgmt_sv_node>':</mgmt_sv_node>                                                                                     |
|      |                  | ======================================                                                                                                    |

15. Remove the virtual management server node.

Enter the following:

/opt/OV/bin/OpC/utils/opcnode -del\_node \
node\_name=<mgmt\_sv\_name> net\_type=NETWORK\_IP

16. Add new virtual management server node to the server database.

Enter the following:

• For Solaris:

/opt/OV/bin/OpC/utils/opcnode -add\_node \
 node\_name=<mgmt sv long hostname> \
 node\_label=<mgmt sv short hostname> \
 net\_type=NETWORK\_IP \
 comm\_type=COMM\_BBC \
 id=`opt/OV/bin/ovcoreid -ovrg server` \
 group\_name=solaris \
 mach\_type=MACH\_BBC\_SOL\_SPARC

• For HP-UX:

```
/opt/OV/bin/OpC/utils/opcnode -add_node \
    node_name=<mgmt sv long hostname> \
    node_label=<mgmt sv short hostname> \
    net_type=NETWORK_IP \
    comm_type=COMM_BBC \
    id=`opt/OV/bin/ovcoreid -ovrg server` \
    group_name=hp_ux \
    mach type=MACH BBC HPUX PA RISC
```

#### 17. Configure newly added virtual management server node.

NOTE

Make sure that the information you add is the same as the one you obtained from the deleted node.

a. Assign templates to the virtual management server node.

Enter the following:

|      | <pre>/opt/OV/bin/OpC/utils/opcnode -assign_templ \     node_name=<mgmt_sv_name> \     templ_name="<template_list>" \     templ_type=TEMPLATE_GROUP \     net_type=NETWORK_IP</template_list></mgmt_sv_name></pre> |
|------|----------------------------------------------------------------------------------------------------|
|      | For the templ_name attribute enter all templates and template<br>groups that were assigned to the deleted virtual management<br>server node.                                                                      |
| NOTE | You can also assign the templates from the Motif GUI.                                                                                                    |
|      | b. Set virtual host parameters.                                                                                                    |
|      | Enter the following:                                                                                                    |
|      | <pre>/opt/OV/bin/OpC/utils/opcnode -set_virtual \ node_name=<mgmt_sv_name> \ cluster_package=<harg name=""> \ node_list="<harg members="">"</harg></harg></mgmt_sv_name></pre>                                    |
|      | For attributes cluster_package and node_list, use the values obtained from the deleted virtual management server node.                                                                                            |
|      | 18. Log in to the OVO GUI.                                                                                                    |
|      | Start the OVO GUI, and log in as administrator. Enter the following:                                                                                                    |
|      | /opt/OV/bin/OpC/opc                                                                                                    |
|      | 19. Verify the templates.                                                                                                    |
|      | Verify that the templates are still assigned to the new node.                                                                                                    |
|      | 20. Reassign and redistribute all Event Correlation templates.                                                                                                    |
|      | If you have changed the hostname, reassign and redistribute all<br>Event-correlation templates assigned to the management server.                                                                                 |
|      | Select Actions:Server->Install / Update Server Templates from the menu bar of the Node Bank window.                                                                                                    |
|      |                                                                                                    |

#### 21. Update the managed nodes or management server.

Do one of the following:

• Management Server

If you are running your system in a multi-management-server environment (using flexible-management features), perform the following steps on the management server:

- a. Perform the following steps only on those nodes that contain the modified OVO management server:
  - 1. Shut down the OVO agents by entering:

#### /opt/OV/bin/OpC/opcagt -kill

2. On RPC-based managed nodes, update the agent opcinfo file with a new hostname for the management server. For the location of the opcinfo file on the RPC-based managed nodes, see Table 11-1 on page 404.

On HTTPS-based managed nodes, use a command-line tool ovconfchg to update it with a new management server hostname. For more details on how to use the ovconfchg, refer to OVO HTTPS Agent Concepts and Configuration Guide. See also ovconfget and ovconfchg man pages for more information.

3. Restart the OVO agent processes by entering:

/opt/OV/bin/OpC/opcagt -start

b. If the modified OVO management server is configured as a primary manager for some managed nodes, update those managed nodes by running the following command from the modified OVO management server:

/opt/OV/bin/OpC/opcragt -primmgr [ -all | \
[ -nodegrp <group>...] <node>...]

c. Make sure that your hostname and IP address changes are reflected in all configurations and templates across the entire flexible-management environment.

To find out how to setup, modify, or distribute the templates in a flexible-management environment, see man page opcmom(4).

# 22. Modify the hostname and IP address on all management servers.

If you have setup manager-to-manager message forwarding, modify the hostname and IP address manually on all management servers that have the changed system in their node bank.

Also, check message-forwarding and escalation templates on the management servers for occurrences of the old hostname or IP address.

Check the following files:

/etc/opc/OV/share/conf/OpC/mgmt\_sv/respmgrs/msgforw

/etc/opc/OV/share/conf/OpC/mgmt\_sv/respmgrs/escmgr

Modify message-forwarding and escalation templates on the management servers, as needed.

#### 23. Modify the OVO managed nodes configuration.

Perform the following steps on all managed nodes that are configured in the Node Bank and which are running an OVO agent:

a. Shut down the OVO processes on the managed nodes. Enter the following:

/opt/OV/bin/ovc -kill

b. Enter the following:

ovconfchg -ns opc -set MANAGER <new\_name>
ovconfchg -ns sec.core.auth -set MANAGER <new\_name>
ovconfchg -ns sec.cm.client -set CERTIFICATE\_SERVER\
<new\_name>

#### NOTE

You do *not* need to change the CERTIFICATE\_SERVER if an other system is set as a certificate server.

c. Restart the OVO processes. Enter the following:

/opt/OV/bin/ovc -start

#### 24. Re-install the agent software on the management server.

Re-install the OVO agent software when you have finished this task.

# To Change the Hostname or IP Address of a Managed Node

| NOTE | If you are running OVO in a distributed management server (MoM)       |
|------|-----------------------------------------------------------------------|
|      | environment server environment, make sure that you perform all steps  |
|      | described below also on all management server systems that control or |
|      | monitor the modified node.                                            |

#### NOTE

The System acquires IP dynamically (DHCP) checkbox, available *only* for HTTPS-based managed nodes, allows you to perform your OVO managed node's IP address change in a safer and a more comfortable way. This is most useful if your managed node is an DHCP client, or if you have set IP address change of managed node(s) ahead.

#### NOTE

If you are using Service Navigator, check the service configuration file for opcservice command. If the service configuration file contains hostnames and IP addresses, they may need to be changed before you run the opcservice again. For more information, refer to the *Service Navigator Concepts and Configuration Guide*.

For managed nodes, the hostname or IP address change can be performed using the opc\_node\_change.pl script located in /opt/OV/bin/OpC/utils directory on the management server. The opc\_node\_change.pl script does the following:

- Verifies that the new IP address and hostname are resolvable on the management server.
- Verifies that the new IP address and hostname are *not* already used by other managed nodes.
- Verifies that all management server processes including the database processes are running.
- Changes the IP address of hostname in the OVO database.
- On managed nodes only:

- if the IP address has changed, ensures that the new IP address is configured with the OVO agent software.
- if the hostname has changed, ensures that all currently assigned templates are redistributed.
- Updates the OpenView Network Node Manager if required.

Perform the following steps to change the hostname or IP address on the managed node:

1. Execute the opc\_node\_change.pl script on the management server:

opc\_node\_change.pl -oldname <OLD\_FQDN> -oldaddr \
<OLD\_IP\_ADDR> -newname <NEW\_FQDN> -newaddr\ <NEW\_IP\_ADDR>
[,<NEW\_IP\_ADDR>,...]

where <OLD\_FQDN> is old fully qualified name of the managed node

where <OLD\_IP\_ADDR> is the old IP address of the managed node

where <NEW\_FQDN> is new fully qualified name of the managed node

where <NEW\_IP\_ADDR> is the new IP address of the managed node

Depending on the NNM functionality used on the managed node, the following options need to be specified in addition:

• -nnmupdate

If NNM functionality is used on the managed node, the NNM needs to be updated using the -nnmupdate option. This option needs the information of the netmask and the Adapter/MAC address of the managed node. The MAC address can either be passed by option -macaddr in hexadecimal notation or by a callback command line utility passed as a parameter to -hook option. The command line utility will get the <NEW\_FQDN> and <NEW\_IP\_ADDR> as parameters. It *must* exit with exit status 0 and pass the MAC address by printing the string MAC=XX:XX:XX:XX:XX to standard output. One example of such command line utility is opcgetmacaddr.sh which can be found in the /opt/OV/contrib/OpC directory on the management server.

For more information about opc\_node\_change.pl script use the -help option.
• -nnmtopofix

Use this option whenever you encounter problems with nodes changed their name or IP address. Note that this option has a high time and resource consumption.

2. Reload the operator GUI.

**NOTE** Responsible operators running the Motif GUI might get an popup message for reloading their browsers.

Maintaining OVO Changing Hostnames and IP Addresses in a Cluster Environment

## 14 Administration of the OVO Management Server in a Cluster Environment

## In this Chapter

This chapter provides information for system administrators working with OVO in a cluster environment. It assumes that you are familiar with the general concepts of OVO and with High Availability (HA) concepts.

For detailed information about Sun Cluster, VERITAS Cluster Server, and MC/ServiceGuard, refer to the appropriate chapters in the OVO Installation Guide for the Management Server.

## About the Cluster Architecture

Cluster architecture provides a single, globally coherent process and resource management view for the multiple nodes of a cluster. Figure 14-1 shows an example of a cluster architecture.

## Figure 14-1 Architecture of a High Availability Cluster

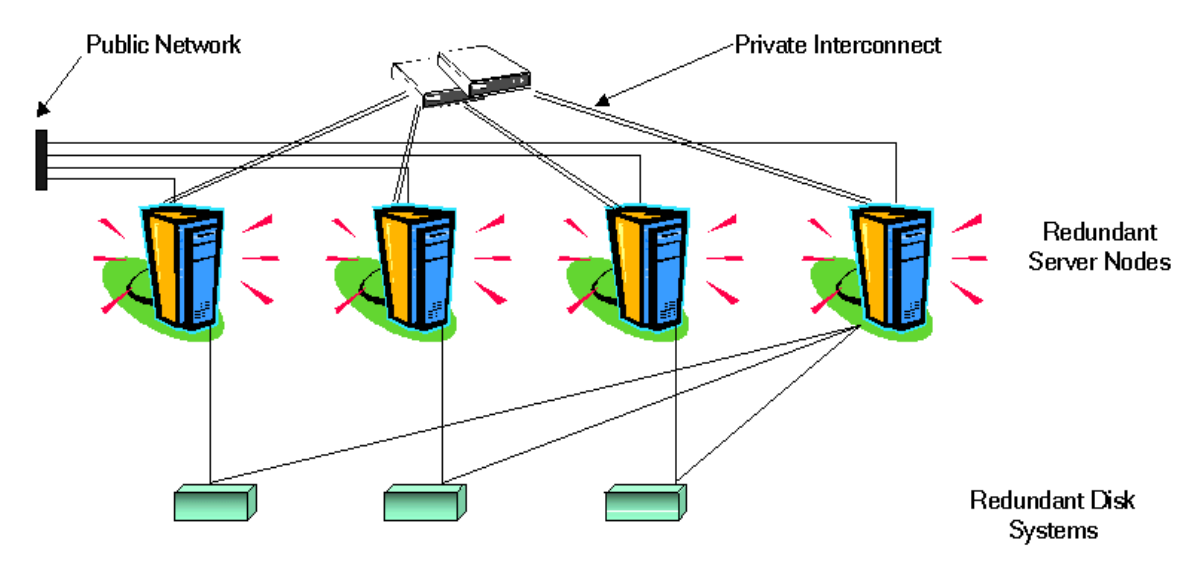

Each node in a cluster is connected to one or more public networks, and to a *private interconnect*, representing a communication channel used for transmitting data between cluster nodes.

Applications running in a cluster environment are configured as HA Resource Groups. HA Resource Group is a generic term for cluster objects representing HA Applications.

# The OVO Management Server Running as an HA Resource Group

## Concepts

In modern cluster environments such as VERITAS Cluster, Sun Cluster or MC/ServiceGuard, applications are represented as compounds of resources, simple operations enabling application to run in a cluster environment. The resources construct a **Resource Group**, which represents an application running in a cluster environment.

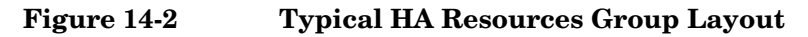

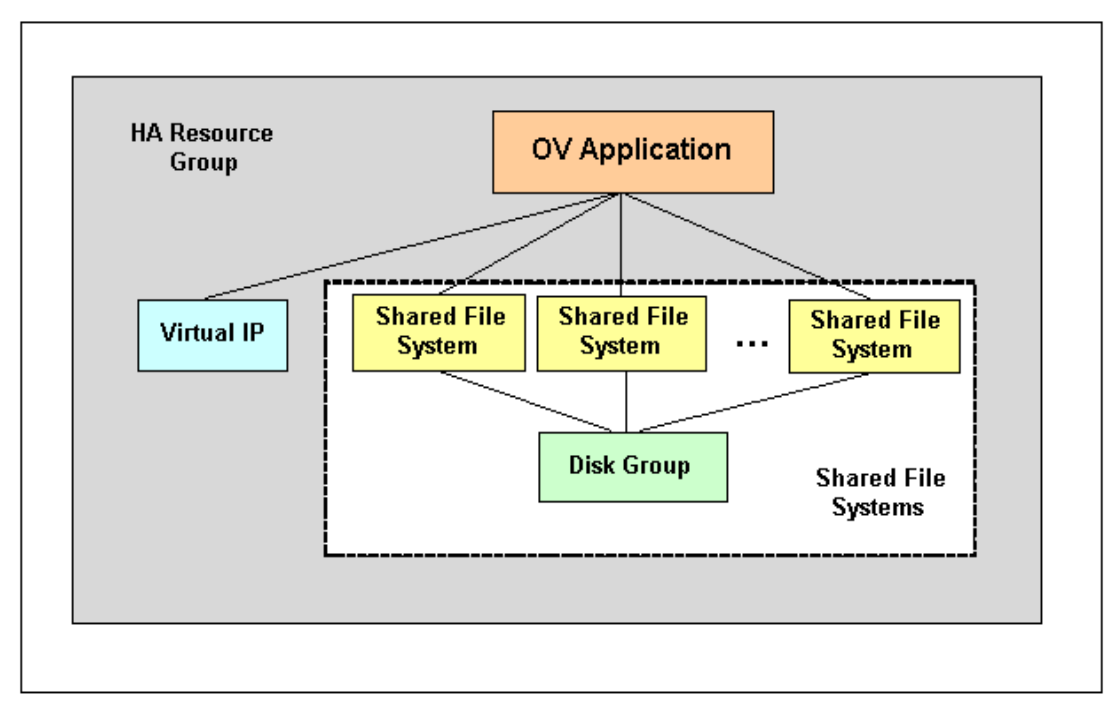

The HA Resource Group is differently represented by the various cluster environments. Table 14-1 indicates these differences.

 Table 14-1
 Resource Group in Cluster Environments

| Cluster Environment    | Abbreviation | HA Resource<br>Group<br>Represented As |
|------------------------|--------------|----------------------------------------|
| MC ServiceGuard        | MC/SG        | Package                                |
| VERITAS Cluster Server | VCS          | Service Group                          |
| Sun Cluster            | SC           | Resource Group                         |

Instead of cluster specific terms, HA Resource Group is used in this document as a generic term that designates a set of resources in a cluster environment.

## Starting, Stopping, and Switching HA Resource Group

Administration of the HA Resource Group is performed by using the command:

/opt/OV/bin/ovharg\_config

### To Start the HA Resource Group

To start the HA Resource Group, enter:

#### /opt/OV/bin/ovharg\_config ov-server -start <node name>

where *<node* name> is the name of the node on which the HA Resource Group should be started.

**NOTE** The Resource Group name is normaly ov-server, but you can also choose an alternative name.

You will get the following return codes:

- 0 OVO application was started successfully.
- 1 Start operation failed.

Administration of the OVO Management Server in a Cluster Environment The OVO Management Server Running as an HA Resource Group

#### To Stop the HA Resource Group

To stop the HA Resource Group, enter:

#### /opt/OV/bin/ovharg\_config ov-server -stop <node name>

where *<node* name> is the name of the node on which the HA Resource Group should be stopped.

You will get the following return codes:

- 0 OVO application was stopped successfully.
- 1 Stop operation failed.

#### To Switch the HA Resource Group

To switch the HA Resource Group from one node to another, enter:

#### /opt/OV/bin/ovharg\_config ov-server -switch <node name>

where <*node* name> is the name of the node to which the HA Resource Group should be switched.

You will get the following return codes:

- 0 OVO application was switched successfully.
- 1 Switch operation failed.

## Manual Operations for Starting, Stopping and Monitoring OVO Management Server in a Cluster Environment

The OVO management server in a cluster environment is represented as the OV application which is a part of the HA Resource Group, containing resources which perform all necessary operations for starting, stopping and monitoring the OV application.

The /opt/OV/lbin/ovharg utility is used for starting, stopping, and monitoring the OVO management server running as OV application in a cluster environment.

#### **To Start OVO Management Server**

To start the OVO management server, enter:

#### /opt/OV/lbin/ovharg -start ov-server

You will get the following return codes:

- 0 OVO management server was started successfully.
- 1 Start operation failed.

### To Stop OVO Management Server

To stop the OVO management server, enter:

#### /opt/OV/lbin/ovharg -stop ov-server

You will get the following return codes:

0 - OVO management server was stopped successfully.

1 - Stop operation failed.

### **To Monitor OVO Management Server**

The Cluster Manager permanently monitors the OVO management server by using the following action:

/opt/OV/lbin/ovharg -monitor ov-server

If the OVO management server is running properly, this command returns 0, otherwise it returns 1, which causes switching of the ov-server HA Resource Group to another cluster node. Administration of the OVO Management Server in a Cluster Environment The OVO Management Server Running as an HA Resource Group

> However, there are situations in which you need the OVO management server to be stopped, while all other parts of the HA Resource Group should continue to run. In such situations, you will need to disable monitoring manually.

To disable the OVO management server monitoring manually, use the disable option:

#### /opt/OV/lbin/ovharg -monitor ov-server disable

When the monitoring process is disabled manually, you will be able to stop the OVO management server. This will *not* cause the HA Resource Group to be switched to another cluster node. The Cluster Manager will *not* detect this event, because the return code of the monitor command will still be 0.

**NOTE** After you have finished the manual OVO management server administration, you *must* restart the OVO management server.

To check whether the OVO management server runs properly, use the following command:

#### /opt/OV/bin/OpC/opcsv

□ If the management server is running, enable monitoring again by using the following command:

```
/opt/OV/lbin/ovharg -monitor ov-server enable
```

□ If the OVO management server is *not* running properly, you have to perform additional manual steps in order to put it in a running state.

## **Switchover Example**

The example illustrates the switchover procedure in a two node cluster in which the HA Resource Group ov-server is currently active on cluster system Node A. The cluster initiates switchover from Node A to the remaining Node B. The Resource Group ov-server is stopped on Node A and started on Node B. The switchower procedure is shown on Figure 14-3.

## Figure 14-3 Switchover Procedure

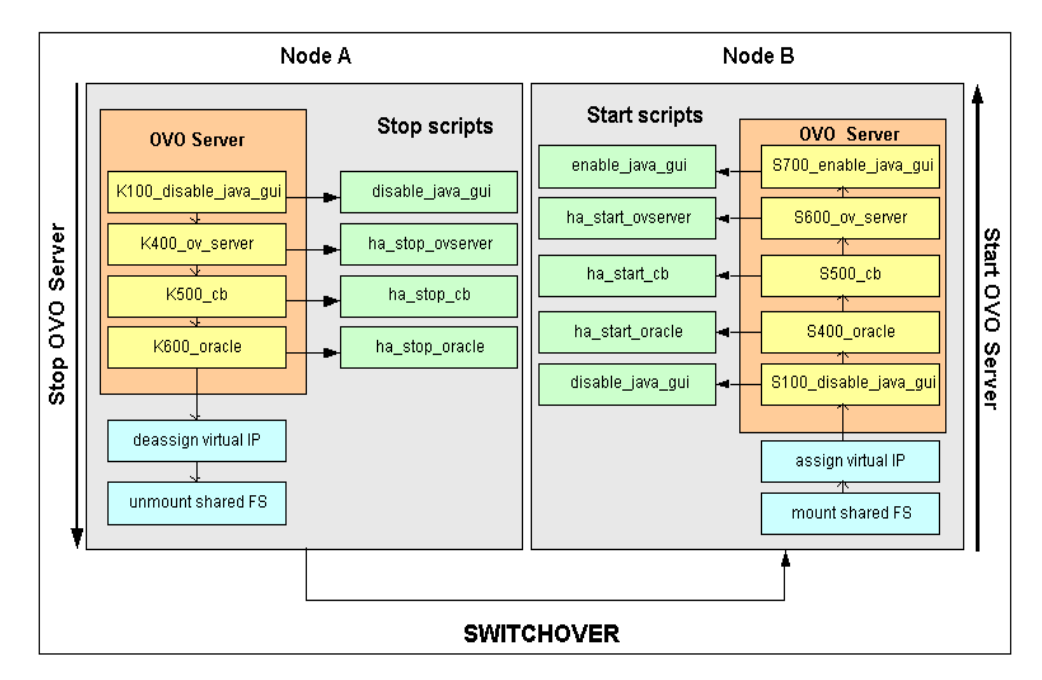

## **Switchover Procedure**

When a system failure occurs on Node A, the cluster initiates switchover of the Resource Group ov-server from Node A. The Resource Group is stopped on Node A and started on Node B. The procedure is conducted as follows:

- 1. On Node A:
  - a. Cluster Manager stops the OVO management server running as OV application by performing the following action:

/opt/OV/lbin/ovharg -stop ov-server

The ovharg script reads all stop links and executes stop scripts in the appropriate sequence.

- b. Cluster Manager designs the virtual IP and unmounts shared file systems.
- 2. On Node B:
  - a. Cluster Manager assigns the virtual IP and mounts shared file systems.
  - b. Cluster Manager starts the OVO management server running as OV application by performing the following action:

/opt/OV/lbin/ovharg -start ov-server

The ovharg script reads all start links and executes start scripts in the appropriate sequence.

The Resource Group ov-server is now active on Node B.

## Troubleshooting OVO in a Cluster Environment

# HA Resource Group Cannot Be Started on a Particular Cluster Node

## Using the Tracing Option

If HA Resource Group cannot be started on one of cluster nodes, first try to resolve this problem by enabling the trace option. Perform the following steps:

1. Make sure that HA Resource Group is not running on any cluster node. If the HA Resource Group is running, stop it with the following command:

/opt/OV/lbin/ovharg\_config ov-server -stop <node name>

2. Enable tracing by entering:

/opt/OV/lbin/ovharg -tracing ov-server enable

3. Enter the following command:

/opt/OV/lbin/ovharg\_config ov-server -start <node name>

If you receive the output 0, the OVO management server has been successfully started. If the output is 1, the start operation failed. To find out more about the causes of the problem, check the output of the trace file:

/var/opt/OV/hacluster/ov-server/trace.log

If the OVO management server failed to start, perform the steps described in the section entitled "Manual Operations" on page 590.

Administration of the OVO Management Server in a Cluster Environment Troubleshooting OVO in a Cluster Environment

#### **Manual Operations**

If the OVO management server could not be started properly, it is possible to start the whole OVO management server or parts of it manually.

To start the whole management server manually, perform the following steps:

1. Mount the shared file systems:

- File system for the OVO server database
- File system for /etc/opt/OV/share
- File system for /var/opt/OV/share
- File system for /var/opt/OV/shared/server
- 2. Assign the virtual host to the network interface.
- 3. Run the command:

```
/opt/OV/lbin/ovharg -start ov-server
```

If you receive the output 0, the OVO management server has been successfully started. If the output is 1, the start operation failed. Check the output of the trace file to find out the problem causes.

If you failed to start the whole OVO management server, perform the steps described in the section entitled "Using Links".

## **Using Links**

You can start any of the OVO management server components by using the links placed in the /var/opt/OV/hacluster/ov-server directory. When activated, these scripts perform start, stop, and monitor operations for the OVO management server components. The links are given in the following format:

| S <index>_<operation< th=""><th>name&gt;</th><th>Start Links</th></operation<></index>   | name> | Start Links   |
|------------------------------------------------------------------------------------------|-------|---------------|
| K< <i>index</i> >_ <operation< td=""><td>name&gt;</td><td>Stop Links</td></operation<>   | name> | Stop Links    |
| M <index>_<operation< td=""><td>name&gt;</td><td>Monitor Links</td></operation<></index> | name> | Monitor Links |

Where S, K, or M designate the action to be executed (start, stop, or monitor), <*index*> is represented by a number which indicates the sequence of execution, while <*operation name*> indicates the operation to be executed.

## **NOTE** It is very important to execute links in the correct sequence defined by *<index>.*

The following tables show the links that are used within the cluster High Availability concept.

| Link Name             | Script Location                            | Action<br>Description                     |
|-----------------------|--------------------------------------------|-------------------------------------------|
| S100_disable_java_gui | /opt/OV/bin/OpC/utils/disable_java_gui     | Disables the<br>Java GUI                  |
| S400_oracle           | /opt/OV/bin/OpC/utils/ha/ha_start_oracle   | Starts Oracle                             |
| S500_cb               | /opt/OV/bin/OpC/utils/ha/ha_start_cb       | Starts the BBC<br>communication<br>broker |
| S600_ov_server        | /opt/OV/bin/OpC/utils/ha/ha_start_ovserver | Starts the OVO<br>management<br>server    |
| S700_enable_java_gui  | /opt/OV/bin/OpC/utils/enable_java_gui      | Enables the Java<br>GUI                   |

| Link Name             | Script Location                           | Action<br>Description                    |
|-----------------------|-------------------------------------------|------------------------------------------|
| K100_disable_java_gui | /opt/OV/bin/OpC/utils/disable_java_gui    | Disables the Java<br>GUI                 |
| K400_ov_server        | /opt/OV/bin/OpC/utils/ha/ha_stop_ovserver | Stops the OVO<br>management<br>server    |
| K500_cb               | /opt/OV/bin/OpC/utils/ha/ha_stop_cb       | Stops the BBC<br>communication<br>broker |
| K600_oracle           | /opt/OV/bin/OpC/utils/ha/ha_stop_oracle   | Stops Oracle                             |

## Table 14-4Monitor Links

| Link Name      | Script Location                          | Action<br>Description                       |
|----------------|------------------------------------------|---------------------------------------------|
| M100_oracle    | /opt/OV/bin/OpC/utils/ha/ha_mon_oracle   | Monitors Oracle                             |
| M200_cb        | /opt/OV/bin/OpC/utils/ha/ha_mon_cb       | Monitors the BBC<br>communication<br>broker |
| M300_ov_server | /opt/OV/bin/OpC/utils/ha/ha_mon_ovserver | Monitors the OVO<br>management<br>server    |

## Monitored OVO Management Server Processes Cause an Unwanted Switchover of the OVO Management Server HA Resource Group

## Changing the List of Monitored OVO Management Server Processes

If specific monitored processes abort and cause switchover of the OVO management server HA Resource Group, remove these processes from the list of monitored processes by performing the following procedure:

- 1. Open the /opt/OV/bin/OpC/utils/ha/ha\_mon\_ovserver file for editing.
- 2. At the end of the file, look for the list of monitored OVO management server processes and comment out all aborting processes. These processes will not be monitored anymore.

## **Preconfigured Elements**

## **Templates and Template Groups**

## **Template Group**

HA Management Server

The template group HA Management Server contains the OVO management server templates for cluster environments and consists of the following template subgroups:

□ HA Virtual Management Server

This subgroup contains the following templates for the virtual management server node:

- SNMP 7.01 Traps
- SNMP ECS Traps
- □ HA Physical Management Server

This subgroup contains the following templates for the physical management server:

- distrib mon
- opcmsg (1|3)
- Cron
- disk\_util
- proc\_util
- mondbfile

## Files

## The OVO Management Server HA Files

## **OVO** management server files

The OVO management server HA files are located in the following directory:

/opt/OV/bin/OpC/utils/ha

- ha\_mon\_cb
- ha\_mon\_oracle
- ha\_mon\_ovserver
- ha\_remove
- ha\_start\_cb
- ha\_stop\_oracle
- ha\_stop\_ovserver

## **OV HA scripts**

- □ /opt/OV/lbin/ovharg
- □ /opt/OV/bin/ovharg\_config

#### **OV Cluster Specific HA Files**

#### □ MC/ServiceGuard Files

MC/ServiceGuard specific files are located in the following directory:

/opt/OV/lbin/clusterconfig/mcsg

- ov\_rg.cntl
- ov\_rg.conf
- ov\_rg.mon

#### **Gamma** Sun Cluster Files

The following Sun Cluster specific files are located in the directory /opt/OV/lbin/clusterconfig/sc3:

- monitor\_start
- monitor\_stop
- start
- stop
- probe
- gettime
- HP.OVApplication

The following Sun Cluster specific files are located in the directory /opt/OV/lbin/clusterconfig/sc3/OVApplication:

- monitor
- online
- offline

## A About OVO Managed Node APIs and Libraries

## In this Appendix

This chapter provides information about the following:

- □ About OVO APIs on Managed Nodes
- □ About OVO Managed Node Libraries

## About OVO APIs on Managed Nodes

Table A-1 describes commands associated with application program interfaces (APIs) on HP OpenView Operations (OVO) managed nodes.

#### Table A-1OVO APIs on Managed Nodes

| API       | Command    | Description                                                                                                    |
|-----------|------------|----------------------------------------------------------------------------------------------------|
| N/A       | opcmack(1) | Acknowledges an OVO message received<br>from the message agent on the managed<br>node and sent to the management<br>server. |
| opemon(3) | opcmon (1) | Feeds the current value of a monitored<br>object into the OVO monitoring agent on<br>the local managed node.                |
| opcmsg(3) | opcmsg(1)  | Submits a message to the OVO message interceptor on the local managed node.                                                 |

For detailed information about these commands, see the man pages.

An example of how the API functions are used is available in the following file on the management server:

/opt/OV/OpC/examples/progs/opcapitest.c

For the corresponding makefiles, see the OVO DCE Agent Concepts and Configuration Guide.

## **About OVO Managed Node Libraries**

#### NOTE

Customer applications must be linked to OVO using the libraries, as well as the link and compile options, in the OVO DCE Agent Concepts and Configuration Guide. Integration is only supported if applications are linked.

OVO C functions are available in a shared library. The related definitions and return values are defined in the OVO include file, opcapi.h. For the location of the include file, the required libraries and the makefile on your managed node platform, see the OVO DCE Agent Concepts and Configuration Guide.

An example of how the API functions are used is available in the following file on the management server:

/opt/OV/OpC/examples/progs/opcapitest.c

This directory also contains the makefiles for building the examples. These makefiles use the compile and link options needed to correctly build an executable.

## B About OVO Tables and Tablespaces in the Database

## In this Appendix

This appendix describes HP OpenView Operations  $\left( OVO\right)$  tables and tablespaces in databases.

For detailed information about the OVO tables in the RDBMS, see the OVO Reporting and Database Schema.

# About OVO Tables and Tablespaces in an Oracle Database

An Oracle database uses tablespaces to manage available disk space. You can assign datafiles of a fixed size to tablespaces. The size of the various datafiles assigned to a tablespace determines the size of the tablespace. Table B-1 on page 603 shows the default tablespace design and the assigned database tables.

To increase the size of a tablespace, you must add a datafile of a particular size to the tablespace. You can do this interactively using the Oracle tool, Server Manager, or using the sql command: alter tablespace add datafile.

For more information about improving the performance of your database see the online documentation in:

/opt/OV/ReleaseNotes/opc\_db.tuning

| Tables                                                               | Tablespace | Size                                                                                                    | Comments                                                                                                    |
|----------------------------------------------------------------------|------------|----------------------------------------------------------------------------------------------------|----------------------------------------------------------------------------------------------------|
| opc_act_messages                                                     | OPC_1      | SIZE 4M<br>AUTOEXTEND ON NEXT 6M<br>MAXSIZE 500M<br>DEFAULT STORAGE (<br>INITIAL 2M<br>NEXT 2M<br>PCTINCREASE 0 ) | Tables with a<br>heavy load.<br>Indexes are not<br>on the same disk<br>as the table, thus<br>providing extra<br>tablespace. |
| opc_anno_text<br>opc_annotation<br>opc_msg_text<br>opc_orig_msg_text | OPC_2      | SIZE 5M<br>AUTOEXTEND ON NEXT 6M<br>MAXSIZE 500M<br>DEFAULT STORAGE (<br>INITIAL 1M<br>NEXT 1M<br>PCTINCREASE 0)  | Tables with a<br>heavy load.<br>Indexes are not<br>on the same disk<br>as the table, thus<br>providing extra<br>tablespace. |

#### Table B-1OVO Tables and Tablespaces in an Oracle Database

| Tables                               | Tablespace | Size                                                                                                    | Comments                            |
|--------------------------------------|------------|----------------------------------------------------------------------------------------------------|-------------------------------------|
| opc_node_names                       | OPC_3      | SIZE 1M<br>AUTOEXTEND ON NEXT 1M<br>MAXSIZE 500M<br>DEFAULT STORAGE (<br>INITIAL 256K<br>NEXT 256K<br>PCTINCREASE 0) | Table with very<br>frequent access. |
| All other tables                     | OPC_4      | SIZE 26M<br>AUTOEXTEND ON NEXT 2M<br>MAXSIZE 340M<br>DEFAULT STORAGE (<br>INITIAL 64K<br>NEXT 1M<br>PCTINCREASE 0)   | None.                               |
| Default tablespace of<br>user opc_op | OPC_5      | SIZE 1M<br>AUTOEXTEND ON NEXT 1M<br>MAXSIZE 500M<br>DEFAULT STORAGE (<br>INITIAL 32K<br>NEXT 1M<br>PCTINCREASE 0)    | None.                               |

## Table B-1 OVO Tables and Tablespaces in an Oracle Database (Continued)

| Tables             | Tablespace | Size                                                                                                    | Comments                                                                                                    |
|--------------------|------------|----------------------------------------------------------------------------------------------------|----------------------------------------------------------------------------------------------------|
| opc_hist_messages  | OPC_6      | SIZE 4M<br>AUTOEXTEND ON NEXT 2M<br>MAXSIZE 500M<br>DEFAULT STORAGE (<br>INITIAL 2M<br>NEXT 2M<br>PCTINCREASE 0) | Tables with a<br>heavy load.<br>Indexes are not<br>on the same disk<br>as the table, thus<br>providing extra<br>tablespace. |
| opc_hist_msg_text  | OPC_7      | SIZE 4M<br>AUTOEXTEND ON NEXT 2M<br>MAXSIZE 500M<br>DEFAULT STORAGE (<br>INITIAL 2M<br>NEXT 2M<br>PCTINCREASE 0) | Tables with a<br>heavy load.<br>Indexes are not<br>on the same disk<br>as the table, thus<br>providing extra<br>tablespace. |
| opc_hist_orig_text | OPC_8      | SIZE 4M<br>AUTOEXTEND ON NEXT 2M<br>MAXSIZE 500M<br>DEFAULT STORAGE (<br>INITIAL 2M<br>NEXT 2M<br>PCTINCREASE 0) | Tables with a<br>heavy load.<br>Indexes are not<br>on the same disk<br>as the table, thus<br>providing extra<br>tablespace. |

## Table B-1 OVO Tables and Tablespaces in an Oracle Database (Continued)

| Tables                                    | Tablespace | Size                                                                                                    | Comments                                                                                                    |
|-------------------------------------------|------------|----------------------------------------------------------------------------------------------------|----------------------------------------------------------------------------------------------------|
| opc_hist_annotation<br>opc_hist_anno_text | OPC_9      | SIZE 6M<br>AUTOEXTEND ON NEXT 2M<br>MAXSIZE 500M<br>DEFAULT STORAGE (<br>INITIAL 2M<br>NEXT 2M<br>PCTINCREASE 0)     | Tables with a<br>heavy load.<br>Indexes are not<br>on the same disk<br>as the table, thus<br>providing extra<br>tablespace. |
| opc_service_log<br>opc_service            | OPC_10     | SIZE 6M<br>AUTOEXTEND ON NEXT 6M<br>MAXSIZE 500M<br>DEFAULT STORAGE (<br>INITIAL 2M<br>NEXT 2M<br>PCTINCREASE 0)     | Tables with a<br>heavy load.<br>Indexes are not<br>on the same disk<br>as the table, thus<br>providing extra<br>tablespace. |
| Temporary data (used<br>for sorting)      | OPC_TEMP   | SIZE 1M<br>AUTOEXTEND ON NEXT 1M<br>MAXSIZE 500M<br>DEFAULT STORAGE (<br>INITIAL 512K<br>NEXT 512K<br>PCTINCREASE 0) | None.                                                                                                    |

## Table B-1 OVO Tables and Tablespaces in an Oracle Database (Continued)

| Tables                                   | Tablespace | Size                                                                                                    | Comments                                                                              |
|------------------------------------------|------------|----------------------------------------------------------------------------------------------------|---------------------------------------------------------------------------------------|
| Index tablespace for<br>active messages  | OPC_INDEX1 | SIZE 13M<br>AUTOEXTEND ON NEXT 1M<br>MAXSIZE 500M<br>DEFAULT STORAGE (<br>INITIAL 1M<br>NEXT 1M<br>PCTINCREASE 0) | Disk other than<br>than for the<br>following<br>tablespaces:<br>opc_act_messag<br>es  |
| Index tablespace for<br>history messages | OPC_INDEX2 | SIZE 10M<br>AUTOEXTEND ON NEXT 1M<br>MAXSIZE 500M<br>DEFAULT STORAGE (<br>INITIAL 1M<br>NEXT 1M<br>PCTINCREASE 0) | Disk other than<br>that for the<br>following<br>tablespaces:<br>opc_hist_messa<br>ges |
| Index tablespace for<br>service logging  | OPC_INDEX3 | SIZE 10M<br>AUTOEXTEND ON NEXT 1M<br>MAXSIZE 500M<br>DEFAULT STORAGE (<br>INITIAL 1M<br>NEXT 1M<br>PCTINCREASE 0) | Disk other than<br>for the following<br>tablespaces:<br>opc_service_lo<br>g           |

 Table B-1
 OVO Tables and Tablespaces in an Oracle Database (Continued)

## **About non-OVO Tables and Tablespaces**

Table B-2 describes non-OVO tablespaces.

## Table B-2Non-OVO Tablespaces

| Tables            | Tablespace | Size                                                                                                    | Comments                         |
|-------------------|------------|----------------------------------------------------------------------------------------------------|----------------------------------|
| System tables     | SYSTEM     | SIZE 50M                                                                                                    | None                             |
|                   |            | DEFAULT STORAGE (                                                                                                    |                                  |
|                   |            | INITIAL 16K                                                                                                    |                                  |
|                   |            | NEXT 16K                                                                                                    |                                  |
|                   |            | PCTINCREASE 50)                                                                                                    |                                  |
| Temporary data    | TEMP       | SIZE 2M<br>AUTOEXTEND ON NEXT 1M<br>MAXSIZE 500M<br>DEFAULT STORAGE (<br>INITIAL 100K<br>NEXT 100K<br>PCTINCREASE 0)                  | None                             |
| Rollback segments | RBS1       | SIZE 1M<br>AUTOEXTEND ON NEXT 1M<br>MAXSIZE 500M<br>DEFAULT STORAGE (<br>INITIAL 500K<br>NEXT 500K<br>MINEXTENTS 10<br>PCTINCREASE 0) | Tablespace with<br>a heavy load. |

| Tables                                                                  | Tablespace | Size                                                                                                    | Comments |
|-------------------------------------------------------------------------|------------|----------------------------------------------------------------------------------------------------|----------|
| Tablespace for<br>Oracle Tool Tables<br>(for example,<br>Report Writer) | TOOLS      | SIZE 1M<br>AUTOEXTEND ON NEXT 1M<br>MAXSIZE 100M<br>DEFAULT STORAGE (<br>INITIAL 100K<br>NEXT 100K<br>PCTINCREASE 0) | None     |

## Table B-2 Non-OVO Tablespaces (Continued)

About OVO Tables and Tablespaces in the Database **About non-OVO Tables and Tablespaces** 

## C About OVO Man Pages

## In this Appendix

This appendix describes the man pages available in the following areas:

- □ Man Pages in OVO
- □ Man Pages for OVO APIs
- □ Man Pages for HP OpenView Service Navigator
# **Accessing and Printing Man Pages**

You can access the OVO man pages from the command line, from online help, or in HTML format on your management server.

## To Access an OVO Man Page from the Command Line

To access an OVO man page from the command line, enter the following:

man <manpagename>

## To Print a Man Page from the Command Line

To print an OVO man page from the command line, enter the following:

man <manpagename> | col -lb | lp -d printer\_name

## To Access the Man Pages in HTML Format

To access the OVO man pages in HTML format, from your Internet browser, open the following location:

http://<management server>:3443/ITO MAN

In this URL, <management\_server> is the fully qualified hostname of your management server.

# Man Pages in OVO

This section describes man pages in OVO.

### Table C-1OVO Man Pages

| Man Page             | Description                                                                                                    |
|----------------------|----------------------------------------------------------------------------------------------------|
| call_sqlplus.sh(1)   | Calls SQL*Plus.                                                                                                 |
| inst.sh(1M)          | Installs OVO software on managed nodes.                                                                         |
| inst_debug(5)        | Debugs an installation of the OVO agent software.                                                               |
| ito_op(1M)           | Launches the OVO Java-based operator or Service<br>Navigator GUI.                                               |
| ito_op_api_cli(1M)   | Enables calling the Java GUI Remote APIs.                                                                       |
| opc (1 5)            | Starts the OVO GUI.                                                                                             |
| opc_audit_secure(1M) | Locks the audit level in the OVO database, and allows directories for the history and audit download to be set. |
| opc_backup(1M)       | Interactively saves the OVO environment for Oracle.                                                             |
| opc_backup(5)        | Backs up the OVO configuration.                                                                                 |
| opc_chg_ec(1M)       | Changes circuit names in event correlation (EC)<br>templates in the OVO database.                               |
| opc_recover(1M)      | Interactively recovers the OVO environment for Oracle.                                                          |
| opc_recover(5)       | Recovers the OVO configuration.                                                                                 |
| opcack(1M)           | Externally acknowledges active messages.                                                                        |
| opcackmsg(1M)        | Externally acknowledges active messages using message IDs.                                                      |
| opcackmsgs(1M)       | Externally acknowledges active messages using specific message attributes.                                      |
| opcactivate(1M)      | Activates a pre-installed OVO agent.                                                                            |
| opcadddbf (1M)       | Adds a new datafile to an Oracle tablespace.                                                                    |

| Man Page         | Description                                                                                                    |
|------------------|----------------------------------------------------------------------------------------------------|
| opcagt(1M)       | Administers agent processes on a managed node.                                                                  |
| opcagtreg(1M)    | Registers subagents.                                                                                            |
| opcagtutil(1M)   | Parses the agent platform file, and performs operations with extracted data.                                    |
| opcaudupl (1M)   | Uploads audit data into the OVO database.                                                                       |
| opcaudwn(1M)     | Downloads audit data into the OVO database.                                                                     |
| opccfgdwn(1M)    | Downloads configuration data from the database to flat files.                                                   |
| opccfgout (1M)   | Configures condition status variables for scheduled outages in OVO.                                             |
| opccfgupld(1M)   | Uploads configuration data from flat files into the database.                                                   |
| opccltconfig(1M) | Configures OVO client filesets.                                                                                 |
| opcconfig(1M)    | Configures an OVO management server.                                                                            |
| opccsa(1M)       | Provides the functionality for listing, mapping, granting, denying and deleting specified certificate requests. |
| opccsacm(1M)     | Performs the ovcm's functionality for manually issuing new node certificate and using the installation key.     |
| opcdbidx(1M)     | Upgrades the structure of the OVO database.                                                                     |
| opcdbinit(1M)    | Initializes the database with the default configuration.                                                        |
| opcdbinst(1M)    | Creates or destroys the OVO database scheme.                                                                    |
| opcdbpwd (1M)    | Changes the password of the OVO database user opc_op.                                                           |
| opcdbsetup(1M)   | Creates the tables in the OVO database.                                                                         |
| opcdcode (1M)    | Views OVO encrypted template files.                                                                             |
| opcerr(1M)       | Displays instruction text for OVO error messages.                                                               |

Table C-1OVO Man Pages (Continued)

## Table C-1OVO Man Pages (Continued)

| Man Page          | Description                                                                                     |
|-------------------|-------------------------------------------------------------------------------------------------|
| opcgetmsgids(1m)  | Gets message IDs to an original message ID.                                                     |
| opchbp(1M)        | Switches heartbeat polling of managed nodes on or off.                                          |
| opchistdwn(1M)    | Downloads OVO history messages to a file.                                                       |
| opchistupl(1M)    | Uploads history messages into the OVO database.                                                 |
| opcmack(1)        | Acknowledges an OVO message by specifying the message ID.                                       |
| opcmgrdist(1M)    | Distributes the OVO configuration between management servers.                                   |
| opcmom(4)         | Provides an overview of OVO MoM functionality.                                                  |
| opcmomchk(1)      | Checks syntax of MoM templates.                                                                 |
| opcmon(1)         | Forwards the value of a monitored object to the OVO monitoring agent on the local managed node. |
| opcmsg(1)         | Submits a message to OVO.                                                                       |
| opcpat(1)         | Tests a program for OVO pattern matching.                                                       |
| opcragt(1M)       | Remotely administers agent services for OVO on a managed node.                                  |
| opcskm(3)         | Manages secret keys.                                                                            |
| opcsqlnetconf(1M) | Configures the OVO database to use an Net8 connection.                                          |
| opcsv(1M)         | Administers OVO manager services.                                                               |
| opcsvreg(1M)      | Registers server configuration files.                                                           |
| opcsvskm(1M)      | Manages secret keys on the management server.                                                   |
| opcsw(1M)         | Sets the software status flag in the OVO database.                                              |
| opcswitchuser(1M) | Switches the ownership of the OVO agents.                                                       |
| opctempl(1M)      | Maintains templates in files.                                                                   |
| opctemplate(1M)   | Enables and disables templates.                                                                 |

| Man Page        | Description                                                                                       |
|-----------------|---------------------------------------------------------------------------------------------------|
| opctmpldwn(1M)  | Downloads and encrypts OVO message source templates.                                              |
| opcwall(1)      | Sends a message to currently logged in OVO users.                                                 |
| ovocomposer(1M) | Performs tasks related to OV Composer.                                                            |
| ovocomposer(5)  | Describes the Correlation Composer, an HP OpenView<br>Operations (OVO) event correlation feature. |
| ovtrap2opc(1M)  | Converts the trapd.conf file and the OVO template file.                                           |

Table C-1OVO Man Pages (Continued)

# **Man Pages for OVO APIs**

This section describes man pages for OVO application program interfaces (APIs).

#### Table C-2OVO API Man Pages

| Man Page  | Description                                                                                     |
|-----------|-------------------------------------------------------------------------------------------------|
| opemon(3) | Forwards the value of a monitored object to the OVO monitoring agent on the local managed node. |
| opcmsg(3) | Submits a message to OVO.                                                                       |

# Man Pages for HP OpenView Service Navigator

This section describes man pages for the HP OpenView Service Navigator.

Table C-3Service Navigator Man Pages

| Man Page        | Description                                                                                                    |
|-----------------|----------------------------------------------------------------------------------------------------|
| opcservice(1M)  | Configures HP OpenView Service Navigator.                                                                                                    |
| opcsvcattr (1M) | Add, change or remove service attributes.                                                                                                    |
| opcsvcconv(1M)  | Converts service configuration files of HP OpenView<br>Service Navigator from the previous syntax to the<br>Extensible Markup Language (XML).                                                           |
| opcsvcdwn(1M)   | Downloads service status logs of HP OpenView Service<br>Navigator to a file.                                                                                                    |
| opcsvcterm(1M)  | Emulates an interface to HP OpenView Service<br>Navigator. The interface inputs Extensible Markup<br>Language (XML) markup into stdin and outputs<br>Extensible Markup Language (XML) markup to stdout. |
| opcsvcupl(1M)   | Uploads service status logs of HP OpenView Service<br>Navigator into the OVO database.                                                                                                    |

About OVO Man Pages Man Pages for HP OpenView Service Navigator

# Index

### Symbols

<\$#> variable, 179 <\$\*> variable, 179 <\$\>+1> variable, 179 <\$\>+2> variable, 180 <\$\>1> variable, 179 <\$\>-2> variable, 180 <\$\>-n> variable, 180 <\$@> variable, 179

#### Numerics

<\$1> variable logfiles, 176 SNMP traps, 179

## A

A message attribute, 82 <\$A> variable, 180 aa\* temporary file, 385 about OVO administrator, 93 access file permissions, 495 remote, 505 accessing GUI administrator, 496 Java, 497 Motif, 496 Jovw, 350–352 man pages command line, 613 HTML format, 613 managed node MIB, 464-465 NNM, 342–343 OVO, 494 programs HP-UX, 497 MPE/iX, 497 account, primary, 506 actagtp pipe file, 384 actagtq queue file, 384 action See also actions agents, 267 variables, 174-175

Action Report, 118 ACTIONÁLLÓWMANAGERS keyword, 129 actions See also action integrating applications, 267-268 integrating applications as, 268 protecting, 509–512 scheduled. 183 actrepp pipe file, 379 actregg queue file, 379 actrespp pipe file, 379 actrespq queue file, 379 adding applications to applications groups, 366 message groups, 79 nodes to OVO node groups, 77 additional documentation, 30 Adobe Portable Document Format. See PDF documentation advantages backups automatic, 526 offline. 525 OVKey licenses, 548 agdbserver monitor template, 237 agents de-installing from managed nodes manually, 65 installation managed nodes, 37–58 requirements, 39-42 script, 50 tips, 43-49 managing, 66–71 SSH installation method, 59-63 requirements, 60 updating on managed nodes, 50–58 AIX managed nodes OVO logfile locations, 546 OVPA, 221 alarmgen monitor template, 237 All Active Details Report, 123 All Active Messages Report, 118, 123 All History Details Report, 123 All History Messages Report, 123

All Pending Details Report, 123 All Pending Messages Report, 123 analyzing data with OVPA. 222 symptoms in OVO, 406 APIs man pages OVO, 618 managed nodes, 599 MSI, 272 apisid option ito\_op, 333 itooprc. 336 application Broadcast. 101 Disk Space, 102 group X-OVw. 108 groups OV Application, 103 MIB Browser, 102 OVO Status, 107 PC Virtual Terminal, 324 Physical Terminal, 103 Print Status, 104 Processes, 105 Virtual Terminal (UNIX Only), 106 application group creating, new, 366 Application message attribute, 83 applications adding to applications groups, 366 assigning to operators, 257 integrating into OVO actions, 268 Application Desktop, 258–259 broadcast command, 266 components, 257 Ethernet Traffic HP as an OV application, 262HP applications, 257 monitoring applications, 269 NNM, 259, 260-265 OpenView plug-in, 258 overview, 255–274 OVO applications, 258

intercepting messages, 271 Java GŪI comparisons, 330 OpenView, 344-346 monitoring logfiles, 270 Motif GUI. 330 operating with Java GUI, 355 **OVPA.** 234 restrictions, 273 starting accounts, 499 I/O. 505 managed nodes, 273–274 remotely, 505 variables, 185–200 architecture OVO in a Cluster environment, 581 archive log mode database description, 527 enabling, 528-529 description, 524 ASCII character sets. 302 ASCII characters, 325 ASCII mode configuration upload, 320–322 assigning applications and application groups to an operator, 367 applications to operators, 257 operator defaults, 365-367 passwords managed nodes, 507–508 MPE/iX, 507 Novell NetWare, 508 **UNIX**, 507 Windows NT, 508 attributes message forwarding templates, 147 messages, 81-84 Audit Report, 118 auditing levels, 514 modes, 513 security, 513-515 authentication

configuring DCE nodes to use authenticated RPCs, 486 PAM, 500 processes, 389–391 example. 390 requirements, 390-391 RPC, 489-490 troubleshooting, 391 Automatic (De-)Installation option, 53 automatic actions protecting, 509 automatic backups advantages, 526 disadvantages, 527 excluding files database, 527 temporary, 527 overview, 526-533 recovering configuration data, 534-536 automatic de-installation See also de-installing automatic installation See also installing

## В

backing up data on management server, 524 - 536backup management server for Java GUIs, 353 Backup message group, 78 backups automatic, 526-533 recovering configuration data, 534-536 offline, 525 tools, 524 backup-server template, 126 bbc.http proxy option ito\_op, 333 itooprc, 336 binaries common, 204 customized, 205 filenames. 208 broadcast command output, 324 broadcast commands integrating applications, 266 starting on managed nodes, 273-274

remotely, 505 Broadcast. See application broadcasts restrictions, 273 BUFFER\_PATH parameter, 152, 153 buffering messages parameters, 141

## С

<\$C> variable, 180 Cert. State Overview, 118 cfgchanges file, 379 changing character set logfile encapsulator, 302 managed node, 301 communication types, 56–58 defaults property type of all messages forwarded to OVO. 253 WMI policy name, 253 hostnames, 551-563 IP addresses. 551-563 ownership display modes, 86 passwords, 494 user names, 494 character code conversion, 310-316 character sets ASCII, 302 changing logfile encapsulator, 302 managed nodes, 301 converting, 310–316 English language configuring, 310-313 supported, 300 types, 303-305 Euro symbol, 299 external on managed nodes, 303-306 ISO 8859-15, 299 Japanese language configuring, 314-316 supported, 301 types, 306 logfile encapsulator, 307–309 Spanish language supported, 300 Check alarmdef application, 234 Check parm application, 234

Cluster administration overview, 579-596 clusters, mixed, 208 coda process, 381 colored\_message\_lines option ito\_op, 333 itooprc, 336 command line accessing man pages, 613 interface. 145 license maintenance tool, 550 NNM tools, 346 command tracing, 72 commands integrating applications as broadcast, 266 opcctrlovw, 346 opcmapnode, 346 opcwall, 529 ovbackup.ovp, 530-531 ovrestore.ovpl, 531-533 synchronizing with OVO agent character set, 298 communication OVO, 373–374 software types changing, 56-58 description, 41–42 community name opcinfo file, 464 SNMP daemon configuration file, 465 components, integrating into OVO, 257 concepts trouble ticket system, 277 conditions status variables, 143 CONDSTATUSVARS keyword, 128 Config alarmdef application, 234 Config parm application, 234 Config perflbd.rc application, 234 Config ttd.conf application, 234 configuration distributing OVO agent to managed nodes, 203downloading data, 521–523 importing OVO for Windows configuration into OVO, 254 installing on managed nodes, 201–217

protecting distribution, 508 seldist file, 211-213 template example, 211 updating on managed nodes, 201–217 upload ASCII mode, 320-322 default directory, 322-323 upload in internal environments, 320-323 Configure Management Server window, 207 configuring custom selective distribution, 217 database on multiple disks, 538-539 DCE managed nodes, 484 management server, 484 flexible management templates, 126–167 HTTPS-based communication for message forwarding, 152 management server English language, 310-313 Japanese language, 314–316 NNM access with command-line tools, 346 node authenticated RPCs, 486 DCE cell, 486 notification service, 280 OVO agents for OVO for Windows management server, 247 messages forwarded from OVO for Windows, 250-252 preconfigured elements, 75-200 OVO for Windows agent-based message forwarding, 249-253 agents for OVO management server, 247 agents on OVO for Windows management server, 253 RPC authentication in OV, 490 templates message forwarding, 147 timeouts for report generation, 117 trouble ticket system, 281 control files, 538 controller tool, 347–348 conventions, document, 25

converting character sets, 310-316 managed node files EUC. 315 **ROMAN8**, 312 managed nodes to EUC, 318 management server to EUC, 317 correlating events, 109 creating mirror online redo logs, 539 new application group, 366 OVO GUI startup message, 517–518 primary account manually, 506 Critical message severity level, 80 ctrlp pipe file, 379 ctrlq queue file, 379 customizing binaries, 205 **OVPA**, 223 reports administrator, 122 operator, 124 scripts, 205

### D

daemons RPC troubleshooting, 455 SNMP, 465 data, backing up on management server, 524 - 536database archive log mode description, 524, 527 enabling, 528-529 configuring on multiple disks, 538-539 excluding files from automatic backups, 527 improving performance, 397 maintaining, 537 moving control files to second disk, 538 recovering, 534-535 removing queue files, 536 reports, 117-125 restoring, 534 restricting access, 125 security, 498 tables and tablespaces non-OVO, 608

OVO, 603 troubleshooting, 413-415 Oracle, 415 Database message group, 78 Date message attribute, 83 DCE changing, 56-58 configuring managed nodes, 484 management server, 484 description, 41 nodes configuring to run in DCE cell, 486 configuring to use authenticated RPCs, 486 description, 486 installing, 485 login failure, 506 passwords, 505-506 security, 484-488 servers description, 485 installing, 485 debugging software (de-)installation, 72-73 Decsription message attribute, 84 def\_browser option, 333 def help url option itoopre, 336 def look and\_feel option ito op, 333 itooprc, 336 default applications and application groups, 100 - 108default ownership modes, types, 87 default users, 91–99 default browser option itooprc, 336 defaults IP map, 350 message groups, 77-79 node groups, 77 script and program directory, 278 WMI policy name, 253 working directory, 495 defining report printer, 117 de-installation debugging disabling, 73 enabling, 73

facilities, 72 de-installing See also automatic de-installation; installing; manual de-installation; removing; standard de-installation OVO agents from managed nodes automatically, 64-65 manually, 65 **OVPA** managed nodes HP-UX, 232 Solaris, 232 deleting message groups, 79 node groups, 77 **DESCRIPTION** keyword, 128 destribution selective, 209-217 Developer's Toolkit documentation, 30 directories maintaining, 541 runtime data on managed nodes, 544 working, 495 disabled nodes See also disabling disabling See also disabled nodes; enabling (de-)installation debugging, 73 primary account manually, 506 selective distribution, 217 disadvantages of backups automatic, 527 offline, 525 Disk Space. See application disks, multiple, 538-539 display modes "No Status Propagation", 85–86 display modes, ownership, 85 changing, 86 display option ito\_op, 334 itooprc, 337 displaying available OVO agent versions, 67 installed OVO agent versions, 67 message groups, 78 dispp<#> pipe file, 379

dispq<#> queue file, 379 Distributed Computing Environment. See DCE distributing actions to managed nodes, 268 managed nodes OVO agent configuration, 203 scripts and programs, 204-208 scripts and programs, 208 distribution manager, 205 scripts and programs requirements, 204 tips, 204–207 **UNIX. 208** selective working, 210 document conventions, 25 documentation, related additional, 30 Developer's Toolkit, 30 ECS Designer, 30 Java GUI, 35-36 Motif GUI, 33-34 online, 31, 33-36 OVPA, 239-240 PDFs, 27 documentation, related print, 28 Download Configuration Data window description, 522–523 downloading, 523 figure, 522 opening, 523 downloading configuration data, 521–523 **OVPA** documentation, 240

### Е

E message attribute, 83 <\$E> variable, 180 <\$e> variable, 180 ECS Designer documentation, 30 elements, preconfigured, 77–116 embedded performance component troubleshooting, 456–463 enabling See also disabling (de-)installation debugging, 73 archive log mode in database, 528-529 HTTPS-based communication for message forwarding, 150 internal OVO error message filtering, 412 operators to control OVO agents, 264-265 to manage IP networks in IP map, 261 Selective Distribution Using the Supplied SPI Configuration File, 215–216 UNIX users to access windows nodes, 99 UNIX users to log into the managed node directory, 98 encapsulator, logfile, 110 Enforced ownership mode, 87 English language character sets, 303–305 HP-UX configuration and related character sets, 310 management server, 310–313 processing managed node files, 312-313 environmental variables, 169 environments configuration upload, 320-323 English language character sets, 303-305 description, 300 managed nodes with Japanese management server, 302 Japanese language description, 301 external character sets, 306 flexible management, 317–318 running English-language GUI, 291 Spanish language description, 300 errors getting instructions with opcerr, 411 logfiles, 407 messages filtering internal, 412 locations, 407 reporting GUI Error Dialog Box, 410–411 message browser, 409 overview, 407-412 stderr and stdout devices, 411

escmgr template, 126 Ethernet problems, 467 Ethernet Traffic HP, integrating as an OV application, 262 EUC managed node, 315 management server, 317 Euro displaying in Motif GUI, 290 Euro symbol, 299 Event Correlation Service Designer. See ECS Designer documentation <\$EVENT ID> variable, 176 events correlating, 109 interseptor, 110–113 tracing, 72 example.m2 template, 126 example.m3 template, 127 examples message related variables, 199-200 remote action flow, 510 RPC authentication in OVO, 490 scripts notification service, 278 trouble ticket system, 278 templates flexible management, 133, 161–167 follow-the-sun responsibility switch, 163 - 164message forwarding between management servers, 165 responsibility switch, 161–162 scheduled outages, 167 service hours, 166 time, 156-158 exceptions warnings, system, 369 excluding files from automatic backups, 527 external character sets, 303–306

### $\mathbf{F}$

<\$F> variable, 180 features Java and Motif GUIs, 332 filenames binary, 208 files access, 495

control, 538 converting managed node EUC, 315 **ROMAN8**, 312 excluding from automatic backups database. 527 temporary, 527 itooprc, 336 maintaining, 541 opcinfo, 464 OVO agent configuration location, 388 types, 387 permissions, 495 pipe managed nodes, 384-385 management server, 379-380 process managed node, 383-386 management server, 379-380 processing managed node English, 312-313 Japanese, 315–316 processing management server ISO 8859-15, 311 Shift JIS, 314 queue managed nodes, 384–385 management server, 379-380 removing, 536 security, 512 SNMP daemon configuration, 465 filtering messages internal error messages, 412 flexible management **HTTPS**-based communication configuring, 152 enabling, 150 limitations, 154 selecting type, 151 troubleshooting, 155 interoperability, 243-244 Japanese-language environments, 317-318 message forwarding HTTPS-based, 150-155 mixed environments

mixed environments flexible management, 244 templates configuring, 126-167 examples, 161-167 follow-the-sun responsibility switch, 163 - 164keywords, 128-132 location, 126 message forwarding between management servers, 165 responsibility switch, 161–162 scheduled outages, 167 service hours, 166 syntax, 133–138 types, 126 flow charts DCE RPC client-server authentication process, 490 HP-UX configuration and related character sets English, 310 Japanese, 314 OVO functional overview, 373 remote actions, 510 follow thesun template, 127 font X resources, 291–295 forwarding messages notification system, 142 OVO for Windows management server, 249trouble ticket system, 142 unmatched messages, 410 forwmgrp pipe file, 379 forwmgrq queue file, 379 FTP (re-)installation See also installing functions, offline backup, 525

### G

<\$G> variable, 181 generating Internet reports, 117 getting error instructions

opcerr, 411 global property files enabling for Java GUI, 357 Java GUI. 356 polling interval for Java GUI, 358 global settings poll interval option itooprc, 337 GUI documentation Java, 35-36 Motif, 33-34 Java accessing, 497 comparison with Motif, 330-332 overview, 327-369 language support displaying Euro symbol, 290 font X resources, 291–295 running English GUI in Japanese environment, 291 setting language, 289-295 management server, troubleshooting, 418 - 420Motif accessing, 496 comparison with Java, 330-332 **OVO** startup message creating, 517–518 **OVO** administrator accessing, 496 permissions, 496-497 variables, 185-200 GUI Error Dialog Box, 410-411 guidelines scripts and programs notification service, 278 trouble ticket system, 278

## H

HA message group, 79 handshake, SSL, 359 Hardware message group OVO, 79 hardware requirements installing OVO using SSH, 60 hie.time.spec template, 127 hier.specmgr template, 127 hier.time.all template, 127 hierarchy template, 127 hierarchy.agt template, 127

hierarchy.sv template, 127 hostnames changing, 551-563 managed node, 559, 575 management server, 552-559, 564-567 HP applications, integrating into OVO, 257 HP OpenView troubleshooting, 395 HP OpenView. See OpenView HP OpenView Event Correlation Service Designer. See ECS Designer documentation HP OpenView Performance Agent troubleshooting, 395 HP OpenView Performance Agent. See OVPA HP OpenView Service Desk, 277 HP VantagePoint Network Node Manager. See NŇM hp ux node group, 77 HP-UX managed nodes OVO accessing programs, 497 logfile locations, 545-547 OVPA de-installing, 232 installation requirements, 224-226 installing, 227–231 overview, 219-240 preconfigured elements, 234-238 template groups, 236-238 HP-UX management server configuration and related character sets English, 310 Japanese, 314 language variable for keyboards, 291 HTML format, accessing man pages, 613 HTTPS security, 483 **HTTPS**-based communication message forwarding configuring, 152 enabling, 150 limitations, 154 selecting type, 151 troubleshooting, 155

### Ι

I message attribute, 82 I/O applications, starting remotely, 505 ice\_proxy option itooprc, 337 ice proxy address option itooprc, 337 ice\_proxy\_advanced option itooprc, 337 ice\_proxy\_ftp option itooprc, 337 ice\_proxy\_ftp\_port option itooprc, 337 ice\_proxy\_gopher option itooprc, 337 ice proxy gopher port option itooprc, 337 ice\_proxy\_http option itooprc, 337 ice\_proxy\_http\_port option itooprc, 337 ice\_proxy\_port option itooprc, 338 ice proxy\_sec option itooprc, 338 ice\_proxy\_sec\_port option itooprc, 338 ice\_proxy\_sock option itooprc, 338 ice\_proxy\_sock\_port option itooprc, 338 identifying users logged into Java GUI, 369 implementation, SSL, 359 importing OVO for Windows configuration into OVO, 254improving performance database, 397 Java GUI, 368–369 Motif GUI startup, 400 OVO, 398–399 SNMP management platform, 396–397 Informational ownership mode, 88 initial\_node option, 334 itooprc, 338 **INSERVICE** parameter, 141 Install/Update OVO Software and Configuration window, 53, 203 install\_dir option itooprc, 338 installation debugging disabling, 73

enabling, 73 facilities, 72 installation requirements OVO overview, 39-42 OVPA HP-UX, 224-226 Solaris, 224-226 installation script, 50 installation tips managed nodes overview, 43-46 UNIX, 48-49 management server, 47 installation troubleshooting managed nodes MPE/iX, 423-426 **UNIX**, 421 Windows, 427–429 multi-homed hosts, 466-474 installing See also automatic installation; de-installing; FTP (re-)installation; manual installation; removing; standard installation DCE nodes, 485 servers, 485 OVO agents on managed nodes automatically, 50-58 overview, 37-73 SSH installation method, 59–63 OVO configuration on managed nodes, 201 - 217**OVPA** managed nodes HP-UX, 227–231 Instant On licenses, 548 instruction text interface variables, 184 integrating applications into OVO actions, 267-268 Application Desktop, 258–259 broadcast commands, 266 components, 257 HP applications, 257

HP OpenView plug-in, 258 monitoring applications, 269 NNM, 259, 260-265 overview, 255-274 OVO applications, 258 data with OVPA, 222 Ethernet Traffic HP as OV application, 262 IP Activity Monitoring - Tables as OV service, 263 intercepting messages applications, 271 MPE/iX console messages, 114 OVO messages, 114 Internet reports, generating, 117 interoperability flexible management, 243–244 overview, 241-254 OVO for UNIX and OVO for Windows, 245 - 254IP address resolving localhost, 111 addresses changing, 551-563 managed node, 559, 575 management server, 552-559, 564-567 map accessing with Jovw, 350-352 network management, 261 troubleshooting point-to-point and Ethernet problems, 467 **IP** Activity Monitoring - Tables, integrating as OV service, 263 ISO 8859-15 on managed nodes, 299 on management server, 311 ito op startup script, 333 timezone settings, 335 ito restore.sh script, 533

## J

Japanese language character sets, 306 flexible management, 317–318 HP-UX configuration and related character sets, 314 management server, 314–316 processing managed node files, 315–316 Java GUI accessing Jovw, 350-352 NNM. 342-349 OVO, 497 applications, 188 backup management server, 353 comparison with Motif GUI, 330-332 global property files enabling, 357 overview, 356 polling interval, 358 identifying logged-in users, 369 ito\_op startup script, 333 itooprc file, 336 OpenView applications, 344–346 operating from other Java applications, 355 operator defaults, assigning, 365-367 overview, 327-369 performance tips, 368-369 saving individual settings, 358 startup options, 333 variables, 185-200 Job message group OVO, 78 Jovw accessing, 350–352 default IP map, 350–352 Just-in-Time compiler. See JVM JIT compiler

### K

kernel parameters, 40 keyboards, setting language variable on HP-UX, 291 keywords, template flexible management, 128–132 time, 159–160

## L

language support GUI displaying Euro symbol, 290 font X resources, 291–295 running English GUI in Japanese environment, 291 setting language, 289–295 managed nodes managing English nodes with Japanese management server, 302

overview, 296-309 setting character set, 299 setting language, 298-299 management server overview, 287-295 setting character set. 288 setting language, 287 overview, 285-325 languages OVO other, 324 libraries managed nodes, 600 Licence Overview, 118 licenses command-line tool, 550 Instant On. 548 maintaining, 548–550 types, 548-549 limitations HTTPS-based communication for message forwarding, 154 List Processes application, 234 List Versions application, 234 Local Location Broker troubleshooting, 455 LOCAL ON JAVA CLIENT variable, 184 LOCAL ON JAVA CLIENT WEB variable, 184 locale option, 334 itooprc, 338 localize labels, not objects, 325 localizing object names, 325 location configuration data, 521 error messages, 407 files managed node logfiles, 545-547 managed node processes, 386 opcinfo on managed nodes, 403 OVO agent configuration, 388 templates flexible management, 126 message forwarding, 146 scheduled outage, 140 scheduled outages, 140 service hours, 140

<\$LOGFILE> variable, 176 logfile application, monitoring, 270 encapsulator, 110 changing character set, 302 character sets supported, 307–309 error messages, 407 locations on managed nodes, 545–547 templates variables, 176 logging data with OVPA, 222 login DCE, 506 RPC, 489 Logon Report, 119 LOGONLY parameter, 141 <\$LOGPATH> variable, 176 logs, redo, 539

#### М

magmgrp pipe file, 379 magmgrq queue file, 379 maintaining database, 537 directories, 541 files, 541 licenses, 548–550 managed nodes, 543-547 OpenView, 540 OVO, 519-577 Major message severity level, 81 man pages accessing command line, 613 HTML format, 613 APIs OVO, 618 OVO, 611-619 printing, 613 Service Navigator, 619 managed nodes accessing MIB, 464–465 adding to OVO in Node Bank window, 51 APIs, 599 character sets

changing, 301 EUC. 315 external, 303-306 **ROMAN8**, 312 Shift JIS, 318 communication types, 56–58 configuring authenticated RPCs, 486 DCE cell, 486 debugging software (de-)installation, 72-73 de-installing OVO agents automatically, 64-65 manually, 65 directories with runtime data, 544 distributing OVO agent configuration, 203 scripts and programs, 204–208 distributing actions, 268 files pipe, 384-385 process, 384-385 queue, 384–385 hostnames and IP addresses, 559, 575 installing OVO agents, 37-73 OVO configuration, 201–217 kernel parameters, 40 language support, 296–309 libraries, 600 logfile locations AIX, 546 HP-UX, 547 HP-UX 10.x/11.x, 545 MPE/iX, 546 OVO, 545-547 Solaris, 547 Windows NT, 545 maintaining, 543–547 managing OVO agents, 66–71 opcinfo file, 403 passwords assigning, 507-508 DCE, 505-506 MPE/iX, 507 Novell NetWare, 508 UNIX, 507 Windows NT, 508 process files, 383-386 process files, location, 386

processes, 381-388 processing files English, 312-313 Japanese, 315–316 redistributing scripts, 524 returning names with pattern matching, 348 starting applications, 273–274 broadcast commands, 273-274 troubleshooting all managed nodes, 430-443 embedded performance component, 456 - 463mixed-case node names, 422 MPE/iX, 423-426, 448-454 UNIX, 421, 444-447 Windows, 427–429 updating OVO agents, 50–58 OVO configuration, 201–217 Windows NT/2000, 324 management responsibility message forwarding between management servers. 165 switch, 161–162 follow-the-sun, 163-164 template syntax, 135 management server backing up data, 524–536 backup for Java GUI, 353 changing hostnames or IP addresses, 552-559, 564-567 configuring English language, 310-313 Japanese language, 314–316 OVO agents for OVO for Windows, 247 OVO for Windows agent-based message forwarding, 249–253 OVO for Windows agents for OVO, 247 converting to EUC, 317 files pipe, 379-380 process, 379-380 queue, 379–380 forwarding messages OVO for Windows, 249 installation tips, 47 language support

overview, 287-295 setting character set, 288 setting language, 287 processes, 375-380 types, 375-378 processing files ISO 8859-15, 311 Shift JIS, 314 reconfiguring after changing hostname or IP address, 568–574 troubleshooting, 395 GUI, 418-420 server, 416-417 manager, distribution, 205 managing OVO agents, 66–71 manual de-installation See also de-installing **OVPA** HP-UX, 232 Solaris, 232 manual installation See also installing **OVPA** HP-UX, 229 Solaris, 229 marking message, 85 MAX DELIVERY THREADS parameter, 152, 153 MAX\_FILE\_BUFFER\_SIZE parameter, 152, 153 MAX\_INPUT\_BUFFER\_SIZE parameter, 152, 153 max limited messages option, 334 itooprc, 338 message ownership, 85–88 message browser Java and Motif GUIs, 330 reporting errors, 409 Message Browser window message attributes and values, 80 overview, 80-84 Message Group Bank window, 78 message groups adding, 79 default, 77-79

deleting, 79 displaying, 78 modifying, 79 message operations template syntax, 136 message source templates variables, 169–183 Message Stream Interface. See MSI message target rules template syntax, 136 message\_notification\_dlg option itooprc, 338 message notification dlg app option itooprc, 338 message\_notification\_dlg\_app\_path option itooprc, 338 message\_notification\_show\_all option itooprc, 338 messages attributes, 81–84 buffering parameters, 141 error, 407 forwarding between management servers, 165 HTTPS-based, 150-155 notification system, 142 OVO for Windows management server, 249template, 146-148 trouble ticket system, 142 unmatched messages, 410 intercepting application messages, 271 marking, 85 MPE/iX console variables, 178 owning, 85 scheduled action variables, 183 severity levels, 80–81 MIB managed node, 464-465 MIB Browser. See application midaemon monitor template, 237 Minor message severity level, 81 mirrored online redo logs, 539 Misc message group OVO, 79 mixed clusters, 208

moa\* temporary file, 385 modes archive log database, 524, 527 enabling, 528-529 auditing, 513 modifying message groups, 79 node groups, 77 monagtq queue file, 384 monitoring application integration, 269 logfiles, 270 objects, 115 MIB, 116 Motif GUI accessing, 496 comparison with Java GUI, 330-332 improving performance, 400 variables, 185-200 Motif GUI documentation, 33-34 MPE/iX console See also MPE/iX managed nodes accessing programs, 497 messages variables, 178 MPE/iX managed nodes See also MPE/iX console logfile locations, 546 passwords, 507 troubleshooting installation, 423–426 runtime, 448-454 mpicdmp pipe file, 379 mpicdmq queue file, 379 mpicmap pipe file, 384 mpicmaq queue file, 384 mpicmmp pipe file, 379 mpicmmq queue file, 379, 380 mpimap pipe file, 384 mpimaq queue file, 384 mpimmp pipe file, 380 <\$MSG\_APPL> variable, 169 <\$MSG GEN NODE> variable, 170 <\$MSG\_GEN\_NODE\_NAME> variable, 170 <\$MSG\_GRP> variable, 170 <\$MSG ID> variable, 170 <\$MSG\_NODE> variable, 170 <\$MSG NODE ID> variable, 171

<\$MSG NODE NAME> variable, 171 <\$MSG OBJECT> variable, 171 <\$MSG\_SERVICE> variable, 171 <\$MSG SEV> variable, 172 <\$MSG TEXT> variable, 172 <\$MSG\_TIME\_CREATED> variable, 172 <\$MSG\_TYPE> variable, 172 msgagtdf file, 384 msgagtp pipe file, 384 msgagtq queue file, 384 msgforw template, 128 MsgGroup message attribute, 84 msgip pipe file, 384 msgiq queue file, 384 msgmgrp pipe file, 380 msgmgrq queue file, 380 msgmni parameter, 40 **MSGTARGETMANAGERS** keyword, 130 MSGTARGETRULECONDS keyword, 131 **MSGTARGETRULES** keyword, 129 MSI API, 272 multi-homed hosts, troubleshooting, 466–474 multiple disks for configuring database, 538–539

## Ν

N message attribute, 83 <\$N> variable, 181 <\$NAME> variable, 177 NCS changing, 56-58 description, 42 Net8, restricting access, 125 NetWare message group, 79 Network Computing System. See NCS Network message group OVO, 78 Network Node Manager. See NNM network security DCE, 484–488 overview, 482-493 RPC authentication, 489-490 SSH, 493 nfile parameter, 40 nflocks parameter, 40 NFS troubleshooting, 475 <\$NMEV\_APPL> variable, 178 <\$NMEV CLASS> variable, 178 <\$NMEV SEV> variable, 178 NNM accessing from Java GUI locally, 342-343

remotely, 343-344 configuring access with command-line tools. 346 integrating applications into OVO, 260-265 limitations, 260 integrating into OVO, 259 No Status Propagation display mode, 85-86 Node Config Report, 119 Node Group Bank window, 77 Node Group Report, 119 node groups adding, 77 default. 77 deleting, 77 management server, 77 modifying, 77 Node Groups Overview Report, 119 node mapping tool, 348-349 Node message attribute, 83 Node Reference Report, 119 Node Report, 119 Nodes Overview Report, 119 Normal message severity level, 81 nosec option, 334 itooprc, 339 notification service concepts, 277 configuring, 280 parameters, 282 writing scripts and programs, 278–279 notification services forwarding messages, 142 Novell NetWare managed nodes assigning passwords, 508

### 0

O message attribute, 83 <\$O> variable, 181 <\$o> variable, 181 oareqhdl file, 380 Object message attribute, 84 object names, localizing, 325 objects. *See* monitoring offline backups, 525 online documentation description, 31 OpC message group, 78

opc process, 375 ÓPĆ ACCÉPT CTRL SWTCH ACKN parameter, 148 OPC ACCEPT CTRL\_SWTCH\_MSGS parameter, 148 OPC ACCEPT NOTIF MSSGS parameter, 148 **OPC AUTO DEBUFFER parameter**, 141 \$OPC\_CUSTOM(name) variable, 188 SOPC ENV(env variable) variable, 174, 185 SOPC EXACT SELECTED NODÉ LÁBEL S variable, 188 \$OPC\_EXT\_NODES variable, 185 OPC FORW CTRL SWTCH TO TT parameter, 148 OPC FORW NOTIF TO TT parameter, 148 <\$OPC GUI CLIENT> variable, 174 \$OPC GUI CLIENT variable, 188 \$OPC\_GUI\_CLIENT\_WEB variable, 188 OPC\_JGUI\_BACKUP\_SRV parameter, 353 OPC JGUI RECONNECT RETRIES parameter, 354 <\$OPC\_MGMTSV> variable, 172, 174 \$OPC MGMTSV variable, 185 **\$OPC MSG.ACTIONS.AUTOMATIC** variable, 189 \$OPC\_MSG.ACTIONS.AUTOMATIC.ACKN OWLEDGE variable, 189 **\$OPC MSG.ACTIONS.AUTOMATIC.ANNO** TATION variable, 190 \$OPC MSG.ACTIONS.AUTOMATIC.COM MAND variable, 190 \$OPC MSG.ACTIONS.AUTOMATIC.NODE variable, 190 **\$OPC MSG.ACTIONS.AUTOMATIC.STAT** US variable, 190 **\$OPC MSG.ACTIONS.OPERATOR** variable, 190 **\$OPC MSG.ACTIONS.OPERATOR.ACKNO** WLEDGE variable, 191 **\$OPC MSG.ACTIONS.OPERATOR.ANNOT** ATION variable, 191 \$OPC MSG.ACTIONS.OPERATOR.COMM AND variable, 191 \$OPC\_MSG.ACTIONS.OPERATOR.COMM AND[n] variable, 191 **\$OPC MSG.ACTIONS.OPERATOR.NODE** variable, 191 \$OPC\_MSG.ACTIONS.OPERATOR.STATU S variable, 192

- **\$OPC MSG.ACTIONS.TROUBLE TICKET. ACKNOWLEDGE** variable, 192
- **\$OPC MSG.ACTIONS.TROUBLE TICKET.** STATUS variable, 192
- **\$OPC MSG.ANNOTÁTIONS variable**, 192
- \$OPC\_MSG.ANNOTATIONS[n] variable. 193
- **\$OPC MSG.APPLICATION variable**, 193
- **\$OPC MSG.ATTRIBUTES variable**, 193
- \$OPC\_MSG.CREATED variable, 193
- **\$OPC MSG.DUPLICATES variable**, 194
- \$OPC\_MSG.ESCALATION.BY variable, 194
- \$OPC MSG.ESCALATION.TIME variable, 194
- **\$OPC MSG.ESCALATION.TO variable**, 194
- \$OPC\_MSG.GROUP variable, 194
- **\$OPC MSG.INSTRUCTIONS variable**, 194
- **\$OPC MSG.LAST RECEIVED variable**, 195
- \$OPC MSG.MSG\_ID variable, 195
- \$OPC MSG.MSG KEY variable, 195
- **\$OPC MSG.NO OF ANNOTATIONS** variable, 195
- \$OPC MSG.NODE variable, 195
- \$OPC MSG.NODES INCL DUPS variable, 195
- \$OPC MSG.OBJECT variable, 196
- \$OPC MSG.ORIG TEXT variable, 196
- \$OPC\_MSG.ORIG\_TEXT[n] variable, 196
- \$OPC\_MSG.OWNER variable, 196
- **\$OPC MSG.RECEIVED variable**, 196
- **\$OPC MSG.SERVICE variable**, 196
- \$OPC MSG.SERVICE.MAPPED SVC COU NT variable, 197
- \$OPC\_MSG.SERVICE.MAPPED\_SVC[n] variable, 197
- **\$OPC MSG.SERVICE.MAPPED SVCS** variable, 197
- **\$OPC MSG.SEVERITY variable**, 197
- \$OPC MSG.SOURCE variable, 197
- \$OPC MSG.TEXT variable, 198
- \$OPC MSG.TEXT[n] variable, 198
- \$OPC\_MSG.TIME\_OWNED variable, 198
- \$OPC MSG.TYPE variable, 198
- **\$OPC MSG GEN NODES variable.** 186
- \$OPC MSG IDS variable, 186
- **\$OPC MSG NODES variable, 185**
- \$OPC MSGIDS ACT variable, 186
- \$OPC\_MSGIDS\_HIST variable, 187
- \$OPC\_MSGIDS\_PEND variable, 187
- **\$OPC NODE LABELS variable**, 188 **\$OPC** NODES variable, 187
- OPC\_ONE\_LINE\_MSG\_FORWARD parameter, 149

- OPC SEND ACKN TO CTRL SWTCH parameter, 149
- OPC SEND ANNO TO CTRL SWTCH parameter, 149
- OPC SEND ANNO TO NOTIF parameter, 149
- OPC SEND ANT TO CTRL SWTCH parameter, 149
- OPC SEND ANT TO NOTIF parameter, 149
- \$OPC USER variable, 175, 187
- opcacta process, 381
- opcactm process, 375
- opcconsi process, 383
- opcctla process, 383
- opcctlm process, 375
- opcctrlovw command, 346
- opcdbinit
- troubleshooting, 413
- opcdbinst
- troubleshooting, 413
- opcdispm process, 375
- opcdista process, 381
- opcdistm process, 376
- opceca process, 381
- opcecaas process, 382
- opcecap pipe file, 380, 385
- opcecag queue file, 380, 385
- opcecm process, 376
- opcecmas process, 376
- opcerr
- getting error instructions, 411
- opcforwm process, 377
- opcinfo file
- location on managed nodes, 403
- setting community name, 464
- opcle process, 382
- opcmack(1) command, 599
- opcmapnode command, 346
- opcmon(1) command, 599
- opcmon(3) API, 599
- opemna process, 382
- opcmsg for OV Performance message template, 236
- opcmsg(1) command
- description, 599
- opcmsg(3) API
- description, 599
- opcmsga process, 383
- opcmsgi process, 383
- opcmsgm process, 376
- opcmsgr process, 377
- opcmsgrd process, 377

opcseldist utility, 214 opctmpldwn, 508 opctrapi process, 383 opctss process, 377 opcttnsm process, 377 opcuiadm process, 378 opcuiop process, 378 opcuiopadm process, 378 opcuiwww process, 378 opcwall command, 529 opening Download Configuration Data window, 523 **OpenView** applications in Java GUI, 344–346 integrating Ethernet Traffic HP as OV application, 262IP Activity Monitoring - Tables as OV service, 263 maintaining, 540 **OpenView Event Correlation Service** Designer. See ECS Designer documentation **OpenView Operations.** See OVO OpenView Performance Agent. See OVPA Oper. Active Details Report, 119 Oper. Active Message Report, 119 operating systems HP-UX OVPA, 219–240 Solaris OVPA, 219–240 **Operator History Messages Report**, 119 **Operator Overview Report**, 120 **Operator Pending Messages Report**, 120 **Operator Report**, 120 operator-initiated actions protecting, 509 operators accessing GUI Java, 497 Motif, 496 assigning applications, 257 changing names, 494 passwords, 494 enabling to control OVO agents, 264-265

to manage IP networks in IP map, 261 reports customized, 124 preconfigured, 123 saving output, 495 security, 494-512 Optional ownership mode, 87  $\langle \text{SOPTION}(N) \rangle$  variable, 173 options Automatic (De-)Installation, 53 OS message group **OVO**, 78 outage template, 128 output broadcast command, 324 operator, 495 OVO administrator, 496 Output message group OVO, 78 **OV** Applications. See application OV Performance Manager Template Group, 238ovbackup.ovp command, 530-531 OVKey licenses advantages, 548 replacing Instant On, 548 OVO character code conversion, 310–316 communication, 373-374 configuring notification services, 275-282 overview, 75-200 to accept messages forwarded from OVO for Windows, 250-252 trouble ticket system, 275–282 database tables and tablespaces, 603 filtering internal error messages, 412 GUI startup message creating, 517–518 importing OVO for Windows configuration, improving performance, 398-399 installing configuration on managed nodes, 201 - 217integrating applications actions, 268 Application Desktop, 258–259

broadcast commands, 266 components, 257 HP applications, 257 HP OpenView plug-in, 258 monitoring applications, 269 NNM, 259, 260–265 overview, 255-274 OVO applications, 258 interoperability overview, 241–254 OVO for Windows, 245-254 language support, 285–325 maintaining, 519–577 man pages, 614 other languages, 324 process groups, 491 names, 491 processes, 371–391 troubleshooting. 414 security auditing, 513-515 levels. 492 operations, 494–512 overview, 477-518 OVO processes, 491–492 Spanish language, 319 troubleshooting, 401–412 server, 416–417 tuning performance, 396-400 updating configuration on managed nodes, 201 - 217versions, 403 OVO administrator GUI access, 496 reports customized, 122 preconfigured, 118 saving, 496 **OVO** Agents switching user, 509 **OVO** agents configuration files location, 388 types, 387 configuring OVO for Windows management server. 247 de-installing from managed nodes

automatically, 64-65 distributing configuration to managed nodes, 203 enabling operators to control, 264-265 synchronizing commands with character set. 298 versions description. 66 displaying available, 67 displaying installed, 67 removing, 71 OVO Error Report, 120, 123 OVO for Windows agent-based message forwarding, ??-253 configuring agent policy, 253 agent-based message forwarding, 249-?? agents for OVO management server, 247 OVO agents for management server, 247 exporting configuration to OVO, 254 forwarding messages on managment server. 249 interoperability with OVO for UNIX, 245 - 254OVO in a Cluster environment architecture, 581 preconfigured elements, 594 troubleshooting, 589-593 OVO Status. See application ovoareqsdr process, 375 **OVPA** AIX, 221 applications, 234 customizing, 223 data analyzing, 222 integrating, 222 logging, 222 de-installing from managed nodes, 232 description, 222-223 documentation downloading, 240 PDFs, 240 viewing, 240 hardware requirements, 225-226 HP-UX, 219-240 installation requirements, 224–226 installing and de-installing, 227–233 installing on managed nodes, 227–231

overview, 219–240 software requirements, 225–226 Solaris, 219–240 template group, 236–237 templates, 236–238 Tru64 UNIX, 221 ovrestore.ovpl command, 531–533 ownership default modes, types, 87 display modes, 85 messages, 85–88 owning message, 85

### Р

PAM, authentication, 500 parameters kernel, 40 message buffering, 141 notification service, 282 scheduled outages syntax, 141 templates message forwarding, 148 scheduled outages, 141 service hours. 141 time zone string, 145 trouble ticket system, 282 passwd option, 334 itooprc, 339 passwords aging, 499 assigning, 507-508 changing, 494 controlling, 494 DCE nodes, 505-506 root. 50 pattern matching returning node names, 348 PC Virtual Terminal application, 324 PDF documentation, 27 **OVPA**, 240 perflbd monitor template, 237 performance improving database, 397 Motif GUI startup, 400

OVO, 398–399 SNMP management platform, 396–397 Java GUI. 368-369 tuning, 396-400 Performance Agent. See OVPA Performance message group OVO, 78 permissions file access, 495 GUI, 496–497 setting group, 495 setting file, 495 Physical Terminal. See application pids file, 380, 385 pipe files managed nodes, 384-385 management server, 379-380 plug-in, HP OpenView application, 258 point-to-point problems, 467 policies changing WM1 default name, 253 port option itooprc, 339 Portable Document Format. See PDF documentation PRC authentication, 486 preconfigured elements, 77-116 HP-UX (OVPA), 234–238 Solaris (OVPA), 234-238 reports administrator, 118 operator, 123 Preferences dialog box itooprc file, 336 preventing problems, 401–402 primary account creating manually, 506 disabling, 506 print documentation, 28 Print Status. See application printer, report, 117 printing man pages, 613 problems preventing, 401–402

tracing, 405 troubleshooting, 401–412 database, 413–415 embedded performance component, 456 - 463GUI on management server, 418–420 installation on managed nodes, 421 installation on MPE/iX managed nodes, 423 - 426installation on Windows managed nodes, 427 - 429installation with multi-homed hosts, 466-474 local location brokers. 455 mixed-case node names, 422 NSF, 475 OVO server, 416-417 RPC daemons, 455 runtime on all managed nodes, 430-443 runtime on MPE/iX managed nodes, 448 - 454runtime on UNIX managed nodes, 444 - 447process files, 383-386 groups, 491 names, 491 processes authentication, 389 example, 390 requirements, 390-391 managed node, 381–388 management server, 375–380 overview, 371-391 required names, 391 required security levels, 391 security, 389–391 Processes. See application processing managed node files English, 312–313 Japanese, 315–316 management server files ISO 8859-15, 311 Shift JIS, 314 <\$PROG> variable, 183 programs accessing HP-UX, 497

MPE/iX, 497 distribution overview, 204-208 requirements, 204 tips. 204–207 notification service, 278–279 security, 497 trouble ticket system, 278-279 prompt for activate option itooprc, 339 properties, changing default types of all messages forwarded to OVO, 253 property files enabling for Java GUI, 357 global for Java GUI, 356 polling interval for Java GUI, 358 protecting automatic actions, 509 configuration distribution, 508 operator-initiated actions, 509 remote actions, 510-512 shell scripts. 509 template distribution, 508 pvalarmd monitor template, 238

## Q

queue files managed nodes, 384–385 management server, 379–380 removing, 536 security, 512

## R

 $\langle R \rangle$  variable. 181 <\$r> variable, 181 Reactivate alarmdef application, 234 reconfiguring management server after changing hostname or IP address, 568-574 reconnect interval option itooprc, 339 reconnect\_timeout option itooprc, 339 recovering See also recovery tools configuration data after automatic backup, 534 - 536database to latest state, 534–535 recovery tools, 524

See also recovering redistributing scripts to all managed nodes, 524redo logs, creating another set, 539 refresh interval option, 334 itooprc, 339 related documentation additional, 30 Developer's Toolkit, 30 ECS Designer, 30 online, 31, 33–36 PDFs, 27 print. 28 remote access, 505 See also remote actions applications, 505 broadcast commands, 505 I/O applications, 505 remote actions See also remote access example, 510 protecting, 510-512 security mechanisms, 511-512 removing See also de-installing; installing OVO agents, 71 queue files, 536 rep server monitor template, 237 replacing Instant On licenses with OVKey licenses, 548 reporting errors GUI Error Dialog Box, 410–411 message browser, 409 overview, 407-412 stderr and stdout devices, 411 reports administrator customized, 122 preconfigured, 118 configuring timeouts, 117 database, 117-125 defining printer, 117 Internet, 117 operator customized, 124 preconfigured, 123 security, 125

statistical, 124 trend analysis, 124 **REQUEST TIMEOUT** parameter, 152, 153 requirements integrating monitored applications, 269 process authentication, 390–391 requirements. See distribution: installation requirements **RESPMGRCONFIG** keyword, 128 responsible managers templates svntax. 134 Restart PA Servers application, 234 Restart Perf Agt application, 234 restoring database, 534 restricting See also restrictions database access, 125 Net8 access, 125 web reporting, 125 restrictions See also restricting ROMAN8, converting managed node files, 312 root passwords, 50 user, 499 RPC authentication, 489-490 configuring in OVO, 490 OVO example, 490 login context, 489 server ticket description, 489 verifying, 489 troubleshooting. 455 rqsdbf file, 380 rqsp pipe file, 380 rqsq queue file, 380 running on a system with a different timezone. 335 runtime problems all managed nodes, 430-443 managed node directories, 544 MPE/iX managed nodes, 448-454 UNIX managed nodes, 444–447

## S

S message attribute, 81  $\langle S \rangle$  variable, 181 <\$s> variable, 182 saving individual settings for Java GUI, 358 output operator, 495 OVO administrator, 496 scheduled outages template examples, 167 location, 140 parameters. 141 syntax, 137–139 scheduling templates, 139-145 scope of localization, 319 scopeux monitor template, 237 scripts customized, 205 distributing, 204-208 distribution requirements, 204 tips, 204–207 ito restore.sh, 533 notification service, 278-279 redistributing, 524 shell, protecting, 509 trouble ticket system, 278-279 versions, 204 second disk, moving database control files, 538SECONDARYMANAGERS keyword, 129 Secure Java GUI secure channel overview, 360 SSL implementation, 359 secure port option itooprc, 339 security auditing, 513–515 database, 498 exception warnings, 369 **HTTPS**, 483 network DCE, 484–488 overview, 482-493 RPC authentication, 489–490 operations accessing OVO, 494

overview, 494-512 overview, 477-518 OVO levels, 492 process, 491–492 processes, 389–391 program, 497 remote actions, 511-512 reports, 125 SSH, 493 types, 479 Security message group OVO, 78 Sel. Active Details Report, 123 Sel. Active Messages Report, 123 Sel. History Details Report, 123 Sel. History Messages Report, 123 Sel. Pending Details Report, 123 Sel. Pending Messages Report, 123 selective distribution, 209-217 working, 210 semmns parameter, 40 server option, 334 server ticket, RPC, 489 Service Desk, 277 service hours template examples, 166 location, 140 parameters, 141 syntax, 137, 139 Service Navigator man pages, 619 service template, 128 services OV Service, 263 setting character set GUI, 289-295 managed nodes, 299 management server, 288 community name opcinfo file, 464 SNMP daemon configuration file, 465 file permissions, 495 group permissions, 495 language managed nodes, 298-299 management server, 287 setting up

user profiles, 274 severity messages levels, 80-81 severity\_label option itooprc, 339 shell script syntax, 279 shell scripts, protecting, 509 Shift JIS converting managed nodes to, 318 processing management server files, 314 shmmax parameter, 40 shortcut\_tree\_icon\_width option itooprc, 339 show at severity option itooprc, 340 SNMP configuration file, 465 event interceptor, 110-113 improving performance, 396–397 traps, 110–113 variables, 179–182 SNMP message group, 78 software communication, 41–42 debugging (de-)installation, 72-73 software requirements installing OVO using SSH, 60 Solaris managed nodes OVO logfile locations, 547 **OVPA** de-installing, 232 installation requirements, 224-226 installing, 227–231 overview, 219-240 preconfigured elements, 234–238 template groups, 236–238 solaris node group, 77 Spanish OVO, 319 special characters, flexible management templates, 133 SSH OVO agent installation, 59–63 requirements, 60 security, 493 SSL

implementation, 359 SSP message group, 79 standard de-installation See also de-installing **OVPA** HP-UX, 232 Solaris, 232 standard installation See also installing OVPA HP-UX, 228 Solaris, 228 Start extract application, 234 Start Perf Agt application, 235 Start pv application, 235 Start pvalarmd application, 235 Start utility application, 235 starting applications accounts, 499 managed nodes, 273–274 remotely, 505 broadcast commands managed nodes, 273–274 remotely, 505 I/O applications remotely, 505 OVO GUI command line, 92 management server, 93 startup options, Java GUI, 333 statistical reports, 124 Status Propagation display mode, 86 status variables, 143 status.alarmgen logfile template, 237 status.mi logfile logfile template, 237 status.perflbd logfile template, 237 status.pv logfile template, 238 status.pvalarmd logfile template, 238 status.rep server logfile template, 237 status.scope logfile template, 237 status.ttd logfile template, 237 stderr and stdout devices, reporting errors, 411Stop Perf Agt application, 235 Stop pvalarmd application, 235 strings, time zone, 144 subproduct option itooprc, 340

**SUPPRESS** parameter, 141 symptoms, analyzing, 406 synchronizing commands with OVO agent character set, 298syntax templates flexible management, 133-138 management responsibility switching, 135 message operations and target rules, 136 responsible manager configuration, 134 scheduled outages, 137, 139 service hours, 137, 139 time, 135 time zone strings, 144 system security, 480–481 exception warnings, 369

## Т

<\$T> variable, 182 tables and tablespaces non-OVO, 608 OVO. 603 Tail Status Files application, 235 tailored applications start option itooprc, 340 Template Detail Report, 120 template groups, 88–90 adding, modifying, deleting, 90 preconfigured HP-UX (OVPA), 236–238 Solaris (OVPA). 236-238 templates external interfaces, 116 flexible management configuring, 126-167 examples, 161-167 follow-the-sun responsibility switch, 163 - 164keywords, 128-132 location, 126 message forwarding between management servers, 165 responsibility switch, 161–162 scheduled outages, 167 service hours, 166 syntax, 133–138 types, 126 logfile

variables, 176 management responsibility switching, 135 message forwarding attributes, 147 configuring, 147 location, 146 parameters, 148 message operations syntax, 136 message source variables, 169–183 message target rule syntax, 136 protecting distribution, 508 scheduled outage syntax, 137-139 scheduling, 139-145 service hours location, 140 parameters, 141 svntax. 137. 139 SNMP trap variables, 179–182 threshold monitor variables, 177 time examples, 156-158 keywords, 159-160 overview, 156-160 syntax, 135 Templates Overview Report, 120 **Templates Summary Report**, 120 temporary files, excluding from automatic backups, 527 <\$THRESHOLD> variable, 177 threshold monitors templates variables, 177 ticket, RPC server, 489 time templates examples, 156-158 keywords, 159-160 overview, 156-160 syntax, 135 zone, 144 Time message attribute, 83 timeouts, configuring for report generation, 117 timezone setting in ito\_op.bat, 335 title suffix option ito op, 334 itooprc itooprc, 340

tools backup, 524 controller, 347-348 license maintenance, 550 node mapping, 348-349 recovery, 524 trace (ASCII) file, 385 trace option ito op, 334 itooprc, 340 tracing commands, 72 events, 72 problems, 405 traps SNMP, 110–113 trend-analysis reports, 124 trouble ticket services forwarding messages, 142 trouble ticket system concepts, 277 configuring, 281 parameters, 282 writing scripts and programs, 278-279 troubleshooting database, 413–415 embedded performance component, 456 - 463HP OpenView, 395 HP OpenView Performance Agent, 395 HTTPS-based communication for message forwarding, 155 managed node runtime, 430-443 management server, 395 GUI, 418-420 OVO, 416-417 MPE/iX managed nodes installation, 423-426 runtime, 448-454 multi-homed host installation, 466-474 NSF, 475 opcdbinit, 413 opcdbinst, 413 Oracle database, 415 overview, 401-412 OVO in a Cluster environment, 589-593

PRC daemons or local location brokers, 455 processes OVO, 414 UNIX managed nodes installation, 421 runtime, 444-447 Windows managed nodes installation, 427-429 Tru64 UNIX managed nodes **OVPA**, 221 ttd monitor template, 237 ttnsarp pipe file, 380 ttnsarq queue file, 380 ttnsp pipe file, 380 ttnsq queue file, 380 tuning performance, 396-400 types default applications, 97 default applications groups, 96 default message groups, 94 default node groups, 94 default operators, 94 default users, 91 Types of default template groups, 88–89 typographical conventions. See document conventions

## U

U message attribute, 82 UNIX distribution tips, 208 enabling users to access windows nodes, 99 enabling users to log into the managed node directory, 98 kernel parameters, 40 managed nodes assigning passwords, 507 troubleshooting installation, 421 runtime, 444-447 Unknown message severity level, 81 unmattched messages, forwarding, 410 Unmonitored Report, 120 updating OVO on managed nodes agents, 50–58 procedure, 54–55

configuration, 201-217 User Action Report, 120 User Audit Report, 118, 120 User Logon Report, 120 user option ito op. 335 itooprc, 340 User Profile Overview Report, 120 User Profile Report, 120 <\$USER> variable, 183 users changing names, 494 passwords, 494 controlling passwords, 494 logged into Java GUI, 369 profiles setting up, 274 root, 499 switching for OVO agents, 509

#### V

 $\langle V \rangle$  variable, 182 <\$VALAVG> variable, 177 <\$VALCNT> variable, 177 <\$VALUE> variable, 177 variables action, 174-175 applications, 185-200 environmental, 169 GUI, 185–200 language, 289 instruction text interface, 184 message related, 189 message source templates, 169–183 messages MPE/iX console, 178 scheduled actions, 183 overview, 168-200 parameters, 189-198 resolving, 173 status, 143 templates logfile, 176 SNMP trap, 179–182 threshold monitor, 177 types, 168 verifving RPC server ticket, 489 versions

OVO, 403 OVO agent displaying available, 67 displaying installed, 67 managing, 66 removing, 71 programs, 204 scripts, 204 viewing OVPA documentation, 240 Virtual Terminal (UNIX Only). See application

#### W

Warning message severity level. 81 web reporting, restricting, 125 web\_browser\_type option itooprc, 341 which browser option itooprc, 341 windows OVO administrator Configure Management Server, 207 Download Configuration Data, 522-523 Install/Update OVO Software and Configuration, 53, 203 Message Group Bank, 78 Node Group Bank, 77 Windows managed nodes troubleshooting installation, 427-429 Windows NT/2000 managed nodes, 324 assigning passwords, 508 logfile locations, 545 WMI policy, changing default name, 253 Working OVO Operators Report, 121 writing to default working directory, 495

## X

X resources fonts, 291–295 <\$X> variable, 182 <\$x> variable, 182 X-OVw group applications, 344 X-OVw. See application

### $\mathbf{Z}$

zone, time parameter, 145 string, 144